# **CentreNFT PC/TCP® Ver.6.0**

# **User's Guide Manual**

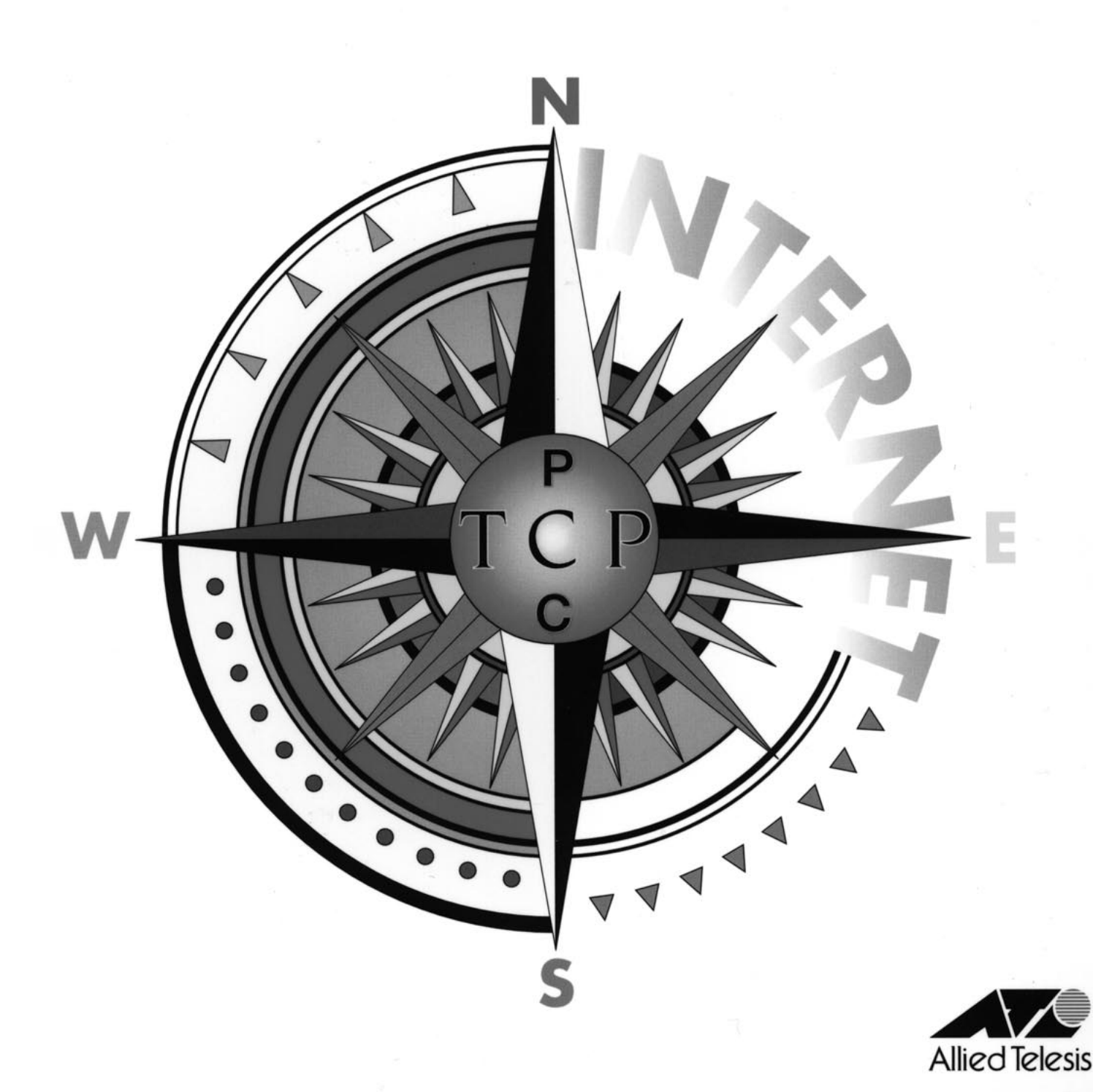

#### ご注意

- (1) 本マニュアルは、アライドテレシス(株)が作成したもので、全ての権 利をアライドテレシス(株)が保有しています。アライドテレシス(株)に 無断で本書の一部または全部をコピーすることを禁じます。
- (2) アライドテレシス(株)は、予告なく本マニュアルの一部または全体を 修正、変更することがありますのでご了承ください。
- (3) アライドテレシス(株)は、改良のため製品の仕様を予告なく変更、改良することがありますのでご了承ください。
- (4) 本製品の内容またはその仕様に関して発生した結果については、いか なる責任も負いかねますのでご了承ください。

(C) 1994-1996アライドテレシス株式会社

マニュアルバージョン

| 1994年8月 | ver 1.0 pl 0 | 1st release    |
|---------|--------------|----------------|
| 1995年3月 | ver 1.1 pl 0 | 2nd edition    |
| 1995年7月 | ver 2.0 pl 0 | Version 5.0 対応 |
| 1995年9月 | ver 2.0 pl 1 | 記述訂正           |
| 1996年2月 | ver 3.0 pl 0 | Version 6.0 対応 |
| 1996年2月 | ver 3.0 pl 1 | 記述訂正           |
|         |              |                |

#### 商標について

CentreCOM、CentreNETはアライドテレシス株式会社の商標です。 PC/TCPは米国FTP Software, Inc.の登録商標です。 イーサネット(ethernet)はXerox社の商標です。 NeXTはNeXT Computer, Inc.の商標です。 NetWareは米国Novell, Inc.の登録商標です。 IBM-PC/XT/AT、PC DOSはIBMの商標です。 Sunは米国Sun Microsystems, Inc.の登録商標です。 NFSは米国Sun Microsystems, Inc.の商標です。 NEWSはソニー株式会社の商標です。 System VはAT&Tの登録商標です。 Post ScriptはAdobe Systems社の登録商標です。 LASER SHOTはキャノン株式会社の商標です。 UNIXはX/Openカンパニーリミテッドがライセンスしている米国ならびに他 の国における登録商標です。 Microsoftは米国Microsoft Corporationの登録商標です。 MS-DOSは米国Microsoft Corporationの登録商標です。 Windowsは米国Microsoft Corporationの商標です。 - 太郎は株式会社ジャストシステムの登録商標です。 Lotusと1-2-3はLotus Development Corporationの商標です。 J-3100、DynaBookは株式会社東芝の商標です。 PC-9800は日本電気株式会社の商標です。 80286、386、386SXは米国インテル社の商標です。 この文書に掲載されているソフトウェアおよび周辺機器の名称は各メーカー の商標または登録商標です。

このマニュアルの内容について

「User's Guide Manual」は、基礎的なことから始め、より高度な使い方がで きるように、ストーリー立てて説明されています。「PC/TCPを初めて使用 する」とか「LANの導入は初めてだ」というような場合は是非お読みくだ さい。また、ちょっとしたノウハウ的なことも説明されていますので、ある 程度使い込まれた方もお読みください。このマニュアルは、以下の構成に なっています。

第1章 概要

本製品の概要、機能、特徴、要求されるパソコンの資源について説明されています。

第2章 PC/TCPの主要な DOS コマンド

PC/TCP の主要な DOS コマンドの使い方、運用上のヒントについて説明されています。

第3章 リモートプリンタを使う

リモートプリンタを使用するための設定や使用方法について説明され ています。 第4章 ネットワーク情報を取得する

ネットワークからユーザ情報を得たり、ネットワークのトラフィック などの統計情報を得る方法について説明されています。

- 第5章 PC/TCP NetBIOS NetBIOSの使用方法について説明されています。
- 第6章 PC/TCP カーネルの調整 PC/TCP の通信のパフォーマンスの改善の仕方などについて説明され ています。
- 第7章 PC/TCP Windows アプリケーション PC/TCP の Windows アプリケーションの使い方、運用上のヒントにつ いて説明されています。
- 付録A TCP/IP の基礎概念
- 付録 B DOS アプリケーションのインストール結果
- 付録 C Windows アプリケーションのインストール結果
- 付録 D ダイアルアップPPPのインストール結果、PAP について
- 付録E SLIP
- 付録F 用語説明 ネットワークで使用される基本的な用語について説明されています。

索引

付録S ユーザーサポート 障害回避などの技術的なサポート先、製品についてのお問い合わせ先 が説明されています。

表記について

コマンド行の書式(構文)の中で使用される表記について説明します。

[] 大括弧でくくられた項目は省略可能であり、必要に応じて入力するこ とを意味します。 <例>

rcp [-r] [-al-b] user@remote-host.remote-file local-file

() 縦棒 ¦で区切られたいくつかの項目が小括弧でくくられている場合、
 項目のなかから必ずひとつを選んで入力することを意味します。
 <例>

tar (clxlt)vf[z] user@remote-host.arc-file file ....

総棒:で区切られた項目はいずれかを選んで入力することを示します。

-L aluljinigisid

太文字(強調文字)

コマンド、オプションとして入力すべき文字列 (キーワード) を意味します。

<例>

- C

stat

A:\>passwd miki

#### 斜体文字

ファイル名、ホスト名、IP アドレスなどのように、ユーザの環境に よって変化する文字列や数値を入力することを意味します。 <例>

Ipr file-name

-?コマンドの使用方法を表示する全コマンドの共通オプションです。

<例>

vtn -?

```
-version
```

コマンドのバージョンを表示する全コマンドの共通オプションです。

vtn -version

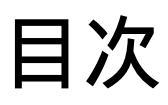

| 第1章 | 概 要1                      |
|-----|---------------------------|
| 1.1 | 製品の概要                     |
| 1.2 | 製品の構成                     |
| 1.3 | 対応パソコン                    |
| 1.4 | 対応DOS                     |
| 1.5 | パソコン資源                    |
| 1.6 | 対応イーサネットアダプタ5             |
| 第2章 | PC/TCPの主要なDOSコマンド7        |
| 2.1 | PC/TCP カーネル ethdrv8       |
|     | autoexec.bat による常駐(ロード)8  |
|     | ethdrv が常駐しない 9           |
|     | 手作業による常駐9                 |
|     | メモリの節約(EMS) 10            |
|     | pctcp.ini ファイルの記述10       |
|     | -e オプション 11               |
|     | 解放(アンロード) 11              |
|     | 注意 11                     |
|     | トラブルシューティング11             |
| 2.2 | ping で試験する 12             |
|     | トラブルシューティング14             |
| 2.3 | 仮想端末機能 (vtn) 15           |
|     | vtn 15                    |
|     | 仮想端末の種類 16                |
|     | vtn、 vrl                  |
|     | jtn、jrl17                 |
|     | vtn、 jtn 17               |
|     | vrl、 jrl 17               |
|     | キーマップの変更(vkey) 17         |
|     | ハイテキスト対応 18               |
|     | 各仮想端末プログラムの設定 (pctcp.ini) |
|     | ctrl-F1 キー (vtn、vrl) 20   |
|     | ctrl-F2 キー (vtn、vrl) 20   |
|     | ctrl-F3 キー (vtn、 vrl) 20  |

| 2.4 | ftp でファイル転送                   | 21 |
|-----|-------------------------------|----|
|     | リモートホストへのログイン                 | 21 |
|     | ログインに失敗したら                    | 23 |
|     | リモートホストから get する              | 23 |
|     | リモートホストから mget する (ワイルドカード) . | 24 |
|     | get、mget 時の注意点                | 25 |
|     | リモートホストへ put する               | 25 |
|     | リモートホストへ mput する (ワイルドカード)    | 26 |
|     | mget、mput の注意点                | 26 |
|     | ファイル転送モード                     | 27 |
|     | ascii                         | 27 |
|     | binary † 3                    | 28 |
|     | ログアウト(終了)                     | 29 |
|     | ヘルプ                           | 29 |
|     | ヒント (hosts ファイルの get)         | 30 |
|     | トラブルシューティング                   | 31 |
| 2.5 | 漢字変換を伴うファイル転送(jftp)           | 32 |
|     | kanji                         | 32 |
|     | SO                            | 33 |
|     | hcode                         | 33 |
|     | kstat                         | 34 |
|     | kget、 kput                    | 35 |
| 2.6 | パソコンを ftp サーバにする (ftpsrv)     | 36 |
|     | ftp サーバへのアクセス制限               | 37 |
|     | パスワードファイルの作成                  | 37 |
|     | パスワードファイルの所在                  | 38 |
|     | パスワード設定(passwd.exe)           | 38 |
|     | ディレクトリへのアクセス制限                | 39 |
| 2.7 | tftp                          | 40 |
|     | put                           | 40 |
|     | get、overwrite                 | 40 |
|     | serve                         | 40 |
| 2.8 | Rコマンドの仲間                      | 41 |
|     | /.rhosts ファイル                 | 41 |
|     | UNIXがRコマンドをサポートしている           | 42 |
|     | リモートホストの基本的な設定                | 42 |
|     | ヒント                           | 42 |

|             | 2.9         | rsh で UNIX コマンドを実行する 43    |
|-------------|-------------|----------------------------|
|             |             | パソコンから ls を実行する43          |
|             |             | パソコンから who を実行する44         |
|             |             | パソコンから cat、man を実行する       |
|             | 2.10        | rcp でファイル転送 45             |
|             |             | リモートホストからパソコンヘコピー          |
|             |             | パソコンからリモートホストヘコピー          |
|             | 2.11        | tar でアーカイブ 47              |
|             |             | バックアップ 48                  |
|             |             | 相対パス指定 48                  |
|             |             | 絶対パス指定 50                  |
|             |             | リストア                       |
|             |             | アーカイブファイルの内容を見る            |
|             |             | ファイル名を指定してリストア             |
|             |             | 圧縮オプション z を使う52            |
|             |             | ヒント (ローカルで tar する)         |
|             | 2.12        | rmt でテープドライブを操作する54        |
|             |             | バックアップ 55                  |
|             |             | リストア                       |
|             |             | テープの一番後ろにバックアップ            |
|             |             | ヒント1                       |
|             |             | ヒント2                       |
|             | 2.13        | 電子メール                      |
|             |             | 電子メールを送信する(書く)             |
|             |             | 電子メールを受信する                 |
|             |             | 電子メールを読む                   |
|             |             | 電子メールのための設定                |
|             |             | ヒント                        |
| <i>**</i> ~ | <del></del> |                            |
| 弗 3         | 早           | リモートノリンタを使つ                |
|             | 3.1         | 概要                         |
|             | 3.2         | パソコンからのプリント (Ipr.exe)      |
|             |             | lpr のための設定 68              |
|             |             | lpr サーバ、ブリンタ名を指定する         |
|             |             | ブリンタサーバが lpd.exe の場合 69    |
|             |             | プリンタサーバがUNIXワークステーションの場合69 |
|             |             | トラブルシューティング                |

| 3.3 | UNIXからのプリント (lpr)        | 70 |
|-----|--------------------------|----|
|     | リモートホストの設定               | 70 |
| 3.4 | パソコンによるプリンタサーバ (Ipd.exe) | 72 |
|     | プリンタタイプの指定 (-t)          | 72 |
|     | プリンタポートの指定 (-d)          | 73 |
|     | lpd.exe が持つプリンタ名         | 73 |
|     | lpbios.exe のプリンタサーバとして使う | 74 |
|     | config.sys における注意点       | 75 |
|     | 運用上の注意点                  | 75 |
|     | トラブルシューティング              | 75 |
| 3.5 | UNIXによるプリンタサーバ           | 77 |
| 3.6 | プリントジョブの管理               | 78 |
|     | プリントジョブの表示               | 78 |
|     | プリントジョブの削除               | 78 |
| 3.7 | lpbiosによるリモートプリント        | 79 |
|     | lpbiosの働き                | 79 |
|     | lpbiosの実行(常駐)            | 79 |
|     | lpbiosの解放 (アンロード)        | 79 |
|     | lpbiosのプリンタサーバ           | 80 |
|     | プリンタサーバの指定               | 80 |
|     | config.sys における注意点       | 81 |
|     | 運用上の注意点                  | 81 |
|     | トラブルシューティング              | 82 |
| 3.8 | predir によるリモートプリント       | 83 |
|     | predir の働き               | 83 |
|     | predir の実行(常駐)           | 83 |
|     | predirの解放 (アンロード)        | 83 |
|     | predir のプリンタサーバ          | 84 |
|     | プリンタサーバの指定               | 84 |
|     | config.sys における注意点       | 85 |
|     | 運用上の注意点                  | 85 |
|     | トラブルシューティング              | 86 |
| 第4章 | ネットワーク情報を取得する            | 87 |

| 4.1 | ユーザ情報取得 (finger)      | 88 |
|-----|-----------------------|----|
| 4.2 | ユーザ情報取得 (whois)       | 89 |
| 4.3 | IPアドレスとホスト名の対応 (host) | 90 |

| 4.4 | カーネルの統計情報 (inet) 92    |
|-----|------------------------|
| 4.5 | SNMPエージェント (snmpd) 94  |
| 第5章 | PC/TCP NetBIOS95       |
| 5.1 | 概要                     |
| 5.2 | NetBIOSのロード 96         |
| 5.3 | NetBIOSのアンロード 97       |
| 5.4 | PC/TCPカーネルの調整          |
| 5.5 | PC/TCP NetBIOSの調整 99   |
| 5.6 | 使用上の注意 102             |
| 第6章 | PC/TCP カーネルの調整103      |
| 6.1 | パケットバッファ数の調整104        |
| 6.2 | ウインドウサイズの調整107         |
| 6.3 | TCP、UDP コネクション数を増やす109 |
| 第7章 | PC/TCP OnLine Help112  |
| 7.1 | PC/TCP OnLine Help 112 |
| 7.2 | Wvtn 114               |
|     | 起動 114                 |
|     | ログインする 115             |
|     | 自動ログイン 118             |
|     | セッションの登録をする118         |
|     | セッションの保存をする121         |
|     | 自動ログインをする 122          |
|     | アイコンを使用した自動ログイン        |
|     | アイコンを登録する124           |
|     | アイコンを使用してログインする126     |
|     | アイコンを削除する127           |
|     | ログアウト 128              |
|     | キーボードからのログアウト 128      |
|     | メニューからのログアウト129        |
|     | Wvtn の終了130            |
|     | その他の機能 131             |
|     | キーの定義                  |
|     | フローティングポップアップメニュー      |
|     | UNIX 以外のサーバにログインする     |

| 7.3 | Wftp 143                                |
|-----|-----------------------------------------|
|     | 起動/接続 143                               |
|     | 各種パラメータ 146                             |
|     | ホスト種別 146                               |
|     | 漢字種別 147                                |
|     | ファイル転送                                  |
|     | ディレクトリ移動150                             |
|     | クリックによる移動151                            |
|     | リモート - リモート間の接続152                      |
|     | セッション情報の登録153                           |
|     | 接続の切断 155                               |
|     | 次回同じホストに FTP をかけるには                     |
|     | Wftp のより進んだ使い方157                       |
|     | ファイル検索 157                              |
|     | ディレクトリの作成157                            |
|     | 「 表示(W) 」ボタン 158                        |
|     | 詳細表示 158                                |
|     | デフォルトディレクトリ設定158                        |
|     | 漢字の変換方法159                              |
|     | Wftp の終了161                             |
| 7.4 | Wftpsrv 162                             |
|     | 起動 162                                  |
|     | アクセス許可ホスト設定163                          |
|     | パスワードの設定166                             |
|     | 設定の保存 169                               |
|     | 保存した設定ファイルの読み込み                         |
|     | Wftpsrv の終了 172                         |
| 7.5 | Wmail 173                               |
|     | SMTP(Simple Mail Transfer Protocol) 173 |
|     | POP(Post Office Protocol) 173           |
|     | WPOP を使用するための設定 174                     |
|     | WPOP の起動 178                            |
|     | メールを読む180                               |
|     | ページャでメールを読む182                          |
|     | メールの削除 184                              |
|     | 新着メールを取り込む185                           |
|     | メールを書く 186                              |

|                  | 新規作成186             |
|------------------|---------------------|
|                  | ファイルの送信188          |
|                  | 返事を書く 190           |
|                  | メッセージの転送192         |
|                  | メッセージをファイルにセーブする    |
|                  | Wmail の終了194        |
| 7.6              | Wfinger 195         |
|                  | 情報の表示 195           |
|                  | 情報の保存 198           |
|                  | 漢字コード変換199          |
|                  | Wfinger の終了 200     |
| 7.7              | Wfingsrv 201        |
|                  | 起動 201              |
|                  | 終了                  |
| 7.8              | Wping 204           |
|                  | 起動 204              |
|                  | ping の開始 205        |
|                  | インターバルタイマの変更        |
|                  | ping の停止 207        |
|                  | Wping の終了207        |
|                  | ルートトレースモード          |
|                  | クリップボードへのコピー        |
| 7.9              | Winet 212           |
| 7.10             | WIpd 216            |
|                  | 起動                  |
|                  | プリンタの切り替え217        |
|                  | 終了                  |
| 7.11             | Wlpr 220            |
|                  | 起動と使用方法 220         |
|                  | プリントオプション224        |
|                  | 1. 漢字コードの変換 225     |
|                  | 2. 改頁コードの送出 226     |
|                  | 3. バイナリファイルチェック 227 |
|                  | WIpr の終了 228        |
| 7 .12 Wdialer 22 |                     |
|                  | 接続するための設定           |
|                  | 接続                  |

| プロバイダ情報の保存             | 235 |
|------------------------|-----|
| ファイルの読み込み              | 236 |
| よりよく使うために              | 237 |
| 1. 接続の手順               | 237 |
| 2. モデムコマンドの設定          | 239 |
| 3. スクリプトファイル           | 242 |
| 4. 起動中の動作の設定           | 247 |
| 5. DOS のスクリプトファイルを使用する | 248 |
| 7.13 Wrscrpt           | 250 |
| R コマンドを実行する前に          | 250 |
| リモートホスト側で必要な環境 / 設定    | 251 |
| /.rhosts ファイル          | 251 |
| UNIX が R コマンドをサポートしている | 251 |
| リモートホストの基本的な設定         | 252 |
| パソコン側で必要な環境 / 設定       | 252 |
| 起動                     | 253 |
| リモートコピー                | 254 |
| リモートシェル                | 259 |
| スクリプトファイルの作成           | 262 |
| スクリプトファイルの実行           | 263 |
| スクリプトファイルの保存           | 264 |
| スクリプトファイルの読み込み         | 266 |
| メイン画面に表示される実行結果の編集     | 268 |
| コマンド画面                 | 268 |
| 1. 範囲設定                | 268 |
| 2. 削除                  | 269 |
| 結果表示画面での編集             | 270 |
| 1. 範囲設定                | 270 |
| 2. 削除                  | 271 |
| 3. クリップボードへのコピー        | 272 |
| 印刷                     | 273 |
| ダブルクリック時の動作            | 275 |
| 便利な機能                  | 276 |
| 1. LINE exec           | 276 |
| 2. LINE edit           | 278 |
| Wrscrpt の終了            | 280 |
| 7.14 Wsetclk           | 281 |

|      | 日付・時刻の確認                | 281 |
|------|-------------------------|-----|
|      | Wsetclk の終了             | 284 |
| 7.15 | Wtftpsrv                | 285 |
|      | 起動                      | 285 |
|      | サーバの開始と停止               | 286 |
|      | 終了                      | 287 |
| 7.16 | Wtftp                   | 288 |
|      | 起動                      | 288 |
|      | ファイル転送                  | 289 |
|      | put                     | 289 |
|      | get                     | 291 |
|      | Wtftp の終了               | 292 |
| 7.17 | Wmsg                    | 293 |
|      | 起動                      | 293 |
|      | セッションを開く                | 294 |
|      | メッセージの送信                | 296 |
|      | セッションの登録                | 296 |
|      | セッションの切断                | 297 |
|      | 登録したセッション情報を開く          | 298 |
|      | 複数の受信者登録                | 300 |
|      | Wmsgの終了                 | 301 |
| 7.18 | Wwhois                  | 302 |
|      | 起動                      | 302 |
|      | 情報の保存                   | 304 |
|      | Wwhois の終了              | 305 |
| 付録 A | TCP/IPの基礎概念             | 307 |
| A.1  | TCP/IPの基礎概念             | 308 |
|      | IPアドレスの付け方              | 308 |
|      | 既に何らかのTCP/IPを使用している場合   | 308 |
|      | まだ一度もTCP/IPを使用したことがない場合 | 308 |
|      | IPアドレスの詳細               | 309 |
|      | クラスA                    | 309 |
|      | クラスB                    | 309 |
|      | クラスC                    | 309 |
|      | クラスD                    | 310 |
|      | クラスE                    | 310 |

|          | ネットワークアドレス (netid) 310        |  |
|----------|-------------------------------|--|
|          | ホストアドレス (hostid) 311          |  |
|          | ネットマスク 312                    |  |
|          | クラスA のネットマスク                  |  |
|          | クラスB のネットマスク 312              |  |
|          | クラスC のネットマスク 313              |  |
|          | サブネット                         |  |
|          | サブネットマスク、サブネットマスクビット 313      |  |
|          | ゲートウェイアドレス                    |  |
|          | ホスト名                          |  |
|          | ホスト名の付け方                      |  |
| A.2      | hosts ファイル                    |  |
| A.3      | pingの什組み 317                  |  |
|          | ARP 318                       |  |
|          | ICMP 318                      |  |
|          |                               |  |
| 付録B      | DOSアプリケーションのインストール結果319       |  |
|          | インストール種別                      |  |
|          | イーサネットアダプタ                    |  |
|          | ドライバのインストール状態                 |  |
|          | 対象パソコン                        |  |
| B.1      | ODI ワークステーションドライバを使用する場合… 320 |  |
|          | config.svs                    |  |
|          | autoexec.bat                  |  |
|          | net.cfg                       |  |
| B.2      | DOS NDIS ドライバを使用する場合 322      |  |
|          | config.svs                    |  |
|          | autoexec.bat                  |  |
|          | protocol ini 323              |  |
| B 3      | パケットドライバを使用する場合 324           |  |
| 2.0      | config sys 324                |  |
|          | autoexec bat 324              |  |
| R 4      | PC/TCPの理情を決定するファイル 325        |  |
| D.4      | neten ini                     |  |
|          | version txt 329               |  |
| 付辞の      | Windowsアプリケーションの 220          |  |
|          |                               |  |
| 1ンストール結果 |                               |  |

| C.1     | config.sys 330                 |
|---------|--------------------------------|
| C.2     | system.ini                     |
|         | [boot]セクション331                 |
|         | [boot.description]セクション 331    |
|         | [386Enh]セクション                  |
|         | [386Enh]セクションの考慮すべき記述          |
| C.3     | progman.ini                    |
| C.4     | Windowsアプリケーションモジュール           |
|         |                                |
| 付録 D    | ダイアルアップPPPのインストール結果 337        |
| D.1     | 設定ファイル 338                     |
|         | autoexec.bat 338               |
|         | up.bat                         |
|         | dialup.scr                     |
|         | down.bat 341                   |
|         | hangup.scr 341                 |
|         | pctcp.ini (ppp) 342            |
| D.2     | PPP における Asyncmap              |
|         | Asyncmap 345                   |
|         | Asyncmap の求め方 345              |
|         | Asyncmap のデフォルト 346            |
| D.3     | PAP を使う                        |
| D.4     | コネクション ID、パスワードの変更             |
| D.5     | 98NOTE で PCMCIA モデムを使用する       |
| D.6     | PC9821 シリーズ で 高速転送モードを使用する 348 |
| D.7     | install ppp 349                |
| /       |                                |
| 11 並求 □ |                                |
| E.1     | SLIP のインストール                   |
| E.2     | スクリフトファイル(.scr)                |
| 付録F     | 用語説明353                        |
| 索引      |                                |
| 付録 S    | ユーザーサポート                       |

xviii

第1章 概要

### 1.1 製品の概要

この度は、CentreNET PC/TCP ver. 6.0をお買い上げ頂きまして誠にありがと うございます。PC/TCP は、米国 FTP 社とアライドテレシス(株)が共同開発 したパソコン用通信ソフトウェアで、アメリカ本土、ヨーロッパ、日本など で多くのユーザーに愛用されています。

PC/TCPは、パソコンにTCP/IPによる通信の機能を付加するためのパッケー ジソフトウェアです。PC/TCP を使用することにより、UNIXワークステー ション、メインフレーム、パソコンが共存するネットワークを構成したり、 インターネットへ接続することができます。PC/TCP は、以下の機能・特徴 を持ちます。

- ・ 仮想端末
- ・ ファイルの転送
- ・電子メールの送受信 (Windows 版では POP2、POP3 (APOP、RPOP)をサポート、MIME 準拠)
- ・ ネットワークプリンタへのプリントアウト
- ・ リモートコマンド
- ・ファイルのバックアップ(アーカイブ)
- ・ NFSクライアント(Advanced Kit のみ同梱)
- ・ SNMPクライアント (エージェント)
- WindowsによるGUI環境のサポート(wftp、wvtn、wmail、 wwhois など)
- ・ ethernet をサポート
- ・ ダイアルアップ ppp、slip をサポート (非同期モード)
- ・ ネットワーク統計情報の収集
- ・ IPルータで結ばれた他のネットワークとの通信
- ・ EMSサポートによる常駐量の節約
- InterDrive (Advanced Kit)、tar、jftp における漢字ファイル、 ディレクトリ名のサポート<sup>†1</sup>
- ・ Windows Socket ver 1.1 のサポート
- ・ NetBIOS のサポート

1

<sup>&</sup>lt;sup>†1</sup> 但し、リモートホスト側 (UNIX など) で漢字をサポートしていなければなりません。 また、リモートホストのシステムによっては、漢字が正しく使用できないことがあ ります。

## 1.2 製品の構成

下記に、CentreNET PC/TCP の製品構成を挙げます。下記のリストに対して、補足や訂正の文書などが添付されることがあります。最新の製品構成の リストは、添付のパッキングリストをご覧ください。

マニュアル

- 1. User's Guide Manual
- 2. Command Reference Manual
- 3. InterDrive Manual (Advanced Kit のみに同梱)
- 4. Quick Reference
- 5. NETSCAPE NAVIGATOR インストールについて
- 6. リリースノート

#### 供給ディスク (3.5 インチディスク)

- 1. Setup Disk #1
- 2. Kernel Disk #1
- 3. DOS Application Disk #1
- 4. DOS Application Disk #2
- 5. Windows Application Disk #1
- 6. Windows Application Disk #2
- 7. Windows Application Disk #3
- 8. Windows Application Disk #4
- 9. InterDrive Disk #1 (Advanced Kit のみに同梱)
- 10. NETSCAPE NAVIGATOR (1 of 2)
- 11. NETSCAPE NAVIGATOR (2 of 2)
- 12. Unsupported Disk for DOS/UNIX <sup>†3</sup>
- 13. Unsupported Disk for Windows <sup>†3</sup>

その他

- 1. シリアル番号 / 認証番号シール †1
- 2. ソフトウエア使用権許諾契約書 <sup>+2</sup>
- 3. バージョンアップサービス / 無償保証サービス登録カード

<sup>†3</sup> Unsupported Disk に含まれる内容は、ユーザーサポートの対象になりません。お客 様の責任においてご使用ください。

<sup>\*1</sup> バージョンアップキットには含まれていません。

<sup>&</sup>lt;sup>†2</sup> シリアル番号 / 認証番号シールが添付されているパッケージの場合、シリアル番号 / 認証番号シールの封印封筒に記載されています。

# 1.3 対応パソコン

PC/TCPのパッケージには、パソコン機種に応じて下記の2種類があり、それぞれ下記のパソコンに対応しています。

for PC-98 パッケージ

日本電気製 PC-9800、PC-9821、PC-H98、98NOTEシリーズ またはEPSON製同互換機。

for DOS/V パッケージ

OADG 仕様パソコン (DOS/V パソコン) IBM製PS/55、PS/V、ThinkPad (PS/55ノート) シリーズ コンパック製パソコン 東芝製DynaBook/Vシリーズ AXパソコン

## 1.4 対応DOS

PC/TCPは、以下のOSに対応しています。

MS-DOS(R)

Version 3.1 以上の MS-DOS に対応しています。但し、DOS/V の場合は MS-DOS 5.0/V 以上または PC DOS J5.0/V 以上、日 本電気製の MS-DOS の場合は Version 3.3<sup>+1</sup> をご使用くださ い。

- Microsoft(R) Windows(TM) Version 3.1 Microsoft、IBM、日本電気、東芝などの各社が供給するものに 対応します。
- Microsoft(R) Windows(TM) NT Version 3.5 以上、Windows 95 Microsoft、日本電気などの各社が供給するものに対応しま す。

# 1.5 パソコン資源

メインメモリ

EMS 使用時<sup>+2</sup>: kernel 約 28KB、idrive (NFS)<sup>+3</sup> 約 30KB EMS 未使用時: kernel 約 78KB、idrive (NFS)<sup>+3</sup> 約 35KB

ハードディスク

標準構成<sup>+4</sup>:約8 MB (DOS + Windows アプリケーション) 最小構成:約1.2MB (DOS の基本コマンドのみ)

# 1.6 対応イーサネットアダプタ

パケットドライバ、ODIドライバ、NDISドライバをサポートしているイーサ ネットアダプタに対応しています。弊社の販売しているイーサネットアダプタ の場合、CentreCOM LA、RE、ME、HE、CE、SICシリーズが対応します。 ただし、ODIドライバをご使用になる場合は関連するプログラムとして "LSL.COM"、NDISドライバの場合は"PROTMAN.DOS"が別途必要と なります。これらに関する詳細は、第2.5節「インストールの実行 (DOS コ マンド)」をご覧ください。

<sup>+3</sup> idrive (NFS) は Advanced kit にのみ添付されています。

1

<sup>&</sup>lt;sup>†1</sup> 更に、MS-DOSに添付されているEMS機能を使用する場合、MS-DOS Version 3.3D以 降をご使用ください。

<sup>&</sup>lt;sup>+2</sup> kernel は EMS メモリを 96KB、idrive は EMS メモリを 768KB 使用します。EMS 使 用量は pctcp.ini ファイルなどで設定することで調整することができます。

 <sup>\*4</sup> Advanced kit におけるディスク消費量です。DOS アプリケーションのみで約
 2.4MB、DOS+Windows アプリケーションで約 8MB、NETSCAPE NAVIGATOR を
 含めて約 9.5MB となります。

# 第2章

# PC/TCPの 主要なDOSコマンド

この章では、頻繁に使用する PC/TCP DOS コマンドについて説明します。 また、インストールが終了し、運用を開始するときに起こる障害のトラブル シューティングについても説明します。

# 2.1 PC/TCP カーネル ethdrv

ethdrv.exe は、PC/TCP カーネルと呼ばれるプログラムで、実行するとパソ コンのメモリ上に常駐し、MS-DOS® にネットワークを使って通信する機能 を付加します。後述する仮想端末機能、ファイル転送などの PC/TCP アプ リケーションプログラムを使用するためには、まず ethdrv を実行しなけれ ばなりません。

autoexec.bat による常駐(ロード)

第2章に従ってインストールを行ったのであれば、ethdrv は autoexec.bat に 組み込まれ、パソコンをリセットすると自動的に実行されます。また、パソ コンが EMS メモリを使用できるように設定されていれば ethdrv は自動的 に EMS メモリを使用し、EMS メモリが使用できない場合はメインメモリ のみを使用します。ethdrv が正しく実行されると (常駐すると)、下記のよう なメッセージが表示されます。

お客様が PC/TCP をインストールした直後の段階にあるのなら、通信試験 を行います。第 3.2 節「ping で試験する」に進んでください。

#### パソコンの EMS メモリが使用できる場合

ODIPKT over MLID RE2000CentreNET PC/TCP Resident Module Version 6.0 pl 0 Copyright (c) 1986-1995 by FTP Software, Inc. All rights reserved. Copyright (c) 1988-1996 by Allied Telesis, K.K. All rights reserved. Kernel interrupt vector is 0x61 Using 6 EMM pages... Code Segment occupies 53.1K of high memory (UMB) Data Segment occupies 22.3K of conventional memory Packet Driver found at vector 0x6e name: OKIPKT over MLID RE2000 version: 1, class: 1, type: 71, functionality: 6 Using Network Driver IRQ (3) to improve performance. ifcust (PC/TCP Class 1 packet driver - DIX Ethernet) initialized 6 free packets of length 160, 6 free packets of length 1514 The Resident Module occupies 22.6K of conventional memory

#### パソコンの EMS メモリが使用できない場合

CentreNET PC/TCP Resident Module Version 6.0 pl 0 Copyright (C) 1986-1995 by FTP Software, Inc. All rights reserved. Copyright (C) 1986-1996 by Allied Teresis, K.K. All rights reserved. Kernel interrupt vector is 0x61 Code Segment occupies 53.1K of high memory (UMB) Data Segment occupies 22.3K of conventional memory Packet Driver Found at vector 0x6E name: OKIPKT over MLID RE2000 version: 1, class: 1, type: 71, functionality: 6 Using Network Driver IRQ (3) to improve performance. ifcust (PC/TCP Class 1 packet driver - DIX Ethernet) initialized 6 free packets of length 160, 6 free packets of length 1514 The Resident Module occupies 22.6K of conventional memory

ethdrv が常駐しない

ethdrv が正しく実行されなかったときは(常駐しなかったときは)、下記のようなメッセージが表示されます。このようなメッセージが表示される場合は、この節の最後の「トラブルシューティング」をご覧ください。現在の状況では、PC/TCP アプリケーションプログラムを使用することはできません。

Packet Driver for Your ethernet interface and run this program again. net configuration failed Couldn't start PC/TCP Kernel! Exiting...

手作業による常駐

ethdrv を開放 (アンロード) した後再ロードする場合や、ethdrv を autoexec.bat に組み込んでいない場合、下記のコマンドにより PC/TCP カーネルを常駐 させることができます。

A:¥>ethdrv

#### メモリの節約(EMS)

ethdrv は、EMS メモリを検出すると自動的に EMS メモリを使用し、EMS メモリが検出されない場合 (EMS のドライバが組み込まれていない場合) は、EMS メモリを使用せずメインメモリのみに常駐します。ethdrv は EMS を使わない場合、約78 KB のメモリを消費しますが、EMS メモリを使用す ることにより、約28 KB の消費に押えることができます。大量のメインメ モリを使用するアプリケーションを実行する場合、EMS メモリの使用をお 勧めします。

パソコンで EMS メモリを使用するためには、config.sys に EMS ドライバが 記述されていなければなりません。EMS を使用しているかどうかは、例え ば MS-DOS Version5.0 以上をご使用の場合は、MS-DOS コマンド「 mem / d」で確認できます。MS-DOS 3.x とサードベンダー製のメモリユーティリ ティを併用しているを場合は、EMS ドライバの付属のメモリ確認ツールで ご確認下さい。

ethdrv で EMS を使用するには、以下に示す 2 つの方法があります。

pctcp.ini ファイルの記述

「EMS メモリが有効であれば EMS メモリを使用する」(インストール時の デフォルト) という設定は、pctcp.ini ファイルの [pctcp kernel] セクションの 中で以下のように記述されています。

```
[pctcp kernel]
use-emm = yes
```

パソコンは EMS が使えるように設定されているが、ethdrv は EMS メモリ を使用しないようにしたい場合、下記のように記述してください。

```
[pctcp kernel]
use-emm = no
```

-e オプション

パソコンは EMS が使えるように設定されているが、pctcp.iniの [pctcp kernel] セクションに EMS を使用しない設定が記述されている場合、-e オプション を付けることにより、ethdrv は EMS メモリを使用します。

A:¥>ethdrv -e

解放(アンロード)

メモリに常駐している ethdrv を解放するには、下記のコマンドを実行します。

#### A:¥>inet unload

CentreNET PC/TCP inet Version 6.0 pl 0 Copyright (c) 1986-1995 by FTP Software, Inc. All rights reserved. Copyright (c) 1988-1996 by Allied Telesis, K.K. All rights reserved. The resident module is now unloaded

#### 注意

MS-DOS の LOADHIGH コマンドを使用して ethdrv を UMB、HMA 領域に ロードしないでください。UMB の使用については Command Refernce の ETHDRV のオプション説明をご覧ください。

トラブルシューティング

ethdrv が常駐しない場合、つぎの2つの原因が考えられます。

 環境変数 pctcp が設定されていません。autoexec.bat に下記を記述し、 パソコンをリセットしてください。

PC-9800 シリーズの場合のデフォルト設定

set pctcp=a:\u00e4pctcp\u00e4pctcp.ini

DOS/V、英語DOS シリーズの場合のデフォルト設定

set pctcp=c:\u00e4pctcp\u00e4pctcp.ini

2. イーサネットアダプタのドライバが常駐していません。

イーサネットアダプタのドライバは ethdrv を実行する前に常駐させて おかなければなりません。ドライバが常駐しなかった原因は、イーサ ネットアダプタの I/O アドレス、メモリアドレスの設定間違いなどが 考えられます。障害を解決する助けとなるのは、ドライバが表示する メッセージです。表示画面がスクロールしてしまい、メッセージが読 めない場合は、CTRL-S (CTRL キーを押しながら S を押す) ことによ り、画面を停止できます。再度、CTRL-S を押すと、スクロールを再 開します。

ドライバが表示するエラーメッセージを確認し、ご使用になっている イーサネットアダプタのマニュアルの障害回避に関する情報をご覧く ださい。例えば、弊社 RE、ME シリーズのドライバマニュアルでは 「トラブルシューティング」という章で説明されています。

### 2.2 ping で試験する

ping.exe は、PC/TCP の動作や、ネットワーク自身を試験するためのコマン ドです。ping コマンドは、リモートホスト (相手ホスト) に ICMP<sup>+1</sup> エコー 要求パケットを送信し、リモートホストからのレスポンスを表示します。 「リモートホストからのレスポンスがある」ということは、「リモートホス トと通信ができる」ということを意味します。

お客様が、PC/TCP をインストールした直後の段階であるなら、ping コマン ドで試験を行ってください。また、「通信できなくなってしまった」など というとき、障害の原因を突き止める<sup>†2</sup>ためにも使用します。このコマン ドの実行は、以下の手順で行います。

1. MS-DOS のプロンプトが表示されていることを確認してください。

A:¥>

<sup>&</sup>lt;sup>†1</sup> Internet Control Message Protocol

<sup>&</sup>lt;sup>†2</sup> ping の仕組みについての説明が付録 A.3 にあります。

 以下のコマンド行を投入してください。-t オプションは繰り返し試験 することを意味します。また、下記ではホスト kiwi<sup>+3</sup> に対して、ping を実行すると仮定します。

A:¥>ping -t kiwi

また、ホスト名の代わりに IP アドレス<sup>↑4</sup>を使用することもできます。 下記に、例を示します。

A:¥>ping -t 192.168.1.100

 以下のように表示されたら、ping が成功し、リモートホストとの通信 ができることを意味します。

pinging host kiwi repeatedly
To exit, type `q'.
# of tries = 123, failures = 0, time = 25<sup>+5</sup>

「# of tries =」は ping を試みた回数 (トライ回数)、「failures =」は ping を失敗した回数 (エラー回数) です。ネットワークの状況によっては、 数回のエラーが発生することがありますが、エラーが連続して発生し ない限り、障害ではありません。

トライ回数は、数十回で充分です<sup>+6</sup>。Qキーを押し、pingを終了させてください。

<sup>†5</sup>「times =」は round-trip time を示します。round-trip time は、ICMP エコー要求パケッ トが相手に届く時間とそれに対する対応パケットが相手から戻ってくるのに要した 時間の総和 (すなわち、パケットがネットワークを往復するのに要した時間)の平均 値で、基本的にリモートホストが処理にかかった時間を含みません。

<sup>&</sup>lt;sup>†3</sup> お客様の環境では、PC/TCP インストールのとき、「試験用ホスト」として登録し たホスト名を使用してください。

<sup>&</sup>lt;sup>+4</sup> IP アドレスの場合は、PC/TCP インストールのとき、試験用ホストとして登録して いなくても試験できます。

#### トラブルシューティング

can't resolve hostname: Bad response from server

¥pctcp¥hosts ファイルに ping で指定した相手のホスト名が記述されていません。または、pctcp.ini、[pctcp kernel] セクションの host-table=の記述が間違っています。

ping failed: Host unreachable: ARP failed

ARP 要求に対する応答がありません。パソコンがネットワークに 接続されていない、指定したリモートホストに電源が入っていな い、インストールのときに入力した IP アドレスが間違っている などの原因が考えられます。IP アドレスは、¥PCTCP (デフォル ト)の pctcp.ini、hosts により確認できます。

ping failed: Timeout

インストールのときに入力した IP アドレスが間違っているなど の原因が考えられます。IP アドレスは、¥PCTCP (デフォルト)の pctcp.ini ファイル [pctcp kernel] セクション host-table= で指定さ れた hosts ファイルにより確認できます。

<sup>&</sup>lt;sup>+6</sup> 本ガイドの付録に、pingのメカニズムに関する詳細な説明があります

# 2.3 仮想端末機能 (vtn)

PC/TCP パッケージには、仮想端末機能を実現するプログラムとして、下記の4つが含まれています。

vtn.exe, vrl.exe, jtn.exe, jrl.exe

これらの違いは後述しますが、通常の使用には最も一般的な VT 端末機能 をサポートした vtn をご使用ください。

#### vtn

ここでは、リモートホスト kiwi に、ユーザ emi がログインすると仮定しま す。お客様の環境では、PC/TCP のインストールのときに入力した試験用ホ スト名 (または IP アドレス)、ユーザ名をご使用ください。

1. MS-DOS プロンプトが表示されていることを確認してください。

A:¥>

2. 以下のコマンドを入力します。

A:¥>vtn kiwi

3. login プロンプトが表示されます。

login:

4. login プロンプトに対して、ユーザ名を入力しリターンを押します。

login: emi

 password プロンプトが表示されます。パスワードを入力しリターンを 押します。入力したパスワードは画面に表示されませんので正確に入 力してください。タイプミスなどで正しくパスワードが入力されない 場合、ユーザ名からの再入力を要求されます。 2

password:

 UNIX のプロンプトが表示されれば、ログインが完了し、UNIX のシ ステムの使用を開始することができます。ここでは、UNIX のプロン プトとして「kiwi%」を仮定します。

kiwi%

7. UNIX コマンド Is を実行してみましょう。

kiwi% ls

#.newsrc# RMAIL~ faultcode.h jtex.uu sendmail.cf
Apps/ aaa\* gcc.man karn/ sj3main.dic
FAQ-Mule.jp atkk.net gcc.man~ make.doc
INSTALL.Mule audio/ gcc.tar memo/

8. リモートホストからログアウトする場合は、UNIXのプロンプトに続い て、「logout」か「exit」コマンドを入力してリターンキーを押します。

kiwi% logout

9. ログアウトすると、MS-DOS のプロンプトが表示され vtn が終了します。

A:¥>

#### 仮想端末の種類

vtn.exe、vrl.exe、jtn.exe、jrl.exe は、以下の点が異なっていますが、vtn と同様に、コマンド名に続けてリモートホスト名 (または IP アドレス)を指定して入力します。

vtn、vrl

VT282の機能のうち、テキストに関するエスケープシーケンスを解釈

する漢字端末エミュレータで、カーソルキー、ファンクションキー、 テンキーを使うことができます。vtn、vrl は使用するプロトコルが異 なるのみで、機能的にはほとんど同じです。また、vkey.exe を使用す ることにより、vtn、vrl のファンクションキーなどのキーマップを変 更することができます。

jtn、 jrl

ANSI 端末相当のエスケープシーケンスを解釈する漢字端末エミュレー タです。jtn、jrl は端末としての基本的な機能のみをもち、カーソル キー、ファンクションキーはサポートしていません。これらは、使用 するプロトコルが異なるのみで、機能的にはほとんど同じです。ただ し、DOS/V、英語 DOS の場合は ANSI.SYS がパソコンの config.sys に 組み込まれていなければなりません。

#### vtn、jtn

Telnet プロトコルを使用します。

vrl、jrl

UNIX Rlogin プロトコルを使用し、リモートホスト (UNIX) 側に適切 な設定を施しておくことにより、ユーザ名、パスワードの入力なし で、リモートホストにログインすることができます。これらのコマン ドは便利ですが、UNIX に施す設定によりセキュリティがあまくなる のでご注意ください。3.8 節「R コマンドの仲間」を参照してくださ い。

キーマップの変更(vkey)

vkey.exe によって、vtn、vrl のファンクションキー、テンキー、カーソル キー、バックスペース (BS) キーのキーマップを変更することができます。 下記のコマンドを入力すると、メインメニュー画面が表示されます。

#### A:¥>vkey

カーソルキー、リターンキーを使用して、希望のキーマップ変更を行い、最後に「<設定終了>」を選択してください。vkey は、施された変更点を vkey.tbl というファイルにセーブします。vtn、vrl は起動するとき、vkey.tbl ファイルを探し、vkey.tbl が見つかればキーマップを vkey.tbl に合わせます。

例えば、リモートホストで EMACS を使用する場合、EMACS のデフォルト 設定では BS キーを押すとヘルプが表示されます。また、DEL キーはキー ボード上の少し遠い位置にあります。

こんなときは、BS キーを押したとき出力される文字コードを DEL に入れ 換えてしまうのが便利です <sup>+1</sup>。

#### ハイテキスト対応

vtn.exe、vrl.exe は、DOS/V のハイテキストに対応しています。パソコンが ハイテキスト機能をサポートしている場合、80 x 24 より大きな画面サイズ を使用することができます。「ハイテキストを使用しているのだが、画面の 下の方が使えない」というような場合は、vtn、vrl でログインした後、リ モートホストで stty、tset、resize などの画面設定コマンドを実行してくださ い。常にハイテキストを使用するのであれば、これらの設定をリモートホス トの .login (BSD 系) に記述しておくと便利です。画面設定コマンドの詳細 は、UNIX の man コマンドなどをご覧ください。

<sup>&</sup>lt;sup>†1</sup> BS キーを DEL コードに入れ換えた場合、UNIX のプロンプトから「stty erase ^?」 を入力してください。このコマンドは、DEL コードが1文字削除を意味することを シェルに指示します。また、逆に EMACS の設定を変更して、BS キーによりヘル プが表示されなくする方法もあります。

#### |各仮想端末プログラムの設定 (pctcp.ini)

[pctcp terminal] セクションには、vtn、vrl、jtn、jrl に共通な設定を記述して おくことができます。PC/TCP のインストールプログラムは、このセクショ ンを自動的に作成します (各仮想端末コマンドのデフォルト)。常に1台のリ モートホストにだけログインするのなら、このセクションにリモートホスト 名を記述 (指定) しておくと (例えば「host = kiwi」のように)、vtn、vrl、jtn、 jrl のみの投入で指定したホストにログインできます。

[pctcp vtn]、[pctcp vrl]、[pctcp jtn]、[pctcp jrl] セクションに、各仮想端末コ マンドの固有の設定を記述しておくことができます。しかしながら、大抵の 運用ではいつも使用している仮想端末コマンド (例えば、vtn.exe) の設定の み施しておきます。

[pctcp terminal host-name] セクションに、各リモートホストごとの設定を記述しておくことができます。例えば、リモートホストごとに表示する漢字 コードが異なる場合、その漢字コードを記述しておきます。host-nameの部分には、お客様の環境におけるリモートホスト名を記述します。

各仮想端末プログラムは、コマンド起動時に下記の順番で、施された設定 (オプション)を使用します。

- (1) コマンドにオプションが付けられていればそれを採用します。
- (2) (1) で指定されていないオプションは、[pctcp terminal host-name] セク ションの記述を使用します。
- (3) (1) (2) で指定されていない値 (オプション) は、[pctcp vtn]、[pctcp vrl]、
   [pctcp jtn]、[pctcp jrl] セクションの記述を使用します。
- (4) (1) (2) (3) で指定されていない値 (オプション) は、[pctcp terminal] セク ションの記述を使用します。

ctrl-F1  $\neq$  – (vtn、vrl)

ctrl-F1 キー (ctrl キーを押しながら F1 キーを押す) により、仮想端末自身の 設定を一時的に変更することができます。例えば、「端末プログラムのデ フォルトの表示漢字コードは EUC にしているのだが、他の部署のホストに ログインしてみたら、表示コードは SJIS だった。今回だけ変更したい」と いうような場合、便利な機能です。

ctrl-F2  $\neq$  – (vtn、vrl)

ctrl-F2 キー (ctrl キーを押しながら F2 キーを押す) により、command.com に エスケープしたり、UNIX ホストとのやり取りのログを取ったり、というこ とができます。

 $ctrl-F3 \neq - (vtn, vrl)$ 

ctrl-F3 キー (ctrl キーを押しながら F3 キーを押す) により、vtn、vrl をリセットすることができます。例えば、「うっかり cat コマンドなどでバイナリファイルを表示させてしまい、プロンプトなどのアルファベットまで文字化けしてしまった」というようなとき、ctrl-F3 を押します。
# 2.4 ftp でファイル転送

ftp.exe は、お客様が操作しているパソコンとリモートホスト<sup>†1</sup> との間で ファイル転送を行うコマンドです。

この節では、ftpコマンドが提供している下記の機能のうち、基本的なファイル転送の手順、ファイル転送を行うときに注意すべき点について説明します。

- ・ファイルの転送
- ・パソコン上とリモートホスト上のディレクトリ操作 (作成、削除、移動)
- ・ファイル名の変更
- ・DOS へのエスケープ

### リモートホストへのログイン

ftp を使用して、パソコン リモートホスト間でファイル転送をするには、 まずリモートホストにログインしなければなりません。以下の手順でホスト にログインしてください。ここでは、ホスト kiwi に、ユーザ emi がログイ ンします。

1. MS-DOS のプロンプトが表示されていることを確認してください。

A:¥>

必要ならば、ファイル転送の対象となるディレクトリに移動します。
 ここでは、¥doc に移動すると仮定します。

A:¥>**cd ¥doc** A:¥DOC> 2

<sup>&</sup>lt;sup>†1</sup> UNIX ワークステーション、または 3.6 節で説明する ftpsrv を実行しているパソコ ンです。

3. ftp コマンドを入力します。通常、ftp コマンドはホスト名とともに入力します。

A:¥DOC>ftp kiwi

または、ftp コマンドみのを入力すると、ホスト名の入力を促されま す。ファイル転送をしたいホスト名を入力してください。

A:¥>ftp host: kiwi

 以上の操作により、以下のようなメッセージが表示され、ユーザ名の 入力を促されます。ここでは、emiと入力します。

CentreNET PC/TCP File Transfer Program Version 6.0 pl0 Copyright (C) 1986-1995 by FTP Software, Inc. All rights reserved. Copyright (C) 1988-1996 by Allied Telesis, K.K. All rights reserved. FTP Trying...Open 220 kiwi FTP Server (SunOS 4.1) ready. Userid for logging in on kiwi? **emi** 

 ユーザ名の入力が終了すると、続けて以下のようなパスワードの入力 を促すメッセージが表示されます。入力したパスワードは画面に表示 されないので正確に入力してください。パスワード入力が間違ってい る場合は、ホストにログインできません。

> 331 Password required for emi. Password for logging in as emi on kiwi?

 ログインに成功したことを告げる以下のようなメッセージに続き、ftp のプロンプトが表示されます。ファイル転送などの操作は、このプロ ンプトに対して、コマンドを入力することにより行います。

> 230 User emi logged in. ftp:kiwi>

## ログインに失敗したら

パスワード入力を間違えて、ホストにログインできなかった場合、以下のメッセージが表示されます。

530 Login incorrect. ftp:kiwi>

 この場合でも、user コマンドを使用することにより再度ログインを試 みることができます。user に続けて、ユーザ名を指定してください。

ftp:kiwi> user emi

3. パスワードを入力します。

331 Password required for emi. Password for logging in as emi on kiwi?

4. 以下のようなメッセージが表示されればログイン終了です。

230 User emi logged in. ftp:kiwi>

リモートホストから get する

リモートホストからパソコンにファイルを転送したい場合は、get コマンドを使用します。

get リモートファイル名 [ローカルファイル名]

下記に、UNIX では使用可能な長いファイル名を DOS のファイル名のルールに適合するように改名して転送する例を示します。

ftp:kiwi> get project.document.text proj-doc.txt Transferred 1232 bytes in 0 seconds<sup>†1</sup> 226 ASCII<sup>†2</sup> Transfer complete.

ローカルファイル名を省略すると、ローカルファイル名を要求されますが、 要求に対してローカルファイル名を入力し、リターンキーを押すと、ローカ ルファイル名は入力したファイル名となります。

ftp:kiwi> get project.document.text
foreign filr (default readme.txt): proj-doc.txt
Transferred 1232 bytes in 0 seconds
226 ASCII Transfer complete.

#### リモートホストから mget する (ワイルドカード)

ワイルドカードでファイル名を指定し1回の処理で、複数のファイルをリ モートホストからパソコンへ転送する場合は、mget コマンドを使用します。

mget ワイルドカードファイル名

ワイルドカードファイル名とは、ワイルドカードを使用してファイル名を指 定するということで、使用できるワイルドカードはリモートホストの ftp サーバに依存します。通常「\*」、「?」は使用できます。

- ftp:kiwi> mget p???.\*
  pctcp.doc -> pctcp.doc
  Transferred 12 bytes in 0 seconds.
  pctcp.eval -> pctcp.eval
  Transferred 35 bytes in 1 seconds.(280bits/sec, 35bytes/sec)
  pctcp.seminar -> pctcp.seminar
  Transferred 19 bytes in 0 seconds.
  pctcp.500 -> pctcp.500
  - <sup>†1</sup> このメッセージは何バイト(何ビット)を転送したかを表示します。転送に1秒以 上かかると1秒単位で何バイト(何ビット)を転送したかを表示します。
  - <sup>†2</sup> このメッセージは転送したモードを表示します。転送モードには、ascii, binary (または image)の2種類あります。デフォルトは ascii モードで転送されます。転送モードの詳細については「転送モード」をご参照ください。

Transferred 22 bytes in 0 seconds.
pctcp.98 -> pctcp.98
Transferred 23 bytes in 0 seconds.
pctcp.ax -> pctcp.ax
Transferred 1195 bytes in 0 seconds.
moved 6 files
Transferred a total of 1309 bytes in seconds(10472 bits/sec, 1309
bytes/sec)
226 ASCII Transfer complete.

get、mget 時の注意点

DOS のルールに適合していないリモートファイル名を mget したり、get で ローカルファイル名を指定しなかった場合、ローカルファイル名は DOS の ルールに適合するように自動的に改名されます。下記に例を示します。下記 の例では、mget でファイルを転送した場合、両方とも同じ名前に改名され てしまうので、後から転送されたファイル先に転送されたファイルを上書き してしまいます。

project.document.text ---> project.doc
project.document.text-2 ---> project.doc

リモートホストヘ put する

パソコンからリモートホストにファイルを転送する場合は、ftp のコマンド put を使用します。

#### put **ローカルファイル名 [リモートファイル名]**

下記に、リモート、ローカルのファイル名の両方を指定した例を示します。

ftp:kiwi> put readme.txt readme.text
Transferred 1232 bytes in 0 seconds
226 ASCII Transfer complete.

リモートファイル名を省略すると、リモートファイル名を要求されますが、 要求に対してリモートファイル名を入力し、リターンキーを押すと、リモー トファイル名は入力したファイル名となります。要求に対して、リターン キーのみを入力すると、ローカルファイル名と同じ名前になります。

ftp:kiwi> put readme.txt
foreign filr (default readme.txt): readme.text
Transferred 1232 bytes in 0 seconds
226 ASCII Transfer complete.

リモートホストへ mput する (ワイルドカード)

ワイルドカードでファイル名を指定し1回の処理で、複数のファイルをリ モートホストへ転送する場合は、mputコマンドを使用します。

mput ワイルドカードファイル名

下記に、例を示します。

ftp:kiwi> mput f??.\*
fax.1 -> fax.1
Transferred 12 bytes in 0 seconds.
fax.2 -> fax.2
Transferred 35 bytes in 1 seconds.(280bits/sec, 35bytes/sec)
fax.3 -> fax.3
Transferred 1195 bytes in 0 seconds.
moved 3 files
Transferred a total of 1242 bytes in seconds(9936 bits/sec, 1242
bytes/sec)
226 ASCII Transfer complete.

mget、mput の注意点

UNIXワークステーションから mget を使って、全てのファイルをパソコン へ転送する場合、ワイルドカードは「\*」を指定します。 ftp:kiwi> mget \*

逆に、ローカルのパソコンから mput を使って、全てのファイルをリモート ホストへ転送する場合や、ワイルドカードは「\*.\*」を指定します。

ftp:kiwi> mput \*.\*

また、後述する ftpsrv を実行しているパソコンから全てのファイルを mget する場合、ワイルドカードは「\*.\*」を指定します。

ftp:pc98fa> mget \*.\*

この違いは、UNIXのファイル名ではピリオド「.」は文字として扱われるのに対して、DOSでは特別な区切りのマークとして扱われるためです。

ファイル転送モード

ftp のファイル転送モードには、ascii、binary の2つのモードがあります。 ascii はテキストファイル<sup>+1</sup> を転送するときに使用するモード、binary はプ ログラムなどの実行形式のファイルやアプリケーション独自のフォーマット の文書ファイル<sup>+2</sup> を転送するときに使用するモードです。ftp のプロンプト に対して、「ascii」または「binary」コマンドを入力することにより、各 モードに移行します。ascii、binary コマンドは、ファイル転送を行なう前に 実行しておかなければなりません (デフォルトは ascii モードに設定されて います)。

また、後述する ftpsrv を実行しているパソコン (ftp サーバ) に対して、ftp するときは、テキストファイルの場合も bin コマンドを投入してからファイ ル転送コマンドを使用してください。

#### ascii

UNIX と DOS ではテキストファイルの改行コードが異なっており、UNIX では LF (0x0A)、DOS では CR LF (0x0D 0x0A) が使用されます。ascii コマ

2

ンドを入力すると、テキストファイルを転送するとき、改行コードの変換を するようになります。

改行コードの変換を行なわないと、例えば MS-DOS で編集したテキスト ファイルを UNIX に転送し、UNIX の vi エディタなどでそのファイルを開 くと改行コードが文字ばけしてしまいます。テキストファイルを転送する前 に、「ascii」コマンドを入力してください。省略形として「asc」が使用で きます。なお、ftp の転送モードはデフォルトで ascii です。

> ftp:kiwi> **ascii** 200 Type set to A

または

ftp:kiwi> asc
200 Type set to A
ftp:kiwi> get hello.txt

1 5

binary<sup>†3</sup>

binary コマンドを入力すると、ファイルに何の変換も加えずにそのまま転送 します。UNIX、DOS 間の改行コードの変換は行なわれません。プログラム などのバイナリファイルを転送するまえに、「binary」コマンドを入力して ください。省略形として「bin」が使用できます。

> ftp:kiwi> **binary** 200 Type set to I

または

ftp:kiwi> **bin** 200 Type set to I

ftp:kiwi> put command.com

- <sup>†1</sup> テキストファイルは edlin、vz などのエディタで作成し、DOS の type コマンドで 表示させることができるファイルです。また、ftp は漢字を含むファイルを転送する ことができます。
- <sup>†2</sup> 例えば、一太郎で作成された \*.jsw、 \*.jaw 形式のファイルや、ロータス 1-2-3 で作 成されたファイルなどです。
- <sup>†3</sup> image、binary は同じ意味です。

ログアウト(終了)

ftp コマンドの使用を終了したいときは、ログアウトという操作をします。 以下のように行なってください。

1. ftp のプロンプトに続いて「bye」コマンドか「exit」コマンドを入力し てリターンを押します。

ftp:kiwi> bye

2. ログアウトすると MS-DOS のプロンプトが表示されます。

A:¥>

#### ヘルプ

この節では、ftp コマンドの基本的なもののみを説明しましたが、ftp は多くのコマンドを持っています。「?」を入力すると、ftp コマンドの一覧を表示させることができます。

#### ftp:kiwi> ?

Any unambiguous abbreviation for a command may be used. Available commands are:

!?acctappend asciibinary byecddebugdeletedirdriveexitfcdfdirfpwdgethelpigetimageiputlcdldirlmkdir localloginlpwdlsmdeletemgetmkdirmputoption parent passiveputpwdquitquote renameretrievermdirsendserver showstatstoretaketenextgettputtypeuserverboseversionserver showserverserver

また、help に続けてキーワードを入力することにより、コマンドの使用方法が表示されます。

ftp:kiwi> help mget
help on mget:
 wildcard get
usage: mget wildcard\_filename

### ヒント (hosts ファイルの get)

PC/TCP のインストールのとき、試験用ホスト名を登録すると、それらは ¥pctcp ディレクトリ (デフォルト)の hosts ファイルにセーブされます。PC/ TCP のコマンド行の中でホスト名を使用するためには、そのホスト名が hosts ファイルに登録されていなければなりません。通常、新たなホスト名 を登録する場合は、DOS のエディタを使用し手作業で編集しますが、ftp を 使用してリモートホストから get するのが便利です (BSD 系 UNIX の場合 です。他の UNIX の場合、hosts ファイルで管理されていないことがありま す)。以下に、手順の例を示します。

A:¥>cd ¥pctcp

A:¥PCTCP>ftp kiwi

Userid for logging in on kiwi? emi

Password for logging in as emi on kiwi?

ftp:kiwi> **ascii** ftp:kiwi> **get ¥etc¥hosts**<sup>†1</sup> ftp:kiwi> **bye** 

A:¥PCTCP>

トラブルシューティング

- (1) ftp をかける UNIX ワークステーションにユーザ名は登録されているが (アカウントはあるが)、パスワードが設定されていない場合、ftp の ログインはできません。vtn などで UNIX にログインし、UNIX の passwd コマンドでパスワードの設定をしてください。
- (2) スーパユーザ root ではログインできません。これは FTP サーバ側 (リ モートホスト側)の制約です。
- (3) UNIX にはセキュリティ機能があり、ユーザ、ディレクトリ、ファイ ルごとに読み出し権限、書き込み権限が付けられています。このた め、ftp で取って来れないファイルや、書き込めないファイルがでてき ます。vtn などで UNIX にログインしそれらの権限を確認してください。

<sup>&</sup>lt;sup>†1</sup> BSD 系の UNIXワークステーションは、ディレクトリ /etc に hosts ファイルを持っ ており、形式は PC/TCP のものと共通です。

# 2.5 漢字変換を伴うファイル転送(jftp)

jftp.exeは、通常の ftp コマンドに漢字コードを変換する機能を付加したもの です。jftp.exe は通常の ftp の主なコマンドと漢字コードに関するコマンド を持ち、操作の方法は ftp.exe と同様です。jftp は、ascii 転送モードを使用 し漢字のテキストファイルを転送するとき意味をもちます。この節では、漢 字変換をしつつファイルの転送を行なうための手順、注意点を説明します。

 jftp コマンドを入力します。下記では、リモートホスト名として kiwi、 ユーザ名として emi を仮定しています。これらは、お客様の環境にお けるものに読み変えてください。パスワードを入力し、ログインに成 功したら、「logged in」メッセージに続き、jftp のプロンプトが表示さ れます。

A:¥>jftp kiwi

Userid for logging in on kiwi? emi

Password for logging in as emi on kiwi? 230 User emi logged in. jftp:kiwi>

テキストファイルを転送するために、ascii モードにします。これにより、UNIX、DOS 間の改行コードの変換が行なわれます。

jftp:kiwi> **ascii** 

#### kanji

リモートホストのファイルで使用されている漢字コードを kanji コマンドで指定します。これにより、UNIX で使用されるファイル内容の漢字コード、DOS で使用される SJIS コードの変換が行なわれます。ここでは、EUC を仮定します。下記に、kanji コマンドで指定できるオプションを示します。

jftp:kiwi> kanji e

kanji s SJIS kanji n NEW JIS kanji o OLD JIS kanji e EUC

転送モードが binary のとき、get、mget、put、mput コマンドで漢字変換は行なわれません (kanji コマンドは binary 転送に影響を与えません)。このことは、通常の ftp コマンドと同じです。

#### SO

 リモートホストのファイルで使用されている半角カナシフトの方法を soコマンドで指定します。kanjiコマンドで SJIS、EUC を指定した場 合は「son」を、kanjiコマンドで NEW JIS、OLD JIS を指定した場合 は「sos」を実行してください。

jftp:kiwi> **so n** 

so s SO/SI (デフォルト) so u SO/US so n カナシフトなし

#### hcode

リモートホストがファイル名で使用する漢字コード (画面表示のコード)をhcode コマンドで指定します。これにより、UNIX で使用される漢字コードのファイル名、DOS で使用される SJIS コードのファイル名の変換が行なわれます。このコマンドは、ファイルの内容に関するものではなくファイル名に関するものであるため、binary 転送モードのときも有効となります。リモートホスト (UNIX) が許せば、SJIS、EUC コードの半角カナファイル名を使用することができます。ただし、InterDrive (Advanced Kit)を使用している場合、EUC コードの半角カナファイル名は使用しないでください。ここでは、EUC を仮定しま

す。下記に、hcode コマンドで指定できるオプションを示します。

jftp:kiwi> hcode e

hcode s SJIS hcode e EUC

6. get、put、mget、mput コマンドを使用して、ファイルの転送を行ない ます。下記に、コマンド行の例を示します。

jftp:kiwi> get project.document.text proj-doc.txt jftp:kiwi> get 営業成績 jftp:kiwi> put autoexec.bat jftp:kiwi> put 見積書 jftp:kiwi> mget 見\* jftp:kiwi> mput プロ\*.\*

転送が終了したら、bye コマンドでログアウトします。

jftp:kiwi> **bye** A:¥>

#### kstat

kstat コマンドを入力することにより、現在設定されている変換の状態を表示することができます。

jftp:kiwi> kstat

Kanji type: EUC so type: SO\_SI Host code: EUC kget, kput

get、put (mget、mput) は ascii モードのときのみに、漢字コードの変換を行 ないますが、kget、kput は binary モードのときも漢字コードの変換を行な います (kget、kput コマンドは改行コードは変換せずに漢字コードのみの変 換を行なうことができます)。コマンドの使い方は、get、put と同様です。 下記に、コマンド例を示します。

jftp:kiwi> **kget project.document.text proj-doc.txt** jftp:kiwi> **kget 営業成績** jftp:kiwi> **kput 見積書** 

# 2.6 パソコンを ftp サーバにする (ftpsrv)

ftpsrv.exe は、パソコンを FTP サーバにするコマンドです。パソコンを FTP サーバにすることより、パソコンからパソコンへの直接的なファイル転送が できます。以下の手順で ftpsrv コマンドを使用して下さい。

1. MS-DOS のプロンプトが表示されていることを確認して下さい。

A:¥>

2. 以下のコマンドを入力して下さい。

A:¥>ftpsrv

 以下の画面が表示され、そのパソコンを FTP サーバとして使用できる ようになります。

CentreNET PC/TCP FTPSRV Version 6.0 pl 0

Copyright(C) 1986-1995 by FTP Software, Inc. All rights reserved. Copyright(C) 1988-1996 by Allied Telesis, K.K. All rights reserved. Type `q' to aborting; `?' for others commands.

ftp サーバにした状態で、下記のコマンドが使えます。

コマンド 機能
 q 終了します
 ?ヘルプメッセージを表示します。
 s 統計情報を表示します。

- このパソコンに対して、UNIXワークステーション、他のパソコンから ftp をかけ、ファイルを転送してください。ftpsrv.exe のデフォルトの 状態では、パスワードの設定はされていません。誰でもログインする ことができます。
- 5. 終了するには、q キーを押します。

ftp サーバへのアクセス制限

ftpsrv にパスワードファイルが設定されていない場合、ftp サーバになって いるパソコンのディスクの全てが開放され、誰でも自由に、前述した ftp コ マンドを使って、パソコンのディレクトリやファイルにアクセス (作成 / 削 除など) できます。パスワードファイルを作成することにより、ローカル ファイルへのアクセス権は、ファイルに指定されたユーザに限られます。こ れによって、ある程度のセキュリティが確保できるようになります。それに は、以下の2項目が必要です。

- エディタによりパスワードファイルを作成し、passwd コマンドによっ てパスワードを登録します。
- MS-DOS の環境変数 PFILE または pctcp.ini の [pctcp general] の pfile= にパスワードファイル名をフルパスで記述します。

パスワードファイルの作成

パスワードファイルはどこに作っても構いませんが、管理しやすくするため、PC/TCP ソフトウェアが入っているディレクトリ(通常は PCTCP)に作成する方がいいでしょう。また、ファイル名も分かり易い名前にする方が後で修正する時に便利です。ここではファイル名を"passwd.fil"とします。

パスワードファイルを作成する手順を以下に示します。エディタを使用して ファイルを作成し、下記のフォーマットに従ってユーザを登録します。

ユーザ名::ユーザのフルネーム:[デフォルトディレクトリ]

「:」は区切りとして使いますが、ユーザ名の後の「::」はユーザのパスワードを入力するために確保した領域です。後述する passwd.exe によって、「::」の間に暗号化されたパスワードが登録されます。デフォルトディレクトリ、はユーザがログインした直後に入るディレクトリのことです。パスワードファイルは1行に1名のユーザの情報しか指定できません。以下パスワードファイルの一例を示します。

miki::Miki yamada:a:¥mikidir tanaka::Kazuo tanaka:a:¥ akiyama::Kouji akiyama:a:¥public

## パスワードファイルの所在

MS-DOS の環境変数 PFILE にパスワードファイル名をフルパスで設定するか、

set pfile = a:\pctcp\password.fil

pctcp.iniの [pctcp general]の pfile= にパスワードファイル名をフルパスで記述します。

[pctcp general]
pfile = a:\u00e4pctcp\u00e4password.fil

環境変数、pctcp.iniの両方にパスワードファイルの所在を設定した場合は、 環境変数の方が優先されます。

パスワード設定(passwd.exe)

パスワードファイルを作成しても、ユーザがパスワードを設定しないと、 ftp サーバとなっているパソコンはユーザに対してパスワードを要求しません。パスワードが必要であれば passwd コマンドでパスワードを設定できる ようになります。パスワードの設定は、ftp サーバにするパソコンで、ftpsrv コマンドを実行する前に行なう必要があります。以下の例は、ユーザ miki のパスワードを設定する場合です。

1. DOS のプロンプトが表示されているのを確認して下さい。

A:¥>

2. 下記のコマンドを入力して下さい。

A:¥>passwd miki

 以下のように表示されたらパスワードを入力して下さい。入力したパ スワードは画面に表示されませんのでタイプミスしないようにして下 さい。

CentreNET PC/TCP passwd Version 6.0 pl 0 Copyright (C) 1986-1995 by FTP Software, Inc. All rights reserved. Copyright (C) 1988-1996 by Allied Telesis, K.K. All rights reserved. New password:

DOSのプロンプトが表示されたらパスワード設定は終了しました。これで、ftp サーバとなっているパソコンにログインすると、パスワード入力を促されます。

#### ディレクトリへのアクセス制限

パスワードファイルを作成することによって、指定されたユーザのみ FTP サーバとなるパソコンへのアクセスを許すことができますが、パソコンのど のディレクトリでも自由にアクセスすることができます。下記の方法で、 ユーザのアクセス権を指定されたディレクトリに限定することができます。

DOS の subst コマンドで限定の対象となるディレクトリを論理ドライブに 割り当てます。

a:¥>subst i: a:¥mikidir a:¥>subst p: a:¥public

上記の論理ドライブ i: のルートディレクトリをユーザのログインディレク トリになるようにパスワードファイルを編集し、改行して次の行にアクセス を許すドライブ (先ほどの論理ドライブ)を記述します。アクセスを許すド ライブは、タブ1つで字下げし、ドライブを記述してください。下記の例で は、ユーザ miki は i: ドライブにログインし、i:、P: ドライブにアクセスす ることができます。

```
miki:WHAJQ_P:Miki yamada:i:¥
```

39

## 2.7 tftp

tftp.exe は、TFTP (Trivial File Transfer Protocol) でファイルを転送するコマ ンドです。tftp は、ftp.exe、jftp.exe のように対話形式で操作するのではな く、引数としてサブコマンドと対象となるファイル名を指定します。1回の コマンド投入で、1つのファイルしか転送できません。そのため、tftp は特 別な場合を除いてあまり使われないコマンドです。下記に、tftp コマンドの 書式を示します。アスキー転送モードがデフォルトですが、image オプショ ンを付けると、バイナリモードで転送します。

tftp (get|put|overwrite) ローカルファイル名ホスト名 リモートファイル 名[image]

tftp serve

put

パソコンから、リモートホストにファイルを転送します。下記に、例を示し ます。ここでは、ローカルファイル名 test.dat、リモートホスト名 kiwi、リ モートファイル名 test.dat を仮定します。

A:¥>tftp put test.dat kiwi test.dat

get, overwrite

リモートホストから、パソコンにファイルを転送します。下記に、例を示します。転送のときにパソコンに同じファイル名が存在する場合、getは上書きの許可を要求しますが、overwriteは確認を取らずに上書きします。

A:¥>tftp get test.dat kiwi test.dat A:¥>tftp overwrite test.dat kiwi test.dat

#### serve

パソコンを tftp サーバにします。tftp サーバを終了させるには、Q キーを押 します。

# 2.8 Rコマンドの仲間

PC/TCP パッケージに含まれる下記のコマンドは、Rコマンド (Remote Command) と呼ばれるものです。

rsh.exe、 rcp.exe、 tar.exe、 rmt.exe、 vrl.exe、 jrl.exe

これらのコマンドを使用するためには、ご使用になるリモートホストが以下 に説明する.rhostsファイル、Rコマンドのサポート、基本的な設定の3つを 満たしていなければなりません。Rコマンドのための設定を施すと、お客様 の使用しているパソコンから誰でもRコマンドを実行できるようになるた め、厳重な機密が必要な場合は注意してください。

/.rhosts ファイル

リモートホストのホームディレクトリに.rhosts を作成し<sup>†1</sup>、お客様のユー ザ名、ご使用になるパソコンのホスト名を記述しなければなりません。 .rhosts が存在しないとか、記述が間違っている場合、Rコマンドを実行する と、パスワードを要求されます。

.rhosts ファイルは、ユーザであるお客様の環境下のファイルであるため、お 客様自身で作成するものです<sup>+2</sup>。vi などのエディタを使用し、ホスト名、 ユーザ名を記述した.rhosts ファイルを作成してください。.rhosts のホスト 名とユーザ名の間は1つのスペースで区切り、ホスト名の前や、ユーザ名の 後にスペースや、タブを入れてはいけません。また、ホスト名はフルドメイ ンでなく、ホスト名のみを記述しなければなりません。下記に、記述例を示 します。

spankfire emi

<sup>&</sup>lt;sup>†1</sup> ただし、/etc/hosts.equiv ファイルが設定されている場合、その設定は全てのユーザに 対して、影響を与えます。

<sup>&</sup>lt;sup>†2</sup> UNIX の vi、emacs などのエディタで直接作成するか、DOS のエディタで作成し、 ftp などで転送してください。

## UNIXがRコマンドをサポートしている

Rコマンドは、もともと BSD 系 UNIX のコマンドです。Rコマンドを使用 するためには、Rコマンドのサーバプロセス (デーモン) がリモートホスト に実装されていなければなりません。しかしながら、最近の UNIX のほと んどが R コマンドのサーバプロセスを実装しています。

## リモートホストの基本的な設定

以下に示す基本的な項目 (BSD 系 UNIX における例) がリモートホストに設定されていなければなりません。これらは、PC/TCP パッケージをパソコン にインストールするときに、システム管理者や、お客様自身によって設定したものです。

- システム管理者によって、パソコンのホスト名、IP アドレスがリモー トホストの /etc/hosts ファイルに登録されていること。
- (2) システム管理者によって、お客様のユーザ名が /etc/passwd ファイルに 登録されていること。また、このユーザ名は pctcp.ini ファイルの [pctcp general] セクションの user に記述されているものと同じでなければなり ません (第2章の手順に従った場合、これらは同じになります)。
- (3) お客様のパスワードが /etc/passwd ファイルに登録されていること (パ スワードなしはだめです)。
- (4) システム管理者によって、ホームディレクトリが作成されていること。

#### ヒント

ログインするとき、リモートホスト側で stty、tset、resize などの画面設定の コマンドが実行されるようになっている場合、rsh、rcp、rmt、tar コマンド はエラーを発生し、うまく動作しません。例えば、BSD 系 UNIX の場合、 これらの画面設定のコマンドは.cshrc ではなく.login に記述してください。

## 2.9 rsh で UNIX コマンドを実行する

rsh.exe は、DOS のコマンド行で指定した UNIX コマンドをリモートホスト で実行し、その結果をパソコンの画面に表示するコマンドです。下記に、書 式を示します。

rsh リモートホスト名 UNIXコマンド

rsh を実行するためには、「3.7節 Rコマンドの仲間」で説明した事柄が満た されていなければなりません。

## パソコンから ls を実行する

rsh を使用して、ユーザ emi のホームディレクトリの一覧を表示させてみま しょう。このようなコマンド行は、後述する rcp、tar で対象としたリモート ホストにちゃんとファイルが作成されているのかを確認するのに便利です。

1. MS-DOS のプロンプトが表示されていることを確認します。

A:¥>

 以下のコマンドを入力します。ここでは、リモートホストとして kiwi を仮定します。

A:¥>rsh kiwi ls -1

total 938

| drwxr-r-   | 2 | emi | 512    | Apr  | 23 | 14:35          | Document |
|------------|---|-----|--------|------|----|----------------|----------|
| drwxr-r-   | 2 | emi | 512    | Apr  | 9  | 993            | ECO      |
| drwxr-r-   | 2 | emi | 512    | Jun  | 14 | 00:00          | ECR      |
| drwxr-r-   | 2 | emi | 512    | Jan  | 28 | 09:12          | Manual   |
| drwxr-xr-x | 2 | emi | 512    | Jun  | 27 | 10:11          | PCTCP    |
| drwxr-xr-  | 2 | emi | 512    | Jan  | 12 | 00:00          | PM       |
| drwxr-r-   | 3 | emi | 512    | Dec  | 9  | 1993           | TW       |
| -rw-r-r-   | 1 | emi | 342857 | May  | 18 | 17 <b>:</b> 49 | doc.tar  |
| -rw-r-r-   | 1 | emi | 9821   | Ju 2 | 21 | 12:03          | soft     |

2

## パソコンから who を実行する

rsh を使用して、リモートホストにログインしているユーザの一覧を表示さ せてみましょう。

1. MS-DOS のプロンプトが表示されていることを確認します。

A:¥>

2. 以下のコマンドを入力して下さい。ここでは、リモートホストとして、kiwi を仮定します。

A:¥>rsh kiwi who

| yamasita | ttyp0 | Jun | 24 | 14:50 | (almond)     |
|----------|-------|-----|----|-------|--------------|
| inoue    | ttyp2 | Jun | 24 | 11:07 | (bird)       |
| tanaka   | ttyp5 | Jun | 24 | 10:07 | (:0.0)       |
| kitagawa | ttyq0 | Jun | 24 | 09:57 | (ascend:0.0) |
| fujino   | ttyql | Jun | 23 | 09:58 | (:0.0)       |
| kajino   | ttyq2 | Jun | 24 | 11:35 | (warwick)    |
| yosida   | ttyqб | Jun | 24 | 10:01 | (scuba)      |
| hirose   | ttyq8 | Jun | 24 | 10:27 | (monkey)     |

パソコンから cat、man を実行する

パソコンを使用していて、UNIX で作成したテキストファイルや、UNIX コ マンドのマニュアルを見てみたくなることがあります。そんなときには、下 記のようなコマンド行を入力すると便利です。

A:¥>rsh kiwi man printcap | more A:¥>rsh kiwi cat project.document.text | more

## 2.10 rcp でファイル転送

rcp.exe (Remote Copy) は、パソコンとリモートホストの間でファイル転送を 行なうコマンドです。ftp のような対話形式で操作するのではなく、DOS の COPY コマンドの感覚で使用できます。-r オプションによりディレクトリ のコピー、-a、-b によりアスキーモード、バイナリモードのコピーができま す。なお、rcp を使用するためには、「第3.7節 Rコマンドの仲間」で説明さ れている事柄を満たしていなければなりません。

リモートホストからパソコンヘコピー

下記に、リモートホストからパソコンにファイルをコピーする場合の書式を 示します。

rcp [-r] [-a|-b] ユーザ名@リモートホスト名:リモートファイル名 ローカル ファイル名

下記に、ホスト kiwi、ユーザ emi のホームディレクトリにあるテキストファ イル readme を readme.txt というファイル名でパソコンにコピーする例を示 します。テキストファイルをコピー (転送) する場合、-a オプションをつけ ることにより、DOS、UNIX 間の改行コードの変換を行ないます (アスキー モード)。-a、-b オプションを付けなかった場合、-a オプションを付けたも のとして解釈されます (デフォルト)。下記は、全て同じ意味です。

A:¥>rcp -a emi@kiwi:/home/emi/readme readme.txt A:¥>rcp -a emi@kiwi:~/readme readme.txt A:¥>rcp emi@kiwi:~/readme readme.txt

emi のホームディレクトリに doc というディレクトリが存在し、doc の中に はバイナリファイルが含まれていると仮定します。doc 以下の階層をパソコ ンにコピーするには、下記のようなコマンドを入力します。doc には、バイ ナリファイルが含まれているので、-b オプションを付けなければなりませ ん (バイナリモード)。下記の例では、パソコン側のカレントディレクトリに ディレクトリ doc が存在しなければ作成されます。 A:¥>rcp -r -b emi@kiwi:/home/emi/doc A:¥>rcp -r -b emi@kiwi:~/doc

ローカルファイル名に、パスを指定することができます。a:¥temp が存在しない場合、a:¥temp が作成され、その中に doc の内容がコピーされます。a: ¥temp が既に存在する場合、a:¥temp の中に doc が作成され、a:¥temp¥doc に doc の内容がコピーされます。

A:¥>rcp -r -b emi@kiwi:/home/emi/doc a:¥temp A:¥>rcp -r -b emi@kiwi:~/doc a:¥temp

パソコンからリモートホストヘコピー

下記に、パソコンからリモートホストにファイルをコピーする場合の書式を 示します。

rcp [-r] [-a|-b] **ローカルファイル名 ユーザ名@リモートホスト名**:リモート ファイル名

ローカルのテキストファイル pctcp.doc を ホスト kiwi、ユーザ emi のホー ムディレクトリに pctcp.tmp としてコピーする例を示します。-a オプション (またはオプションなし) により、アスキーモードでコピーします。

A:¥>rcp -a pctcp.doc emi@kiwi:/home/emi/pctcp.tmp A:¥>rcp -a pctcp.doc emi@kiwi:~/pctcp.tmp

パソコンのドライブ B: にディレクトリ doc が存在し、doc の中には一太郎 などで作成された文書ファイル (バイナリファイル) が含まれていると仮定 します。doc 以下のディレクトリ階層をホスト kiwi、ユーザ emi のホーム ディレクトリにコピーするには以下のようなコマンドを入力します。

A:¥>rcp -r -b b:doc emi@kiwi:/home/emi A:¥>rcp -r -b b:doc emi@kiwi:~

## 2.11 tar でアーカイブ

tar.exe (Tape Archives) は、パソコン上の複数 (1つでも可)のファイル、ディ レクトリをひとつにまとめ、リモートホストのデバイスにバックアップした リ、バックアップしたものをパソコンにリストア (ファイルを元の位置に戻 す) するためのコマンドです。バックアップデバイスとして、リモートホス ト (UNIXワークステーション)のディスク、リモートホストに接続されてい るテープドライブが使用できます。ディスクやテープ上に作成されるファイ ルをアーカイブファイルと呼びます。なお、tar を使用するためには、「第 3.7節 Rコマンドの仲間」で説明されている事柄を満たしていなければなり ません。

tar コマンドは以下の機能を提供しています。

- パソコンのファイルを、ホストのテープドライブ、またはディスクに アーカイブファイルとしてバックアップを行なう。
- ・ アーカイブファイル内のファイルの一覧表示をする。
- ・ UNIX のアーカイブファイルを PC/TCP が動いているパソコン上に復 元する。
- 漢字ファイル名のサポートをしています。パソコン上の漢字のファイ ル名、ディレクトリ名も正しくバックアップされます。

バックアップの対象として階層をもつディレクトリを指定した場合、tar コマ ンドは、リストアするときにバックアップしたときのディレクトリ構造のま ま展開します。例えば、運用パソコンの定期的なバックアップを取ったり、 終了したプロジェクトの開発環境をそのままテープに取っておき、必要に なったらリストアしたり、あるパソコンのディスクの内容をそのままのディ レクトリ構造で他のパソコンに移したり、といった目的で使用できます。

また、ホスト名やアーカイブファイル名などを、pctcp.iniの[pctcp tar] セク ションに定義しておくと tar コマンドのデフォルト値として使用することが できます。

tar は、多くのオプションを取れるコマンドですが、この節では一般的によく使われるものだけを説明します。

## バックアップ

下記に、リモートホストのテープドライブ、ディスクにパソコンのファイル をバックアップする場合の書式を示します。テープドライブにバックアップ をとる場合、アーカイブファイルはテープドライブのデバイス名(デバイス ファイル名)となります。オプション cvf の先頭の文字は「Create」を意味 します。

tar cvf ユーザ名@リモートホスト名:アーカイブファイル名 ローカルファイル 名[ローカルファイル名] [.....]

以下に、パソコンの A:¥DOC にあるファイルやディレクトリの全てをバッ クアップする例を示します。 8mm テープ (エクサバイト)、1/4 カートリッジテープを使用する場合は、 まずライトプロテクトを外し、テープをテープドライブに入れてください。 また、ローカルディスク全体をディスクにバックアップするような場合、リ モートホストにローカルと同じくらいの残りディスク容量を必要とします。 リモートホストのディスク容量が十分であることを確認してください。

### 相対パス指定

下記に、ローカルファイル名として、カレントディレクトリからの相対パス 指定でバックアップをとる場合のコマンド例を示します。相対パス指定で バックアップを取ると、リストアするとき任意のディレクトリのもとで展開 することができます。ここでは、テープドライブのデバイス名として /dv/ rst1<sup>+1</sup>、アーカイブファイル名として doc.tar、ユーザ名 emi、ホスト名 kiwi を仮定します。

テープドライブ

A:¥>cd doc

A:\U0C>tar cvf emi@kiwi:/dev/rst1 .\U044

<sup>&</sup>lt;sup>†1</sup> /dev/rst1 は、SUN OS 4.1.3 における 1/4 インチテープドライブのデバイス名で、tar コマンドを実行した後に、自動的にテープを巻き戻すデバイスです。テープのデバ イス名は、ご使用になる UNIXワークステーションの機種により異なります。シス テム管理者に相談するか、UNIX のマニュアルで調べてください。

ディスク

A:¥>cd doc

A:\U0C>tar cvf emi@kiwi:~/doc.tar .\U0F4

コマンド行を入力すると、以下のようなメッセージが表示されます。

CentreNET PC/TCP tar Version 5.0 pl 0 Copyright (c) 1986-1993 by FTP Software, Inc. All rights reserved. Copyright (c) 1988-1995 by Allied Telesis, K.K. All rights reserved.

下記のようなメッセージが表示される場合は、パスワードを入力してください。パスワードを要求される場合は、.rhosts<sup>+2</sup>ファイル存在しないとか、.rhostsの記述が間違っているのが原因です。

Password for emi@kiwi:

続いて、バックアップしているファイルが画面に表示されます。

- ./pctcp.doc
- ./readme.txt
- ./manual1.txt
- ./manual2.txt

ファイル名を複数指定する場合、スペースで区切り、羅列します。

テープドライブ

A:\U0C>tar cvf emi@kiwi:/dev/rst1 readme.txt manual2.txt

ディスク

A:\U0C>tar cvf emi@kiwi:~/doc.tar readme.txt manual2.txt

./readme.txt

./manual2.txt

49

<sup>&</sup>lt;sup>+2</sup> 第3.7節「Rコマンドの仲間」をご覧ください。

## 絶対パス指定

下記のように、ルートからの絶対パス指定でバックアップをとることもできます。

テープドライブ

A:\U0C>tar cvf emi@kiwi:/dev/rst1 \U0C

ディスク

A:\U0C>tar cvf emi@kiwi:~/doc.tar \U0C

/doc/pctcp.doc /doc/readme.txt /doc/manual1.txt /doc/manual2.txt

このように指定してしまうと、リストアするときにファイルは必ず¥DOCの下に展開され、ディレクトリを移してリストアすることはできません。また、ローカルに既に¥DOCが存在し、¥DOCの中にアーカイブファイルに含まれるものと同じファイル名が存在すれば上書きされます。絶対パス指定でバックアップをとる場合は、十分な注意が必要です。

### リストア

下記に、リモートホストのテープドライブ、ディスクからパソコンにファイ ルをリストアする場合の書式を示します。テープドライブからリストアする 場合、アーカイブファイルはテープドライブのデバイス名 (デバイスファイル 名) となります。オプション xvf の先頭の文字は「eXtract」を意味します。

tar xvf ユーザ名@リモートホスト名:アーカイブファイル名 [ファイル名]

先ほど、相対パス指定でバックアップを取った doc のファイルの全てを別のディレクトリ ¥TMP にリストアしてみましょう。以下にコマンドの例を示します。

A:\U0C>cd \u00e4tmp

テープドライブ

A:\#TMP>tar xvf emi@kiwi:/dev/rst1

ディスク

A:\#TMP>tar xvf emi@kiwi:~/doc.tar

アーカイブファイルの内容を見る

下記に、リモートホストのテープドライブ、ディスクに記録されているバッ クアップ内容を表示する書式を示します。アーカイブファイルがテープドラ イブの場合、アーカイブファイルはテープドライブのデバイス名 (デバイス ファイル名) となります。オプション tvf の先頭の文字は「Table of contents」 を意味します。

tar xvf ユーザ名@リモートホスト名:アーカイブファイル名

下記に、コマンド例を示します。

テープドライブ

A:\TMP>tar tvf emi@kiwi:/dev/rst1

ディスク

A:\#TMP>tar tvf emi@kiwi:~/doc.tar

- ./pctcp.doc
- ./readme.txt
- ./manual1.txt
- ./manual2.txt

## ファイル名を指定してリストア

下記に、アーカイブファイルの中から一部のファイルをリストアする例を示します。一部のファイルをリストアする場合、単にファイル名を指定しただけではだめで、バックアップしたときのパスを一字一句間違いなく指定しなければなりません。あらかじめ、tartvfコマンドで調べておけばよいでしょう。また、tarxvfコマンドでファイル名を指定するとき、ディレクトリ、ファイルの区切りマークは「¥」ではなく「/」となります。

#### テープドライブ

A:\#TMP>tar xvf emi@kiwi:/dev/rst1 ./readme.txt ./manual2.txt

ディスク

A:\#TMP>tar xvf emi@kiwi:doc.tar ./readme.txt ./manual2.txt

./readme.txt

./manual2.txt

## 圧縮オプションzを使う

オプションの文字列の中で圧縮「z」を指示することにより、アーカイブ ファイルは圧縮されます。これにより、アーカイブファイルが専有するディ スク容量やテープを節約することができます。

tar (c|x|t)vfz アーカイブファイル名 ファイル名

下記に、バックアップコマンド行の例を示します。

#### テープドライブ

A:\#TMP>tar cvfz emi@kiwi:/dev/rst1 .\#doc

ディスク

A:\#TMP>tar cvfz emi@kiwi:~/doc.tz .\#doc

zオプションを付けて作成された、アーカイブファイルはzオプションを付けなければ、内容表示、リストアができません。下記に例を示します。

テープドライブ

A:\#TMP>tar xvfz emi@kiwi:/dev/rst1 A:\#TMP>tar tvfz emi@kiwi:/dev/rst1

ディスク

A:\#TMP>tar xvfz emi@kiwi:~/doc.tz A:\#TMP>tar tvfz emi@kiwi:~/doc.tz

ヒント (ローカルで tar する)

下記のように、ユーザ名、リモートホスト名を省略すると、操作の対象となるアーカイブファイルはパソコンのディスク上となります。

tar (c|x|t)vf アーカイブファイル名 ファイル名

例えば、パソコンのディスク上にアーカイブファイルを作成しておき、 ftp、rcpのバイナリモードで他のホストに転送し、そのホストで展開すると いうようなことができます<sup>+1</sup>。また、フロッピディスクに tar cvf し、他の パソコンで tar xvf することもできます。特に、フロッピディスクに tar cvf する場合、複数のディスクに分割することができます (1枚のディスクに収 まりきれない場合は、次のディスクを入れるように指示されます)。更に、 前述の z オプション<sup>+2</sup>を使用し、tar cvfz、tar xvfz のようにすれば使用す るディスク容量を減らすことができます。

A:\#TMP>tar cvf doc.tar .\#doc

また、CD-ROM で供給されている tar 形式でアーカイブされたパソコン用 の PDS ソフトを直接パソコン上で展開するというようなことができます。 下記に例を示します。下記では、CD-ROM ドライブとして、D: を仮定して います。

A:\#TMP>tar xvf d:pds.tar

# 2.12 rmt でテープドライブを操作する

rmt.exe は、「長いテープをたった1つのアーカイブファイルのために使用 するのはもったいない。1本のテープに複数のアーカイブファイルを記録し たい」というようなときに、tar.exe と組み合せて使用します。rmt コマンド を使用することにより、テープの巻き戻し、テープの頭出し、テープドライ ブの状態表示などを行なうことができます。これは、複数の曲を録音してあ るカセットテープをサーチして希望の曲の先頭を出す操作に似ています。な お、rmt を使用するためには、「第3.7節 Rコマンドの仲間」で説明されてい る事柄を満たしていなければなりません。下記に、書式と良く使われるコマ ンドを挙げます。

rmt [-h ホスト名] [-f テープデバイス名] コマンド [カウント]

| コマンド             | 機能                    |
|------------------|-----------------------|
| rew              | テープの先頭まで巻き戻します。       |
| asf <i>count</i> | カウントの番号のアーカイブファイルの先頭を |
|                  | 出します。                 |
| stat             | テープドライブの状態を表示します。     |

以下に、具体的な操作手順を説明します。

<sup>&</sup>lt;sup>+1</sup> tar 形式のアーカイブファイルは、PC/TCP 独自のものではなく、UNIX の世界では ごく一般的なものです。

<sup>&</sup>lt;sup>+2</sup> 他の圧縮ツール、例えば LHA などで既に圧縮されたファイルを tar cvfz する場合、 生成されるアーカイブファイルが元のファイルより大きくなることがあります。

バックアップ

8mm テープ (エクサバイト)、1/4 カートリッジテープを使用する場合は、 まずライトプロテクトを外し、テープをテープドライブに入れてください。

テープを先頭に巻き戻すコマンドを入力します。以下では、リモートホスト 名 kiwi、テープのデバイス名 /dev/nrst1<sup>+1</sup> を仮定します。

A:¥>rmt -h kiwi -f /dev/nrst1 rew

コマンドの実行が終り、DOS プロンプトが表示されたら、テープドライブの状態を表示してみましょう。

A:¥> A:¥>rmt -h kiwi -f /dev/nrst1 stat

テープドライブの先頭から tar cvf コマンドで、アーカイブファイルを記録 します。いま書き込んでいるものは、0番目のアーカイブファイルとなりま す。以下では、ユーザ名 emi、バックアップしたいローカルファイルとして .¥proj を仮定します。

A:¥>tar cvf emi@kiwi:/dev/nrst1 .¥proj

現在のテープドライブの状態を表示させてみましょう。

A:¥>rmt -h kiwi -f /dev/nrst1 stat

0番目のアーカイブファイルの後ろに、1番目のアーカイブファイルを記録 します。以下では、バックアップしたいローカルファイルとして.¥docを仮 定します。

A:¥>tar cvf emi@kiwi:/dev/nrst1 .¥doc

更に、2番目のアーカイブファイルを記録します。以下では、バックアップ したいローカルファイルとして.¥binを仮定します。

A:¥>tar cvf emi@kiwi:/dev/nrst1 .¥bin

tar cvf コマンドが終了したら、テープを巻き戻します。テープは必ず巻き 戻してください。巻き戻さない状態で、長時間放置しておくと、テープが痛 みます。

A:¥>rmt -h kiwi -f /dev/nrst1 rew

何を何番目のアーカイブファイルにバックアップしたかをテープのラベルに 書き込んでおいてください。この情報は、リストアするときや、さらにアー カイブファイルを追加書き込みするときに、必要な情報となります。

#### リストア

先ほど、バックアップを取った1番目のアーカイブファイルをリストアしてみましょう。安全のために、ライトプロテクトをかけ、テープをテープド ライブに入れてください。

テープを先頭に巻き戻すコマンドを入力します。以下では、リモートホスト 名 kiwi、テープのデバイス名 /dev/nrst1 を仮定します。

A:¥>rmt -h kiwi -f /dev/nrst1 rew

rmt asf<sup>†2</sup> コマンドで、1 番目のアーカイブファイルの頭出しをします。

A:¥>rmt -h kiwi -f /dev/nrst1 asf 1

<sup>\*1 /</sup>dev/nrst1 は、SUN OS 4.1.3 における 1/4 インチテープドライブのデバイス名で、 tar コマンドを実行するとき、テープを巻き戻さないデバイスです。rmt コマンドで テープドライブの制御をするためには、テープを自動的に巻き戻さないデバイスを 指定しなければなりません。テープのデバイス名は、ご使用になる UNIXワークス テーションの機種により異なります。システム管理者に相談するか、UNIX のマニュ アルで調べてください。

<sup>\*2</sup> rmt asf コマンドは、先頭アーカイブファイルを0番目と数え、0番目からの絶対番号で目的のアーカイブファイルを指定しますが、テープは相対的な動きをします。 例えば、現在3番目の先頭でテープが止まっているとします。rmtのasf2コマンドを実行すると、テープは巻き戻され2番目のアーカイブファイルの先頭で停止します。
テープの状態を確認してみましょう。

A:¥>rmt -h kiwi -f /dev/nrst1 stat

tar xvf コマンドで、1 番目のアーカイブファイルをリストアします。tar xvf の代りに、tar tvf を使用すれば、内容の一覧を見ることができます。

A:¥>tar xvf emi@kiwi:/dev/nrst1

リストアが終了したら、テープを巻き戻します。

A:¥>rmt -h kiwi -f /dev/nrst1 rew

テープの一番後ろにバックアップ

既に複数のアーカイブファイルが記録されているテープの一番後ろに、バッ クアップを取りたい場合は、以下の操作をします。

先ほどバックアップを取ったテープの一番後ろに、追加書き込みをすると仮 定して説明します。まず、テープのライトプロテクトを外してください。既 に、記録されているアーカイブファイルを消してしまわないためにも十分な 注意をはらってください。

テープを巻き戻すコマンドを入力します。以下では、リモートホスト名 kiwi、テープのデバイス名 /dev/nrst1 を仮定します。

A:¥>rmt -h kiwi -f /dev/nrst1 rew

一番最後のアーカイブファイルの頭出しをします。ここでは、2番目です。

A:¥>rmt -h kiwi -f /dev/nrst1 asf 2

tar tvf コマンドで、2番目のアーカイブファイルの内容一覧を表示させます。

A:¥>tar tvf emi@kiwi:/dev/nrst1

一覧を表示し終ると、テープは2番目、すなわち最後のアーカイブファイ ルが終了した位置で停止します。tar cvf コマンドで、3番目のアーカイブ ファイルを記録します。

A:¥>tar cvf emi@kiwi:/dev/nrst1 .¥proj2

3番目のバックアップが正しくとれているか確認してみましょう。現在、 テープは3番目のアーカイブファイルの一番後ろで止まっています。下記 のコマンドで、3番目の先頭まで巻き戻します。

A:¥>rmt -h kiwi -f /dev/nrst1 asf 3

3番目のアーカイブファイルの一覧を表示してみます。

A:¥>tar tvf emi@kiwi:/dev/nrst1

バックアップが終了したら、テープを巻き戻します。

A:¥>rmt -h kiwi -f /dev/nrst1 rew

#### ヒント1

テープはシーケンシャルな操作しかできないので、本当に正しい位置でテー プが停止しているのか心配な場合は、テープを操作するコマンドが終了する ごとに、rmt stat コマンドで状態を確認すればよいでしょう。

#### ヒント2

pctcp.ini ファイルに、テープドライブが接続されているリモートホスト名、 テープドライブのデバイス名を記述しておくと、rmt コマンド行の-h、-f オ プションを省略でき便利です。例えば、テープドライブの状態を表示するコ マンド行は「rmt stat」で済みます。次に例を示します。 <例> [pctcp tar] date-file = file = /dev/nrst1 host = kiwi user = emi

### 2.13 電子メール

mail、smtp、smtpsrvの3つのコマンドを使用することにより、パソコン上 で電子メールを送受信することができます。しかしながら、DOS環境にお ける電子メール機能は、DOSによる制約を持つため、日常の運用で使用す ることはお勧めいたしません。このような目的には、Windows環境で動作 する wmail をご使用ください。

mail.exe

メールの読み、書きを行なうために、ユーザが実行するコマンドで す。mail は、smtpsrv によって受信されスプールされているメールを表 示し、ユーザが書き込んだメールを smtp に依頼して送信します。

smtp.exe

mail コマンドによってメールの書き込みを行なったとき、mail から呼 ばれてメールの送信を行ないます。通常、mail の中から自動的に起動 されますが、コマンドラインからの起動もできます。

smtpsrv.exe

他のホストから送られてくるメールを受信するためのコマンドです。 smtpsrv は、受信したメールをスプールディレクトリに溜めます。 <u>smtpsrv は通常のアプリケーションコマンドであるため、smtpsrv を実</u> 行すると、サーバとしての機能に専有され、同じパソコンで同時に他 のアプリケーションを実行させることはできません。これは、DOS の 制約によるものです。

#### 電子メールを送信する(書く)

電子メールの送信 (書き込み) は、mail.exe を使用します。下記に、操作例 を示します。メールを送信するためには、送信先のメールアドレスを指定し なければなりません。下記では、メールのサブジェクト(題)として 「hello\_ogenki」(-s オプションで指定)、送信先のユーザとして 「kazut@allied-telesis.co.jp」を仮定しています。mail には、多くのオプショ ンを指定することができます。詳細は、コマンドリファレンスマニュアルを ご覧ください。 A:¥>mail -s hello\_ogenki kazut@allied-telesis.co.jp

下記のメッセージの下の空白行にカーソルが表示されるので、メールの内容 を書き込んでください。メールの最後で CTRL-Z (CTRL キーを押しながら Z を押す)を入力し、リターンキーを押すと、自動的にメールが送信されます。

CentreNET PC/TCP mail Version 6.0 pl 0 Copyright (c) 1986-1995 by FTP Software, Inc. All rights reserved. Copyright (c) 1988-1996 by Allied Telesis, K.K. All rights reserved.

hello. お久しぶりですね。お元気ですか。 こんど飲みにいきましょう。都合のよい日を連絡してください。 ^Z

また、あらかじめエディタでメールの内容を作成しておき、mail コマンド にリダイレクトすることもできます。

A:¥>mail -s hello\_ogenki kazut@allied-telesis.co.jp < hello.txt

#### 電子メールを受信する

電子メールの受信は、smtpsrv.exe を使用します。

#### A:¥>smtpsrv

CentreNET PC/TCP SMTPSRV Version 6.0 pl 0 Copyright (c) 1986-1995 by FTP Software, Inc. All rights reserved. Copyright (c) 1988-1996 by Allied Telesis, K.K. All rights reserved. Type 'q' to abort PC/TCP SMTP aborting at user request...

smtpsrv は通常の DOS アプリケーションであるため、電子メールが送られ てくる間、常に実行させておきます。デフォルトでは、smtpsrv が受信した メールは、ルートディレクトリの mail.txt というファイルに連結されてス プールされます。受信したメールを読むには、頃合をみはからって q キー を押し、smtpsrv を終了させた後、mail コマンドを使用します。

デフォルトのスプールディレクトリは、ルートディレクトリですが、環境変

数または pctcp.ini の記述によって変更することができます。スプールディ レクトリを変更した場合、スプールディレクトリの下にユーザ名と同じファ イル、例えば「kimura」のような名前のファイルに連結されてスプールされ ます。

#### 電子メールを読む

smtpsrv がスプールしているメール、すなわち未読のメールを読むには、引数を付けずに mail コマンドを実行します<sup>+1</sup>。

A:¥>mail

未読メールのリストが表示され、メールのプロンプト&が表示されます。

```
Type ? for help.
```

c:/usr/spool/mail¥sasaki: 1 message 1 new 1 unread
>N 1 kazut@safety-1st.co.jp Thu 07 Jul 1994 11: 13/301 "hello\_henji"
&

#### & に対して、リターンを入力すると、メールの内容が表示されます。

From kazut@safety-1st.co.jp Thu 07 Jul 1994 11:03
X-Envelope-To: sasaki@ret
Return-Path: <kazut@bird>
Received: from bird ([150.87.32.160]) by ret (SMTPSRV); Thu 07 Jul 1994
11:03
Date: Thu, 07 Jul 1994 10:59:08 GMT
From: kazut@safety-1st.co.jp
To: pe0@ret
Subject: hello\_henji

>>hello. >>お久しぶりですね。お元気ですか。

<sup>†1</sup> メールを読むためには、pctcp.iniの [pctcp general] セクションの user エントリに自 分のユーザ名を記述していなければなりません。しかしながら、インストールプロ グラムを使用して、PC/TCP をインストールしたのであれば設定されています。 >>こんど飲みにいきましょう。都合のよい日を連絡してください。 >> こんにちは、半年ぶりですね。 今週末の金曜日、7:00pm に渋谷の例の飲み屋でどうですか?

> mail で読み終ったメールは、ルートディレクトリ (デフォルト) の mbox と いう名のファイルに連結されて保存されます。読んでしまったメールも後 で、読み返すことができます。

#### 電子メールのための設定

(1) 最初に下記の環境変数を参照します<sup>+1</sup>。環境変数でディレクトリを指定する場合、指定したディレクトリはあらかじめ作成しておかなければなりません。

#### SPOOL

smtpsrv.exe が受信したメール (未読のメール) をスプールしておくディレク トリを指定します。例えば、¥usr¥spool¥mail というディレクトリを作成し て、autoexec.bat に下記のように記述してください。

set spool=a:¥usr¥spool¥mail

USER\_PATH

mail はスプールから未読のメールを取りだし表示します。mail によって読まれたメールは、USER\_PATH によって指定されたディレクトリの中の mbox という名前のファイルに連結されます。例えば、¥home¥sasaki という ディレクトリを作成して、autoexec.bat に下記のように記述してください。

set user\_path=a:\u00e4home\u00e4sasaki

また、メール機能のカスタマイズファイル mail.rc (後述) は、このディレクトリに置いておきます。

2

<sup>&</sup>lt;sup>†1</sup> ここで使用したスプールディレクトリ名、ファイル名などは、BSD UNIX の慣習に 習っています。

#### HOME

USER\_PATH と同じように設定します。autoexec.bat に下記を記述します。

```
set home=a:¥home¥sasaki
```

(2) 環境変数が設定されていない場合は、pctcp.iniの[pctcp smtp] セクショ ンの記述を参照します。下記に例を示します。

```
[pctcp smtp]
default-host=allied-telesis.co.jp
home=a:¥home¥sasaki
spool=a:¥usr¥spool¥mail
user-path=a:¥home¥sasaki
```

(3) [pctcp smtp] セクションが記述されていない場合は、mail、smtp、 smtpsrv に組み込まれたデフォルトの値が使用されます。

mail.rc

mail.rc ファイルは、mail 環境をカスタマイズするファイルです。mail コマンドのデフォルト設定や、エリアス名の設定などのために使います。下記に、mail.rc の例を示します。

alias projl lee, wiliam, tanaka, suzuki, watanabe set dot autoprint ask metoo crt=24 set prompt=Mail>

#### ヒント

PC/TCPのDOS環境におけるメールは、日常の運用のために使用するには不 十分ですが、DOSで作成したテキストファイルをメールとして送信するには 便利なコマンドです(漢字を含むテキストを送ることができます)。このコマ ンドを使用すれば、例えば「先日、あなたから欲しいと言われていた文書だ けれども、私のホームディレクトリにFTPしておくから持っていって」など ということをしなくても、煩わしい手間もなく簡単に送ることができます。

A:¥>mail -s my\_config tanaka < a:¥mydoc.txt

# 第3章 リモートプリンタを使う

#### 3.1 概要

PC/TCPパッケージは、プリンタサーバに接続されたプリンタに対して、 ネットワークを経由してプリントアウトする機能(リモートプリント機能)を 提供しています。PC/TCPパッケージでは、下記のような形態のリモートプ リントが可能です。以下では、PC/TCPパッケージのリモートプリントコマ ンドの使い方について、例を示しながら説明します。

また、Advanced Kit をご使用のお客様は、InterDrive の NFS によるリモー トプリント (リダイレクト) もできます。この方法は、ここでは紹介しませ ん。InterDrive マニュアルをご覧ください。

- UNIXワークステーションなどに接続されたプリンタに対して、パソコンからリモートプリントする。
- パソコンをプリンタサーバにするコマンド「lpd」を実行させておき、
   それに対して、パソコンやUNIXワークステーションなどからリモート
   プリントする。

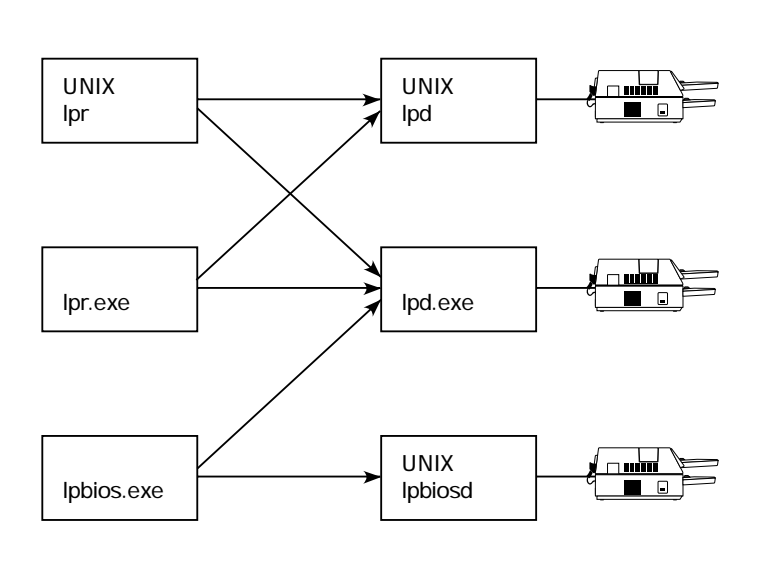

図 4.1.1 可能なリモートプリント

下記に、リモートプリントに使用するコマンド類を示します。

lpr lpdで制御されているリモートプリンタへの出力

iprint リモートイメージプリンタへの出力

- lpq プリントキューに入ってるプリントジョブ情報の表示
- Iprm プリントキューに入っているプリントジョブの削除
- Ipbios パソコンのプリンタBIOSのリダイレクトによるリモートプリン タへの出力
- lpconfig lpbiosのコンフィグレーションを表示、変更するユーティリティ
- Ipd IprまたはIpbiosの要求を受け付けるリモートプリンタサーバのパ ソコン版。UNIXワークステーションにおけるプリンタデーモン 「Ipd」の機能をパソコンに移植したもの。

# 3.2 パソコンからのプリント (lpr.exe)

PC/TCPの lpr.exe は、UNIX ワークステーションで使用される lpr コマンド をパソコンに移植したものです。lpr は、プリンタサーバ (lpd によって制御 されている UNIXワークステーションや、lpd.exe を実行しているパソコン) に対して、プリントジョブを送ります (印刷要求を出します)<sup>†1</sup>。

プリンタサーバにリモートプリントするには、パソコンのプロンプトから下 記のコマンドを投入します。コマンド「lpr」に続けてプリントしたいファ イル名を指定してください。ファイル名には、ワイルドカードの使用、パス 指定が可能です。

A:¥>lpr my\_file.txt

3

<sup>&</sup>lt;sup>†1</sup> UNIX では改行コードとして LF が使用されます。lpr.exe は UNIX の lpr との互換性 を保つために、DOS ファイルの改行コードである CR-LF を LF に変換してプリン タサーバに送ります。

#### lpr のための設定

Ipr コマンドは、PC/TCPのインストールのときに「Iprサーバ」の項目で指定 したプリンタサーバ(ホスト)に対して、プリントジョブを送ります。インス トールのとき、指定したIprサーバの設定は、pctcp.iniファイルの[pctcp Ipr]セ クションに反映されます。下記に、インストール直後の [pctcp Ipr] セクショ ンの例を示します。下記では、プリンタサーバのIPアドレスとして 192.168.1.100、プリンタ名のエントリーとしてIpを仮定しています。

```
[pctcp lpr]
printer = lp
server = 192.168.1.100<sup>+1</sup>
```

インストール時に、「lprサーバ」の指定をしなかった場合は、上記の例に 習って、[pctcp lpr] セクションにlpr サーバの記述を追加してください。 [pctcp lpr]の「printer =」の記述を省略すると、デフォルトとして「printer = lp」と解釈されます。

lpr サーバ、プリンタ名を指定する

Iprコマンドに-S、-Pオプションを付けることにより、pctcp.ini に記述されて いないリモートプリンタにプリントアウトすることができます。-S は [pctcp Ipr] の server= に、-P は [pctcp Ipr] の printer= に対応します。下記に、この オプションの使用例を示します。下記では、プリンタサーバのホスト名とし てmarianne<sup>†2</sup>、プリンタ名としてmicrolineを仮定しています。

A:¥>lpr -Smarianne -Pmicroline my\_file.txt

<sup>&</sup>lt;sup>†1</sup> ホスト名を記述することもできますが、¥pctcp¥hostsファイルにホスト名のエント リーが無ければなりません。

 <sup>&</sup>lt;sup>†2</sup> ¥pctcp¥hostsにmarianneのエントリーが必要です。ホスト名の代りにIPアドレスを指 定することもできます。

プリンタサーバが lpd.exe の場合

Ipr サーバがIpd.exeを実行しているパソコンである場合、pctcp.ini ファイルの [pctcp lpr] セクションは「printer = lp」と記述してください。-P オプションを付ける場合は、「-Plp」としてください。下記に、コマンド行の例を挙 げます。下記は、プリンタサーバとして「pc98fa」を仮定しています。

A:¥>lpr -Spc98fa -Plp my\_file.txt

プリンタサーバがUNIXワークステーションの場合

Ipr サーバが UNIX ワークステーションである場合、pctcp.ini ファイル [pctcp Ipr] セクションの printer= には、/etc/printcap に記述されている適切なプリ ンタ名を記述します (BSD 系 UNIXの場合)。

#### トラブルシューティング

No server set

上記のメッセージが表示され、プリントアウトされない場合は、pctcp.ini ファイルの [pctcp lpr] の server= に lpr サーバの IP アドレスまたはホスト 名が記述されていません。適切なサーバを記述してください。

Trying printer ps on server kiwi...error from server (no description), aborting

上記のメッセージが表示され、プリントアウトされない場合は、 pctcp.ini ファイルの [pctcp lpr] の printerr= に適切なプリンタ名が記述 されていません。適切なプリンタ名を記述してください (プリンタサー バが BSD 系 UNIX である場合、プリンタ名は /etc/printcap ファイルに 記述されています)。 文字化けを起こす

文字化けを起こす場合は、いくつかの要因が考えられ、原因の切り分 けは厄介です。以下の点を確認してみてください。

- ・プリンタサーバが UNIX である場合、lpr がプリントジョブを送っ たプリンタ名 (プリンタエントリ) に記述されているフィルタが適切 なものであることを確認してください。フィルタは、DOS ファイル の SJIS を UNIX に接続されているプリンタ機種のエスケープコー ドに変換するものでなければなりません。
- ・プリンタサーバが lpd.exe を実行しているパソコンである場合、lpd を実行するときのプリンタタイプの指定 (-t) が適切なものであるこ とを確認してください。-t オプションは、ご使用になるプリンタ機 種に合わせたものを指定しなければなりません。
- ・プリンタサーバに接続されているプリンタが、適切なモードに設定 されていることを確認してください。

## 3.3 UNIXからのプリント (lpr)

UNIX の lpr コマンドを使用して、リモートプリンタにプリントアウトする 場合も同様に、-S、-P オプションでプリンタサーバ、プリンタ名 (プリンタ エントリ)を指定します。下記に例を示します。-S とサーバ名の間、-P と プリンタ名の間にスペースをいれてはいけません。下記では、プリンタサー バ名として「pc98fa」、プリンタ名 (プリンタエントリ) として「pcprn」、 UNIXプロンプトとして kiwi% を仮定しています。

kiwi% lpr -Spc98fa -Ppcprn my\_file.txt

リモートホストの設定

PC/TCPの lpd.exe を実行しているパソコンをプリンタサーバとして使用する ための設定について説明します。

<sup>&</sup>lt;sup>+1</sup> 通常、printcapは、/etcに存在します。また、他のOSをご使用の場合は、UNIXワー クステーションのマニュアルをご欄ください。

UNIXワークステーションでは、プリンタに関する設定は、/etc/printcapというファイルに記述されています。下記に 4.2/4.3 BSD系UNIXにおける例<sup>†1</sup>を挙げます。

シフトJIS 漢字を出力する場合の例

```
pcprn| remote printer on pc98:¥
   :lp=:rm=pc98fa:rp=sjis:lf=/usr/adm/lpd-errs:
```

EUC 漢字を出力する場合の例

```
pcprn| remote printer on pc98:¥
    :lp=:rm=pc98fa:rp=euc:lf=/usr/adm/lpd-errs:
```

printcapの記述において、特に注意すべき点を挙げます。printcapの詳細は、 UNIXのマニュアルをご覧ください。

printcap の記述の先頭行は、リモートホストの -P で指定するプリンタ名を 記述します。上記の例では「pcprn」です。

「rm=」に続けて、プリンタサーバ(パソコン)のホスト名を記述します。上 記の例では「pc98fa」です。

「rp=」に続けて、プリンタサーバにおけるプリンタ名 (プリンタエントリ) を記述します。lpd.exeは、印字したい漢字のタイプに応じて、下記の5種類 のプリンタ名を持っています。お客様の環境に合わせて記述してください。 詳細は、次の第4.4節をご覧ください。

ascii UNIXワークステーションから英数文字のみを印字するためのプリンタ 名。

euc UNIXワークステーションからEUC漢字を印字するためのプリンタ名。

jis UNIXワークステーションからJIS、旧JISを印字するためのプリンタ名。 sjis または lp

UNIXワークステーションからシフトJISを印字するためのプリンタ名。 raw 何の変換も行なわない。

# 3.4 パソコンによるプリンタサーバ (lpd.exe)

PC/TCP の lpd.exe は、UNIX の lpd の機能をパソコンに移植したもので、 パソコンで lpd.exe を実行することによりパソコンはプリンタサーバになり ます。UNIX の lpr コマンドや、パソコンの lpr.exe を使用することにより、 lpd.exe を実行しているパソコンに対してリモートプリントすることができ ます。また、lpd.exe は後述する PC/TCP の lpbios.exe から送られたプリン トジョブを処理することができます。下記にコマンド行の例を示します。

A:¥>lpd -t 0

Ipdが起動すると、下記のメッセージが表示されます。Ipdが終了されるまで、パソコンはプリンタサーバとしてのみ動作するため、パソコンとして他の DOS コマンドは実行できません。Ipdを終了させるには、「q」キーを押します。

job separator: 141b48
LF conversion: CR + LF
TAB conversion: ON

プリンタタイプの指定 (-t)

-tオプションは、パソコンのプリンタポートに接続されているプリンタのタ イプを指定します。-tに続けて、下記の中から適切な数値を指定してくださ い。使用するプリンタ機種と-tの数値が一致していない場合、文字化けしま す。上記の例では、プリンタタイプをPC-PR系プリンタと仮定しています。

- 0 PC-PR201、PC-PR101 (無印)
- 1 ESC/P系プリンタ
- 2 J-3100系プリンタ(旧JIS)
- 3 Canon レーザーショット (LIPS II) 系プリンタ

-tオプションを省略した場合に採用される数値を下記に示します。採用される数値は、各パッケージによって異なります。

for PC-98 パッケージ: type0(PC-PR系プリンタ)

for DOS/V¥ パッケージ: type1(ESC/P系プリンタ)

プリンタポートの指定 (-d)

-dオプションを使用すると、プリンタポート(デバイス)を変更することがで きます。PC-98シリーズでプロッタ(RS-232)を使用する例<sup>+1</sup>を下記に挙げま す。-dを省略した場合、デフォルトとして「-d prn」と解釈されます。

A:¥>lpd -t 0 -d aux

同様に、DOS/Vパソコンでの例を下記に挙げます。DOS/V(ATパソコン)で は、-dに続けてcom1、com2、lpt1、lpt2などを指定することができます。-d を省略した場合、デフォルトとして「-d lpt1」と解釈されます。

C:¥>lpd -t 1 -d lpt2

lpd.exe が持つプリンタ名

lpd.exe は、漢字変換を行なうか、行なわないか、行なうならどのように変換するかによって、下記のプリンタ名 (プリンタエントリ)を持ちます。こ

3

<sup>&</sup>lt;sup>+1</sup> PC-98シリーズでaux(RS-232)を使用するためには、あらかじめspeedコマンドによっ て、インターフェース速度などを設定しておかなければなりません。

のプリンタ名は、lpr コマンドを実行するホストにおいて、lpr コマンドの-P オプション、pctcp.iniの [pctcp lpr] セクションの printer=、リモートホス トの printcap の rp= によって指定します。

- ascii UNIXワークステーションから英数文字のみを印字するための プリンタ名です。
- euc UNIXワークステーションからEUC漢字を印字するためのプリ ンタ名です。
- jis UNIXワークステーションからJIS、旧JISを印字するためのプ リンタ名です。

sjis または lp

UNIXワークステーションからシフトJISを印字するためのプリ ンタ名です。

raw 何の変換も行なわず、ネットワークから受け取ったデータをそ のままプリンタポート (DOS の bios) に流します。ascii、euc、 jis、sjis (lp) は、タブのエンコード (タブをスペース 8 個に置 き換える)、LF を CR-LF に変換しますが、raw は何の変換も 行ないません。lpbios.exe から送られたプリントジョブは、こ のエントリによって処理されます。

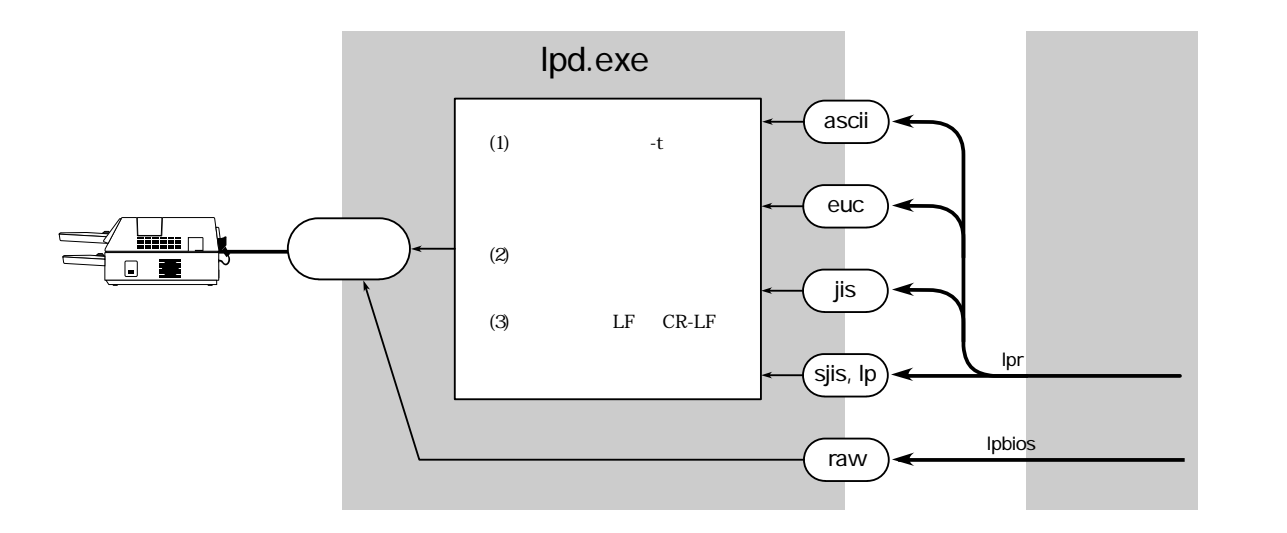

図 4.4.1 lpd.exe の動作 lpbios.exe のプリンタサーバとして使う

Ipd.exe を実行しているパソコンは、Ipbios.exe を実行しているパソコンのプリンタサーバになることができます。Ipbios を実行しているパソコンが Ipd

を実行しているパソコンにプリントジョブを送ると、lpd はそのジョブが lpbios から送られたものであることを自動的に判別し (弊社独自のプロトコ ルを使用します)、raw エントリに対してプリントジョブを送ります (多くの DOS アプリケーションは、アプリケーション内部にプリンタのドライバを 内蔵しており、プリンタに適合したデータを出力するため lpd での漢字変換 は不要です。このようなアプリケーションとして、例えば一太郎が挙げられ ます)。

config.sys における注意点

Ipd.exe を実行するパソコンが DOS/V パソコンである場合、config.sys、 autoexec.bat に下記のようなプリンタのデバイスドライバを組み込まないで ください。これらを組み込むと文字化けを起こすことがあります。

MS-DOS Vertsion 6.2 の場合: JPRINTER.SYS PC DOS Version 6.3 の場合: PRNESCP.COM、PRNIBM.COM、\$PRN.SYS

運用上の注意点

受け取ったプリントジョブは一旦ディスクにスプールされるため、パソコン をプリンタサーバとして使用する場合は、ハードディスク付きのものを使用 することをお勧めします。特に、大きなプリントジョブを送るCADなどの アプリケーションからのリモートプリントの場合は、ディスクの空き容量に ご注意ください。

トラブルシューティング

fatal: listen(lpd:24)

上記のエラーメッセージが表示され lpd.exe が常駐しない場合は、カー ネル「ethdrv」の TCP コネクション数が不足しています (lpdは最大4 本のTCPコネクションを必要とします)。このような状況は、例えば idrive (Advanced-kit)を常駐させた後や、ftp コマンドなどからシェル (command.com) にエスケープした後に、lpd を実行しようとすると起こ ります。現在常駐しているプログラムを開放して、lpdを実行してくだ さい。または、下記のようにあらかじめethdrvのTCPコネクション数を 増やしておく方法もあります。

A:¥>ethdrv -t 7

DOS/V パソコンで lpd を実行するとハングアップしてしまう。

プリンタに電源が入っていないか、プリンタが接続されていません。 プリンタの状態を確認してください。

### 3.5 UNIXによるプリンタサーバ

UNIXワークステーションは、プリンタポートやRS-232ポートにプリンタを 接続し、プリンタサーバとして使用することができます。パソコンから UNIXワークステーションにリモートプリントするには、lpr コマンドを使用 します。

A:¥>lpr -Skiwi -Plp my\_file.txt

UNIXワークステーションでは、プリンタに関する設定は、printcapという ファイルに記述されています。下記に、4.2/4.3 BSD系UNIXにおける例<sup>†1</sup>を 示します。printcapの各プリンタに関する記述は、プリンタ名 (プリンタエン トリ)から始めます。下記の例では、「Ip」がプリンタ名となります。パソ コン(PC/TCP)やUNIXワークステーションでIprコマンドを実行するとき、こ のプリンタ名を指定します。

<例>

```
lp|laser shot:¥
```

:lp=/dev/ttya:br#9600:ms=pass8:sh:lf=/usr/adm/
lpd-errs:¥
 :of=/usr/local/lib/lbp:

また、UNIXのバージョンによっては、/etc/hosts.lpd ファイルが存在してお り、その中にlprによるプリントアウトを許すコンピュータのホスト名を記 述しておかなければならないものがあります<sup>+2</sup>。下記に、hosts.lpdの記述例

retreat godzira perman

を示します。

<sup>&</sup>lt;sup>+1</sup> 通常、printcapは、/etcに存在します。また、他のOSをご使用の場合は、UNIXワーク ステーションのマニュアルをご覧ください。

<sup>&</sup>lt;sup>+2</sup> UNIXのバージョンに依存します。BSD 4.2は必要、BSD 4.3以降は不要です。

# 3.6 プリントジョブの管理

プリントジョブの表示

lpr によって送られたプリントジョブは、lpq によって表示させることがで きます。lpq は lpr と同様に -S、-P を取ることができ、これらを付けなかっ た場合、pctcp.ini [pctcp lpr] の記述が使用されます。下記にコマンド行の例 を挙げます。

A:¥>lpq -Smarianne -Pmicroline

#### プリントジョブの削除

lprによって送られたプリントジョブは、lprmによって削除することができ ます。lprmは、引数として lpq で表示されたプリントジョブの番号を指定し なければなりません。また、lprと同様に-S、-Pオプションを取ることができ ます。これらのオプションを付けなかった場合、pctcp.iniの[pctcp lpr]の記述 が採用されます。下記に、コマンド行の例を示します。下記では、プリント ジョブの番号は「2」です。

A:¥>lprm -Smarianne -Pmicroline 2

# 3.7 lpbiosによるリモートプリント

#### lpbiosの働き

lpbios.exeは、常駐型のプログラムで、パソコンのプリントBIOSのリダイレ クタとして働きます。lpbiosをパソコンで実行することにより、プリンタが パソコンのプリンタポートに直接接続されているかのように、リモートプリ ントすることができます。例えば、下記のコマンドを実行すると、DIRの 出力をリモートプリンタに対してプリントアウトします。

A:¥>DIR > PRN

Ipbiosをパソコンに常駐させておくことにより、一太郎、花子などのアプリ ケーションからや、COPYキーによる画面のハードコピーをプリンタサーバに リモートプリントできます (Windows からのプリントアウトはできません)。

お客様がAdvanced Kitを使用しており、プリンタサーバがUNIXワークス テーションであるなら、InterDrive の NFS 機能によってIpbiosと同様のこと ができ、更に Windows からのプリントアウトも可能です。InterDriveに関す る詳細は、ユーザーズマニュアル「InterDrive編」をご覧ください。

lpbiosの実行(常駐)

DOSのプロンプトから下記のコマンドを投入してください。

A:¥>lpbios

以後、DOS アプリケーション、COPYキーなどからのプリントアウトが実行 できます。

lpbiosの解放 (アンロード)

DOSのプロンプトから下記のコマンドを投入してください。

A:¥>lpbios -u

lpbiosのプリンタサーバ

Ipbiosがプリントジョブを送るプリンタサーバとして、パソコンまたはUNIX ワークステーションを使用することができます。

パソコンをプリンタサーバにする場合、サーバにするパソコンで lpd.exeを 実行してください。lpd.exe は、lpbios からのプリントジョブであることを 自動的に判別し、適切なプリントアウト処理を実行します (弊社独自プロト コルを使用)。

UNIXワークステーションをサーバにする場合、printcapに適切な設定を施し、lpbiosのためのデーモンlpbiosdを実行します。lpbiosdのソースコードは、Unsupported Diskfor DOS/UNIX に含まれています。lpbiosdのコンパイル、調整の仕方は、同ディスクの read.meをご覧ください。なお、Unsupported Disk に含まれる内容は、お客様の責任においてご使用ください。Unsupported Disk に含まれる内容は、ユーザーサポートの対象となりません。

パソコンのlpd、UNIXワークステーションのprintcapに関する詳細は、前述の説明をご覧ください。

#### プリンタサーバの指定

Ipbios は、PC/TCPのインストールのときに「Iprサーバ」の項目で指定した プリンタサーバに対して、プリントジョブを送ります (デフォルトのプリン タサーバ)。インストールのときに指定した Ipr サーバは、pctcp.iniファイル の [pctcp Ipr] セクションに登録されます。Ipbios がデフォルトのプリンタ サーバにプリントジョブを送る場合、[pctcp Ipr] に記述されているプリンタ 名 (プリンタエントリ) は無視され、プリントジョブは Ipd.exe の raw エン トリに送られます。

```
[pctcp lpr]
server = 192.168.1.100<sup>†1</sup>
printer = lp
```

<sup>&</sup>lt;sup>†1</sup> pc98faのようなホスト名を記述することもできますが、¥pctcp¥hostsファイルにホス ト名、IP アドレスが記述されていなければなりません。

インストールのときに「lprサーバ」の指定をしなかったとか、lprのサーバ とlpbiosのサーバが異なっている場合は、[pctcp lpbios] セクションに lpbios のサーバを記述してください。lpbios は、まず [pctcp lpbios] セクションを 参照し、記述がなければ [pctcp lpr] セクションの記述を採用します。下記に 例を示します。下記では、プリンタサーバの IP アドレスとして 192.168.1.105 を仮定しています。

```
[pctcp lpbios]
server = 192.168.1.105
```

config.sys における注意点

 Ipbios.exe を実行するパソコンが PC-98 シリーズの場合、config.sys に print.sys を記述してください。print.sys が記述されていない場合、 「>」によるリダイレクト出力、例えば「dir > prn」などが文字化けし ます。

device=a:¥dos¥print.sys

 (2) Ipbios.exe を実行するパソコンが DOS/V であるとき、「>」によるリ ダイレクト出力、例えば「dir > prn」などが文字化けする場合は、下 記のように config.sys に atkklpt.exe を記述してください。

device=c:\u00e4pctcp\u00e4atkklpt.sys

#### 運用上の注意点

(1) Ipbiosを常駐後、アプリケーションからプリントアウトしたにもかかわらず、いつまでたってもプリンタに出力されない場合は、アプリケーションプログラムがタイマー割り込みを禁止してしまっている可能性があります。そのような場合は、下記のコマンドを実行してみてください。このコマンドにより、タイマーを再起動し、プリントアウトが行なわれます。特に、PC-9800シリーズの場合に効果があります。

A:¥>lpconfig -r

- (2) Ipbios は、タイマーを使用するプログラムやプリンタBIOSのベクター を変更するようなアプリケーションとの共存ができない場合があります。
- (3) Ipbios を使用しているとき、DOS のprint.exe コマンドは使用できません。print コマンドの代わりに、PC/TCP の Ipr コマンドを使用してください。

#### トラブルシューティング

Warning : LPBIOS server not ready, configration right?

Ipbios.exe を実行 (常駐) するときに上記のエラーメッセージが表示さ れる場合は、pctcp.ini ファイルの [pctcp lpr] または [pctcp lpbios] セク ションの server= に適切なプリンタサーバが記述されていません。適 切なプリンタサーバを記述してください。また、Ipbios のプリンタ サーバが UNIX である場合、Ipbiosd が実行されていません。UNIX で Ipbiosd を実行してください。

# 3.8 predir によるリモートプリント

#### predir の働き

predir.exeは、常駐型のプログラムで、パソコンのプリントBIOSのリダイレ クタとして働きます。predirをパソコンで実行することにより、プリンタが パソコンのプリンタポートに直接接続されているかのように、リモートプリ ントすることができます。例えば、下記のコマンドを実行すると、DIRの 出力をリモートプリンタに対してプリントアウトします。

A:¥>DIR > PRN

predir をパソコンに常駐させておくことにより、一太郎、花子などのアプリ ケーションからプリンタサーバにリモートプリントできます (Windows から のプリントアウトはできません)。

お客様がAdvanced Kitを使用しており、プリンタサーバがUNIXワークス テーションであるなら、InterDrive の NFS 機能によってIpbiosと同様のこと ができ、更に Windows からのプリントアウトも可能です。InterDriveに関す る詳細は、ユーザーズマニュアル「InterDrive編」をご覧ください。

predir の実行(常駐)

DOSのプロンプトから下記のコマンドを投入してください。

A:¥>predir

以後、DOS アプリケーションからのプリントアウトが実行できます。

predirの解放 (アンロード)

DOSのプロンプトから下記のコマンドを投入してください。

A:¥>predir -u

predir のプリンタサーバ

predir がプリントジョブを送るプリンタサーバとして、パソコンまたは UNIXワークステーションを使用することができます。

パソコンをプリンタサーバにする場合、サーバにするパソコンで lpd.exeを 実行してください。predir は標準的な LPR プロトコルを使用しています。

パソコンのlpd、UNIXワークステーションのprintcapに関する詳細は、前述の説明をご覧ください。

#### プリンタサーバの指定

predir は、PC/TCPのインストールのときに「Iprサーバ」の項目で指定した プリンタサーバに対して、プリントジョブを送ります (デフォルトのプリン タサーバ)。インストールのときに指定した Ipr サーバは、pctcp.iniファイル の [pctcp Ipr] セクションに登録されます。

```
[pctcp lpr]
server = 192.168.1.100<sup>+1</sup>
printer = lp
```

インストールのときに「lprサーバ」の指定をしなかった場合は、[pctcp lpr] セクションに lpbios のサーバを記述してください。下記に例を示します。 下記では、プリンタサーバの IP アドレスとして192.168.1.105 を仮定してい ます。

```
[pctcp lpbios]
server = 192.168.1.105
printer = lp
```

config.sys における注意点

 predir を実行するパソコンが PC-98 シリーズの場合、config.sys に print.sys を記述してください。print.sys が記述されていない場合、 「>」によるリダイレクト出力、例えば「dir > prn」などが文字化けし ます。

device=a:¥dos¥print.sys

 (2) predir を実行するパソコンが DOS/V であるとき、「>」によるリダイ レクト出力、例えば「dir > prn」などが文字化けする場合は、下記の ように config.sys に atkklpt.exe を記述してください。

device=c:\u00e4pctcp\u00e4atkklpt.sys

#### 運用上の注意点

 predirを常駐後、アプリケーションからプリントアウトしたにもかか わらず、いつまでたってもプリンタに出力されない場合は、アプリ ケーションプログラムがタイマー割り込みを禁止してしまっている可 能性があります。そのような場合は、下記のコマンドを実行してみて ください。このコマンドにより、タイマーを再起動し、プリントアウ トが行なわれます。特に、PC-9800シリーズの場合に効果がありま す。

A:¥>do predir

- (2) predir は、タイマーを使用するプログラムやプリンタBIOSのベクター を変更するようなアプリケーションとの共存ができない場合があります。
- predir を使用しているとき、DOS のprint.exe コマンドは使用できません。print コマンドの代わりに、PC/TCP の lpr コマンドを使用してください。

#### トラブルシューティング

#### 障害

印刷を行うと、パソコンがハングアップする。

#### 原因と対策

1. プリントサーバが正しく指定されているか確認をしてください。

```
pctcp.ini
  [pctcp lpr]
  server = 192.168.1.100
```

- predir の各設定が正しく設定されているか確認をしてください。
   特に、pctcp.ini ファイルの [pctcp predir] セクションで設定している
   spool=, swap= で指定しているドライブに十分な(印刷データ量以上の)空きスペースがあるかどうか確認してください。このコマンドは印刷データをスプールファイルで一旦保持したり、メモリスワップを行ってバックグラウンドでデータ送出処理を行いますので、十分な空きスペースを確保してください。
- プリントサーバのスプール可能容量を超えて印刷していないか確認してください。ネットワーク対応プリンタなど、ディスクを持たず、メモリだけで印刷データを保持している場合、メモリ量を超える印刷を行っている可能性があります。
   その場合、印刷データを分割して、印刷を行ってください。

# 第4章

# ネットワーク情報を取得する

PC/TCP パッケージには、ネットワークに関する情報を取得するための以下のコマンドがあります。この章では、以下のコマンドについて説明します。

finger.exe

リモートホストにアカウント<sup>†1</sup>を持つユーザの情報を表示し ます。

whois.exe

finger とほとんど同じ機能をもちますが、finger より詳しい情報を表示します。

host.exe

IP アドレスとホスト名の対応を表示します。

inet.exe

カーネルの設定情報、ネットワークの統計情報を表示します。

snmpd.exe

パソコンを SNMP エージェントにします。

<sup>†1</sup> リモートホストにユーザ名 (ユーザ ID) が登録されているということ。

# 4.1 ユーザ情報取得 (finger)

finger の引数としてホスト名 (またはホストの IP アドレス) のみを指定する と、現在そのホストにログインしている全てのユーザの簡潔なリストを表示 します。

書式

finger [username]@hostname

例

A:¥>finger @kiwi

または、

#### A:¥>finger @172.16.32.1

[kiwi]

| Login   | Name            | TTY | Idle | When      | Where    |
|---------|-----------------|-----|------|-----------|----------|
| tsuyama | Ayako Tsuyama   | p4  | 59   | Tue 11:49 | evilo    |
| matsuda | Makoto Matsuda  | p7  | 1:14 | Tue 10:31 | midas    |
| kazu    | Kazunori Tanaka | pd  | 4    | Tue 09:57 | rydeen   |
| asai    | Takehiko Asai   | q7  |      | Tue 12:30 | jamaican |
| ikeda   | Miho Ikeda      | qc  | 43   | Tue 10:03 | kojiro   |
| lie     | lie gaohong     | qd  | 15   | Tue 11:56 | panda    |
| sasada  | Mitsugu Sasada  | qe  | 2:13 | Tue 10:05 | penguin  |

fingerの引数としてホスト名とユーザ名を指定すると、指定したホストにおけるユーザの詳細な情報を表示します。ユーザ名も指定する場合、情報を取得したいユーザがホストにログインしていなくてもかまいません。下記に、例を示します。

A:¥>finger sasada@kiwi

または、

A:¥>finger sasada@172.16.32.1

[kiwi] Login name: sasada In real life: Mitsugu sasada Directory: /home/sasada Shell: /bin/csh On since Jul 5 10:05:42 on ttyqe from penguin 2 hours 17 minutes Idle Time New mail received Tue Jul 5 11:36:29 1994; unread since Tue Jul 5 10:29:18 1994 No Plan.

# 4.2 ユーザ情報取得 (whois)

whois の引数としてホスト名 (またはホストの IP アドレス) のみを指定する と、現在そのホストにログインしている全てのユーザの詳細な情報のリスト を表示します。引数としてホスト名とユーザ名を指定すると、指定したホス トにおけるユーザの詳細な情報を表示します。ユーザ名も指定する場合、情 報を取得したいユーザがホストにログインしていなくてもかまいません。 whois は、finger と良く似たコマンドですが、finger より多くの情報を表示 します。

書式

whois [username]@hostname

例

#### A:¥>whois @kiwi

/\* Little PICKUP..."DATSUN" \*/

Login name: sasada In real life: Mitsugu sasada Directory: /home/sasada Shell: /bin/csh On since Jul 5 10:05:42 on ttyqe from penguin 2 hours 20 minutes Idle Time New mail received Tue Jul 5 11:36:29 1994; unread since Tue Jul 5 10:29:18 1994 No Plan.

Login name:

# 4.3 IPアドレスとホスト名の対応 (host)

host.exe は、IP アドレスとホスト名の対応を表示させるコマンドです。引数 としてホスト名を指定することにより IP アドレスを、IP アドレスを指定す ることによりホスト名を表示させることができます。host の引数として、ホ スト名または IP アドレスのみを指定した場合、host.exe は (1) まず、ロー カルのホストテーブル<sup>†1</sup> から情報の入手を試み、(1) の方法に失敗すると、 (2)ドメインネームサーバに照会して、情報を入手します<sup>†2</sup>。下記に、例を 示します。表示結果の中の「by (everything)」は、対応情報を得るために、 全ての方法「(1)+(2)」をとることを意味しています。

A:¥>host silvie by (everything), silvie: 172.16.32.171, cname is silvie

A:¥>host 172.16.32.171 by (everything), 172.16.32.171's name is silvie

オプション「-t」を付けると、ローカルのホストテーブルから情報を入手 し、ドメインネームサーバに照会しません。表示結果の中の「by (hosttable)」は、対応情報を得るためにローカルのホストテーブルのみを参 照するということを意味しています。

A:¥>host -t silvie by host-table, silvie: 172.16.32.171, cname is silvie オプション「-d」により、ドメインネームサーバから情報を入手します。d オプションを使用するためには、インストールのとき、ドメインネーム サーバを設定していなければなりません。これにより、ドメインネームサー バの試験をすることができます。

#### A:¥>host -d silvie.allied-telesis.co.jp

by domain, silvie.allied-telesis.co.jp: 172.16.32.171, cname is silvie.allied-telesis.co.jp

#### A:¥>host -d 172.16.32.171

by domain, 172.16.32.171's name is silvie.allied-telesis.co.jp

オプション「-s」によって、ドメインネームサーバを指定することができます。

A:¥>host -s kiwi silvie.allied-telesis.co.jp A:¥>host -s kiwi 172.16.32.171

<sup>&</sup>lt;sup>†1</sup> PC/TCP のデフォルトのインストールでは、ホストテーブルは hosts という名のファ イルとして ¥pctcp に存在し、pctcp.ini ファイルの中で host-table=a:¥pctcp¥hosts のよ うに定義されています。

<sup>&</sup>lt;sup>†2</sup> 実際には、host.exe は常駐している PC/TCP カーネル ethdrv.exe に対して、情報の 入手を依頼し、ethdrv.exe が得た情報を表示しています。

# 4.4 カーネルの統計情報 (inet)

inet.exe は、常駐しているカーネルの設定情報、送受信したパケットの統計、キャッシュの内容などを表示するコマンドです。また、inet.exe はカーネルをアンロードするコマンドとしても使用されます。

#### 書式と機能

inet config

カーネルの設定情報を表示します。

inet debug

カーネルが送受信した ARP、ARP 以外のパケット数、エラー パケットの数、イーサネットアダプタの物理アドレスを表示し ます。

inet stats

IP、TCP、UDP、ICMP ごとに分類したパケットの送受信数、 エラーの数、サブネットマスクの値、IP アドレスなどを表示 します。

inet arp

カーネルの ARP キャッシュの内容を表示します。

#### inet route

カーネルのルーティングキャッシュの内容を表示します。 inet tcp

カーネルの TCP 接続テーブルの内容を表示します。

次に、inet config の表示例を示します。
#### A:¥>inet config

CentreNET PC/TCP inet Version 6.0 pl 0 Copyright (c) 1986-1996 by FTP Software, Inc. All rights reserved. Copyright (c) 1988-1996 by Allied Telesis, K.K. All rights reserved. Kernel active since: Tue Jul 05 20:03:11 1994 0 TCP connections open/listening, of 4 allowed 2 UDP connections in use, of 4 allowed 3 IP connections in use, of 7 allowed 1 Global and 0 local network descriptors active Using 255.255.255.255 as IP broadcast address. Domain : <Not Configured> Hosttable file : A:¥PCTCP¥hosts Router(s) : 172.16.32.25 172.16.32.21 Domain name completion list(s) : <None Configured> Domain name server(s) : 172.16.32.1 Default TCP window size : 1024 Default low window size : 512 Chain vector : <none> MAC Address : 00 00 f4 c0 02 06 Packet Driver Class : 1

## 4.5 SNMPエージェント (snmpd)

カーネル ethdrv を常駐させた後、snmpd を常駐させることにより、パソコ ンは SNMP エージェント (MIB 1) となります。ネットワーク上で稼働して いる SNMP マネージャからそのパソコンの設定情報や、統計情報を取得す ることができます。使用方法は、コマンドリファレンスマニュアルをご覧く ださい。

# 第5章 PC/TCP NetBIOS

## 5.1 概要

NetBIOS は、ISOの 7 層モデルのセッション層に相当するプログラミングイ ンターフェースです。PC/TCP パッケージに含まれる NetBIOS プログラム netbios.com (以下、PC/TCP NetBIOS と呼びます) は、TCP/IP プロトコルス タック (ethdrv.exe) の上で動作し、NetBIOS アプリケーションに動作環境を 提供します。また、それにより LAN マネージャ<sup>†1</sup> などのワークステーショ ン (クライアント) として使用することができます。

NetBIOS の規格は、下位プロトコルを規定しておらず、TCP/IP、 ISO、 DECnet、XNS、IPX/SPX などの各種のプロトコルの上に実装されていま す。PC/TCP NetBIOS は、他社製の TCP/IP プロトコルの上に実装された NetBIOS との相互通信ができますが、異なったプロトコルの上に実装され た NetBIOS とは通信できません。例えば、NetWare (IPX/SPX) に実装さた NetBIOS とは通信できません。

PC/TCP NetBIOS は、TCP/IP の上で NetBIOS を動かすための標準規格である RFC1001、RFC1002 に準拠しています。これらの規格を満たす NetBIOS と通信を行なうことができます。

PC/TCP NetBIOS は、割り込みベクタ 0x5C を通じて NCB (Network Control Blocks)を受けとります。0x5C の使用は、IBM NETBIOS Application Development Guide に準拠しています。

## 5.2 NetBIOSのロード

下記に NETBIOS コマンドの書式を示します。オプションなしは常駐、「u」を付けるとアンロードします。

書式

**netbios** [-a |-u |-version |-?]

<sup>&</sup>lt;sup>†1</sup> PC/TCP NetBIOS のサーバ(OS2)と LAN マネージャが通信するためには、あらかじ め LAN マネージャに TCP/IP プロトコルスタックをインストールしておかなければ なりません。

PC/TCP NetBIOS は、下記の手順でロード(常駐)してください。PC/TCP NetBIOS (netbios.com)は、同じPC/TCP パッケージに含まれる PC/TCP カーネル (ethdrv.exe)と組み合せてご使用ください。同じバージョンであることは、各常駐コマンドに -version オプションを付けて実行することにより確認できます。

(1) PC/TCP カーネル ethdrv を常駐させます。

A:¥>ethdrv

(2) PC/TCP NetBIOS を常駐させます。

A:¥>netbios

(3) ネットワークアプリケーションを常駐させます。ここでは、アプリ ケーションの実行コマンドとして your\_app を仮定します。

A:¥>your\_app

## 5.3 NetBIOSのアンロード

PC/TCP NetBIOS は、下記の手順でアンロード (解放) してください。アン ロードは、ロードとは逆の順番で行なわなければなりません。

- (1) ネットワークアプリケーションをアンロードします。
- (2) NetBIOS をアンロードします。

A:¥>netbios -u

(3) PC/TCP カーネル ethdrv をアンロードします。

A:¥>inet unload

## 5.4 PC/TCPカーネルの調整

PC/TCP NetBIOS は、下記の PC/TCP 資源を使用します。

TCP コネクション : 2 UDP コネクション : 2

PC/TCP カーネルは、デフォルトとして下記のコネクション数を確保します (同時に下記の数のコネクションを張ることができます)。

> TCP コネクション : 4 UDP コネクション : 4

1つの NetBIOS セッションを使用するだけであれば、特に意識しなくても よいですが、使用するアプリケーションの種類や数によって、コネクション 数が不足することがあります。確保する各コネクション数は、-t、-u オプ ションによって指定することができます。下記に、TCP コネクション数6、 UDP コネクション数6のコマンド例を示します。

A:¥>ethdrv -t 6 -u 6

また、パケットバッファ数を増やすことにより、パフォーマンスを上げるこ とができます。パケットバッファは -p オプションにより指定でき、デフォ ルトでは「TCP コネクション数 + 1」となります。パケットバッファ数が 1 増加するごとに、2KB のメモリ常駐量が増加します。

A:¥>ethdrv -t 6 -u 6 -p 8

## 5.5 PC/TCP NetBIOSの調整

PC/TCP NetBIOS は標準的な NetBIOS 機能を提供するだけでなく、下記の機能をサポートしています。

- ・ scope= によってサブネットワークを構築できます。
- ・ドメイン関連のオプション -b、-N、 -S を使って、ブロードキャスト ドメインを越える B-node のブロードキャストパケットを送信すること ができます。

これらの機能は、pctcp.ini ファイルの [pctcp netbios] セクションに記述する ことによって実現されます。

```
[pctcp netbios]
broadcastfile=pathname
domain-scope=name
names=number
namefile=pathname
ncbs=number
scope=string
sessions=number
timeout=count
```

### スコープ

scope=string

NetBIOS Scope は、NetBIOS セッションを確立することができる範囲 のことです。言い替えれば、違う scope 名を持っているホスト間は、 NetBIOS セッションを確立することはできません。この特長を生かし て、サブネットワークを構築することができます。

PC/TCP NetBIOS はデフォルトの scope 名として、ヌル "" (何も指定しない)を使っていますが、ユーザが自由に変更することができます。ただし、DOS コマンドの制限から、128 文字以上の scope 名を指定できません。

他のホストと NetBIOS セッションを設立しようとしたが、下記エラー

が返してきた場合、scope 名を変えることによって、上記エラーを無く すことができます。

Network name not found

ドメイン関連

通常、IP ルータは NetBIOS の B-node ブロードキャストを forward しません が、以下のオプションを使うことにより、ブロードキャストドメインを越え てブロードキャストを送信することができます。

broadcastfile=pathname

broadcastfile には、ホスト名、IP アドレス、ブロードキャストアドレ スのリストが含まれています。1行に1つずつ記述する必要があり、 1行は1エントリとも呼びます。

NetBIOS が起動された時、broadcastfile を読み込み、すべての有効なエ ントリはブロードキャストパケットの目的アドレスになります。論理 的に、この方法で到達できるホスト(IP ルータを越えたところに存在 するホストでさえ)はローカル NetBIOS ブロードキャストドメインの 一部分となります。言いかえれば、物理的にローカルドメインに存在 するホスト(IP ルータを越えないところに存在するホスト)と同じ働き をします。

下記に、broadcastfile の一例を示します。下記は、すべてのブロード キャストパケットはホスト 150.87.64.255 とホスト thathost.tst.com にも 転送されます。

150.87.64.255 thathost.tst.com

namefile=pathname

namefile には、NetBIOS の名前とホスト名 (または IP アドレス) がペ アとなりリストで構成されます。1行に1ペアしか記述できません。 名前ファイルのエントリは大 / 小文字を区別します。

NetBIOS が起動された時、namefile を読み込み、メモリに存在しているテーブルにエントリ情報を保存します。そして、ローカルネットワークで名前の look-up が失敗した場合、上記テーブルからサーチし

ます。見つかった場合、有効な名前として使います。IP ルータを越え たところに存在するサーバを名前ファイルに定義しておくと便利で しょう。名前ファイルの追加 / 削除 / 修正を行なった場合、NetBIOS の再ロードが必要です。下記に、namefileの例を示します。NetBIOS 名前とホスト名の間に、空白が1つ必要です。

MONICKER myserver.tst.com anothername theirserver.oot.com

domain-scope=name

上記方法で名前の look-up が失敗した場合、domain-scope=name が指 定されていると、更に次の2つの名前 (first encode、first-level エンコー ド前のオリジナルの名前)の look-up 要求をドメインネームサーバ ( DNS: Domain Name Server)に出します。DNS に look-up してもらう名 前は下記の名前と domainscope 文字列を結合したものです。

first encode

RFC1001 及び RFC1002 で規定されている first-level エンコード規則に 従ってエンコードした名前。first-level エンコードとは、16桁の NetBIOS 名前を32桁に拡張する規則のことで、4ビットずつを下位 4ビットとして(上位4ビッは0000で埋める)構成する1バイトの データに 'A'(0x41)を加算したものを拡張名になります。first-level 規 則でエンコードされた拡張名はアルファベットA ~ P で構成されま す。NetBIOS 名前 Me2 の first-level エンコード名は以下のものです。

ENGFDCCACACACACACACACACACACACA

domainscope 文字列が ftp.com の場合、DNS に依頼する名前は下記の ようになります:

ENGFDCCACACACACACACACACACACACA.ftp.com

DNSは、上記の名前を解決できない場合、ローカルホストファイルに 要求をリダイレクトします。それでも解決できない場合、以下の方式 で look-up します。 first-level エンコード前のオリジナル名前 上記の例の場合、下記の名前の解決を DNS に依頼します:

Me2.ftp.com

DNS は上記名前を解決できない場合、ローカルホストファイルに要求 をリダイレクトします。それでも解決できなかったら、エラーを返し ます。

[pctcp netbios]の記述例

```
[pctcp netbios]
scope = ATKK
ncbs = 31
sessions = 32
names = 32
```

## 5.6 使用上の注意

netbios.com を常駐してから、何らかの原因でパソコンをリセットしなけれ ばならない場合、必ずハードウェアリセットを行なってください(パソコン のリセットスイッチを押すか、電源をオフにした後再度電源を投入してくだ さい)。 EMS ドライバなどに添付されているリセットユーティリティ (warm-Reboot) や、DOS/V パソコンの Ctrl+Alt+Del キーなどによるソフトウェア リセットでは、パソコンが完全にリセットされないことがあります。

## 第6章

## PC/TCP カーネルの調整

PC/TCP カーネルの設定を自分のネットワーク環境に合うように変更することより、パフォーマンスを改善することができます。パフォーマンスに影響する設定は主に以下の項目が挙げられます。

- ・パケットバッファ数 (Large Packet Buffers, Small Packet, Buffers)
- ・TCP ウインドウサイズ
- ・TCP、UDP のコネクション数

注意

<u>お客様のネットワークが非常に混雑している状況では、この章で説明されて</u> いる調整を施してもパフォーマンスが改善されないことがあります。ネット ワークが非常に混雑していることは、トランシーバー、リピータなどのコリ ジョンランプ (collision) の点灯によって確認することができます。コリジョ ンランプがひっきりなしに点灯するような場合は、ネットワークが非常に混 雑していると考えられます。

## 6.1 パケットバッファ数の調整

PC/TCP ソフトウェアの受信ロスが大きい場合、通信のパフォーマンスが低下します。このような場合、パケットバッファ数を増やすことにより、パフォーマンスを改善できます。逆に、むやみにパケットバッファ数を大きくしても、カーネル ethdrv の常駐量が大きくなり、他のアプリケーションを実行するのに不利になります。

PC/TCP ソフトウェアは、ラージパケット、スモールパケットの2種類のパ ケットを使って送受信を行なっています。それぞれのアプリケーションは、 異なるパケットバッファを使っており、例えば ftp や InterDrive は、主に ラージパケットバッファを使っています。パケットバッファの数を変更する 前に、まずどちらのパケットが対象になるかを確かめて下さい。inet debug によって表示されるメッセージの最後の2行によって、どちらのバッファが 使われているかを確認することができます。

#### A:¥>inet debug

```
CentreNET PC/TCP inet Version 6.0 pl 0
Copyright (c) 1986-1995 by FTP Software, Inc. All rights reserved.
Copyright (c) 1988-1996 by Allied Telesis, K.K. All rights reserved.
Debugging information for interface ifcust Addr(6): 00 00 f4 12 00 06
interrupts: 3119 (1353 receive, 0 transmit)
packets received: 1353, transmitted: 1240
receive errors: 0, unknown types: 0
    runts: 0, aligns: 0, CRC: 0, parity: 0, overflow: 0
    too big: 0, out of buffers: 0, rcv timeout: 0, rcv reset: 0
transmit errors: 0
    collisions: 0, underflows: 0, timeouts: 0, resets: 0
    lost crs: 0, heartbeat failed: 0
ARP statistics:
arps received: 50 (49 requests, 1 replies)
    bad: opcodes: 0, hardware type: 0, protocol type: 0
arps transmitted: 1 (1 requests, 0 replies)
6 large buffers; 5 free now; minimum of 0 free
6 small buffers; 6 free now; minimum of 4 free
```

上記の例では、ラージパケットバッファ数は「6」とられており、通信の最 中にバッファの残り数が「0」となった (minimum of 0 free) ということを意 味します。この例におけるパケットバッファ数 (ラージパケットバッファ数) の調整の手順を説明します。

1. カーネルを解放します。

A:¥>inet unload

下記の書式により、カーネル ethdrv を再ロードします。「n」はラージパケットバッファ数、「m」はスモールパケットバッファ数です。

ethdrv -p n -s m

ここでは、*n*=7とします。

A:¥>ethdrv -p 7

3. ftp などによって、100KB 程度のファイルをパソコンに転送します。

A:¥>ftp kiwi

ftp:kiwi>**bin** ftp:kiwi>**get 100kb** 

 inet debug を入力し、対象となっているバッファの最小残り数が 「minimum of 1 free」となることを確認してください。相変わらず 「minimum of 0 free」の場合は、バッファ数を「1」ずつ増加し、 「minimum of 1 free」となるまで、手順1.~4.を繰り返してください。

pctcp.ini

上記の手順によって得た数値は、pctcp.iniの下記のセクションに記述してお くことができます。pctcp.iniに記述しておくと、ethdrvを実行するとき、い ちいちオプションを指定しなくてもよくなります。下記に例を示します。

```
[pctcp kernel]
large-packets = 7
small-packets = 6
```

#### 注意

パケットバッファ数とコネクション数には綿密な関係があります。第7.3節 「TCP、UDP コネクション数を増やす」の「注意」をご覧ください。

- <sup>†2</sup> TCP ウィンドウサイズは、リモートホストがローカルホストからのアクノリッジ (ACK) を受信するまでに、送信できる最大の TCP データのサイズ (バイト単位) の ことです。
- <sup>†3</sup> 同じシーケンス番号のパケットを繰り返し受信すること。ここにおける重複受信 は、リモートホストからパソコンへのデータ転送において発生したものです。

<sup>&</sup>lt;sup>†1</sup> パケットの往復に要する時間で、基本的にリモートホストの処理に費やされる時間 は含みません。

## 6.2 ウインドウサイズの調整

ラウンドトリップタイム<sup>†1</sup>が大きいとか、遅い通信速度の回線を経由して 通信しているとき、ファイル転送などのパフォーマンスが異常に遅いと感じ ることがあります。このような場合は、ウインドウサイズ<sup>†2</sup>を小さくする ことによって改善されることがあります。以下に、調整の手順を説明しま す。

 inet stat コマンドによって、「rexmits」、「duplicate pkts」のカウント を確認します。rexmits はパソコンが再送したパケット数、duplicate pkts は重複受信<sup>†3</sup> したパケット数です。

#### A:¥>inet stat

CentreNET PC/TCP inet Version 6.0 pl 0 Copyright (c) 1986-1993 by FTP Software, Inc. All rights reserved. Copyright (c) 1988-1995 by Allied Telesis, K.K. All rights reserved.

- Interface
   address
   subnet mask
   pkts in pkts out
   errs in errs out

   ifcust0
   150.87.32.171
   255.255.252.0
   1317
   1220
   0
   0
- Kernel TCP stats: 862 pkts sent, 570 pkts rcvd, 0 bad checksums
  584732 bytes sent, 584208 bytes rcvd, 0 rexmits, 25 duplicate pkts
  0 protocol errs, 0 resets, 0 timeouts
- Kernel IP stats: 1219 pkts sent, 1269 pkts rcvd, 0 frags, 0 errs
  0 protocol errs, 0 timeouts, 0 bad checksums, 0 security errs
  0 bad addrs, 0 bad fragments
- Kernel UDP stats: 0 pkts sent, 0 pkts rcvd, 0 no port listening
  0 bad checksums, 0 truncated rcvs, 0 dropped datagrams

Kernel ICMP stats: 357 pkts sent (0 errs), 358 pkts rcvd (0 bad)
DestUn: 0 sent, 0 rcvd, ParamProb: 0 sent, 0 rcvd
TimeEx: 0 sent, 0 rcvd, Redir: 0 rcvd, SourceQ: 0 rcvd

 「0 duplicate pkts」である場合は、ウインドウサイズを変更する必要は ありません。「duplicate pkts」のカウントが大きい割には「rexmits」 のカウントが少ない (例えば 0) 場合は、ウインドウサイズを小さくし ます。PC/TCP インストール直後の TCP ウインドウサイズは、pctcp.ini の中で「2048」に設定されています。エディタを使用し、「1024」に 変更してください。 [pctcp kernel]
window = 1024

3. カーネルをアンロードし、再ロードします。

A:¥>inet unload A:¥>ethdrv

4. ftp などによって、100KB 程度のファイルをパソコンに転送します。

A:¥>ftp kiwi

ftp:kiwi>**bin** ftp:kiwi>**get 100kb** 

 inet stat コマンドによって、rexmits、duplicate pkts のカウントを確認 します。改善されない場合は、更に小さなウインドウサイズ (例えば 512) に変更し、手順 4. から実行します。

#### 解説

パケットの再送は発生していない<sup>†4</sup> にもかかわらず、重複受信が発生して いるという状況は、ローカルホスト (パソコン) が送信したアクノリッジが 時間内にリモートホストに届かないという場合に起こります。ウインドウサ イズを小さくし受信したパケットごとに随時アクノリッジを返しことによっ て、重複受信するパケットを減少させることができます。

<sup>\*\*</sup> パソコンからリモートホストへのデータ転送において発生するものです。このことは、リモートホストはパソコンからのデータを正しく受信しており、ネットワーク 上でパケットは失われていないことを意味します。

## 6.3 TCP、UDP コネクション数を増やす

同時に複数の PC/TCP アプリケーションを動かしているとき、PC/TCP カー ネル ethdrv の TCP や UDP コネクションが不足して、エラーが発生する場 合は、下記の 2 つの方法で対処できます。

- (1) 接続拒否などのエラーが出たら、動いている1つのアプリケーション を終了させてから、新しいアプリケーションを実行します。
- (2) TCP または UDP コネクションの数を増やします。TCP、UDP コネクション数を増加させるには、ethdrv に -t、-u オプションを付けて常駐するか、pctcp.iniの記述を変更します。

pctcp.ini

pctcp.ini ファイルの [pctcp kernel] セクションの tcp-connection=、udp-connection=の値を増加させることにより、TCP、UDP コネクション数を増やすこ とができます。これらの数値は、両方ともデフォルトで「5」です。下記 に、記述例を示します。

```
[pctcp kernel]
tcp-connections = 6
udp-connections = 6
```

pctcp.iniの記述を変更したら、カーネルをアンロードし、

A:¥>inet unload

再度、カーネルを常駐させてください。pctcp.iniファイルに施した変更が有 効になります。

A:¥>ethdrv

-t、-u オプション (autoexec.bat)

pctcp.ini ファイルの [pctcp kernel] セクションに tcp-connection=、udp-connection= が定義されていれば、その値が採用されますが、ethdrv のコマンド行 に-t (TCP コネクション数)、-u (UDP コネクション数) オプションをつけた 場合は、その数値が優先されます。コネクション数を増加させるには、下記 の手順を実行してください。ここでは、コネクション数は TCP、UDP とも 6 を仮定します。

カーネルが常駐している場合は、カーネルをアンロードしてください。

A:¥>inet unload

-t、-uオプションを付けて、カーネルを常駐させてください。各オプションの後にコネクション数を指定します。

A:¥>ethdrv -t 6 -u 6

#### 注意

アプリケーションによっては、同時に複数のコネクションを使用するものが あります。コネクション数を「1」増やしただけでは改善されない場合、更 に大きなコネクション数に変更してください。

TCP、UDP コネクション数とラージ、スモールパケットバッファ数の間に は綿密な関係があります。少なくとも、パケットバッファ数は、コネクショ ン数より「1」大きい数値にしてください。PC/TCP ソフトウェアの受信ロ スが大きい場合は、パケットバッファ数を更に大きな数値に変更します(第 7.1 節)。

## 第7章

## PC/TCP Windows アプリケーション

## 7.1 PC/TCP OnLine Help

「PC/TCP OnLine Help」は、PCTCP Windows Application 全てに関してのオ ンラインヘルプマニュアルです。

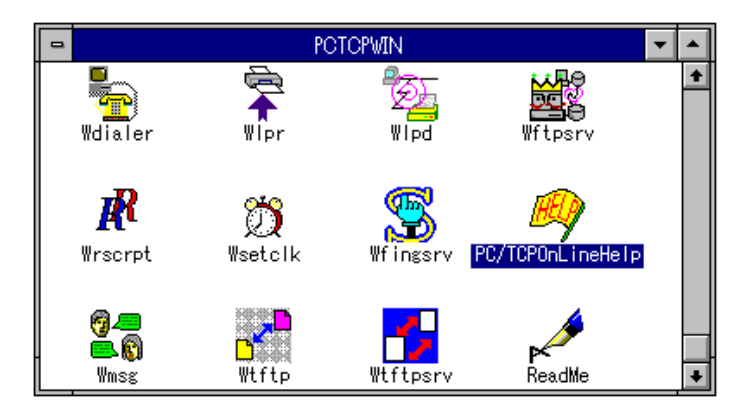

「PC/TCP Online Help」アイコンをクリックすると、インデックスが表示されます。一度に表示しきれないので、表示されている以外のコマンドを見たいときはインデックスの右にスクロールバーで操作してください。 見たいコマンドのアイコンの絵をクリックすると、そのコマンドのヘルプが

表示されます。

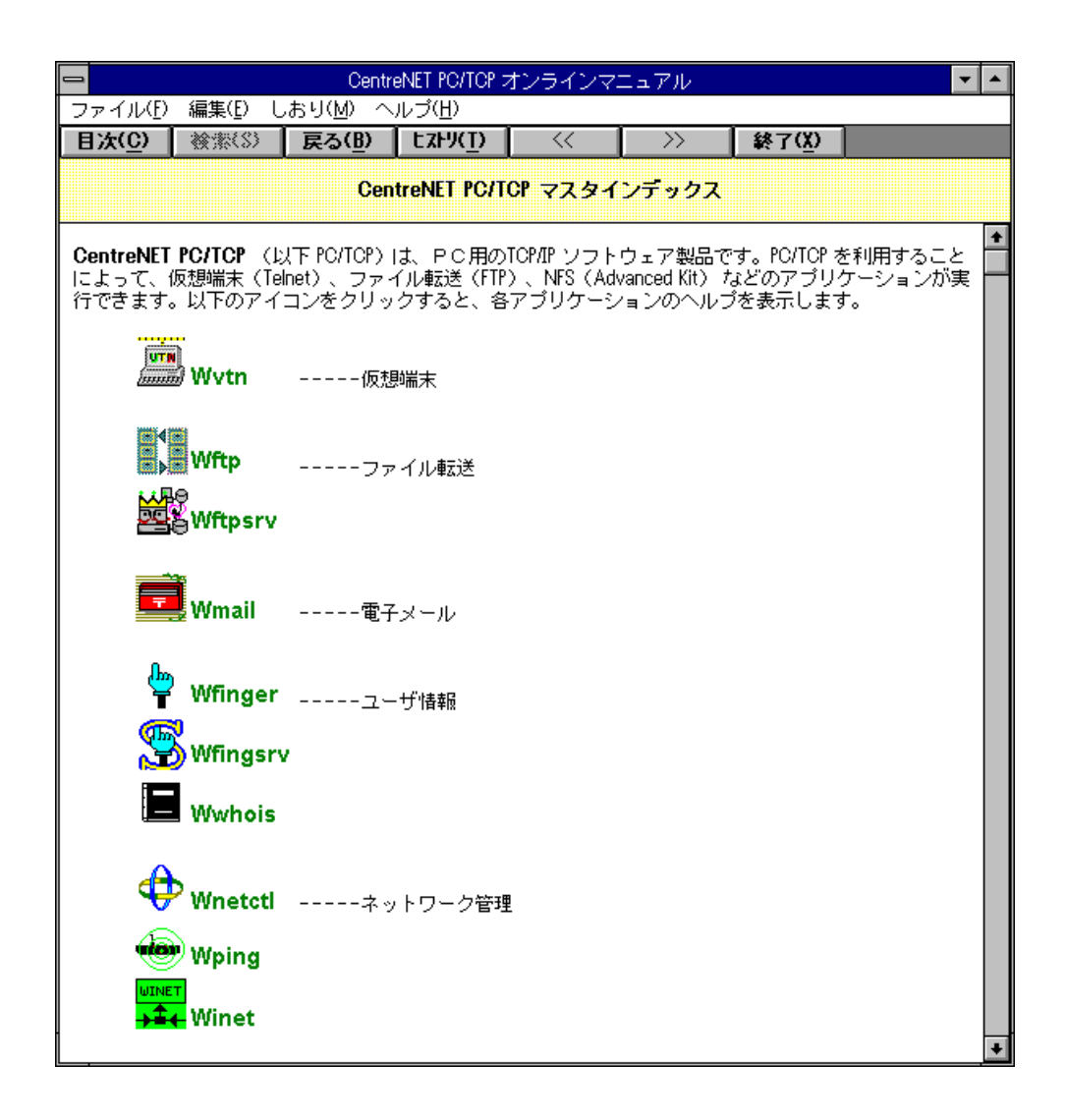

## 7.2 Wvtn

Wvtn は、漢字対応 Telnet コマンドです。このコマンドは多くのホストマシンの仮想端末として使用することができます。

### 起動

「PCTCPWIN」グループの「Wvtn」アイコンをダブルクリックします。

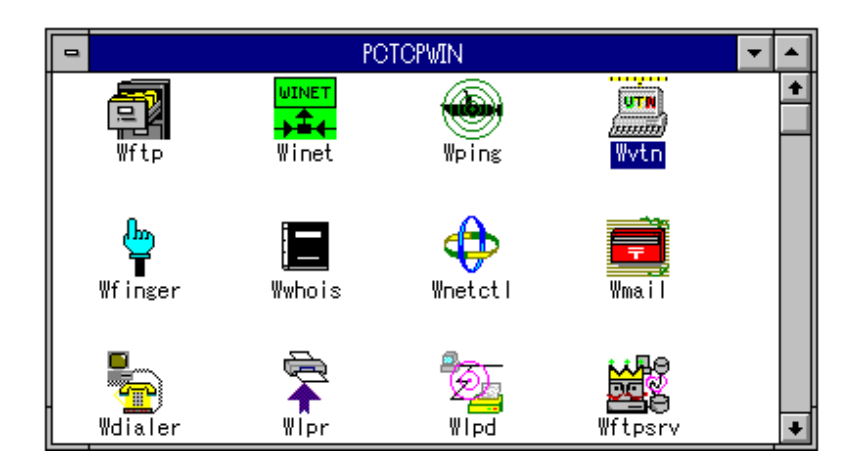

2. メイン画面が表示されます。

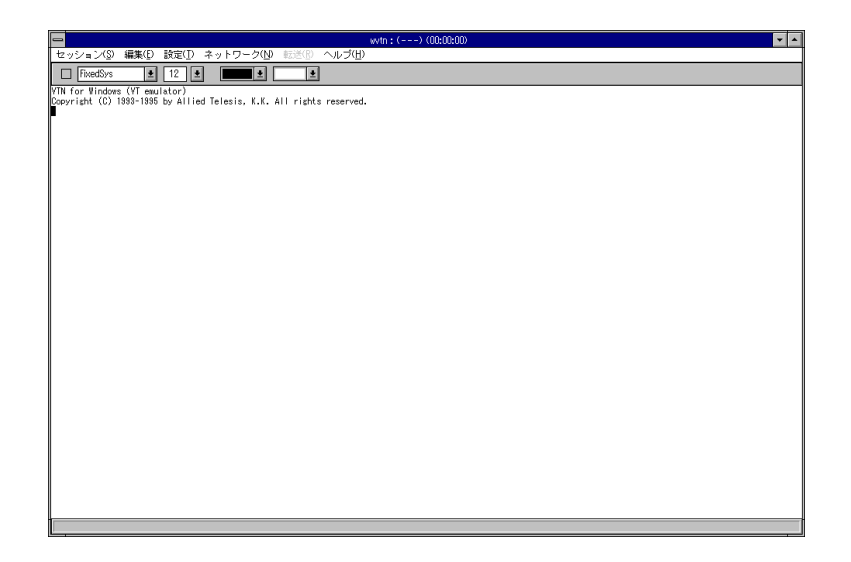

## ログインする

 Wvtn のメイン画面のメニューバーから「ネットワーク(<u>N</u>)」-「接続 (C)」をクリックします。

|                                                                   | wytn : kiwi (00:00:00)                                                                                                    | ▼ ▲ |
|-------------------------------------------------------------------|----------------------------------------------------------------------------------------------------|-----|
| セッション( <u>S</u> ) 編集( <u>E</u> ) 設定( <u>T</u> )                   | ネットワーク(N) ヘルブ(日)                                                                                                    |     |
| 🔲 FixedSys 👤 12 🖳                                                 | 接続( <u>C</u> )                                                                                                    |     |
| VTN for Windows (VT emulator)<br>Copyright (C) 1998–1995 by Allie | Are You There の送信( <u>S</u> )<br>Break の送信( <u>B</u> )<br>Interrupt Process の送信( <u>P</u> )<br>Answerback メッセージの送信( <u>M</u> )<br><b>端末のリセット(<u>R</u>)</b> | ı.  |
|                                                                   | 読み込むファイルを開く( <u>F</u> )…<br>ログファイルを開く( <u>L</u> )…                                                                                                    |     |
|                                                                   | 接続の切断( <u>D</u> )<br>接続の強制終了( <u>A</u> )                                                                                                    |     |
|                                                                   |                                                                                                    |     |
|                                                                   |                                                                                                    |     |
|                                                                   |                                                                                                    |     |
|                                                                   |                                                                                                    |     |
| -<br>「設定されている情報に従って、接続                                            | ಕುರ <b></b>                                                                                                    |     |

ホスト名入力のボックスが表示されます。接続したいホスト名または、IPアドレスを入力し、「OK」をクリックします。

| ホスト名を入力してください:<br>kiw | OK<br>キャンセル<br>ヘルプ( <u>H</u> ) |
|-----------------------|--------------------------------|
|                       |                                |

 以下のようにログインするための画面が表示されます。「login:」プロ ンプトが表示されますので、ユーザ名を入力し、リターンを押しま す。

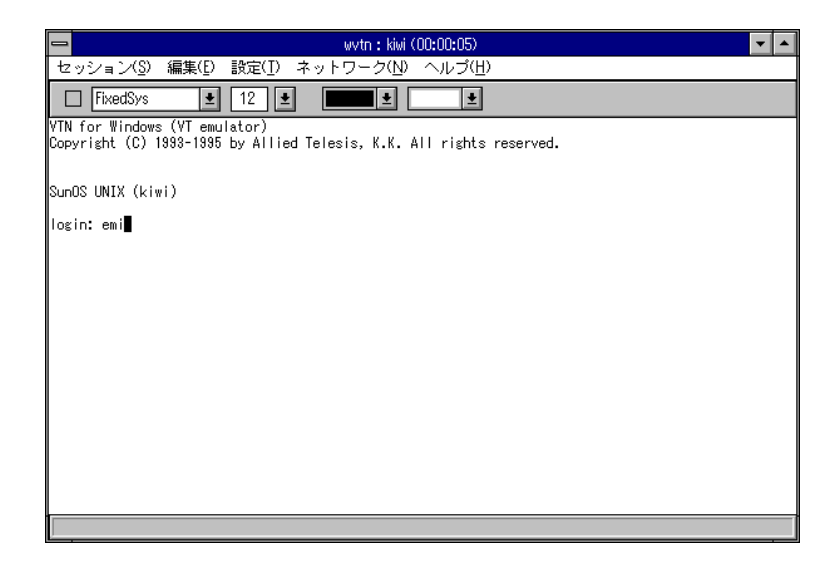

次に「password:」プロンプトが表示されますのでパスワードを入力してリターンを押します。パスワード入力の際は画面に表示されません。正しく入力されなかった場合は、ログインできません。再度「login:」が表示されますので、ユーザ名から再入力してください。

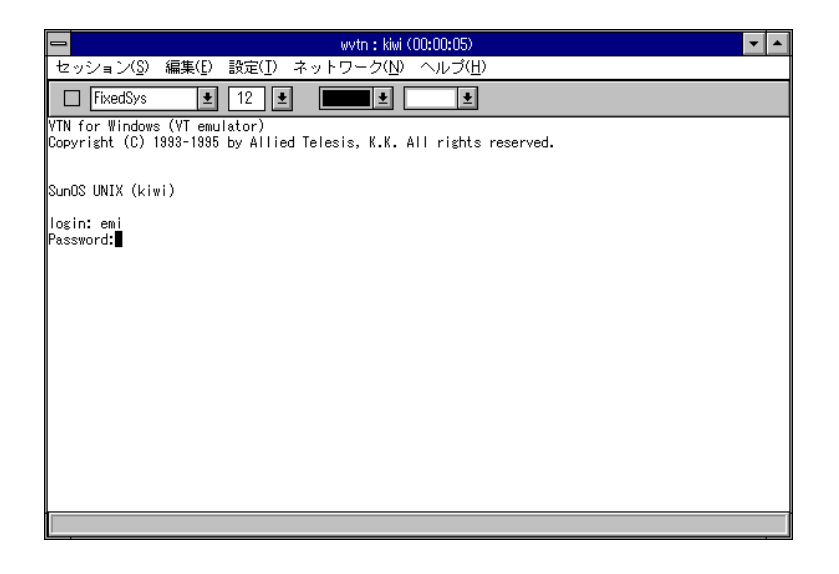

5. パスワード入力が正しく行われた場合、以下の画面のようにログイン が完了し、UNIX のシステムが使用できるようになります。

| 📼 wvtn : kiwi (00:00:10) 🔽 🗸                                                                                                    |
|----------------------------------------------------------------------------------------------------|
| セッション( <u>S</u> ) 編集(E) 設定( <u>I</u> ) ネットワーク( <u>N</u> ) ヘルプ( <u>H</u> )                                                                    |
| FixedSys 12 1                                                                                                    |
| YTM for Windows (VT emulator)<br>Copyright (C) 1988-1995 by Allied Telesis, K.K. All rights reserved.                                        |
| SunOS UNIX (kiwi)                                                                                                    |
| login: emi<br>Password:<br>Last login: Wed Jun 7 10:06:10 from alice<br>SunOS Release 4.1.3-JLE1.1.3 (KIWI) #1: Tue Nov 16 08:05:23 JST 1993 |
| kiwi<101>                                                                                                    |
|                                                                                                    |

## 自動ログイン

よく使用するセッションは情報を登録し、ファイルに保存しておくことで自 動ログインすることができます。

#### セッションの登録をする

1. 「セッション(S)」-「新規作成(N)」をクリックします。

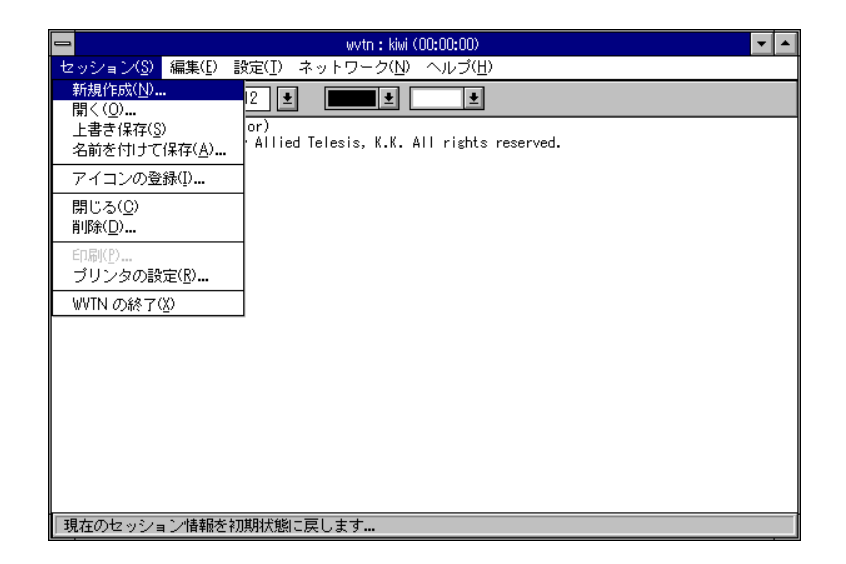

2. 「セッション情報」ダイアログが表示されます。接続したいホストの 名前を入力します。

| コ セッション情報                                                                                   |                                                                                                    |                               |
|---------------------------------------------------------------------------------------------|----------------------------------------------------------------------------------------------------|-------------------------------|
| ホスト名(N):<br>ホスト定義ファイルの読み込み( <u>O</u> )<br>ログイン名(L):<br>パスワード(W):<br>コオートログインの実行( <u>A</u> ) | 機能モードの設定( <u>M</u> )         端末の設定( <u>P</u> )         スワリーン表示( <u>S</u> )         漢字コート"関連( <u>K</u> )         キーホ"ート"関連( <u>F</u> )         タイマ関連( <u>T</u> )         編集メニュー関連( <u>F</u> ) | OK<br>キャンセル<br>接続( <u>C</u> ) |

 TAB キー、またはマウスで「ログイン名(L):」の項目までカーソルを 移動させ、ログインするユーザ名を入力します。

| <mark>—</mark> tz                                                                                    | - セッション情報                                                                                                    |                                                  |  |  |
|----------------------------------------------------------------------------------------------------|----------------------------------------------------------------------------------------------------|--------------------------------------------------|--|--|
| ホスト名(N): kiwi<br>ホスト定義ファイルの読み込み( <u>O</u> )<br>ログイン名(L): emi<br>バスワード(W):<br>コナートログインの実行( <u>A</u> ) | 機能モードの設定( <u>M</u> )         端末の設定( <u>P</u> )         パリーフ表示( <u>S</u> )         漢字コート"関連( <u>K</u> )         キー市"ート"関連( <u>F</u> )         タイマ関連( <u>T</u> )         編集メニュー関連( <u>E</u> ) | OK<br>キャンセル<br>接続( <u>C</u> )<br>ヘルア( <u>H</u> ) |  |  |

 次に TAB キーで「パスワード入力(W):」の項目までカーソルを移動させ、パスワードを入力します。<sup>\*1</sup> 入力されたパスワードは、「\*\*\*\*\*\*\*」で表示されます。

| - セッション情報                                                    |                                               |                                   |  |
|--------------------------------------------------------------|-----------------------------------------------|-----------------------------------|--|
| ホスト名(N): kiwi<br>ホスト定義ファイルの読み込み( <u>O</u> )                  | 機能モードの設定( <u>M</u> ) 端末の設定( <u>P</u> )        | ОК<br><b>‡</b> +>tル               |  |
|                                                              | <u></u>                                       | 接続( <u>C</u> )<br>ヘルプ( <u>H</u> ) |  |
| ログイン名(L): emi<br>パスワード(W): ******<br>コオートログインの実行( <u>A</u> ) | <br>タイマ関連( <u>1</u> )<br>編集メニュー関連( <u>E</u> ) |                                   |  |

\*1 ホストシステムのセキュリティが問題となる場合は、パスワードは空 欄にしておくことをお勧めします。ここでパスワードを入力しておくと セッションの登録(後述)後、接続を行うたびにパスワードの入力が省略 されます。例えば、今お客様がお使いの PC を他の誰かが操作して、そ のセッションを開けば、パスワードチェックを受けることなくあなたの ユーザ名でログインできてしまいます。  Wvtn を起動した時に、自動的にログインするようにしたい場合は、 「オートログインの実行(<u>A</u>)」をチェックします。マウスで「」をク リックまたは、TAB キーで「オートログインの実行(<u>A</u>)」まで移動さ せ、スペースキーを押します。

| ホスト名(N): kiwi<br>ホスト定義ファイルの読み込み( <u>O</u> )<br>ログイン名(L): emi<br>パスワード(W): ******<br>∑(オートログインの実行( <u>A</u> )) | 機能モードの設定( <u>M</u> )         端末の設定( <u>P</u> )         スクリーン表示( <u>S</u> )         漢字コード関連( <u>K</u> )         サーホド・**関連( <u>F</u> )         タイマ関連( <u>I</u> )         編集メニュー関連( <u>E</u> ) | OK<br>キャンセル<br>接続( <u>C</u> )<br>ヘルア( <u>H</u> ) |
|----------------------------------------------------------------------------------------------------|----------------------------------------------------------------------------------------------------|--------------------------------------------------|

6. 各設定の入力が終了したら「接続(<u>C</u>)」を選択します。 以下の画面が表示され、ホストにログインすることができます。

| 📼 wvtn : kiwi (00:00:07) 🔽 🔺                                                                                                    |
|----------------------------------------------------------------------------------------------------|
| セッション( <u>S</u> ) 編集(E) 設定(I) ネットワーク( <u>N</u> ) ヘルブ( <u>H</u> )                                                                             |
| FixedSys 👱 12 👱 💻 👱                                                                                                    |
| VIN for Windows (VT emulator)<br>Copyright (C) 1983-1985 by Allied Telesis, K.K. All rights reserved.                                        |
| SunOS UNIX (kiwi)                                                                                                    |
| login: emi<br>Password:<br>Last login: Tue Jun 6 16:14:30 from alice<br>SunOS Release 4.1.3-JLEI.1.3 (KIWI) ‡1: Tue Nov 16 08:05:23 JST 1993 |
|                                                                                                    |
| k/w/<1015                                                                                                    |
|                                                                                                    |

## セッションの保存をする

「セッションの登録」で作成したセッション情報を保存します。

1. 「セッション(<u>S</u>)」-「名前を付けて保存(<u>A</u>)」を選択してください。

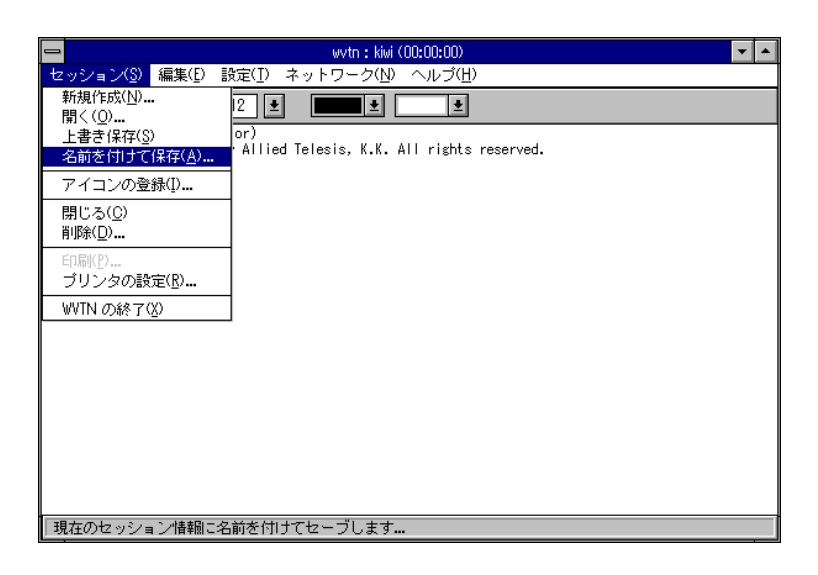

2. 「名前を付けて保存」ダイアログボックスが表示されますので、保存 したいセッションの名前を入力し、「OK」をクリックします。

|    | 名前を付けて保存  |      |        |
|----|-----------|------|--------|
| tz | ッション名(S): | kiwi |        |
|    |           |      | OK     |
|    |           |      | 4+)til |
|    |           |      |        |
|    |           |      |        |

以下のメッセージが表示されます。「OK」ボタンを選択してください。

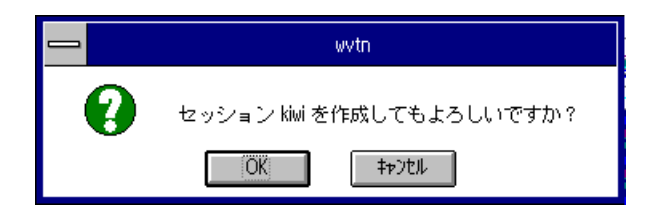

## 自動ログインをする

1. 「セッション(<u>S</u>)」-「開く(<u>O</u>)」をクリックします。

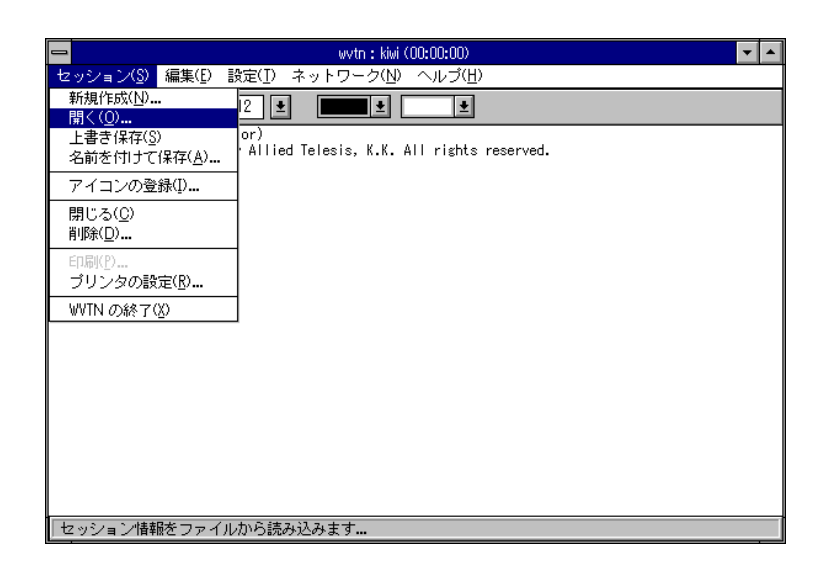

「セッションを開く」ダイアログが表示されます。ここでログインしたいセッション名を入力するか、または一覧に表示されたセッションから選択をします。接続したいセッションを入力したら「OK」ボタンをクリックします。

|               | セッ    | ションを開く | <             |
|---------------|-------|--------|---------------|
| セッション名        | 4(S): | kiwi   |               |
| kiwi<br>pomme |       |        | OK            |
|               |       |        | ##)t#         |
|               |       |        |               |
|               |       |        | <u>ヽルプ(H)</u> |

3. 保存してあるセッションの設定でログインをします。

| 📼 wytn : kiwi (00:00:03) 🔽 🔺                                                                          |
|----------------------------------------------------------------------------------------------------|
| セッション( <u>S</u> ) 編集(E) 設定(I) ネットワーク( <u>N</u> ) ヘルプ( <u>H</u> )                                      |
| FixedSys 12 1                                                                                         |
| VIN for Windows (VT emulator)<br>Copyright (C) 1988-1895 by Allied Telesis, K.K. All rights reserved. |
| SunOS UNIX (kiwi)                                                                                     |
| login: emi<br>Password:                                                                               |
|                                                                                                    |
|                                                                                                    |
|                                                                                                    |

## アイコンを使用した自動ログイン

### アイコンを登録する

よく使用するセッション情報をアイコンとして登録し、それをダブルクリッ クするだけでログインすることができます。以下の手順にしたがって登録し てください。

前述した「セッション(<u>S</u>)を使用してログインする」の1~9まで操作を行います。

| <mark>—</mark> tz                                                                                           | - セッション情報                                                                                                    |                                                  |  |
|----------------------------------------------------------------------------------------------------|----------------------------------------------------------------------------------------------------|--------------------------------------------------|--|
| ホスト名(N): kiwi<br>ホスト定義ファイルの読み込み( <u>O</u> )<br>ログイン名(L): emi<br>パスワード(W): ******<br>コオートログインの実行( <u>A</u> ) | 機能モードの設定( <u>M</u> )         端末の設定( <u>P</u> )         スワリーン表示( <u>S</u> )         漢字コード関連( <u>K</u> )         サーホード、関連( <u>F</u> )         タイマ関連( <u>T</u> )         編集メニュー関連( <u>F</u> ) | OK<br>キャンセル<br>接続( <u>C</u> )<br>ヘルプ( <u>H</u> ) |  |

2. 「セッション(<u>S</u>)」-「アイコンの登録(<u>I</u>)」を選択します。

|                                                                                 | wvtn : kiwi (00:00:00)                    | <b>- -</b> |
|---------------------------------------------------------------------------------|-------------------------------------------|------------|
| セッション( <u>S</u> ) 編集(E) 影                                                       | 定(I) ネットワーク(N) ヘルブ(H)                     |            |
| 新規作成( <u>N</u> )<br>開く( <u>Q</u> )<br>上書き保存( <u>S</u> )<br>名前を付けて保存( <u>A</u> ) | 12 🛓 🛄 🛓 📃 🛓<br>d Jun 7 11:12:19 JST 1995 |            |
| アイコンの登録([)                                                                      |                                           |            |
| 閉じる( <u>C</u> )<br>削除( <u>D</u> )                                               |                                           |            |
| 印刷( <u>P</u> )<br>ブリンタの設定( <u>R</u> ). <b></b>                                  |                                           |            |
| WVTN の終了( <u>X</u> )                                                            |                                           |            |
|                                                                                 |                                           |            |
| 現在のセッション情報をア                                                                    | イコン登録します…                                 |            |

「グループへの登録」ダイアログボックスが表示されます。
 「アイコンの登録内容:」の「タイトル(D)」は、手順4の「名前を付けて保存」で入力した名前がデフォルトで表示されます。変更する必要があれば入力し直してください。何も変更する必要がなければ「OK」をクリックしてください。

| <mark>—</mark> ў.     | ループへの登録               |
|-----------------------|-----------------------|
| 登録するグループ( <u>G</u> ): |                       |
| PCTCPWIN              | <u>+</u>              |
| アイコンの登録内容:            |                       |
| タイトル(D):              | kiwi                  |
| 実行時のデル外火Ѡ):           | C:¥PCTCP              |
| OK [                  | キャンセル ヘルプ( <u>H</u> ) |

4. 以下のように、「Wvtn」アイコンが「kiwi」という名前で新たに1個 作成されます。

| ٥        |                        | PCTCPWIN  |         | <b>-</b> | • |
|----------|------------------------|-----------|---------|----------|---|
| Wftp     | WINET<br>➡♣╉╉<br>Winet | Wvtn      | Wnetct  |          | + |
| ¥whois   | <b>F</b><br>Wma.il     | Wping     | ₩finger | kiwi     |   |
| <u> </u> |                        | <b>73</b> |         |          | + |

## アイコンを使用してログインする

1. 作成したアイコンをダブルクリックします。

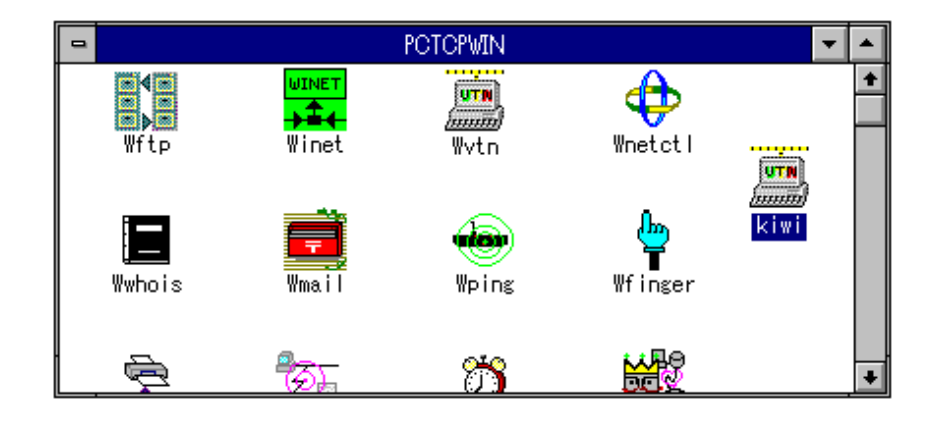

2. 設定されたホストへ自動ログインします。

| 🛥 wytn : kiwi (00:00:09)                                                                                                    | • |
|----------------------------------------------------------------------------------------------------|---|
| セッション( <u>S</u> ) 編集(E) 設定(I) ネットワーク( <u>N</u> ) ヘルブ( <u>H</u> )                                                                             |   |
| FixedSys ± 12 ±                                                                                                    |   |
| VTN for Windows (VT emulator)<br>Copyright (C) 1993-1995 by Allied Telesis, K.K. All rights reserved.                                        |   |
| SunOS UNIX (kiwi)                                                                                                    |   |
| login: emi<br>Password:<br>Last login: Wed Jun 7 10:54:49 from alice<br>SunOS Release 4.1.3-JLE1.1.3 (KIWI) ‡1: Tue Nov 16 08:05:23 JST 1993 |   |
|                                                                                                    |   |
|                                                                                                    |   |
|                                                                                                    |   |
| kiwi<101>                                                                                                    |   |
|                                                                                                    |   |

### アイコンを削除する

登録したアイコンで不必要なセッションは削除することができます。

1. 削除したいアイコンをクリックします。

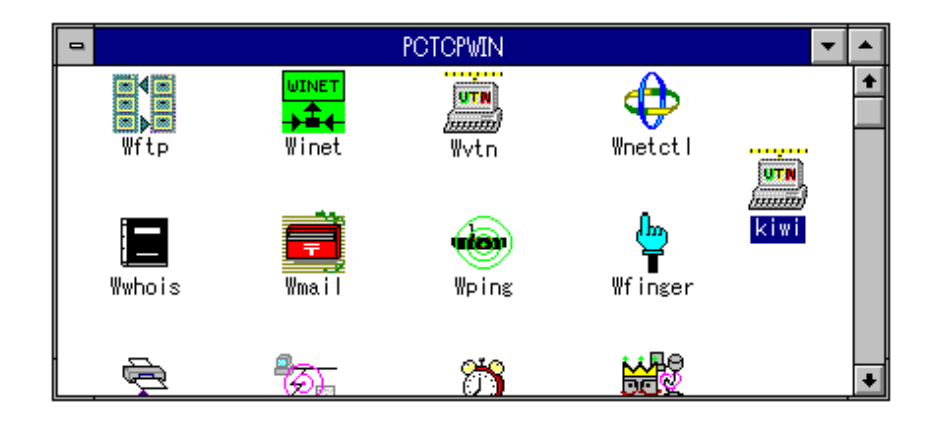

 プログラムマネージャの「アイコン(F)」メニューの「削除(<u>D</u>)」を クリックします。<sup>\*2</sup>

| -               |                       | プログラム 1      | マネージャ        |                            | <b>*</b>         |
|-----------------|-----------------------|--------------|--------------|----------------------------|------------------|
| アイコン(E)         | オブション(0) ウ            | フィンドウ(⊻) ^   | ヽルブ(∐)       |                            |                  |
| 登録とグルー          | -ブの作成( <u>N</u> )     |              |              |                            |                  |
| 開く( <u>O</u> )  |                       | Enter 🛐      | WIN .        | -                          |                  |
| 移動( <u>M</u> )  |                       | F7 📍         |              |                            | +                |
| コピー( <u>C</u> ) |                       | F8           | UTN          |                            | ÷.               |
| 削除( <u>D</u> )  |                       | Del          | Wyto         | Wpet ct                    |                  |
| 登録内容の3          | 変更( <u>P</u> )        | Alt+Enter    | ii v ci i    | meteti                     |                  |
| ファイル名を          | を指定して実行( <u>R</u> )   | )            | ~            |                            |                  |
| Windowsの終       | 7(X)                  |              | aler -       |                            |                  |
|                 | Wwhois                | Wmail        | Woing        | UTN                        |                  |
| <u> </u>        |                       |              | 11F 1118     | (mmin)                     |                  |
|                 | -1-77                 | հետ          |              | kiwi                       |                  |
| 日本語人刀           | ws w                  | <u> </u>     |              |                            | +                |
|                 |                       | Shareware    |              |                            |                  |
| <u>e a s</u>    | 음 4 로                 | <b>44</b>    | <u> </u>     | <u> </u>                   | <u>e e =</u>     |
| <u>428</u>      | <u>A 2 0</u>          | <u>A 2 0</u> | <u>A 2 0</u> | <u>A <u>U</u> <u>0</u></u> | <u>A 2 0</u>     |
| PCTCPDOS        | Sound Blaster .<br>16 | スタートアップ      | メイン          | アクセサリ                      | Microsoft<br>ツール |

- \*2 アイコンの削除は必ず削除したいアイコンをマークしてから行ってください。一度削除したアイコンは復活できませんのでご注意ください。
- 以下のメッセージが表示されます。削除するなら「はい(Y)」をクリックします。

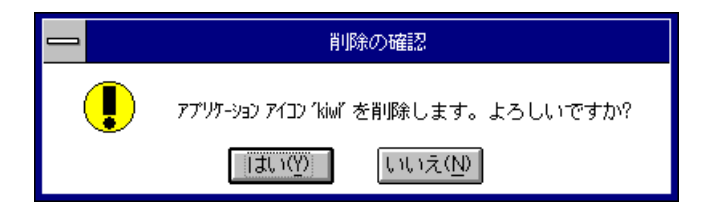

7

4. アイコンは削除されます。

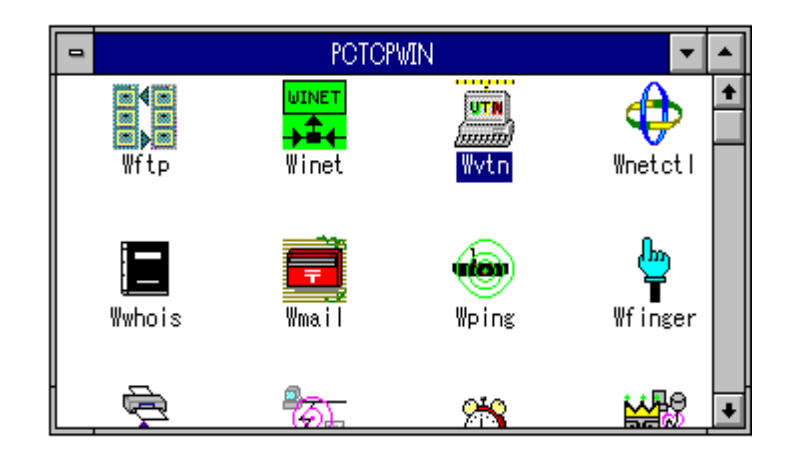

## ログアウト

UNIX の仮想端末の使用を終了したい場合は、ログアウトという操作をします。ログアウトには2通りの方法があります。

## キーボードからのログアウト

UNIX のプロンプト上で「logout」と入力し、リターンを押します。

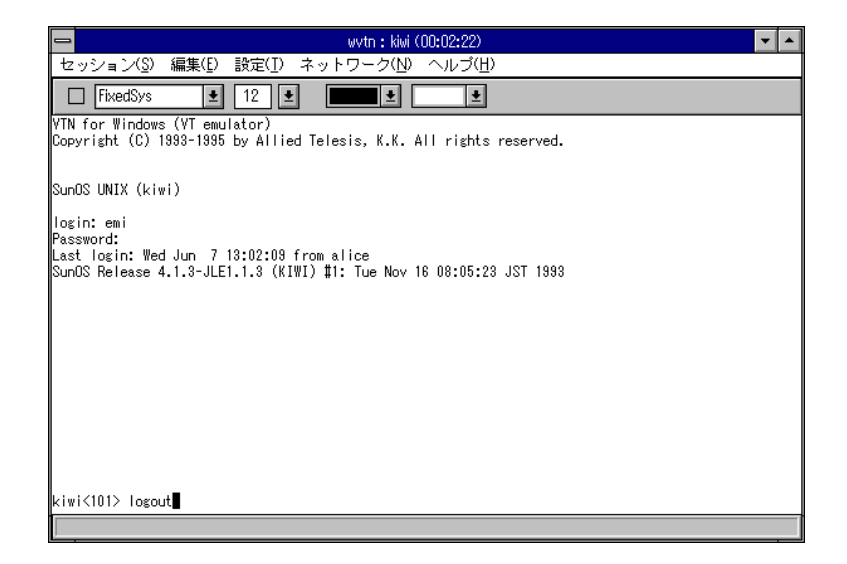
# メニューからのログアウト

1. 「ネットワーク(<u>N</u>)」-「接続の切断(<u>D</u>)」をクリックします。

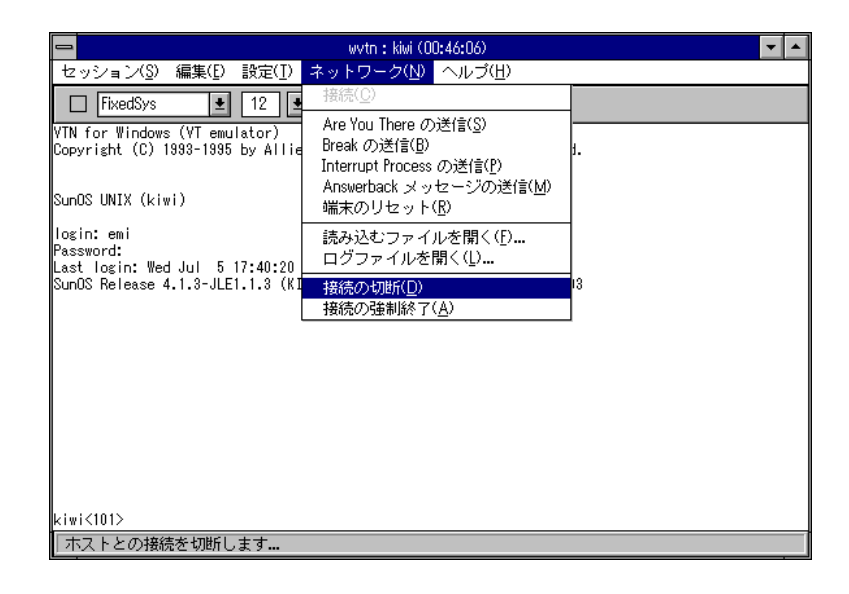

 以下のメッセージが表示されますので、「OK」ボタンをクリックして ください。

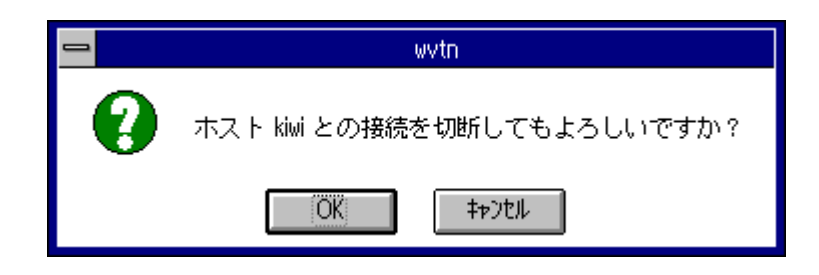

## Wvtn の終了

[セッション(<u>S</u>)]-「WVTNの終了(<u>X</u>)」をクリックします。

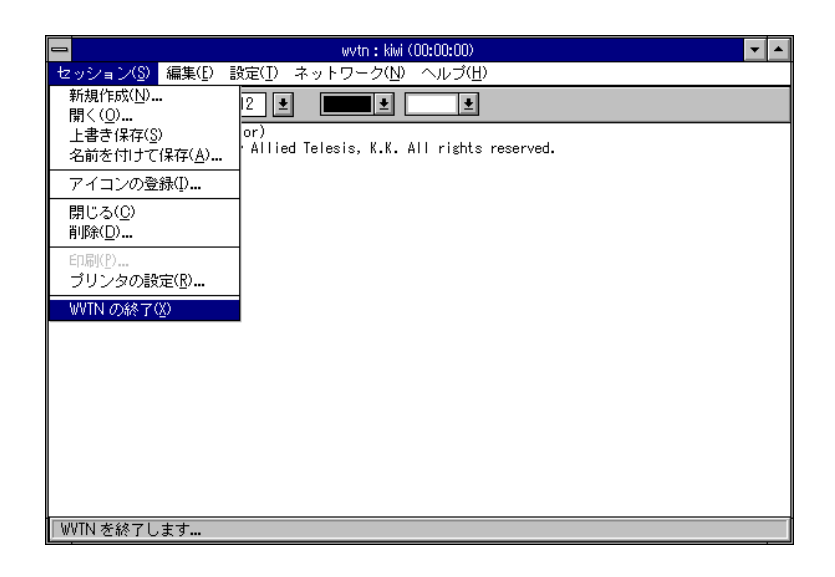

ホストに接続したまま終了させようとすると以下のメッセージが表示されま す。「キャンセル」をクリックし、必ずログアウトさせてから Wvtn を終了 させてください。

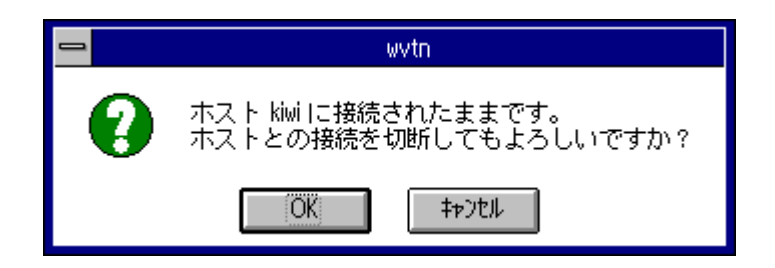

### その他の機能

#### キーの定義

キーボードのキーについて現在割り当てられているデータの確認と割り当て の変更を行うことができます。

例えば、リモートホストで Emacs を使用する場合、Emacs のデフォルト設定ではBS キーを押すとヘルプが表示されます。また DEL キーは、キーボード上の遠い位置にあります。こんなときは、BS キーを押したとき出力される文字コードを DEL に置き換えると便利です。 以下の手順を参考に行ってください。

> iwi (00:00:00) セッション(<u>S</u>) 編集(E) <mark>設定(I)</mark> ネットワーク(<u>N</u>) **い**レブ(H) セッション情報(<u>G</u>)... 機能モードの設定(<u>M</u>)... FixedSys ŧ Ŧ VTN for Windows (V) 端末の設定(P)... pyright (C) 1993-1995 ights reserved. スクリーン表示(S)… 漢字コード関連(K)… // - - ボード関連(E)... タイマ関連(<u>I</u>). 編集メニュー関連(E).. キーボード(<u>K</u>). キーの定義(<u>R</u>) -バッド(P). ✓リボンバー表示(B) ファンクションキー表示(D)
>  ✓ステータスバー表示(U) ✔タイマ表示(I) フルキーボードのリマッピングを行います...

1. 「設定(T)」-「キーの定義(R)」をクリックします。

- 2. 「キーボード(<u>K</u>)」と「キーパット(<u>P</u>)」が選択できるのでどちらかを 選択します。ここでは「キーボード(<u>K</u>)」を選択します。
- 「キーの定義」ダイアログが表示されます。デフォルトは PC-9800 シ リーズキーボードが表示されます。<sup>\*3</sup>

| ━━ キーの定義 - PC-9800 シリーズキーボード                                                                                                    |
|----------------------------------------------------------------------------------------------------|
| STORCOPY       f+1       f+2       f+3       f+4       f+5       f+6       f+7       f+8       f+9       f+1       f+2       yf+4       yf+4       yf+5       ESC       1       2       3       yf+4       yf+4 |
| [アレンジキー(A):<br>    CTRL   [SHIFT     カナ<br>      KT(C)] 設定(S)>>  ヘルプ(H)                                                                                                    |

- \*3 この「キーの定義」のキーマップはデフォルトが PC-9800 シリーズと なっています。DOS/V 機をお使いのお客様で、「設定(<u>T</u>)」-「キーボー ド関連(<u>F</u>)」の「キーボードタイプ(<u>K</u>)」を「OADG 仕様 106」に設定し ている場合は DEL キーの設定が「PAD SELECT」となっておりますの で、キーの定義で設定変更が必要となります。
- 次に割り当ての変更を行いたいキーをクリックします。ここでは BS キーをクリックします。
   選択されたキーは拡大されます。

| ━━ キーの定義 - PC-9800 シリーズキーボード                                                                                                    |
|----------------------------------------------------------------------------------------------------|
| STORCOPY F=1 f=2 f=3 f=4 f=5 f=6 f=7 f=8 f=9 f=10 vf=1 vf=2 vf=3 vf=4 vf=5<br>ESC 1 [2] 3 4 5 6 7 8 9 0 - ¥ BS INS DEL CLRHP - 7<br>TAB Q WE R T Y U L O P @ T vs UP pown 7 8 9 *<br>CTRIDAPIA S D F G H J K L ; 1 - 7 4 5 6 +<br>SHIFT Z X C V B N M , 7 SHIFT - → 1 2 3 =<br>77 GRPHNERN KFFN |
| アレンジキー(A):     マップ:           CTRL   [SHIFT   ] り)     再定義データ: <bs>       終了(①) 設定(S)&gt;&gt;     ヘルプ(出)</bs>                                                                                                    |

- 5. 「キーの定義」ダイアログの右下の「設定(<u>S</u>)>>」をクリックします。
- 6. 「デフォルトデータ(<u>D</u>):」と「コントロール(<u>O</u>):」が表示されます。

| ━ キーの定義 - PC-9800 シリーズキーボード                                                                                                    |
|----------------------------------------------------------------------------------------------------|
| STORCOP       f+1       f+2       f+3       f+4       f+5       f+7       f+8       f+9       f+1       f+2       y+4       yf+4       yf+5         ESC       1       2       3       4       5       6       7       8       9       T       T       A       S       D       -       ¥       BS       NS       DEL       CIR       D       7       8       9       *         TAB       Q       W       E       R       Y       U       O       P       @       C       R       D       7       8       9       *         CTRIDARY       A       S       D       F       G       H       K       L       :       :       1       4       5       6       +         SHIFT       Z       X       C       V       B       N       M       .       .       7       SHIFT       +       1       2       3       =       77       GRPH NFER       V       0       .       CR |
| 「アレンジキー(A):                                                                                                    |
| デフォルトデータ(D):     コントロール(0):       〈BS〉     ①x08: <bs></bs>                                                                                                    |

 「コントロール(<u>O</u>):」の をクリックすると、以下のようにリストが 表示されます。

そのリストの中から「0x7f:<DEL>」を選択します。

| 😑 キーの定義 - PC-9800 シリーズキーボード                                                               |
|-------------------------------------------------------------------------------------------|
| STORCOPY [11] 1-2 [13] 1-4 [15] [1-6 [1-7] 1-8 [1-9 [1-10] [01-1 [01-2 [01-3 [01-4 [01-5] |
|                                                                                           |
|                                                                                           |
|                                                                                           |
|                                                                                           |
| 「アレンジキー(A):                                                                               |
| □ CTRL □ SHIFT □ カナ   デフォルトデータ: <bs></bs>                                                 |
| 終了( <u>C</u> ) 誤選(の)// ヘルプ( <u>H</u> )                                                    |
| デフォルトデータ(D): コントロール(0):                                                                   |
| 〈LF〉 ①x0a:〈LF〉 ★ ○K ‡⇒ンセル                                                                 |
| 0x06 : <ack></ack>                                                                        |
|                                                                                           |
|                                                                                           |

選択したら「OK」をクリックし、「デフォルトデータ(D):」と「コントロール(O):」を閉じ、「キーの定義」ダイアログを終了させます。

7

## フローティングポップアップメニュー

マウスの右ボタンをクリックすることにより以下のメニューが表示されます。このメニューをフローティングポップアップメニューといいます。

|                                                                                                    | wytn : kiwi (00:01:22)                                                                                                    | ▼ ▲ |  |  |
|----------------------------------------------------------------------------------------------------|----------------------------------------------------------------------------------------------------|-----|--|--|
| セッション( <u>S</u> ) 編集(E) 設定( <u>I</u> ) ネッ                                                                | ・トワーク( <u>N</u> ) ヘルプ( <u>H</u> )                                                                                                    |     |  |  |
| 🗆 FixedSys 重 12 重                                                                                        |                                                                                                    |     |  |  |
| VTN for Windows (VT emulator)<br>Copyright (C) 1993-1995 by Allied Te                                    | lesis, K.K. All rights reserved.                                                                                                    |     |  |  |
| SunOS UNIX (kiwi)                                                                                        |                                                                                                    |     |  |  |
| login: emi<br>Password:<br>Last login: Wed Jul∎ 5 17:23:13 from<br>SunOS Release 4.1.3-JLE1.1.3 (KIWI) ‡ | login: emi<br>Password:<br>Last login: Wed Jul∎ 5 17:23:13 from alice<br>SunDS Release 4.1.30F1.1.3 (KTWT) #1: Tue Nov. 16 08:05:23 JST 1983 |     |  |  |
|                                                                                                    | <b>選択範囲のクリア(<u>A</u>)<br/>コピー(<u>0</u>) Ctrl+<br/>貼り付け(<u>?</u>) Ctrl+</b>                                                                   |     |  |  |
|                                                                                                    | 接続( <u>C</u> )<br>接続の切断( <u>D</u> )                                                                                                    |     |  |  |
|                                                                                                    | 状態の表示( <u>U</u> )                                                                                                    |     |  |  |
|                                                                                                    | エディットキーパッド( <u>E</u> )<br>補助キーパッド( <u>K</u> )                                                                                                |     |  |  |
| kiwi<101>                                                                                                | 外部補助アプリケーションの実行(ス)                                                                                                    |     |  |  |
| 「現在選択されている範囲をクリアします                                                                                      | ţ                                                                                                    |     |  |  |

セッションの切断と再接続

このフローティングポップアップメニューの「接続の切断(<u>D</u>)」を利用する と、簡単にセッションの切断が行うことができます。

また、接続の切断をした直後にこのメニューを起動し「接続(<u>C</u>)」をクリックすると同じセッションに自動的に接続することができます。

コピーと貼り付け

コピーをしたいデータの範囲をマウスで指定し、「コピー(<u>C</u>)」をクリック します。<sup>\*4</sup>

次に、「貼り付け(P)」をクリックすると、カーソル位置から「コピー(C)」 で範囲設定したデータが出力されます。

\*4 「コピー(<u>C</u>)」で範囲設定する場合、あらかじめマウスで範囲を指定しま すが指定方法の形式は2種類あり、「設定(<u>T</u>)」-「編集メニュー関連 (<u>E</u>)」の「領域選択範囲の形式:」で設定が可能です。形式については以 下の通りです。

領域選択範囲の選択の形式

- ・行 行単位で範囲設定をします。
- ・矩形 四辺形に範囲を設定します。

外部補助アプリケーションの実行(ダウンロード / アップロード)

フローティングポップアップメニューの「外部補助アプリケーションの実行 (X)...」では、XMODEM-D.EXE, XMODEM-U.EXE などを使用することで Wvtn を起動中に BBS などからファイルの転送(ダウンロード / アップロー ド)を行うことができます。 以下の手順に従ってください。

1. フローティングポップアップメニューで「外部補助アプリケーション の実行(X)…」をクリックします。

| 選択範囲のクリア( <u>A</u> )<br>コピー( <u>O</u> )<br>貼り付け( <u>P</u> ) | Ctrl+C<br>Ctrl+V |
|-------------------------------------------------------------|------------------|
| 接続( <u>C</u> )<br>接続の切断( <u>D</u> )                         |                  |
| 状態の表示( <u>U</u> )                                           |                  |
| エディットキーパッド(E)<br>補助キーパッド( <u>K</u> )                        |                  |
| 外部補助アプリケーションの実行(½).                                         |                  |

ファイル名を指定して実行」ダイアログが表示されます。
 「コマンドライン(C):」のフィールドに直接コマンドを入力します。

| ファイル名を指定して実行                        |                |  |
|-------------------------------------|----------------|--|
| コマンドライン(0):                         |                |  |
| I                                   | ·.*            |  |
| 「定義済み一覧からの選択( <u>S</u> ):           |                |  |
| (U)                                 | 参照( <u>B</u> ) |  |
| XMODEM-128(SUM)                     | <u>ヘルプ(H)</u>  |  |
| └─────」<br>◎ アイコンの状態で実行( <u>M</u> ) |                |  |

または、「定義済み一覧からの選択(S):」エリアの「 ダウンロード」か「 アップロード」のどちらかを選択してから、 をクリック して当社が提供しているバイナリデータ転送プロトコル一覧から選択 します。この場合、「コマンドライン(C)」フィールドには自動的にコ マンドが入力されます。提供している転送プロトコルは以下の図の通 りです。

| ファイル名を指定して実                                                                                                    | 行                                                |
|----------------------------------------------------------------------------------------------------|--------------------------------------------------|
| コマンドライン(0):<br>xmodem_d<br>「定義済みー覧からの選択( <u>S</u> ):<br>● ダウンロード( <u>D</u> ) ○ アップロード( <u>U</u> )<br>XMODEM-128(SUM) <u>↓</u><br>XMODEM-128(CRC)<br>XMODEM-1024(CRC) | OK<br>キャンセル<br>参照( <u>B</u> )<br>ヘルプ( <u>H</u> ) |
|                                                                                                    |                                                  |

- 設定が終了したら「OK」ボタンをクリックします。
   ここでは、「XMODEM-128(SUM)」でダウンロードするとします。
- Wvtn のメイン画面がアイコン化され「XMODEM(Down Load)」ダイ アログボックス<sup>™</sup>が表示されます。ここではダウンロードまたはアッ プロードしたいファイル名を入力します。

| 💳 XMODEM (Down Load) 🛛 🚽            |                             |  |  |
|-------------------------------------|-----------------------------|--|--|
| ファイル(Ð ヘルプ( <u>H</u> )              |                             |  |  |
| WVTN ver 1.2 pl 1 - 外部補助API ver 1.0 |                             |  |  |
| ファイル名(N):                           |                             |  |  |
| 転送バイト数:                             | 0 バイト                       |  |  |
|                                     |                             |  |  |
| <sub>「</sub> ブロトコル選択:               | 転送モード                       |  |  |
| XMODEM-SUM( <u>S</u> )              | ☐ 7‡Xh€-h <sup>**</sup> (E) |  |  |
| ○ XMODEM-CRC( <u>C</u> )            |                             |  |  |
| O XMODEM-1K( <u>K</u> )             | 開始(T) 終了(X)                 |  |  |

\*5 「 アップロード(U)」を選択した場合は、「XMODEM(Up Load)」ダ イアログを表示します。 5. ファイル名を入力したら「開始(T)」をクリックします.転送が開始されると「開始(T)」ボタンが「中止(T)」ボタンになり途中でキャンセルすることができます。

| XMODEM (Down Load)                  |               |  |  |
|-------------------------------------|---------------|--|--|
| ファイル( <u>F</u> ) ヘルプ( <u>H</u> )    |               |  |  |
| WVTN ver 1.2 pl 1 - 外部補助API ver 1.0 |               |  |  |
| ファイル名(N): readme.txt                |               |  |  |
| 転送バイト数: 0 バイト                       |               |  |  |
|                                     |               |  |  |
| 「ブロトコル選択:                           | 転送モード――――     |  |  |
| XMODEM-SUM( <u>S</u> )              | ☐ 7‡Xh€-h˜(E) |  |  |
| ○ XMODEM-CRC( <u>C</u> )            |               |  |  |
| O XMODEM-1K( <u>K</u> )             | 開始(T) 終了(X)   |  |  |

| -  | 🗕 🛛 XMODEM (Down Load) 🖉 🔽                                       |                                        |  |  |
|----|------------------------------------------------------------------|----------------------------------------|--|--|
| ファ | ァイル(E) ヘルプ( <u>H</u> )                                           |                                        |  |  |
|    | WVTN ver 1.2 pl 1 - 外部補助API ver 1.0                              |                                        |  |  |
| 7  | ァイル名(N): readme                                                  | e.txt                                  |  |  |
| 車Z | 送バイト数:                                                           | 0 バイト                                  |  |  |
|    |                                                                  |                                        |  |  |
|    | プロトコル選択:<br>の XMODEM-SUM( <u>S</u> )<br>の XMODEM-CRC( <u>C</u> ) | <b>ドーボンモード</b><br>「オストモート"( <u>E</u> ) |  |  |
|    | O XMODEM-1K( <u>K</u> )                                          | (中止(T)) 終了(X)                          |  |  |

 ダウンロードが終了したら、「ファイル(F)」-「XMODEM\_Dの終了 (X)」をクリックします。

| AMODEM (Down Load)                                  |                                                  |                   |        | ٠ |
|-----------------------------------------------------|--------------------------------------------------|-------------------|--------|---|
| ファイル(E)                                             | ヘルブ(日)                                           |                   |        |   |
| XMODEM_Dの終了(X)<br>www.ver.t.z.pri - 外部補助API ver 1.0 |                                                  |                   |        |   |
| ファイル名(N): readme.txt                                |                                                  |                   |        |   |
| 転送バイト数: 0 バイト                                       |                                                  |                   |        |   |
|                                                     |                                                  |                   |        |   |
| ブロトコル<br>© XMODI<br>© XMODI                         | ·選択:<br>EM-SUM( <u>S</u> )<br>EM-CRC( <u>C</u> ) | 転送モード<br>□ テキストモー | ۲(Ē)   |   |
|                                                     | M-1K( <u>K</u> )                                 | 開始(T)             | [縁7(X) | ר |

または、「XMODEM(Down Load)」ダイアログボックスの中の「終了 (X)」ボタンをクリックします。

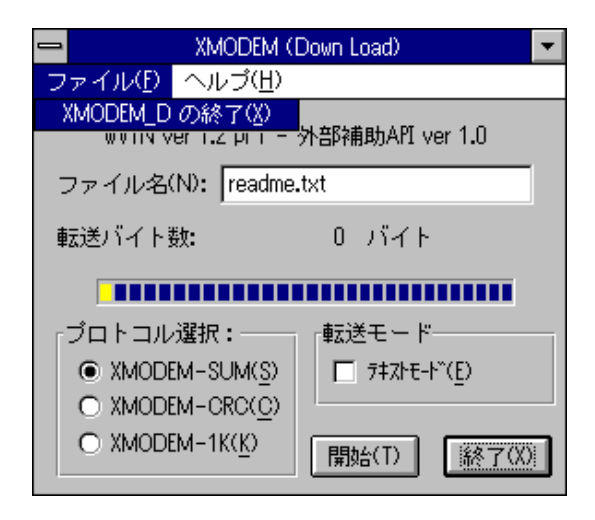

## UNIX 以外のサーバにログインする

UNIX 以外のサーバにログインする場合、以下の手順にしたがってください。

1. 「設定(T)」-「機能モードの設定(M)…」をクリックします。

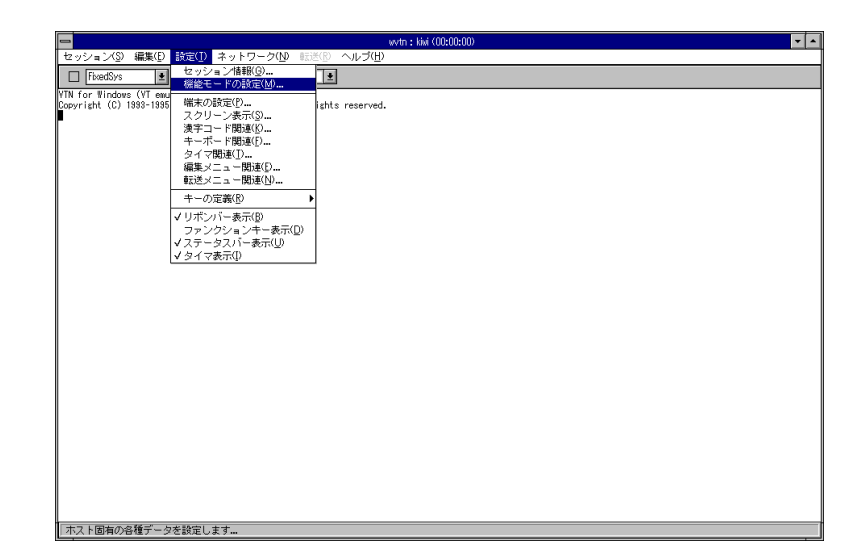

2. 「機能モードの設定」ダイアログが表示されます。「ログインスクリ プトの設定(L)…」ボタンをクリックします。

| - 機能                                                | モードの設定                                                    |
|-----------------------------------------------------|-----------------------------------------------------------|
| ブロトコルの選択( <u>S</u> ):<br>③ telnet (<br>ポート番号(P): 23 | OK<br>つ rlogin キャンセル<br>ヘルプ( <u>H</u> )                   |
| ログインスクリプトの言                                         | 定(L)                                                      |
| 端末 I D(I):                                          | VT100 👱                                                   |
| 端末タイプ名(T):                                          | vt100                                                     |
| ログファイル名(N):                                         | logfile                                                   |
| <ul> <li>۲ンザーバック メッセージ (A):</li> </ul>              | 受信ログ( <u>R)</u> 〇 表示ログ( <u>D</u> )<br>Allied Telesis K.K. |

 「ログインスクリプトの設定」ダイアログが表示されます。「ログ インスクリプトファイルの使用(U)」のチェックボックスをマウスで チェックします。

| رم 🗖                      | インスクリプトの設定            |
|---------------------------|-----------------------|
| ቚ፞፞፝፝አŀロダインプロンプト(L):      | ogin                  |
| ቚ፞፞፞፞፞፞ፚ⊧√ጞጛ−ትʹʹプロンプト(P): | assword               |
| 図(07イ)ス?リフトファイルのイ         | 更用(U))                |
| ファイル名(F): DEFWV           | INLSCR                |
| デカルトのアイル名に戻す              | (D) 編集(D 参照(D)        |
| OK                        | キャンセル ^ルブ( <u>H</u> ) |

- 4. 使用するログインスクリプトファイルを選択します。デフォルトは 「DEFWVTN.SCP」です。
  - 「参照(B)…」ボタンをクリックします。

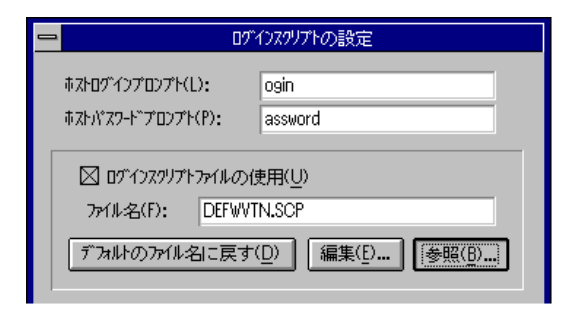

「スクリプトファイルを開く」ダイアログが表示されます。「ファイル名(F)」フィールドのファイル一覧から使用するファイルを選択し、「OK」ボタンをクリックします。<sup>\*6</sup>

|                                                                   | スクリフトファイルを開く                                    |                                |
|-------------------------------------------------------------------|-------------------------------------------------|--------------------------------|
| ファイル名(N):<br>defwytn.scp<br>defwytn.scp<br>nifty.scp<br>pcvan.scp | ディレクトリ(D):<br>c:¥pctcp<br>C:¥<br>P pctcp<br>tmp | 0K<br>++>tu<br>1u7( <u>H</u> ) |
| ファイルの種類( <u>1</u> ):<br>スツブトファイル (*.scp) ま                        | ドライブ( <u>V</u> ):                               |                                |

\*6 ここに表示されていない BBS にログインする場合は、既存のログイン スクリプトファイルを参考に作成してください。 6. 「ログインスクリプトの設定」ダイアログに戻ります。「編集(<u>E</u>)…」 をクリックし、選択したログインスクリプトファイルを開きます。

| <u> </u>                                                    | 「インスクリプトの設定                                                          |
|-------------------------------------------------------------|----------------------------------------------------------------------|
| ホストログインプロンプト(L):                                            | ogin                                                                 |
| ホストパスワート プロンプト(P):                                          | assword                                                              |
| 図 ロダインス?リフトファイルの<br>ファイル名(F): c:¥pc<br>ダフォルトのファイル名に戻す<br>OK | 使用(U)<br>tcp¥nifty.scp<br>F(D) [編集(D] 参照(B)<br>キャンセル ヘルプ( <u>H</u> ) |

- 7. 「ログインスクリプトファイルの編集」画面が表示されます。そこに 自分のユーザ ID などログインに必要な項目を入力します。
- 入力が終了したら、「上書き保存(S)」ボタンをクリックします。
   参考ファイルにない BBS のログインスクリプトファイルを作成している場合は、「名前を付けて保存(A)…」でファイル名を変更してください。

|                                                                  | *              |
|------------------------------------------------------------------|----------------|
| •                                                                | +              |
| 閉じる( <u>C</u> ) 上書き保存( <u>S</u> ) 名前を付けて保存( <u>A</u> ) <u>「い</u> | 7*( <u>H</u> ) |

9. ログインスクリプトファイルの編集終了後は「設定(<u>T</u>)」-「端末の設 定(<u>P</u>)…」をクリックします。

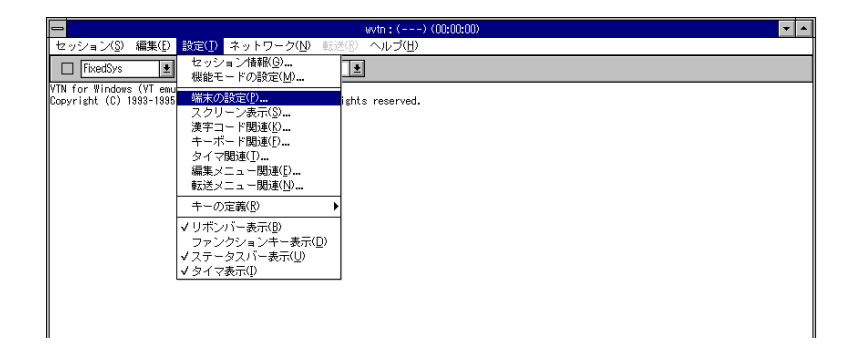

10. 「端末の設定」ダイアログが表示されます。ここで「接続時CR変換 (<u>C</u>):」の「 CR CR」をチェックします。<sup>\*10</sup>

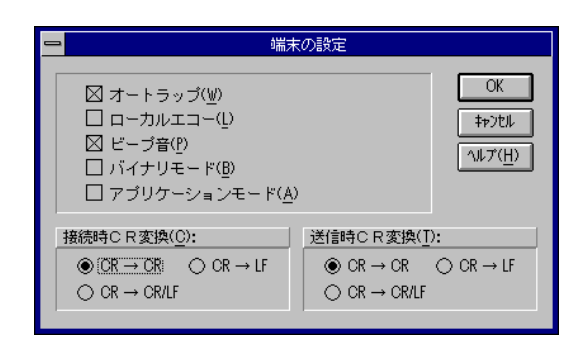

\*10 インターネット経由でUNIX 以外のサーバにログインする場合は、スク リプトファイルの設定をした後に接続時のCR変換を「CR CR」に変 更してください。また、UNIX のサーバにログインする場合は、サーバ側 の設定で異なりますが、通常は「CR LF」に設定します。変更しない 場合うまく動作できない場合があります。

# 7.3 Wftp

Wftp とは MS-DOS 上で動作する PC/TCP の ftp コマンドの Windows 版アプリケーションプログラムで、ネットワークで接続されたシステムの間でファイル転送を行います。

Wftp では一回の起動で、2つまでセッションを接続することができます。 そのことによって従来のローカル - リモート間だけでなく、ローカルを中 継点としてリモート - リモート間で簡単にファイルの転送を行うことがで きます。

また、ファイルの転送の他に、リモート、ローカルの双方においてディレク トリの移動、ディレクトリ・ファイルの内容表示、ファイル名の変更、ファ イルの削除を行うことが可能です。

#### 起動/接続

1. 「PCTCPWIN」グループの「Wftp」アイコンをダブルクリックしま す。

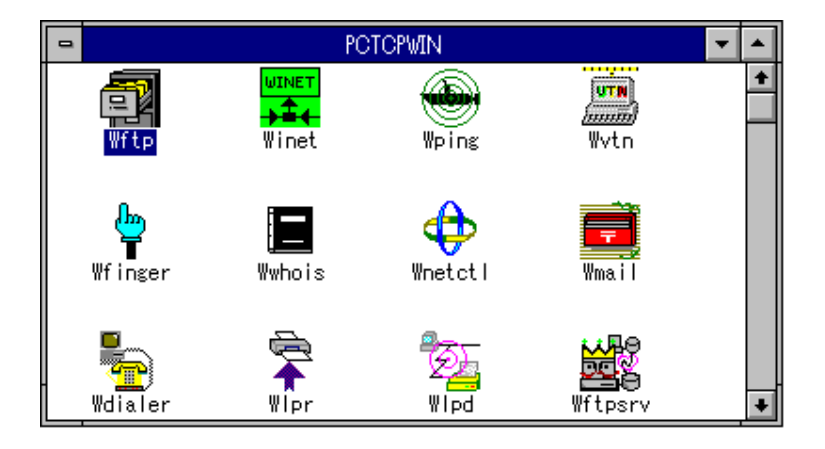

2. メイン画面と一緒に「新規作成」ダイアログが表示されます。\*1

|                                    | WFTP                             | ▼ ▲ |
|------------------------------------|----------------------------------|-----|
| セッション( <u>S</u> ) 設定( <u>G</u> ) こ | コマンド( <u>C</u> ) ヘルプ( <u>H</u> ) |     |
| ローかル: alice<br>c:¥pctcp            |                                  |     |
|                                    | 新規作成                             |     |
| 」<br>ホスト名orアドレス( <u>S</u> ):       | (T):                             |     |
| ユーザ名(旦):                           | emi                              |     |
| バスワード( <u>P</u> ):                 |                                  |     |
| 「 アカウント( <u>A</u> ):               | (D:                              |     |
| ポート番号( <u>R</u> ):                 | 21                               |     |
| デフォルトディレクトソ( <u>D</u> ):           |                                  |     |
| 接続(N)                              | OK キャンセル ヘルプ(H)                  |     |
| comscrpt.exe<br>cookie.exe         | •                                |     |
| 再表示(L)                             | 再表示(R)                           |     |
| 非接続状態                              |                                  |     |

#### \*1 ローカルが対象であれば、「非接続状態」でもコマンドが実行可能です。

 「ホスト名orアドレス(S)」に接続先のホスト名、「パスワード(P)」に そのホストに接続するときに必要なパスワードを入力し、「接続(N)」 をクリックします。「ユーザ名(U):」にはPCTCP.INIファイルの[pctcp general] セクションの「user=」で設定されているユーザ名が表示され ます。

| ➡ 新規作成                    |                |  |
|---------------------------|----------------|--|
| ホスト名orアドレス(S):            | kiwi           |  |
| -<br>ユーザ名( <u>U</u> ):    | emi            |  |
| バスワード(Ⴒ):                 | *****          |  |
| アカウント( <u>A</u> ):        |                |  |
| ポート番号( <u>R</u> ):        | 21             |  |
| デフォルトディレ᠀トᡃソ( <u>D</u> ): |                |  |
|                           | K キャンセル ヘルプ(H) |  |

3. 接続されると、今まで表示されていなかったリモートホストのディレ クトリとファイル名一覧が表示されます。

|                                                                                                    | WFTP to kiwi                                                                                                 | <b>T</b>                                                                                                    |
|----------------------------------------------------------------------------------------------------|----------------------------------------------------------------------------------------------------|----------------------------------------------------------------------------------------------------|
| セッション( <u>S</u> ) 設定( <u>G</u> ) コマンド( <u>C</u> )                                                                                   | ヘルブ( <u>H</u> )                                                                                              |                                                                                                    |
| - D-初ル: alice<br>c:¥pctcp<br>ドライブ(V):<br>■ c: ms-dos_6<br>ディレクトリ(O):<br>♪ c:¥<br>♪ pctcp<br>ファイル検索(F):                              | モード(M)<br>・ アスキ-( <u>A</u> )<br>・ パイナバ( <u>B</u> )<br>・ Local <u>8</u><br>シンコピー(Y) シン<br>ファイル名変更(N)<br>削除(D) | リモト:無題(2)         /home/emi         ホスト種別(U):         Unix         ディレクトリ(T):         トome         ●         ●         ●         ●         ●         ●         ●         ●         ●         ●         ●         ●         ●         ●         ●         ●         ●         ●         ●         ●         ●         ●         ●         ●         ●         ●         ●         ●         ●         ●         ●         ●         ●         ●         ●         ●         ●         ●         ●         ●         ●         ●         ●         ●         ●         ●         ●         ●         ● |
| ■<br>atkk.ini<br>atkkabt.dll<br>atkkcnv.dll<br>bootp.exe<br>communit.cnf<br>comscrpt.exe<br>cookie.exe<br>■<br>再表示(L)<br>コマンド入力待ちです | 表示(\\/)<br>/\L7(P)                                                                                           | .cshrc<br>.cshrc~<br>.eggrc<br>.emacs<br>.emacs.org<br>.fwd<br>.history                                                                                                    |

## 各種パラメータ

接続したあとディレクトリ・ファイルの表示やファイル転送を正しく行うた めには、ご使用の環境に合わせてホスト種別、漢字種別を正しく設定する必 要があります。サーバによっては、自動判別して正しく設定されます。ご確 認のうえ、正しく設定されていなければ以下の手順で設定してください。

#### ホスト種別

1. メイン画面のリモート側の「ホスト種別」フィールドの右側にある矢 印をクリックします。

|                                                 | WFTP to kiwi         | <b>T</b>         | •   |
|-------------------------------------------------|----------------------|------------------|-----|
| セッション( <u>S</u> ) 設定( <u>G</u> ) コマンド( <u>C</u> | ) ヘルプ( <u>H</u> )    |                  |     |
| D-ทีม: alice                                    | - ∓ – ド(M)           | リモート: 無題 (2)     |     |
| c:¥pctcp                                        | G 77+ (A)            | /home/emi        |     |
| ドライブ(V):                                        | • / A+-( <u>A</u> )  | <u>ホスト種別(U):</u> |     |
| 🖃 c: ms-dos_6 🔹 🛨                               | O // 179( <u>B</u> ) | Unix             |     |
| ディレクトリ(0):                                      | ○ Local <u>8</u>     | Unix 🔸           | 1   |
| 🕞 c:¥                                           |                      | I VM<br>VMS      | í.  |
| 👝 potop                                         | >> =t*-(Y) >>        | Windows          |     |
|                                                 | も(1.2 赤面/N)          | WindowsNT +      |     |
|                                                 | 7717-石发史(11/         | 💼 emi 💽 🔹        | 1   |
| ファイル検索(F):                                      | 削除(D)                | ファイル検索(I):       |     |
| *.*                                             | + = 4.0              |                  | 1   |
| atkk ini                                        | 表示(₩)                | cebrc 1          | ill |
| atkkabt.dll                                     | ヘルプ(P)               | .cshrc~          | 11  |
| atkkcny.dll                                     |                      | eggre            | 1   |
| bootn.exe                                       |                      | .emacs           | Ш   |
| communit.cnf                                    |                      | .emacs.org       | Ш   |
| comagrat.exe                                    |                      | . fud            |     |
| cookie.exe                                      |                      | .history         | 1   |
|                                                 |                      |                  | -   |
| 再表示(L)                                          |                      | 再表示(R)           |     |
|                                                 |                      |                  |     |

 ホスト種別の一覧が表示されます。ここでは、リモートホストが使用 している OS を選択します。ここで設定をすることによってリモート ホストの正式なフォーマットでディレクトリが表示されます。

### 漢字種別

3.「設定(G)」-「漢字種別(K)」をクリックします。

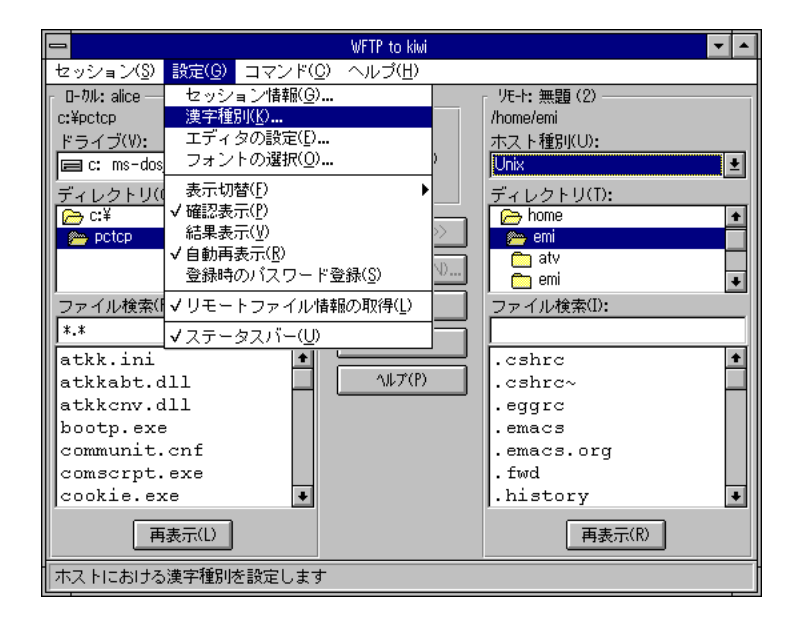

ここでは、リモートホストがファイル名やファイル内で使用されている漢字コードを設定します。

「ファイル名漢字コード(<u>F</u>):」でファイル名で使用する漢字コードを 設定します。 これにより UNIX と DOS のファイル名でそれぞれ使 用される漢字コードの変換が行われます。<sup>\*2</sup>

また、「データコード:」ではリモートホストのファイル内で使用されている漢字コードを設定します。<sup>73</sup> これにより UNIX と DOS のファ イル内でそれぞれ使用されている漢字コードの変換が行われます。 ASCII モードのみ有効になります。

| 1 |                            | 漢字種別              |                 |
|---|----------------------------|-------------------|-----------------|
|   | ファイル名漢                     | 字コード( <u>F</u> ): |                 |
|   | Non                        | O SJIS            | O EUC           |
|   | データコード                     | •                 |                 |
|   | ) = y =<br>漢字( <u>K</u> ): | •                 | カナ( <u>N</u> ): |
|   | 🖲 Non                      | O SJIS            | ● Non           |
|   | O EUC                      | O DEC             | O \$0/\$L       |
|   | 🔿 Old JIS                  | ⊖ New JIS         | O 30/05         |
|   |                            |                   |                 |
|   | UK                         | ++)77/            |                 |

- \*2 デフォルトは「Non」です。デフォルトのままでは漢字ファイル名の漢 字コードの変換は行われません。
- \*3 デフォルトは「Non」です。デフォルトのままではデータが転送される 際、漢字コードの変換は行われません。また、ここで「Old JIS」か 「New JIS」を選択すると、「カナ(N):」が選択可能になります。

#### ファイル転送

転送先の「ディレクトリ」または「ファイル検索」のリストから転送したいファイルをクリックします。複数のファイルを転送する場合は、コントロールキーを押しながら転送したいファイルをクリックします。

|                                                                                                    | WFTP to kiwi                                                                                            | ▼ ▲                                                                                                    |
|----------------------------------------------------------------------------------------------------|----------------------------------------------------------------------------------------------------|----------------------------------------------------------------------------------------------------|
| セッション( <u>S</u> ) 設定( <u>G</u> ) コマンド( <u>C</u> )                                                                                     | ・ ヘルプ(日)                                                                                                |                                                                                                    |
| □-カル: alice<br>c:¥pctcp<br>ドライブ(V):<br>■ c: ms-dos_6<br>ディレクトリ(0):<br>C:¥<br>pctcp                                                    | E ~ F(M)<br>● 73+-( <u>A</u> )<br>○ ハ <sup>2</sup> (79/ <u>B</u> )<br>○ Local <u>8</u><br>(< ⊐t*-(Y) << | リモー+: 無題 (2)<br>/home/emi<br>ホスト種別(U):<br>Unix ・<br>ディレクトリ(T):<br>← home ・<br>← emi                                  |
| ファイル検索(f):<br>*.*<br>atkk.ini<br>atkkabt.dll<br>atkkcnv.dll<br>bootp.exe<br>communit.cnf<br>comscrpt.exe<br>cookie.exe<br>●<br>再表示(L) | アナイル名変更(N)<                                                                                             | atv<br>emi<br>ファイル検索①:<br>.xsession<br>.xsession-errors<br>.xsession.emily<br>addr<br>corega.txt<br>data<br>design ・ |

2. 転送モードを選択します。転送モードは下図に示されているように、 アスキー<sup>\*4</sup>、バイナリ<sup>\*5</sup>、local 8<sup>\*6</sup>の3種類あります。ここで一度選 択すると、wvtn を終了しても次回変更するまで有効となります。

| モード(M) ——          |
|--------------------|
| • 77‡-( <u>A</u> ) |
| 🔿 //ኀ// <u>B</u> ) |
| ⊖ Local <u>8</u>   |

- \*4 転送時に改行コードの変換を行います。
- \*5 転送時に改行コードの変換を行いません。
- \*6 ローカルバイトサイズのバイト長を 8bit で転送します。このデータ形 式は LISP マシンとの接続時のみ有効です。通常は使用することはあり ません。

- ファイル選択後、メイン画面の中央にある「コピー(Y)」をクリックします。
   もしくは、転送したいファイルをドラッグし、転送先のウィンドウ内へ移動し、マウスボタンを離します。
- 4. 転送が始まると、「ファイル転送中」メッセージが表示されます。表示が 100 % になると転送が終了します。

|                    | ファイル転送中 |
|--------------------|---------|
| 転送ファイル名: -<br>addr |         |
|                    | 52%     |
|                    |         |
| 転送ファイル数:           | 0       |
| 転送ハイト数:            | 352256  |

## ディレクトリ移動

ディレクトリを移動する場合は、メイン画面のメニューバーから「コマンド(C)」-「ディレクトリ移動(H)」をクリックします。右側にサブメニューが表示されます。ここで、移動するディレクトリがローカル側かリモート側かを設定します。

例としてここでは、ローカル側でディレクトリ移動します。

|                                  | WFTP to kiwi                    |                  | <b>•</b> |
|----------------------------------|---------------------------------|------------------|----------|
| セッション( <u>S</u> ) 設定( <u>G</u> ) | コマンド( <u>O)</u> ヘルプ( <u>H</u> ) |                  |          |
| r ロ-かル: alice                    | ディレクトリ移動(出)                     | 左側ローカル(L)        |          |
| c:¥pctcp                         | ディレクトリ作成( <u>R</u> )            | <u>右側リモート(R)</u> |          |
| <u>ドライブ(V):</u>                  | 左側→右側ファイル転送(0)                  | ホスト種別(U):        |          |
| 🔲 🖃 c: ms-dos_6                  | 左側←右側ファイル転送( <u>E</u> )…        | Unix             | ±        |
| <u>ディレクトリ(0):</u>                | 接続(C)                           | ディレクトリ(T):       |          |
| 🕞 c:¥                            | ログイン( <u>S</u> )…               | 🗁 home           | <u>+</u> |
| e potop                          | Quoted コマンド送信(Q)                | 👝 emi            |          |
|                                  | ファイル名変更(N)                      |                  | _        |
|                                  | 20180 (5)                       |                  |          |
| ファイル検索(け):                       |                                 | ファイル検索(U):<br>   |          |
| []*.*                            | 表示(W)                           | <u> </u>         |          |
| atkk.ini                         |                                 | .cshrc           | <b>1</b> |
| atkkabt.dll                      | - \\\\F(P)                      | .cshrc~          | _        |
| atkkcnv.dll                      |                                 | .eggrc           |          |
| bootp.exe                        |                                 | .emacs           |          |
| communit.cnf                     |                                 | .emacs.org       |          |
| comscrpt.exe                     | -                               | . IWa            | _        |
| COOKIE.exe                       | <b>_</b>                        | 1. HISCOLY       | <b>L</b> |
| 再表示(1)                           |                                 | 再表示(             | R)       |
|                                  |                                 |                  |          |

 「ディレクトリ移動」ダイアログボックスが表示されます。移動した いディレクトリを入力し、「OK」をクリックします。

| - ローカルディレクトリ移動    |  |  |  |
|-------------------|--|--|--|
| ディレクトリ名を入力してください: |  |  |  |
| c:¥windows        |  |  |  |
|                   |  |  |  |
| OK キャンセル ヘルプ(H)   |  |  |  |

3. 以下のように指定したディレクトリの内容が表示されます。

|                                                                                                    | WFTP to kiwi                                                                                                    | <b>▼</b> ▲                                                                                                    |
|----------------------------------------------------------------------------------------------------|----------------------------------------------------------------------------------------------------|----------------------------------------------------------------------------------------------------|
| セッション( <u>S</u> ) 設定( <u>G</u> ) コマンド( <u>C</u>                                                                                                    | ) ヘルプ( <u>H</u> )                                                                                                    |                                                                                                    |
| セッション(S) 設定(G) コマンド(C<br>D-7M: alice<br>c:¥windows<br>ディレクトリ(O):<br>○ c:¥<br>● bak<br>○ hak<br>○ nbs<br>ファイル検索(F):<br>*.*<br>default.pif<br>lpt1.fsf<br>256color.bmp<br>adobe.grp<br>ahiru.bmp<br>ai4j.ini<br>aldus.grp | <ul> <li>ヘルブ(<u>H</u>)</li> <li>モード(M)</li> <li>アスキ-(<u>A</u>)</li> <li>パイガ火(<u>B</u>)</li> <li>Local <u>8</u></li> <li>&lt;&lt; コピー(Y) &lt;&lt;</li> <li>アケル名変更(N)</li> <li>前珍余(D)</li> <li>衰示(W)</li> <li>ヘルブ(P)</li> </ul> | /托十:無題(2)<br>/home/emi<br>ホスト種別以U:<br>Unix ・<br>ディレクトリ(T):<br>home ・<br>emi<br>atv<br>emi<br>or<br>cshrc<br>.cshrc<br>.cshrc<br>.cshrc<br>.cshrc<br>.eggrc<br>.emacs.org<br>.fwd<br>.history |
| 再表示(L)                                                                                                    |                                                                                                    | 再表示(R)                                                                                                    |
|                                                                                                    |                                                                                                    |                                                                                                    |

## クリックによる移動

メイン画面の移動したい側の「ディレクトリ」フィールド内をマウスで直接 ダブルクリックします。

## リモート - リモート間の接続

リモートホスト同士で接続してファイル転送を行うには、あらかじめローカル-リモート間の接続をしてください。

1. 「セッション(S)」-「新規作成」をクリックし、「新規作成」ダイア ログでセッション情報を入力してください。

|                          | 新規作成            |
|--------------------------|-----------------|
| ホスト名orアドレス( <u>S</u> ):  |                 |
| ユーザ名( <u>U</u> ):        | emi             |
| バスワード( <u>P</u> ):       |                 |
| アカウント( <u>A</u> ):       |                 |
| ポート番号( <u>R</u> ):       | 21              |
| デフォルトディレクトソ( <u>D</u> ): |                 |
| 接続(N) (                  | DK キャンセル ヘルプ(H) |

または、接続するリモートホストが既に登録している場合は「セッション(S)」-「開く(O)」で選択します。

ここでは、リモートホスト「lime」と接続します。

| -             | セッションを開    | 罰く     |
|---------------|------------|--------|
| セッシ           | /ョン登録名(S): |        |
| diego<br>kiwi |            |        |
| lime<br>midas |            | OK     |
|               |            | 新規(R)  |
|               |            | 47)til |
|               |            | ヘルプ(H) |
|               |            |        |

 セッション情報にパスワードがなければ入力を促すダイアログが表示 されます。パスワードを入力して「OK」ボタンをクリックします。

| -                | バスワードの登録     |
|------------------|--------------|
| Password require | ed for emi.  |
| *****            |              |
| ОК               | キャンセル ヘルプ(H) |

3. 接続すると以下のように左右両方にリモートホストが表示されます。

ファイルの転送方法はローカル - リモート間の転送方法と同様の手順 で行います。詳細は「ファイル転送」の項目をお読みください。

## セッション情報の登録

現在、接続している情報の登録をすることで、次回から簡単に接続すること ができます。

1. 「セッション(<u>S</u>)」-「名前を付けて保存(<u>A</u>)…」をクリックします。

|                                                   | WETP to kiwi                                                                                                    |                                                                                                    | <b>+</b> |
|---------------------------------------------------|----------------------------------------------------------------------------------------------------|----------------------------------------------------------------------------------------------------|----------|
| セッション( <u>S</u> ) 設定( <u>G</u> ) コマンド( <u>C</u> ) | ヘルブ(日)                                                                                                    |                                                                                                    |          |
| 新規作成(Ŋ<br>計 ≤ (Q)                                 | <ul> <li>モード(M)</li> <li>● 72+-(A)</li> <li>○ ハ<sup>*</sup>(1)1(B)</li> <li>○ Local 8</li> <li>&lt;&lt; 2Ľ'-(Y) &lt;</li> <li>アバル名変更(N)</li> <li>削除(D)</li> <li>表示(W)</li> <li>ヘルプ(P)</li> </ul> | リモー: 無題 (2)         /home/emi         ホスト種別(U):         Unix         ディレクトリ(T):         テ home         コtv         こ atv         一 emi         ファイル検索(D):         .cshrc         .eggrc         .emacs         .emacs         .fwd         .history | •        |
|                                                   |                                                                                                    |                                                                                                    |          |

2. 「名前を付けて保存」ダイアログが表示されます。

| -           | 名前を付けて保存 |                |
|-------------|----------|----------------|
| ₩93)登録名(N): |          |                |
| 登録名→覧(X):   |          |                |
|             |          | OK             |
|             |          | 47)til         |
|             |          | <u> ^ルプ(H)</u> |

3. 「セッション登録名(<u>N</u>):」フィールドに名前を入力して「OK」ボタン をクリックします。

|              | 名前を付けて保存 |                |
|--------------|----------|----------------|
| ₩933)登録名(N): | kiwi     |                |
| 登録名→覧(X):    |          |                |
|              |          | OK             |
|              |          | 47)til         |
|              |          | <u> ^ルプ(H)</u> |

## 接続の切断

1.

| wft Wft                                                                            | P to 150.87.22.10 and kiv          | vi 💌                                         | • |
|------------------------------------------------------------------------------------|------------------------------------|----------------------------------------------|---|
| セッション( <u>S</u> ) 設定( <u>G</u> ) コマンド( <u></u>                                     | <u>2</u> ) ヘルプ( <u>H</u> )         |                                              | _ |
| 新規作成( <u>N</u> )<br>開く( <u>Q</u> )<br>上書き保存( <u>S</u> )<br>名前を付けて(保存( <u>A</u> ) ) | モード(M)                             | リモート: kiwi<br>/home/emi<br>ホスト種別(U):<br>Uhix | Ŧ |
| 閉じる( <u>0</u> ) 左側!<br>登録の削除( <u>0</u> ) 右側!                                       | Jモート( <u>I)</u><br>Jモート( <u>R)</u> | ディレクトリ(T):<br>Component                      | t |
| WFTPの終了(X)                                                                         | 7rfル名変更(N)                         | emi<br>atv<br>emi                            | + |
| ファイル検索(F):                                                                         | 削除(D)<br>表示(₩)                     | ファイル検索(D:                                    | _ |
| .cshrc<br>.emacs                                                                   | ヘルプ(P)                             | .cshrc                                       |   |
| .login<br>.mailrc                                                                  |                                    | .eggrc<br>.emacs                             |   |
|                                                                                    |                                    | .fwd<br>.history                             | ÷ |
| 再表示(L)                                                                             |                                    | 再表示(R)                                       |   |
| Move, size or close FTP                                                            |                                    |                                              |   |

「セッション(S)」-「閉じる(C)」をクリックします。

切断するリモートホストが左側にあれば、「左側リモート(L)」<sup>\*7</sup> を 選択します。 ここでは、リモートホスト「lime」を切断するので「左 側リモート(L)」をクリックします。

|                                                                                 | WFTP to 150.87.22.10 and ki                                      | wi 🔽 📥                                               |
|---------------------------------------------------------------------------------|------------------------------------------------------------------|------------------------------------------------------|
| セッション( <u>S</u> ) 設定( <u>G</u> )                                                | コマンド( <u>C</u> ) ヘルプ( <u>H</u> )                                 |                                                      |
| 新規作成( <u>N</u> )<br>開く( <u>Q</u> )<br>上書き保存( <u>S</u> )<br>名前を付けて保存( <u>A</u> ) |                                                                  | リモート: kiwi<br>/home/emi<br>ホスト種別(U):<br>Unix         |
| 閉じる( <u>C</u> )<br>登録の削除( <u>D</u> )…                                           | <u>左側リモート(L)</u><br>右側リモート( <u>R</u> )                           | ディレクトリ(T):<br>├── home ・                             |
| WFTPの終了(X)<br>一 nome<br>一 emi<br>ファイル絵素(F)・                                     | <ul> <li>&lt;&lt; □L*-(Y) &lt;&lt;</li> <li>アケル名変更(N)</li> </ul> | emi<br>Catv<br>Catv<br>Catv<br>emi<br>→<br>マッイル絵参/D・ |

2. 左側リモートを切断すると、リモート同士で接続する前のローカル-リモートの接続の状態に戻ります。

|                                                                                                    | WFTP to kiwi                                                                                                    | •                                                                                                    |
|----------------------------------------------------------------------------------------------------|----------------------------------------------------------------------------------------------------|----------------------------------------------------------------------------------------------------|
| セッション(S) 設定(G) コマンド( <u>C</u>                                                                                                    | ) ヘルプ( <u>H</u> )                                                                                                    |                                                                                                    |
| D-7ル: alice<br>c:¥windows<br>ドライブ(V):<br>■ c: ms-dos_6<br>・ ブーレクトリ(O):<br>C:¥<br>*** windows<br>□ bak<br>□ nls<br>ファイル検索(F):<br>***<br>default.pif | モード(M)<br>● 7スキ-( <u>A</u> )<br>● パイサ火 <u>B</u> )<br>● Local <u>8</u><br>≫ コヒ <sup>-</sup> -(Y) >><br>アイル名変更(N)<br>削除(D)<br>表示(W) | リモート: kiwi         /home/emi         ホスト種別(U):         Unix         ディレクトリ(T):         トome         ● home         ● atv         ● emi         ファイル検索①:         .cshrc |

\*7 右側リモートを切断した場合は、左側に表示されているリモートホスト の表示が右側に移動し、左側には最初に接続してあるローカルが表示され ます。例えば、右側リモートである kiwi を切断すると、左側にある lime が右側に移動します。左側にはローカルが表示されます。

# 次回同じホストに FTP をかけるには…

1. 「セッション(<u>S</u>)」-「開く(<u>O</u>)」をクリックします。

|                                                   | WFTP to kiwi    |                   |
|---------------------------------------------------|-----------------|-------------------|
| セッション( <u>S</u> ) 設定( <u>G</u> ) コマンド( <u>C</u> ) | ヘルプ( <u>H</u> ) |                   |
| 新規作成( <u>N</u> )                                  | - ∓ – №(M) ——   | 9E-h: kiwi        |
| 開く(0)                                             | 77+-(A)         | /home/emi         |
| 上者さ1味仔(3)<br>タガを付けて(2方(A)                         | 0 1°441(B)      | ホスト種別(U):         |
| 名前を100 C1#1+(A/                                   | C level 9       | JUnix 👱           |
|                                                   |                 | <u>ディレクトリ(T):</u> |
| 豆球の用卵(0)                                          |                 | home 🚹            |
| WFTPの終了(X)                                        |                 | emi 📂 atu         |
|                                                   | ファイル名変更(N)      |                   |
| ー<br>ファイル検索(F):                                   | □ 単形金(D)        | ファイル検索(1):        |
| *.*                                               | TT TEACORT      |                   |
| atkk ini                                          | 表示(₩)           | Cashro 1          |
| atkkabt.dll                                       | ヘルプ(P)          | .cshrc~           |
| atkkcnv.dll                                       |                 | .eggrc            |
| bootp.exe                                         |                 | .emacs            |
| communit.cnf                                      |                 | .emacs.org        |
| comscrpt.exe                                      |                 | .fwd              |
| cookie.exe 🔸                                      |                 | .history 🔸        |
| 再表示(L)                                            |                 | 再表示(R)            |
|                                                   |                 |                   |

3. 保存したセッションの一覧が表示されます。先ほど保存したセッショ ン名を選択し、「接続(N)」をクリックします。

| ー セッションを閉    |        |
|--------------|--------|
| セッション登録名(S): |        |
| kiwi         | 接続(N)  |
|              | OK     |
|              | 新規(R)  |
|              | 47)til |
|              | ^ルプ(H) |
|              |        |

#### Wftp のより進んだ使い方

Wftp はお客様のご使用になる環境に合わせ、様々な設定を行うことができます。ここでは、それらのうちのいくつかをご紹介します。

#### ファイル検索

ファイル検索フィールドに検索したい文字列を入力し、リターンキーを押 します。ディレクトリー覧(ファイルー覧)に表示されるファイルはその検 索パターンにマッチしたものだけとなります。検索条件を取り消し、全ての ファイルを表示するには「\*.\*」と入力してリターンキーを押します。リ モート側で検索条件を取り消し、すべてのファイルを表示する場合はファイ ル検索フィールドにも入力しないでリターンキーを押します。 ここではローカル側の拡張子が「sys」のファイルを検索しています。

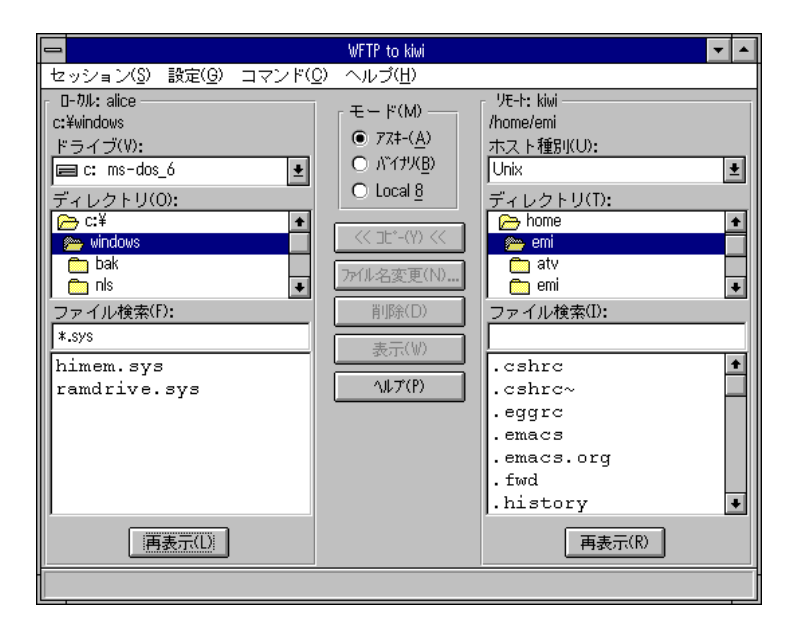

## ディレクトリの作成

「コマンド(<u>C</u>)」-「ディレクトリ作成(<u>R</u>)…」をクリックします。右側
 にサブメニューが表示されます。<sup>\*8</sup>

ローカル側で作成するかリモート側で作成するかを選択します。

|                                  | WFTP to kiwi                                         |                                           | ▼ ▲ |
|----------------------------------|------------------------------------------------------|-------------------------------------------|-----|
| セッション( <u>S</u> ) 設定( <u>G</u> ) | <u>コマンド(Q)</u> ヘルプ( <u>H</u> )                       |                                           |     |
| - ローカル: alice<br>c:¥windows      | ディレクトリ移動( <u>H</u> )<br>ディレクトリ作成( <u>R</u> )         | ▶ <u>リモ-ト: kiwi</u><br>左側ローカル( <u>L</u> ) |     |
| ドライブ(V):<br>  国 c: ms-dos_6      | 左側→右側ファイル転送( <u>0</u> )…<br>左側←右側ファイル転送( <u>5</u> )… | 右側リモート( <u>R</u> )<br>Unix                | Ŧ   |
| ディレクトリ(0)・                       | +±(+±/~)                                             | 「ディレクトリ(T)・                               |     |

157

 ディレクトリ作成のダイアログボックスが表示されます。作成したい ディレクトリ名を入力し、「OK」ボタンをクリックします。

| ローカルディレクトリ作成      |   |
|-------------------|---|
| ディレクトリ名を入力してください: |   |
|                   |   |
| · · · ·           | _ |
| OK キャンセル ヘルプ(H)   | J |

\*8 リモート同士を接続している場合はサブメニューには以下のように表示されます。

|                                  | WFTP to    | o 150.87.22.10 and kiw | <i>i</i> i         | ▼ ▲ |
|----------------------------------|------------|------------------------|--------------------|-----|
| セッション( <u>S</u> ) 設定( <u>G</u> ) | コマンド(0)    | ヘルプ(出)                 |                    |     |
| - リモート: 無題 (1)                   | ディレクト      | リ移動( <u>日</u> ) 🌒      | ▶ UE-h: kiwi       |     |
| /pds/export/home/emi             | ディレクト      | リ作成( <u>R</u> )        | 左側リモート( <u>し</u> ) |     |
| <u>ホスト種別(K):</u>                 | 左側→右側      | ファイル転送(0)…             | <u>右側リモート(R)</u>   |     |
| Unix                             | 左側←右側      | ファイル転送(E)              | Unix               | *   |
| ディレクトリ(0):                       | t年2主/ (^)) |                        | ディレクトリ(T):         |     |

### 「表示(W)」ボタン

テキストファイルを選択し、「表示(W)」ボタンをクリックすると、その内 容をメモ帳 (NOTEPAD.EXE) で表示することができます。

ただし、ファイルが大きい場合、メモ帳では扱えない場合があります。その ような場合は、「設定(<u>G</u>)」-「エディタ設定(<u>E</u>)」でメモ帳以外のお持ちのエ ディタに変更することもできます。

#### 詳細表示

「設定(<u>G</u>)」-「表示切替(<u>F</u>)」をクリックすると、ローカル、リモートそれぞれのファイルの表示が変更されます。

ただし、リモートファイルに関してはホスト種別が適切に設定されている必要があります。

#### デフォルトディレクトリ設定

Wftp で接続を行うと通常はリモートのカレントディレクトリは、そのユー ザのホームディレクトリになります。通常転送を行うリモートシステムの ディレクトリが決まっている場合、このデフォルトディレクトリの設定をし ておくことにより、接続直後にその指定されたディレクトリをリモートのカ レントディレクトリとします。これにより、毎回ホームディレクトリから転 送に使用しているディレクトリへ移動する操作を行わなくてもすむようにな ります。

ホームディレクトリからの相対パスまたは、絶対パスを指定してください。

### 漢字の変換方法

漢字のファイル名を使用する場合や、ファイル転送を行いながら漢字変換を 行う場合は、「漢字種別(K)」ダイアログボックスで UNIX 側で使用してい る漢字コードを設定してください。

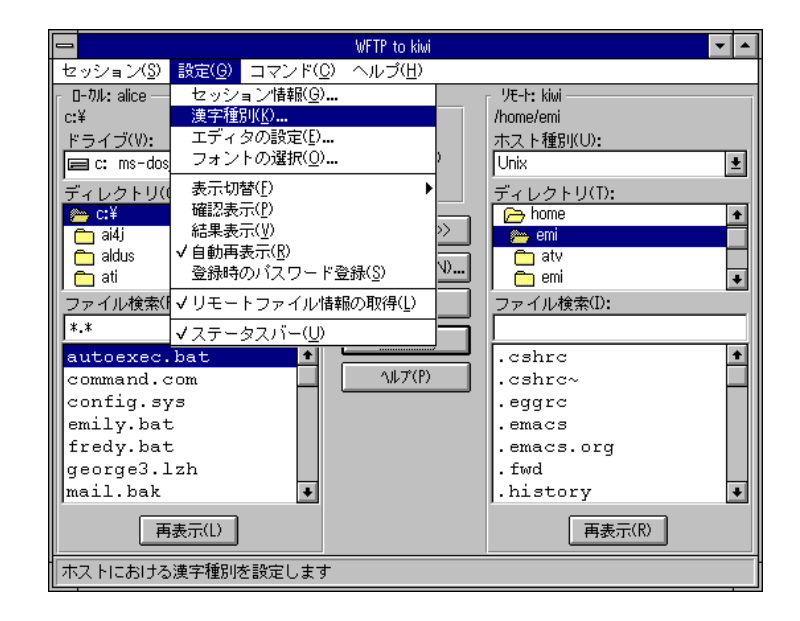

「漢字種別(K)」を選択すると以下のダイアログボックスが表示されます。

| -         | 漢字種別      |         |
|-----------|-----------|---------|
| - ファイル名達3 | 字コード(F):  |         |
| Non       | O SJIS    | O EUC   |
| -データコード・  |           |         |
| ·漢字(K):   |           | カナ(N):  |
| Non       | O SJIS    | Non     |
| O EUC     | O DEC     | O SO/SI |
| 🔿 Old JIS | 🔿 New JIS | O SO/US |
|           |           |         |
| OK        | \$#)til   | ヘルプ(H)  |
|           |           |         |

ファイル名漢字コード(<u>F</u>):

リモートホストがファイル名で使用する漢字コード(画面表示のコード)を 選択します。

これにより、UNIX で使用される漢字コードのファイル名、DOS で使用される SJIS コードのファイル名の変換が行われます。このコマンドは、ファ イルの内容に関するものではなくファイル名に関するものです。リモートホ スト(UNIX)が許せば、SJIS, EUC コードの半角カナファイル名を使用す ることができます。ただし、InterDrive(Advanced Kit)を使用している場合、 EUC コードの半角カナファイル名は使用しないでください。 データコード:

漢字(<u>K</u>):

リモートホストのファイルで使用されている漢字コードを選択します。これ により UNIX で使用されるファイル内容の漢字コード、DOS で使用される SJIS コードの変換が行われます。

転送モードがバイナリのとき漢字変換は行われません。

カナ(N):

リモートホストのファイルで使用されている半角カナシフトを選択します。 「漢字(K):」で Old JIS, New JIS のいずれを選択した場合にカナシフトコー ドを「SO/SI」,「SO/US」,「NON」のいずれかが選択できます。リモート ホスト側に合わせた設定を選択してください。

## Wftp の終了

 メイン画面のメニューバーから「セッション(<u>S</u>)」-「WFTP の終了 (X)」をクリックします。

| 6                                                                                                    | WFTP to kiwi                                                                                                    | ▼ ▲                                                                                                    |
|----------------------------------------------------------------------------------------------------|----------------------------------------------------------------------------------------------------|----------------------------------------------------------------------------------------------------|
| セッション( <u>S</u> ) 設定( <u>G</u> ) コマンド( <u>C</u> )                                                                                                    | ヘルプ( <u>H</u> )                                                                                                    |                                                                                                    |
| the set of the set of th | <ul> <li>モード(M)</li> <li>● 77.+-(A)</li> <li>● ^Y7.+-(A)</li> <li>● ^Y7.+/(B)</li> <li>● Local 8</li> <li>&gt;&gt; It*-(Y) &gt;&gt;</li> <li>ア/ル名変更(N)</li> <li>剤(除(D)</li> <li>(表示(W))</li> <li>(本ルア(P)</li> </ul> | リモー: kiwi         /home/emi         ホスト種別(U):         Unix         ディレクトリ(T):         合 home         ● nim         ● emi         ● emi         ファイル検索(D):         ・ cshrc         ・ cshrc         ・ emacs.org         ・ emacs.org         ・ fwd         ・ history |
| Exit FTP                                                                                                    |                                                                                                    |                                                                                                    |

 セッション情報を新規で作成した場合や、既存のセッション情報を変 更した場合は、そのセッション情報を登録するか否かのメッセージが 表示されます。

登録する場合は、「はい(Y)」をクリックします。

登録すると次回の接続から、現在のセッション情報で接続が簡単にできます。

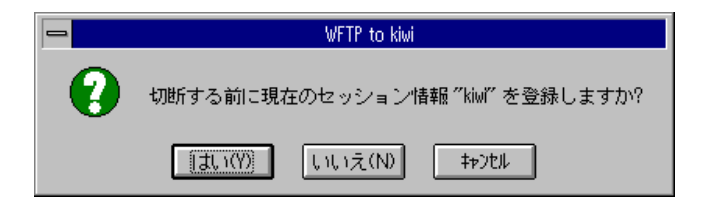

# 7.4 Wftpsrv

Wftpsrv コマンドは、MS-DOS 上で動作する PC/TCP の ftpsrv コマンドの Windows 版アプリケーションプログラムで、パソコンを FTP サーバにする 時に使用するコマンドです。このコマンドを使用することによって、ほかの パソコンとの間でファイル転送を行うことができます。また、設定によって サーバにアクセスできるホストを制限することができます。Windows 上で 動作するので、Wftpsrv コマンドを実行している間でも他のアプリケーショ ンを実行することができます。

なお、FTP サーバに対して、同時に複数のコネクションを確立するために は、PCTCP.INI ファイルの [pctcp kernel] セクションに十分な TCP コネク ション数を設定する必要があります。

## 起動

Wftpsrv を起動するとそのパソコンは自動的に FTP サーバとなります。

PCTCPWIN」グループの「Wftpsrv」アイコンをダブルクリックします。

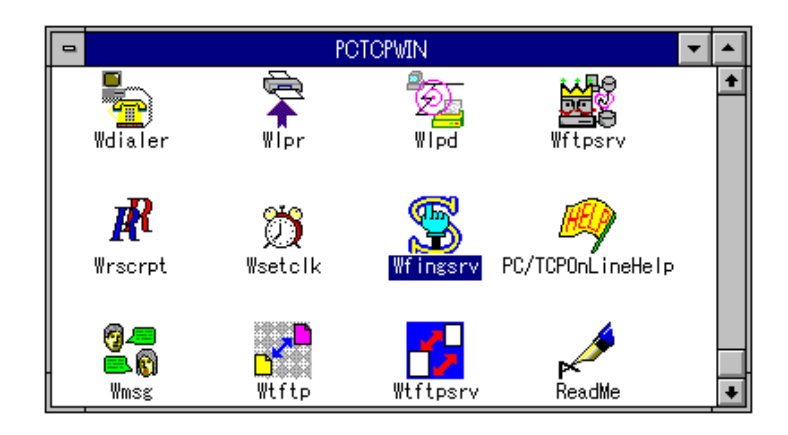

2. メイン画面が表示されます。

| wftpsRV - (無題)                                                                |  |
|-------------------------------------------------------------------------------|--|
| ファイル(ṟ) 編集(⊑) 表示(ሧ) 設定(ฏ) ヘルブ(Ħ)                                              |  |
|                                                                               |  |
| 「アイアロデアト(W)]     パズワード"によるアクセス制度(P):       アクセス派キョブホスト(A):     「              |  |
| <ul> <li>▲</li> <li>●</li> <li>F1 を押すと、ヘルブが表示されます</li> <li>接続1-5 数</li> </ul> |  |

# アクセス許可ホスト設定

1. 「設定(<u>S</u>)」-「アクセス許可ホストの設定(<u>A</u>)…」をクリックします。

|                                            | WFTPSRV - (無題)                                   | ▼ ▲        |
|--------------------------------------------|--------------------------------------------------|------------|
| ファイル(ṟ) 編集(ṯ) 表示(⊻)                        | 設定( <u>S)</u> ヘルプ( <u>H</u> )                    |            |
|                                            | アクセス許可すれの設定( <u>A</u> )<br>パスワートでの設定( <u>P</u> ) |            |
| (1) (7) (7) (7) (7) (7) (7) (7) (7) (7) (7 | オプションの設定(0)                                      | P):        |
| 「アクセス語午可市スト(A):                            | ✓ ファイル転送時の経過表示( <u>F</u> )                       |            |
|                                            |                                                  |            |
|                                            |                                                  | +          |
| アワセス許可ホストを設定します.                           |                                                  | 接続ユーザ 数: 0 |

 アクセス許可ホストの設定」ダイアログが表示されます。「ホスト 名の直接入力(I):」の下のボックスにアクセスを許可するホスト名を入 力します。

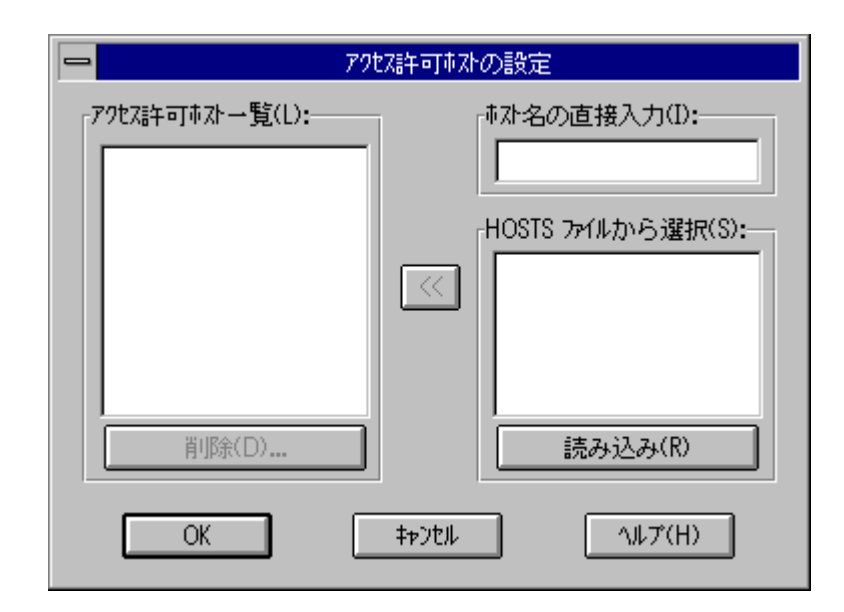

または「HOSTS ファイルから選択(S):」で「読み込み(R)」をクリック し、その中から選択することも可能です。

|                   | 73許可並みの設定                                                                           |
|-------------------|-------------------------------------------------------------------------------------|
| アクセス計 可市スト 一覧(L): | 本水名の直接入力(!):<br>HOSTS ファイルから選択(S):<br>alice aragin diego kiwi pierre ret<br>読み込み(R) |
| OK                | キャンセル ヘルプ(H)                                                                        |

アクセスを許可するホストが決定したら、ダイアログの中央にある矢印(
クリックすると、「アクセス許可ホスト一覧(L):」にホスト名が表示されます。

| - アクセス許可並みの設定             |                                                                                                    |  |
|---------------------------|----------------------------------------------------------------------------------------------------|--|
| -アクセス許可市水→覧(L):<br>aragin | <sup>■</sup> 芯名の直接入力(1):<br>HOSTS ファイルから選択(S):<br>alice<br>aragin<br>diego<br>kiwi<br>pierre<br>ret |  |
| 肖/脉(D)                    | 読み込み(R)                                                                                             |  |
| ОК                        | キャンセル ヘルプ(H)                                                                                        |  |

また、「アクセス許可ホスト一覧(L):」に表示されたホストで削除した いものがある場合は、そのホスト名を選択し、「削除(D)…」をクリッ クしてください。

3. 設定が終了したら「OK」ボタンをクリックしてください。以下のよう に表示されます。

| wFTPSRV - (無題)                                           |                        |
|----------------------------------------------------------|------------------------|
| ファイル(E) 編集(E) 表示(V) 設定(S) ヘルフ(H)                         |                        |
|                                                          |                        |
| □ ライトプロラワト( <u>₩</u> ) パ <sup>パ</sup> スワード1こよるアクセス制限(P): |                        |
| アクセス語午可市スト(A):                                           |                        |
| aragin                                                   |                        |
| ret                                                      |                        |
|                                                          |                        |
|                                                          |                        |
|                                                          |                        |
|                                                          | +                      |
|                                                          |                        |
|                                                          |                        |
|                                                          |                        |
|                                                          | +                      |
| F1 を押すと、ヘルブが表示されます                                       | 接続ユ-5 <sup>-</sup> 数:0 |

### パスワードの設定

ローカルファイルへのアクセス権を、指定したユーザに限定するためにパス ワードを設定することができます。

1. 「設定(S)」-「パスワードの設定(P)…」をクリックします。

| wFTPSRV - (無題)                                | <b>-</b> |
|-----------------------------------------------|----------|
| ファイル(E) 編集(E) 表示(Y) 設定(S) ヘルフ(H)              |          |
|                                               |          |
| 「 ライトプロラフト( <u>W</u> )<br>パスワード」によるアクセス制限(P): |          |
| アクセス言午可並スト(A):                                |          |
| aragin<br>pierre                              |          |
| ret                                           |          |
|                                               |          |
|                                               |          |
|                                               | +        |
|                                               |          |
|                                               |          |
|                                               |          |
|                                               | +        |
|                                               | ザ"業ty: ① |

2. 「パスワードの設定」ダイアログが表示されます。右の「新規作成(N) …」をクリックします。

| -       | パスワー        | ドの設定 |         |
|---------|-------------|------|---------|
| ユーザ名(U) | デフォルトディレクトリ | 設定済  |         |
|         |             |      | 閉じる(C)  |
|         |             |      | 新規作成(N) |
|         |             |      | 変更(E)   |
|         |             |      | 削除(D)   |
|         |             |      | ヘルプ(H)  |

 「ユーザ情報の設定」ダイアログが表示されます。ここで新規にアク セスを許可するユーザのユーザ名やパスワードなどのユーザ情報を入 力します。<sup>1</sup> 設定終了したら「OK」ボタンをクリックします。

| -                                                            | ユーザ情報の設定                           |                         |
|--------------------------------------------------------------|------------------------------------|-------------------------|
| ユーザの設定:<br>ユーザ名(U):<br>パスワード(P):<br>フルネーム(F):<br>デカルデムクワ(F): | emi  ***** 変更(N) Emi Takahashi C:¥ | OK<br>\$+>2tル<br>^ルブ(H) |
| - アクセス許可デルクトリの設                                              | 定(A):                              |                         |

\*1 「デフォルトディレクトリ(E)」や「アクセス許可ディレクトリの設定 (A)」はそれぞれ「参照(B)…」、「参照(W)…」でディレクトリを表示さ せ、その中から選択することも可能です。

| <mark>ا ا ا ا ا ا ا ا ا ا ا ا ا ا ا ا ا ا ا </mark> | 外りの選択                 |
|-----------------------------------------------------|-----------------------|
| ディレクトリ( <u>D</u> ):<br>c:¥pctcp<br>C:¥<br>Pctcp     | OK<br>キャンセル<br>ヘルプ(H) |
| ドライブ( <u>V</u> ):<br>  国 c: ms-dos_6                | ±                     |

4. 「パスワード設定」ダイアログに戻りますので、「閉じる(C)」をク リックします。

|         | パスワー        | ドの設定 |         |
|---------|-------------|------|---------|
| ユーザ名(U) | デブォルトディレクトリ | 設定済  |         |
| emi     | C:¥         | *    | 閉じる(C)  |
|         |             |      | 新規作成(N) |
|         |             |      | 変更(E)   |
|         |             |      | 肖/除(D)  |
|         |             |      | ヘルプ(H)  |

5. メイン画面に戻り、「パスワードによるアクセス制限(P)」に設定した ユーザ名が表示されます。

| wFTPSRV - (無題)                                                                | <b>T</b> |
|-------------------------------------------------------------------------------|----------|
| ファイル( <u>F</u> ) 編集( <u>F</u> ) 表示( <u>V</u> ) 設定( <u>S</u> ) ヘルフ( <u>H</u> ) |          |
|                                                                               |          |
| □ ライトプロラワト( <u>₩</u> ) 「パスワ-ド]こよるアクセス制限(P):                                   |          |
| アクセス語中可析文か(A):<br>aragin<br>pierre<br>ret                                     |          |
|                                                                               | *        |
| F1 を押すと、ヘルプが表示されます                                                            | 接続1-5数:0 |

#### 設定の保存

ー度設定した環境をファイルに保存できます。保存することで同じ設定で何 度でも FTP サーバを実行することができます。

1. 「ファイル(<u>F</u>)」-「名前を付けて保存(<u>A</u>)…」をクリックします。

| wFTPSRV - (無題)                             | ▼ ▲       |
|--------------------------------------------|-----------|
| <mark>アイル(F)</mark> 編集(E)表示(Y)設定(S) ハルブ(H) |           |
| 新規作成(N) Ctrl+N ?                           |           |
|                                            |           |
|                                            |           |
| emi C:¥ *<br>以前開いたファイル yayoi c:¥works *    |           |
| ログの保存(上)                                   |           |
| 終了( <u>X</u> )                             |           |
|                                            |           |
|                                            | <u>+</u>  |
|                                            |           |
| 作業中のかれを新しい名前で保存します                         | 接続ユーザ数: 0 |

2. 「ファイル名(N)」にファイル名を入力します。ファイル名は必ず拡張 子を「pwd」としてください。拡張子を付けないでファイル名を入力 した場合、自動的に「pwd」が付加されます。

| -                                         | 名前を付けて保存                        |               |
|-------------------------------------------|---------------------------------|---------------|
| ファイル名( <u>N</u> ):<br>emily.pwd           | ディレクトリ( <u>D</u> ):<br>c:¥pctcp | OK            |
| <u>+</u>                                  | 🗁 c:¥ 🔹                         | =+7)til       |
|                                           |                                 | <u>^ルプ(H)</u> |
| ファイルの種類( <u>T</u> ):<br>パスワードファイル (*.pwd) | ドライブ(⊻):<br>■ c: ms-dos_6 ・     |               |

3. ファイル名を入力後、「OK」ボタンをクリックしてください。

### 保存した設定ファイルの読み込み

保存した設定ファイルを読み込むときは、以下の手順に従ってください。

1. 「ファイル(<u>F</u>)」-「開く(<u>O</u>)…」をクリックします。

| -                                                           | WFTPSRV - (無題)             | <b>•</b>  |
|-------------------------------------------------------------|----------------------------|-----------|
| <mark>ファイル(<u>F</u>)</mark> 編集( <u>F</u> )表示( <u>V</u> )設定( | <u>S</u> ) ヘルプ( <u>H</u> ) |           |
| 新規作成(N) Ctrl+N                                              | ?                          |           |
| 開く( <u>U</u> ) Ctrl+U                                       |                            |           |
| 名前を付けて保存( <u>A</u> )                                        | - パスワート 1 こよる アクセス制修良(ド):  |           |
| <u>1</u> EMILY.PWD                                          |                            |           |
| ログの保存(L)                                                    |                            |           |
| 終了( <u>X</u> )                                              |                            |           |
|                                                             |                            |           |
|                                                             |                            | +         |
|                                                             |                            | •         |
| 保存されているファイルを開きます                                            |                            | 接続ユ-ザ数: 0 |

2. 「開く」ダイアログが表示されます。

|                                             | 開く                                        |                       |
|---------------------------------------------|-------------------------------------------|-----------------------|
| ファイル名( <u>N</u> ):<br>emily.pwd             | ディレクトリ(D):<br>c:¥petep<br>C:¥ Petep Petep | OK<br>キャンセル<br>ヘルプ(H) |
| ファイルの種類( <u>T</u> ):<br>パスワードファイル (*.pwd) 👤 | ドライブ(型):<br>■ c: ms-dos_6 👲               | -<br>                 |

 「ファイル名(N):」に直接、ファイル名を記入するか、その下に表示 されているファイル名をマウスでクリックします。 ここでは、表示されている「emily.pwd」ファイルをマウスでクリック します。

ファイルが決まったら「OK」ボタンをクリックしてください。

|                                             | 開く                                                |                       |
|---------------------------------------------|---------------------------------------------------|-----------------------|
| ファイル名( <u>N</u> ):<br>*.pwd<br>emily.pwd    | ディレクトリ( <u>D</u> ):<br>c:¥pctcp<br>合 c:¥<br>Pctcp | OK<br>キャンセル<br>ヘルプ(H) |
| ファイルの種類( <u>T</u> ):<br>パ7フードファイル (*.pwd) 👤 | ドライブ(⊻):<br>                                      | ±                     |

4. ファイル「emily.pwd」が読み込まれます。

| -                                                          | wftpsrv - emily.pwd | • |
|------------------------------------------------------------|---------------------|---|
| ファイル( <u>F</u> ) 編集( <u>E</u> )                            | 表示(V) 設定(S) ヘルフ(H)  |   |
|                                                            |                     |   |
| 「デイトプロラクト()<br>- アクセス論キョリホスト(A)<br>aragin<br>pierre<br>ret | i)<br>:             |   |
|                                                            |                     |   |
| F1 を押すと、へ                                                  | ルプが表示されます 接続ユーザ数:   | 0 |

# Wftpsrv の終了

「ファイル(<u>F</u>)」-「終了(<u>X</u>)」をクリックしてます。

|                                                                                                    | wftpsrv – emily.pwd                                                    |
|----------------------------------------------------------------------------------------------------|------------------------------------------------------------------------|
| ファ(ル(E)         編集(E)         表示(Y)         設定(           新規作成(N)         Ctrl+N           開く(Q)         Ctrl+O           上書き保存(S)         Ctrl+S           名前を付けて保存(A)           1         EMLY.PWD | S) ヘルア(円)<br>?<br>パズフート"によるアクセス制修(P):<br>emi C:¥ *<br>yayoi C:¥works * |
| ログの保存(L)<br>終了(Q)                                                                                                    |                                                                        |
|                                                                                                    | •                                                                      |
| WFTPSRV を終了し、文書の保存を                                                                                                    | 確認します 接続ユ-ザ数: O                                                        |

## 7.5 Wmail

Wmail とは MS-DOS 上で動作する PC/TCP の mail コマンドの Windows 版 アプリケーションで UNIX の電子メール機能を Windows 上で実現したもの です。このコマンドを使用することによって、パソコンのユーザ、UNIX 上 のユーザの両方に対してメールの送受信を行うことが可能です。また、メー ルを複数のユーザに送りたい場合のグループの設定や、受信したメールを ファイルとしてセーブすることも可能です。

プロトコルとして SMTP(Simple Mail Transfer Protocol) および POP(Post Office Protocol)を使用します。

Wmail を使用するには「PCTCPWIN」グループをクリックし、「Wmail」 アイコンをダブルクリックしてウィンドウを開きます。

また、「スタートアップ」グループの中に「Wmail」アイコンを入れおくと Windows 起動時に自動的に Wmail も起動するので便利です。

ここでは、サーバとして使用するリモートホストの設定が施されているもの として説明をします。

#### SMTP(Simple Mail Transfer Protocol)

ローカル側のメールシステムからリモート側へメールを送信します。ただ し、リモート側が SMTP サーバを起動している間にしかメールを受信する ことができません。Wmail では SMTP サーバ使用するように設定し、起動 しておくことによってメールを受けることができます。

#### **POP(Post Office Protocol)**

パソコン側からメールサーバへメールが来ているかどうか問い合わせをし、 メールがあればパソコン側からメールを取りに行きます。 POP を使用する ように設定をしてから Wmail を起動すると WPOP が自動的に起動されま す。

POP サーバの設定の有無はシステム管理者に確認し、POP サーバの設定をしてからクライアント側の設定を行ってください。

#### WPOP を使用するための設定

Wpop は PC/TCP Wmail コマンドに関連するアプリケーションで、ポップ サーバを利用してメールの受信を行います。設定により Wmail を起動する と Wpop も起動することができます。\*1

 メイン画面のメニューバーから「設定(<u>S</u>)」-「読むための環境設定 (<u>R</u>)」をクリックします。

|                         | WMail                                    | ▼ ▲            |
|-------------------------|------------------------------------------|----------------|
| ファイル(E) 編集(E) メール(M)    | <mark>設定(<u>S</u>)</mark>   ウィンドウ(Ψ)  ヘル | ,ブ( <u>H</u> ) |
| 😑 🛛 🖉 WMail : ¥mail.txt | 読むための環境設定( <u>R</u> )                    |                |
|                         | 書くための環境設定(型)<br>その他の環境設定( <u>0</u> )     |                |
|                         | │ グループの設定( <u>G</u> )                    |                |
|                         | ✓ステータスバー表示(U)                            |                |
|                         |                                          |                |
|                         |                                          |                |
|                         |                                          |                |
|                         |                                          |                |
|                         |                                          |                |
|                         |                                          |                |
|                         |                                          | •              |
| メールを読むための環境設定を行         | います                                      |                |

\*1 Wpop を Wmail とは別にアイコン登録しておくことも可能です。Wpop をアイコン登録して起動しておくと、メールサーバに一定の間隔でメール が届いているかどうかの確認を行ない、必要な時に Wmail を起動するこ とができます。これにより、SMTP サーバを使用してメールを受信する 場合に比べて、パソコン側で使用するメモリを減らすことができます。 2. 「メール受信時環境設定」-「受信に使用するサーバ(<u>R</u>)」をクリック し、「受信に使用するサーバの設定」ウィンドウを表示させます。

| 😑 メール受信                   | 時環境設定           |                             |                |
|---------------------------|-----------------|-----------------------------|----------------|
| バスの設定                     | ŧ( <u>P</u> )   | 1                           |                |
| 読むための表示                   | 示設定( <u>S</u> ) |                             |                |
| 入力コードの                    | 設定( <u>V</u> )  |                             |                |
| メール受信時の                   | D動作( <u>A</u> ) |                             |                |
| 受信に使用す。                   | -               | 受信に使用するサーバの設定               | 1              |
| ページャ(エディ<br>コンテント/サブタイブへ( | 🛛 SMTPサ         | ーバを使用( <u>S</u> )           | OK             |
| <del>そ</del> の他の          | ロボッブサー          | <u>バを使用(P)</u>              | ‡≠)til         |
| 終了( <u>C</u> )            | \$\$\$\$\$\$    | WPop3 ・<br>・たいかなくなから増め悪くいい。 | <u>^ルプ(H</u> ) |
|                           |                 |                             |                |

 「ポップサーバを使用(P)」をクリックし、カーソルを「プログラム名 (N)」へ移動させます。
 をクリックするとプログラム名が表示され ます。プログラムには Wpop2 と Wpop3 があります。POP2 対応のメー ルサーバなら WPOP2 を、POP3 対応のメールサーバなら WPOP3 を 選択してください。

| 😑 🛛 受信に使用するサーバの設定                                        | 1                        |
|----------------------------------------------------------|--------------------------|
| □ SMTPサーバを使用( <u>S</u> )                                 | OK                       |
| 図 ポップサーバを使用( <u>P</u> )<br>プログラム名(N): <mark>WPop3</mark> | キャンセル<br>ヘルプ( <u>H</u> ) |
|                                                          |                          |

次に「ポップサポートプログラムのオプション設定(<u>O</u>)」をクリックします。ユーザ名やパスワード<sup>\*2</sup>、チェック間隔<sup>\*3</sup>などの WPOP アプリケーションを使用する時の環境設定を行います。<sup>\*4</sup>各項目に入力し、「OK」をクリックし設定を確定します。

| -           | 受信に使用するナーバの設定                                                                                                    |
|-------------|----------------------------------------------------------------------------------------------------|
|             | 「Pサーバを使干( <u>S)</u> ] OK                                                                                                    |
|             | ジサーバを使用(2) キャンドレー                                                                                                    |
| לעול<br>המי | ¼治(№: ₩°œ3 ± /リルフ( <u>H</u> )                                                                                                    |
|             |                                                                                                    |
|             | POPS サー/(*(S):       価         POPS サー/(*(S):       価         POPS サー/(*(S):       価         POPS サー/(*(S):       価         POPS サー/(*(S):       110         カニック階隔(O):       7         ウー/(*(U):       Em         パンノード(*(V):       回         図 起動時に毎回パスワード(*入力(y))       ● 通常(N: ○ 前面(T) ○ 隠蔽(I)         図 受信後に WMAIL を起動(E)       OK |

5.「ポップサポートプログラム」の「オプション(O)」でパスワード設定を していない場合、以下のパスワード入力のウィンドウが表示されます ので、ホストに登録しているパスワードを入力して「OK」をクリック します。<sup>\*5</sup>

| パスワードを入力してください: |
|-----------------|
|-----------------|

- \*2 パスワードをあらかじめ設定しておくと、そのパソコンを起動してある 場合、誰でもパスワードチェックを受けることなく POP を起動するこ とができます。セキュリティ上パスワードは空欄にしておくことをお薦め します。
- \*3「チェック間隔(C)」はメールサーバへメールを受信しているかどうか問 い合わせ間隔を設定します。通常は5分以上に設定してください。ネット ワークのトラフィックにもよりますが、ネットワークへの負荷を考慮する と、5分以下の設定はお薦めできません。デフォルトは30分です。
- \*4 設定した WPOP プログラム (WPOP2 か WPOP3) が既に動作中であ る場合は、設定を行うために一度プログラムを終了させなければなりませ ん。
- \*5 PCTCPWIN グループに設定したプログラムのアイコンを作成しておく と便利です。

#### WPOP の起動

- Wmail を起動すると<sup>\*6</sup> 設定したポッププログラム(WPOP2.EXE か WPOP3.EXE)<sup>\*7</sup> が自動的に起動されます。
- POP の設定の 4. の受信に使用するサーバの設定の「ポップサポートプログラム」の「オプション設定(O)」で起動時に毎回パスワード入力を設定してあれば、パスワード入力のウィンドウが表示されます。

| パスワードを入力してください。 | OK<br>キャンセル<br>ヘルプ( <u>H</u> ) |
|-----------------|--------------------------------|
|-----------------|--------------------------------|

- 3. パスワードを入力して「OK」をクリックします。
- \*6 既に Wmail が起動されている状態(アイコンも含む)でメールを受信 した時は、Wmail の設定メニュー内「読むための環境設定(R)」の「メー ル受信時の動作(A)」で指定されている方法でメールの受信を通知しま す。この場合、受信した新着メールの読み込みは行われないため、Wmail メールメニューの「読み込みのやり直し(L)」を選択する必要がありま す。また、Wmail が起動されていない状態でメールを受信し、Wpopの 設定ダイアログボックスで「受信後に WMAIL を起動(E)」を選択してあ る場合に、新着メールを読み込んで Wmail を起動します。
- \*7 Wpop プログラムは Wmail の補助アプリケーションという位置付けで すが、単体でも起動することができます。その際、「受信時に WMAIL を 起動(E)」をチェックしていると、メールを受信すると自動的に Wmail を 起動することができます。また、「受信時に WMAIL を起動(E)」を チェックしている場合で Wmail をスタートアップグループへ登録してい る場合には、かわりに Wpop を登録するとより便利です。

4. ディスプレイの左下に Wpop のアイコンが表示され、POP サーバと接続されます。

|      | ラー ブログラムマネージャ ・                                                              |
|------|------------------------------------------------------------------------------|
|      | P1320 729320 9721900 AD20                                                    |
|      | Vsetcik Wyhois Wytn Vftp                                                     |
|      | Withp Wingsry Wrscrpt Nping                                                  |
|      |                                                                              |
| PORB | <u>集まる</u><br>NetWare Tools PCTCPDOS W2 Editor for 日本語入力 アブリケーション<br>Vindows |

### メールを読む

1. 「PCTCPWIN」グループの「Wmail」アイコンをダブルクリックしま す。

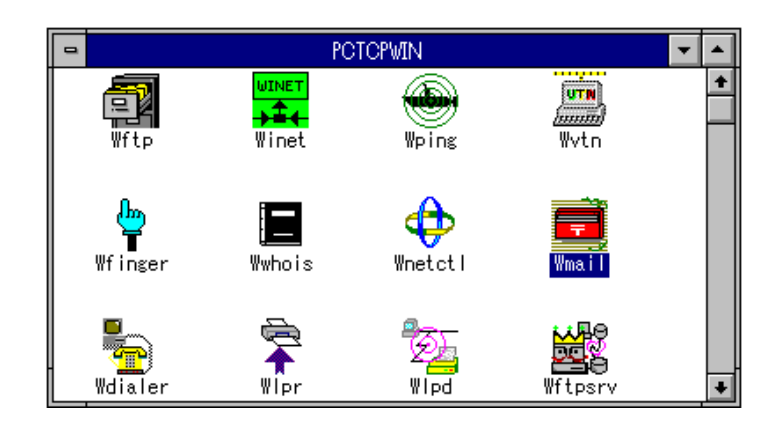

2. メールが届いていれば以下のように表示されます。

|                                                                                                    | ▼ ▲ |
|----------------------------------------------------------------------------------------------------|-----|
| _ファイル(E) 編集(E) メール(M) 設定(S) ウィンドウ(W) ヘルプ(H)                                                                                                    |     |
| 😑 🛛 🚽 📥 WMail:¥mail.txt(既読1件、削除0件)                                                                                                    | +   |
|                                                                                                    |     |
| l <u>ia, emi®kiwi.allied-tele 35/03/24 ittekimasu</u><br>⊠ emi®kiwi.allied-tele 95/03/24 meishi<br>⊠ Jamee Patty at AT-SI 95/03/24 Worldwide Operation / Financial Revie |     |
|                                                                                                    |     |
| 3/4 (+)~ 3/19 (円) まで ATUL 出現に行ってきます。                                                                                                    |     |
| ホテルと会社の連絡先をお知らせしておきますので、                                                                                                    |     |
| 何かあったら連絡して下さい。お待ちしております。                                                                                                    |     |
| 私のほうからも、まのに連絡を行なうしもりです。                                                                                                    |     |
| ليها.                                                                                                    |     |
|                                                                                                    | +   |
|                                                                                                    |     |

また、メールがない場合は以下のメッセージが表示されます。

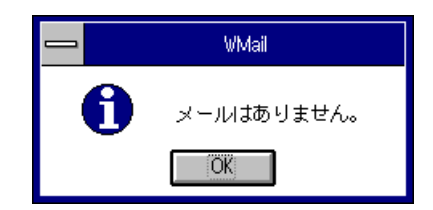

読みたいメールにカーソルを合わせ、クリックします。
 カーソルを移動させるとメール一覧の左はじに買マークが付きます。
 読んでいないメールには >>>マークが付いてます。

| 😑 WMail                                                                                | • |
|----------------------------------------------------------------------------------------|---|
| ファイル(E) 編集(E) メール(M) 設定( <u>S</u> ) ウィンドウ(W) ヘルプ(H)                                    |   |
| 😑 🛛 WMail:¥mail.txt(既読2件、削除0件) 🛛 🔽 🔺                                                   | + |
| 🗟 R D 👒 🖸 🕞 🗠 🕾 🛍 ?                                                                    |   |
| l≝ emi®kiwi.allied-tele 95/03/24 ittekimasu<br>I≝ emi®kiwi.allied-tele 95/03/24 meishi |   |
| 🖾 James_Patty_at_AT-SI 95/03/24 Worldwide Operation / Financial Revie                  |   |
|                                                                                        |   |
| •                                                                                      |   |
| 名刺を発注する方は、3月27日(月)迄に総務:柵木まで                                                            |   |
|                                                                                        |   |
| こ連絡下さい。 納期は、4月3日(月)になります。                                                              |   |
|                                                                                        |   |
|                                                                                        | + |
|                                                                                        | _ |

- 4. **『マ**ークを取り消したい場合<sup>\*8</sup> は、ツールバーの **R** をクリックし て下さい。『マークを取り消すとそのメールは保存ファイルに移動せ ずスプールされたままとなります。

#### ページャでメールを読む

ページャとは表示専門のエディタのことです。ページャでメールを読むと大 画面で読むことができます。

ページャで読みたいメールにカーソルを移動させ、ツールバーの 😭 をク リックしてください。

(一覧をダブルクリックしても、ページャが開きます。)

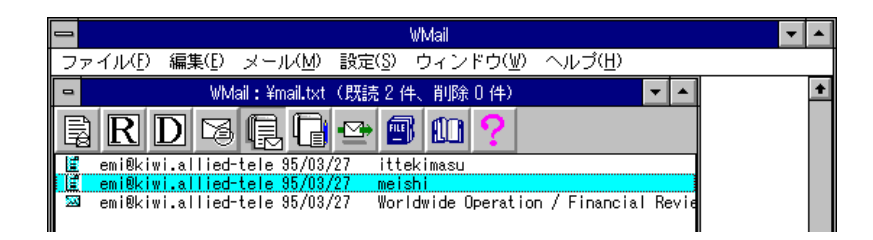

以下のように、メールを大画面で読むことができます。

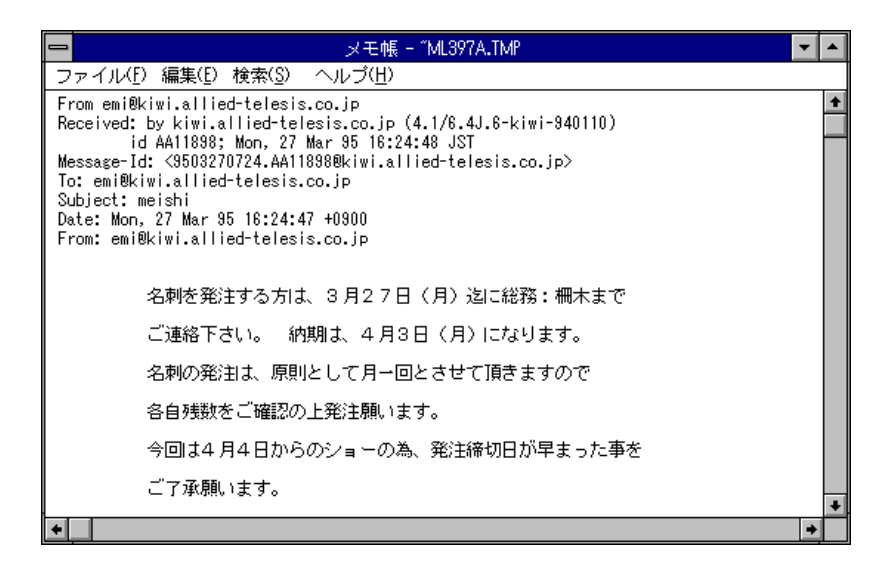

ここではページャは「メモ帳」ですが、「設定(<u>S</u>)」の「読むための環境設定(R)」で外部エディタを登録することができます。

登録することによって、お客様の使いなれたエディタでご利用いただけま す。 ここで、メニューバーの「ファイル(F)」をクリックし、ドロップダウンメ ニューの「名前を付けて保存(A)」を選択することによって、ページャで表 示されているこのメッセージはテキストファイルとして保存することがで きます。

また、ページャを終了させるには、「ファイル(<u>F</u>)」のドロップダウンメ ニューから「メモ帳の終了(<u>X</u>)」をクリックしてください。

|                                                                                                    | メモ帳 - ~ML397A.TMP 📃 🔽                                                                                             |   |
|----------------------------------------------------------------------------------------------------|----------------------------------------------------------------------------------------------------|---|
| ファイル( <u>F)</u> 編集( <u>F</u> )検索( <u>S</u> ) ^                                                                                                    | <ul><li>(世)</li></ul>                                                                                             |   |
| 新規作成( <u>N</u> )<br>開く( <u>O</u> )<br>上書き保存( <u>S</u> )<br>名前を付けて保存( <u>A</u> )<br>印刷( <u>P</u> )<br>ページレイアウトの設定( <u>I</u> )<br>プリンタの設定( <u>R</u> ) | .jp<br>s.co.jp (4.1/6.4J.6-kiwi-940110)<br>·95 16:24:48 JST<br>®kiwi.allied-telesis.co.jp><br>jp<br>0900<br>co.jp | + |
| メモ帳の終了( <u>2</u> )<br>- 治料を充注する方は、                                                                                                    | ┃<br>3月27日(月)迄に総務:柵木まで                                                                                            |   |

#### メールの削除

できます。

不要になったメールは、ツールバーの <u></u>の で削除することができます。 不要になったメールをクリックし、ツールバーの <u></u>をクリックします。

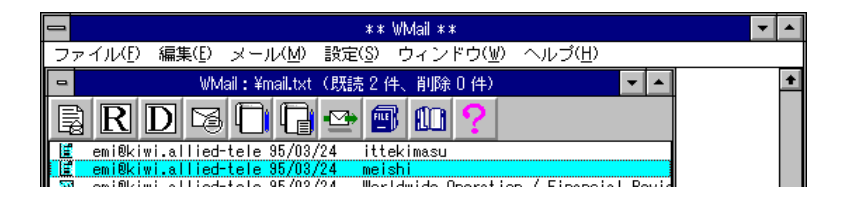

メール一覧の左はじに (削除) マークが付きます。マークを取り消すに は、再度ツールバーの をクリックしてください。スプールを閉じると コマンドは実行されます。<sup>19</sup> または、「メール(<u>M</u>)」-「削除マークの設定 / 解除(<u>D</u>)」でも設定と解除が

\*9 Rコマンド同様、「WMail:¥mbox」ウィンドウを閉じてしまうと DD コ マンドは実行されてしまうので、取り消す場合は「WMail:¥mbox」ウィ ンドウを閉じる前に行ってください。

#### 新着メールを取り込む

「WMail」ウィンドウを開いた後に新たにメールが受信されると、「設定 (<u>S</u>)」-「読むための環境設定(<u>R</u>)」-「メール受信時の動作」で設定した動作 を行います。この例では「アイコンの変化による通知(<u>l</u>)」の設定をしていま す。

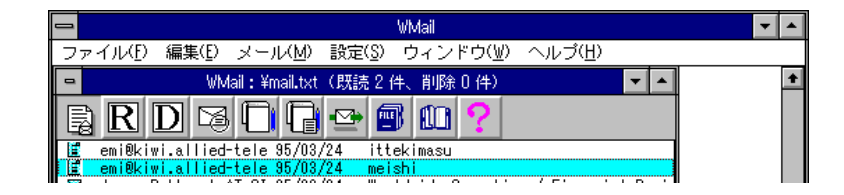

新着メールを取り込むには、ツールバーの<u></u>をクリックします。 取り込まれると、新着メッセージの先頭にカーソルが移動します。

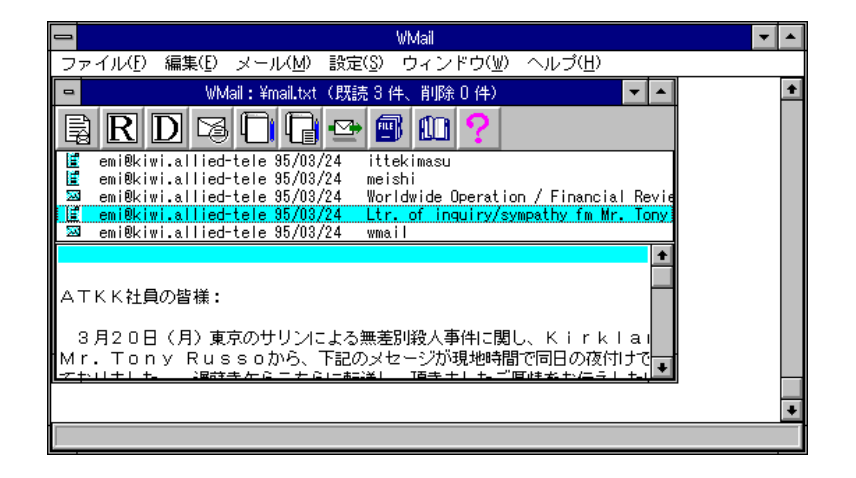

### メールを書く

### 新規作成

メールを新規で作成したい場合は、ツールバーの i を選択してください。

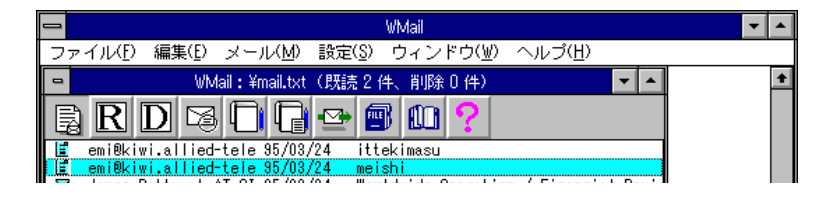

2. 以下のようにメール送信用のウィンドウが開きます。

| •         | VMall (未送信)                    | 7  |
|-----------|--------------------------------|----|
| · 宛先:     |                                | 送信 |
| 00:       |                                |    |
| 300:      | satmi                          |    |
| Repty To: | satoni@kivi.alice=telesa.co.,p |    |
| 表題:       |                                |    |
| +         |                                | +  |

**宛先** メールの送り先

**CC**<sup>\*10</sup> カーボンコピー。宛先とは別の送信先名のことです。

BCC ブラインドカーボンコピー。
 送信先には表示されないカーボンコピーのことです。自分の名前が入力されています。

Reply-To<sup>\*11</sup>送信相手が返事を出す時の宛先を指定します。

「宛先:」、「CC:」、「BCC:」、「Reply-To:」、「表題:」を設定します。これらはヘッダと呼びます。

ヘッダの一部は「WMail」のメニューバーの「メール(M)」で表示する かどうか設定できます。詳細は、「書くための設定」ダイアログのヘ ルプを参照してください。項目の移動は TABキー、またはマウスで 行います。

- \*10 デフォルトホスト名の指定を行わずに、メールの宛先としてユーザ名の みを指定した場合は、送信元のパソコン上に送信先のユーザがいるものと してメールが送信されてします。これを回避する手段として、「設定メ ニュー」の「書くための環境」の「ネットワークに関する設定」内のデ フォルトホスト名のフィールドに、そのユーザ名が登録されている UNIX ワークステーションのホスト名を設定します。この設定により、ユーザ名 のみを指定してもそのホスト上のユーザにメールが送信されるようになり ます。
- \*11 POP サーバを使用している場合は、「設定」メニューの「書くための 環境設定」のネットワークに関する設定の Reply-To の項目で UNIX ワー クステーション上のユーザ名をドメインネームを含む完全なメールアドレ スで指定しておく必要があります。この設定により、メールを受け取った 相手がスムーズに返信のメールを出すことができます。これは相手が返信 した時に、自分のパソコン上でメールの受信が行える状態にあるとは限ら ないためです。従って POP サーバを使用していない場合でも同様に設 定すると良いでしょう。
- ヘッダの設定が終了したら、「WMail(未送信)」のウィンドウ下段のボディ(空白部分)にメールを書きます。 ボディでメールを書く時に TABコードを書き込みたいときは、「Ctrl」キー+「I」キーを押してください。 また「エディット」ボタンをクリックすることで使いなれたエディタを使用してメール本文を作成することもできます。 デフォルトでは、エディタは「メモ帳」ですが、「設定(S)」の「書くための環境設定(W)」で外部エディタを登録することもできます。 詳細は「エディタの指定」ダイアログのヘルプを参照してください。
- 本文を作成したら、ウィンドウの右上にある「送信」ボタンをクリックしてください。

| -            | WMail (未送信)                 | <b>•</b> |
|--------------|-----------------------------|----------|
| 宛先:          | emi@allied-telesis.co.jp    | 送信       |
| CC:          |                             | Iĩ'nyh   |
| BCC:         | satomi@allied-telesis.co.jp | ヘルプ      |
| Reply-To:    | satomi@allied-telesis.co.jp |          |
| 表題:          |                             |          |
| 恵美さん<br>やっとメ | 、こんにちは。<br>ールの環境が整いました。     | +        |
|              |                             | •        |

### ファイルの送信

1. 通常のメールにファイルを添付して送信するには、メニューバーの 「ファイル(F)」の「ファイルを送信する(F)」をクリックします。

|                                                                | WMail                      |             | - |  |
|----------------------------------------------------------------|----------------------------|-------------|---|--|
| ファイル( <u>F</u> ) 編集(E) メール                                     | レ(M) 設定(S) ウィンドウ(W) ヘルプ(H) |             |   |  |
| メールを読む( <u>R</u> )<br>メールを書く(W)                                | WMail (未送信)                | ▼ ▲         |   |  |
| ファイルを送信する( <u>F</u> )<br>他機能の実行( <u>O</u> )<br>閉じる( <u>O</u> ) |                            | 送信<br>Iディット |   |  |
| WMAILの終了(X)<br>Keply-10:                                       |                            |             |   |  |
| 表題:                                                            |                            |             |   |  |

以下の「添付ファイルの参照:ダイアログ」が表示されます。ここから添付したいファイルを指定し、「OK」をクリックします。

|                                                                                                    | 添付ファイルの参照                                                                       |                                |
|----------------------------------------------------------------------------------------------------|---------------------------------------------------------------------------------|--------------------------------|
| ファイル名(N):<br>*.*<br>default.pif<br>_lpt1.fsf<br>_lpt2.fsf<br>256color.bmp<br>386max.vxd<br>43<br>admin.ini<br>adobe.grp | ディレクトリ(D):<br>c:¥windows<br>C:¥<br>かwindows<br>bak<br>nls<br>psgenfnt<br>system | OK<br>キャンセル<br>ヘルプ( <u>H</u> ) |
| ファイルの種類( <u>⊺</u> ):<br>すべてのファイル (*.*) ±                                                                                | ドライブ( <u>V</u> ):<br>  こ: ms-dos_6 ・                                            |                                |

以下の「添付ファイルの設定:」ダイアログが表示されます。ここで、送信する際の添付ファイルの設定を行います。設定に関しては「ヘルプ(H)」を参照してください。設定を終了した後、「OK」をクリックします。

| 😑 添付ファイルの設定                                                                              |
|------------------------------------------------------------------------------------------|
| 送信ファイル名(F): c:¥windows¥mh1.txt                                                           |
| <ul> <li>○ テキストファイルとして送信(<u>I</u>)</li> <li>● バイナリファイルをテキスト変換した後に送信(<u>I</u>)</li> </ul> |
| テキスト変換の方法(E): (/なし) <b>±</b>                                                             |
|                                                                                          |
| [OK] キャンセル 参照( <u>B</u> ) ヘルプ( <u>H</u> )                                                |

4. 以下のようなメール送信用のウィンドウが表示されます。

| -         | WMail (未送信)                                | -           |
|-----------|--------------------------------------------|-------------|
| 宛先:       |                                            | 送信          |
| co:       |                                            | I7~ryh      |
| BCC:      | emi 🔲                                      | <u>^//ブ</u> |
| Reply-To: |                                            |             |
| 表題:       | - < <autoexec.bat>&gt;</autoexec.bat>      |             |
| <<<< 771  | 添付 c:¥autoexec.bat : (なし) text/plain >>>>> | +           |
| •         |                                            | +           |

### 返事を書く

 今読んでいるメールに対して返事を出す時はツールバーの 1 をク リックします。

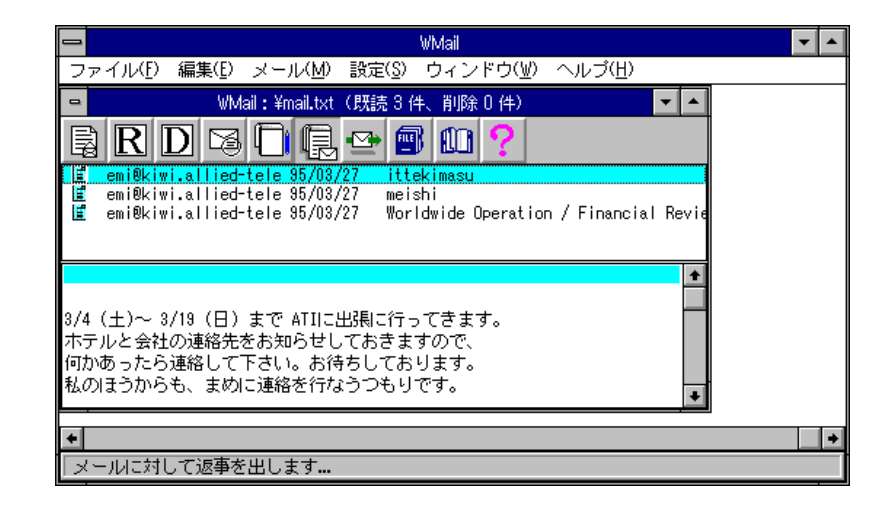

 「元のメールを引用しますか」と聞いてきます。返信メールに受け 取ったメールを引用する場合は「はい」を、引用しない場合は「いい え」を選択します。

ここでは「はい」を選択します。

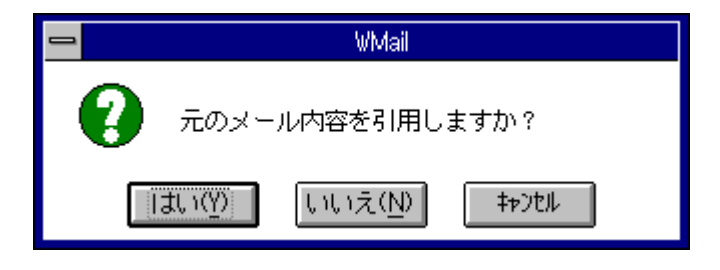

 以下のように、ヘッダが自動作成されたメール送信用のウィンドウが 開きます。宛先はもとのメッセージの送信者となります。表題にはも とのメッセージの表題にはもとのメッセージの表題の先頭に「Re:」を 付けたものが表示されます。

| •                      | WMail (未送信)                                                              | ▼ ▲ |
|------------------------|--------------------------------------------------------------------------|-----|
| 宛先:                    | emi@alice.allied-telesis.co.jp                                           | 信   |
| CC:                    | I7                                                                       | 791 |
| BCC:                   | satomi                                                                   | /ブ  |
| Reply-To:              | satomi@kiwi                                                              |     |
| 表題:                    | Re: hello                                                                |     |
| >From emi<br>>X-Envelo | ®alice.allied-telesis.co.jp Thu, 08 Jun 1995 16:26:58 JST<br>ppe-To: emi | +   |
|                        |                                                                          | •   |

### メッセージの転送

自分の受け取ったメッセージを他のユーザに転送したい場合は、ツー
 ルバーの ☎ をクリックしてください。

| 😑 WMail                                                                          | - |
|----------------------------------------------------------------------------------|---|
| ファイル(E) 編集(E) メール(M) 設定(S) ウィンドウ(W) ヘルプ(H)                                       |   |
| 😑 🛛 WMail:¥mail.txt(既読3件、削除0件) 🛛 💌 🔺                                             |   |
|                                                                                  |   |
| ≝ emi®kiwi.allied-tele 95/03/27 meishi<br>≝ emi®kiwi.allied-tele 95/03/27 meishi |   |
| 🖆 emi@kiwi.allied-tele 95/03/27 Worldwide Operation / Financial Revie            |   |
|                                                                                  |   |
| •                                                                                |   |
| In regards to the Worldwide Operation / Financial Review to be held on 🕇         |   |
| 11 April '95, would appreciate very much that you could feedback your f          |   |
| details to Maria Lim, my administrator, soonest possible for hotel rese          |   |
| Roy Taxa has advised that you'll be staving at the Watel New Otapi 'and          |   |
| •                                                                                | + |
| メールを転送します…                                                                       |   |

 以下のように、転送したいメッセージがコピーされたメール送信用の ウィンドウが開きます。

メッセージに「宛先:」や「CC:」を入力して、「送信」をクリックします。

また、何か転送したいメッセージの他に記載したいことがあれば、 TABキーでボディに移動してメッセージを入力してください。

| •                                                                                                  | WMail (未送信) 🔽 🔺                                        |  |  |
|----------------------------------------------------------------------------------------------------|--------------------------------------------------------|--|--|
| 宛先:                                                                                                | satomi@allied-telesis.co.jp       送信                   |  |  |
| cc:                                                                                                | I7~79                                                  |  |  |
| BCC:                                                                                               | miki 🚺 🖓 🗤 🎵                                           |  |  |
| Reply-To:                                                                                          | miki@allied-telesis.co.jp                              |  |  |
| 表題:                                                                                                | miki@alice.hw.allied-telesis.co.jp Worldwide Operation |  |  |
| From miki®alice.hw.allied-telesis.co.jp Wed, 20 Dec 1995 15:14:41 JS ▲<br>X-Envelope-To: miki<br>◆ |                                                        |  |  |

### メッセージをファイルにセーブする

現在読んでいるメールや、指定したメールをファイルにセーブすることができます。
 ファイルにセーブしたいメッセージを選択してクリックしてください。

What
 マーイル(E) 編集(E) メール(M) 設定(S) ウィンドウ(W) ヘルプ(H)
 What: ¥mail.txt (現読1件、削除0件)
 What: ¥mail.txt (現読1件、削除0件)
 マー・
 What: ¥mail.txt (現読1件、削除0件)
 マー・
 マー・
 マー・
 マー・
 マー・
 マー・
 マー・
 マー・
 マー・
 マー・
 マー・
 マー・
 マー・
 マー・
 マー・
 マー・
 マー・
 マー・
 マー・
 マー・
 マー・
 マー・
 マー・
 マー・
 マー・
 マー・
 マー・
 マー・
 マー・
 マー・
 マー・
 マー・
 マー・
 マー・
 マー・
 マー・
 マー・
 マー・
 マー・
 マー・
 マー・
 マー・
 マー・
 マー・
 マー・
 マー・
 マー・
 マー・
 マー・
 マー・
 マー・
 マー・
 マー・
 マー・
 マー・
 マー・
 マー・
 マー・
 マー・
 マー・
 マー・
 マー・
 マー・
 マー・
 マー・
 マー・
 マー・
 マー・
 マー・
 マー・
 マー・
 マー・
 マー・
 マー・
 マー・
 マー・
 マー・
 マー・
 マー・
 マー・
 マー・
 マー・
 マー・
 マー・
 マー・
 マー・
 マー・
 マー・
 マー・
 マー・
 マー・
 マー・
 マー・
 マー・
 マー・
 マー・
 マー・
 マー・
 マー・
 マー・
 マー・
 マー・
 マー・
 マー・
 マー・
 マー・
 マー・
 マー・
 マー・
 マー・
 マー・
 マー・
 マー・
 マー・
 マー・
 マー・
 マー・
 マー・
 マー・
 マー・
 マー・
 マー・
 マー・
 マー・
 マー・
 マー・
 マー・
 マー・
 マー・
 マー・
 マー・
 マー・
 マー・
 マー・
 マー・
 マー・
 マー・
 マー・
 マー・
 マー・
 マー・
 マー・
 マー・
 マー・
 マー・
 マー・
 マー・
 マー・
 マー・
 マー・
 マー・
 マー・
 マー・
 マー・
 マー・
 マー・
 マー・
 マー・
 マー・
 マー・
 マー・
 マー・
 マー・
 マー・
 マー・
 マー・
 マー・
 マー・
 マー・
 マー・
 マー・
 マー・
 マー・
 マー・
 マー・
 マー・
 マー・
 マー・
 マー・
 マー・
 マー・
 マー・
 マー・
 マー・
 マー・
 マー・
 マー・
 マー・
 マー・
 マー・
 マー・
 マー・
 マー・
 ・
 ・
 ・
 ・
 ・
 ・
 ・
 ・
 ・
 ・
 ・
 ・
 ・
 ・
 ・
 ・
 ・
 ・
 ・
 ・
 ・
 ・
 ・
 ・
 ・
 ・
 ・
 ・
 ・
 ・
 ・
 ・
 ・
 ・
 ・
 ・
 ・
 ・
 ・
 ・
 ・
 ・
 ・
 ・
 ・
 ・
 ・
 ・
 ・
 ・
 ・
 ・
 ・
 ・
 ・
 ・

 ファイルにセーブしたいメッセージを選択したらツールバーの の の の の の ます。

|                                                                                                    | ファイル名を付けて保存                                                                                                    |                               |
|----------------------------------------------------------------------------------------------------|----------------------------------------------------------------------------------------------------|-------------------------------|
| ファイル名( <u>N</u> ):<br><b>***</b><br>_default.pif<br>_pt1.fsf<br>_pt2.fsf<br>256color.bmp<br>acces.grp<br>apps.hlp<br>arcade.bmp<br><b>・</b><br>ファイルの種類( <u>T</u> ):<br>すべてのアイル(*.*) | ディレクトリ(D):<br>c:¥windows<br>C:¥<br>P windows<br>aldus<br>dell<br>inibak<br>p m4j<br>system<br>ドライブ( <u>V</u> ):<br>■ c: 62<br>↓ | ОК<br>‡рЭЦЛ<br>ЛЛ7( <u>H)</u> |

3. 「ファイル名(N):」に保存をするファイルの名前を入力してくださ い。既存のファイルに追加したい場合は「ファイルの種類(T):」や 「ディレクトリ(D):」を使用してファイルを探すことができます。

- 4. 以上の設定を終了した後、「OK」をクリックしてください。
- 3. のファイル名指定で、既存のファイル名を指定した場合、以下の メッセージが表示されます。 上書きするなら「はい(Y)」を、追加をするなら「いいえ(N)」をク リックしてください。

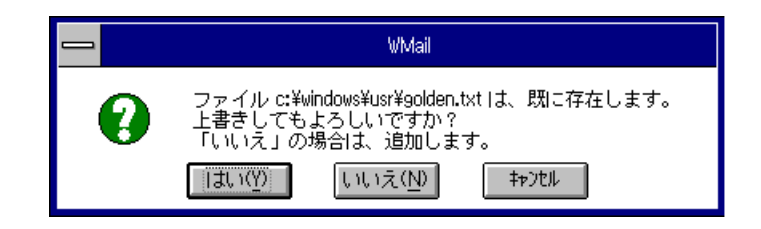

#### Wmail の終了

「WMail」ウィンドウの「ファイル(<u>F</u>)」をクリックし、「WMAIL の終了 (<u>X</u>)」をクリックします。

| 😑 WMail                                                                                                | ▼ ▲ |
|----------------------------------------------------------------------------------------------------|-----|
| <mark>_ ファイル(E)</mark> 編集(E) メール(M) 設定(S) ウィンドウ(W) ヘルブ(H)                                              |     |
| メールを読む(R)<br>メールを書く(W)<br>ファイルを送信する(F)<br>他機能の実行(Q)<br>閉じる(Q)<br>「000000000000000000000000000000000000 |     |
| WMAILの終了(公)<br>「5/03/27 Worldwide Operation / Financial Review                                         |     |
| 8/4(土)~ 8/19(日)まで ATIIに出現に行ってきます。 ホテルと会社の連絡先をお知らせしておきますので、 何かあったら連絡して下さい。お待ちしております。 ・                  |     |
|                                                                                                    |     |
| WMAIL を終了します…                                                                                          |     |

受信メールを削除した場合など、何か変更があった場合は以下のメッセージ が表示されますので、終了する場合は「OK」をクリックしてください。

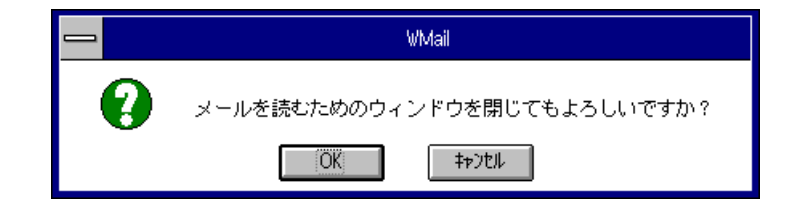

# 7.6 Wfinger

Wfinger は、MS-DOS 上で動作する PC/TCP の finger コマンドの Windows 版アプリケーションプログラムです。ホスト名や、ユーザ名の指定をしてコマンドを実行すると、登録ユーザの情報や、リモートホスト上での、ログイン情報など(表示内容はホストに依存しています。)が得られます。表示される情報は、

| Login | ユーザのログイン名。             |
|-------|------------------------|
| Name  | ユーザのフルネーム。             |
| TTY   | HOST 側で端末を識別するための名前。   |
| Idle  | ユーザが最後に端末を操作してからの経過時間。 |
| When  | ログイン時間。                |
| Where | ユーザがログインしている場所。        |

などです。

### 情報の表示

1. 「PCTCPWIN」グループの「Wfinger」をダブルクリックします。

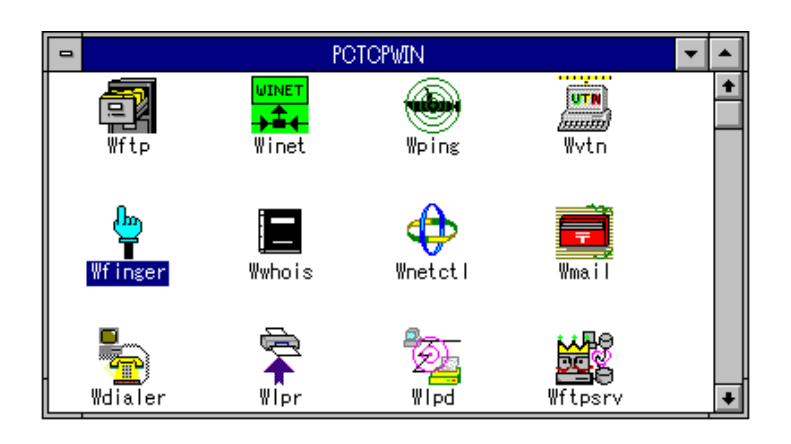

2. 以下の「WFINGER コマンド設定」ダイアログが表示されます。

|          | WFINGER コマンド誘 | 定                  |
|----------|---------------|--------------------|
| ホスト名(N): | Ŧ             | ОК                 |
|          |               | 47)til             |
| ユーザ名(U): |               | สรัษยว( <u>0</u> ) |
|          |               | <u> ヘルプ(円)</u>     |

3. FINGER 情報を取得したい「ホスト名(<u>N</u>):」と「ユーザ名(<u>U</u>):」を指定 します。入力がすんだら「OK」をクリックします。

|                                                                                       | WFINGER コマンド設定 |  |  |
|---------------------------------------------------------------------------------------|----------------|--|--|
| ホスト名(N): kiwi <u>(OK)</u><br>ユーザ名(U): emi <u>オャンセル</u><br>オャンセル<br>オアジョン( <u>O</u> ). |                |  |  |

4. 以下のように情報が表示されます。

|                                                                                                    | ▼ ▲                                               |
|----------------------------------------------------------------------------------------------------|---------------------------------------------------|
| ファイル(E) 編集(E) ヘルプ(H)                                                                                                    |                                                   |
| [kiwi]<br>Login name: emi In<br>Directory: /home/emi Sh<br>On since Aug 2 12:51:13 on ttyge from pie<br>New mail received Tue Aug 2 17:32:03 1994<br>unread since Tue Aug 2 17:04:09 1994<br>No Plan. | n real life: Emily<br>nell: /bin/csh<br>prre<br>; |

また、「ユーザ名(U)」の入力を省略すると、指定したホストにログインしているユーザ全てに対しての情報が表示されます。

|         |                    | WFINGE       | R    |           | -             | • |
|---------|--------------------|--------------|------|-----------|---------------|---|
| ファイル    | レ(E) 編集(E) ヘルブ     | ( <u>Η</u> ) |      |           |               |   |
| [kiwi : | 150.87.24.1]       |              |      |           |               | + |
| Login   | Name               | TTY          | Idle | When      | Where         |   |
| staki   | Shunji TAKI        | р1           | 59   | Tue 20:50 | :0.0          |   |
| ohnuma  | Fujitomo Onuma     | р2           | 19d  | Wed 22:44 | ohnuma01:0.0  |   |
| staki   | Shunji TAKI        | р3           | 12   | Tue 09:06 | diego.hw.     |   |
| kinuyo  | Kinuyo HIGASHIMURA | р5           | 2:48 | Tue 13:26 | 150.87.25.215 |   |
| staki   | Shunji TAKI        | р7           | 45   | Tue 20:48 | :0.0          |   |
| staki   | Shunji TAKI        | p8           | 1:02 | Tue 20:48 | :0.0          |   |
| noboru  | Noboru Tsuchiya    | р9           |      | Tue 10:02 | climb.hw.     |   |
| emi     | Emily              | pd           | 2:21 | Tue 19:00 | alice.        |   |
| koizumi | Atsuko KOIZUMI     | pf           | 3:28 | Tue 16:00 | mint.rd.      |   |
| ohnuma  | Fujitomo Onuma     | q0           | 7d   | Tue 16:56 | ohnuma01:0.0  |   |
| noboru  | Noboru Tsuchiya    | q3           | 11:  | Tue 10:10 | climb.hw.     |   |
| shida   | Atsushi SHIDA      | q9           | 33   | Tue 17:31 | otacky.hw.    | ŧ |
| +       |                    |              |      |           | +             |   |

### 情報の保存

取得した情報はファイルに保存することができます。

「WFINGER」のメニューバーの「ファイル(<u>F</u>)」をクリックし、ドロップダウンメニューの「名前を付けて保存(<u>A</u>)」をクリックします。

| -        |                           | WFINGE         | R    |           | -            | • |
|----------|---------------------------|----------------|------|-----------|--------------|---|
| ファイル     | <mark>(E)</mark> 編集(E) ヘル | ,ブ( <u>H</u> ) |      |           |              |   |
| 開く(0     | ))                        |                |      |           |              | ŧ |
| 名前を      | 付けて保存( <u>A</u> )         | TTY            | Idle | When      | Where        |   |
| ( ) - () | 、<br>、                    | P P            | 59   | Tue 20:50 | :0.0         |   |
| 終了(3     | )                         | P2             | 19d  | Wed 22:44 | ohnuma01:0.0 |   |
| STAKI    | SNUNJI TAKI               | ' p3           | 12   | Tue 09:06 | diego.hw.    |   |
| kinuyo   | Kinuyo HIGASHIMUR         | XA p5          | 2:48 | Tue 13:26 | 150.87.25.21 | 9 |
| staki    | Shunji TAKI               | р7             | 45   | Tue 20:48 | :0.0         |   |
| staki    | Shunji TAKI               | р8             | 1:02 | Tue 20:48 | :0.0         |   |
| noboru   | Noboru Tsuchiya           | р9             |      | Tue 10:02 | climb.hw.    |   |
| emi      | Emily                     | pd             | 2:21 | Tue 19:00 | alice.       |   |
| koizumi  | Atsuko KOIZUMI            | pf             | 3:28 | Tue 16:00 | mint.rd.     |   |
| ohnuma   | Fujitomo Onuma            | q0             | 7d   | Tue 16:56 | ohnuma01:0.0 |   |
| noboru   | Noboru Tsuchiya           | q3             | 11:  | Tue 10:10 | climb.hw.    |   |
| shida    | Atsushi SHIDA             | q9             | 33   | Tue 17:31 | otacky.hw.   | + |
| +        |                           |                |      |           | +            |   |

2. 「ファイル名を付けて保存」ダイアログが表示されます。「ファイ ル名(N):」にファイル名を指定します。

TAB キーで「ファイルの種類(<u>T</u>):」まで移動させ、「Text Files (\*.TXT)」か「All Files(\*.\*)」を選択します。

デフォルトは「Text Files(\*.TXT)」です。「ディレクトリ(D):」では 情報を保存するファイルの場所を指定します。

|                                              | ファイル名を付けて保存                     |       |
|----------------------------------------------|---------------------------------|-------|
| ファイル名( <u>N</u> ):<br><mark>*.txt</mark>     | ディレクトリ( <u>D</u> ):<br>c:¥pctcp | ОК    |
| *                                            | C:¥ 🔊                           | ++)UU |
| ファイルの種類( <u>T</u> ):<br>Text Files (*.TXT) ま | ドライブ( <u>V</u> ):               |       |

3. 設定が終了した後、「OK」をクリックしてください。

#### 漢字コード変換

FINGER サーバが日本語に対応している場合、FINGER サーバから取得した データ中の漢字コードを変換することができます。

1. 「WFINGER のコマンド設定」ダイアログから「オプション(<u>O</u>)」をク リックします。

| 😑 🛛 🚽 WFINGER コマンド設 | 定                              |
|---------------------|--------------------------------|
| ホスト名(N): kiwi       | ОК                             |
| ユーザ名(U): emi        | ++)tll<br>:( <u>0)(ev?f</u> ki |
|                     | <u>ヘルプ(H)</u>                  |

2. 「WFINGER コンフィグレーション」ダイアログが表示されます。

| שילאלב WFINGER שילאליב | -990        |
|------------------------|-------------|
| 受信データの表示( <u>R</u> ):  | OK          |
| ●新規 ○追加                | =<br>+7)til |
| ポート番号(P): 79 👤         | <u> </u>    |
| 漢字コード変換( <u>K</u> ):   |             |
| ©tal OJIS              | O EUC       |
|                        |             |

3. 「漢字コード変換(<u>K</u>):」の下からモードを選択します。選択したモードに従ってシフト JIS コードに変換します。デフォルトは「なし」です。

7

# Wfinger の終了

「ファイル(<u>F</u>)」-「終了(<u>X</u>)」をクリックします。

|                             |                                                     | WFINGER                                                                                                    |         |
|-----------------------------|-----------------------------------------------------|----------------------------------------------------------------------------------------------------|---------|
| ファイル                        | <mark>(E)</mark> 編集(E) ヘル                           | ,ブ( <u>H</u> )                                                                                                    |         |
| 開く( <u>(</u><br>名前を         | <u>))</u><br>付けて保存( <u>A</u> )                      | TTY Idle When Where<br>p1 1:08 Tue 20:50 :0.0                                                                       | +       |
| 終了(X<br>staki<br>kinuyo     | )<br>Snunji TAKI<br>Kinuyo HIGASHIMUF               | p2 19d Wed 22:44 ohnuma01:0.<br>p3 4 Tue 09:06 diego.hw.<br>A p5 2:57 Tue 13:26 150.87.25.2                         | 0<br>18 |
| staki<br>staki<br>noboru    | Shunji TAKI<br>Shunji TAKI<br>Noboru Tsuchiya       | p7 54 lue 20:48 :0.0<br>p8 1:11 Tue 20:48 :0.0<br>p9 Tue 10:02 climb.hw.                                            |         |
| koizumi<br>ohnuma<br>noboru | Atsuko KOIZUMI<br>Fujitomo Onuma<br>Noboru Tsuchiya | pd 2:29 Tue 19:00 allce.<br>pf 3:36 Tue 16:00 mint.rd.<br>q0 7d Tue 16:56 ohnuma01:0.<br>q3 11: Tue 10:10 climb.hw. | 0       |
| tomonaga                    | Tomonaga                                            | q4 4 Tue 21:54 fdh.hw.                                                                                              | +       |
# 7.7 Wfingsrv

Wfingsrv コマンドは、パソコンを finger サーバにすることができます。ネットワーク上の他のパソコンは、「Wfinger」コマンドを実行してそのfinger サーバからユーザ情報を取得することができます。ただし、この場合のユー ザ情報とはそのパソコンの「¥pctcp¥pctcp.ini」ファイルで記述してある情報 に関連したもののことです。

## 起動

「Wfingsrv」コマンドを使用すると、起動するだけ finger サーバとなります。

「PCTCPWIN」グループから「WFINGSRV」アイコンをクリックします。

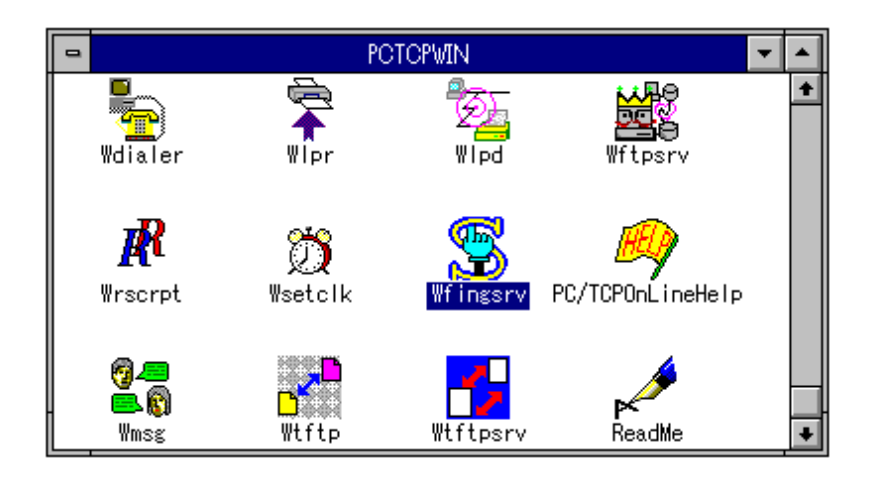

 画面上に「WFINGSRV」アイコンが表示されます。これで、finger サーバとして動作します。ネットワーク上にある他のパソコンから、 「Wfinger」コマンドを使用して、ユーザ情報を取得することができる ようになります。

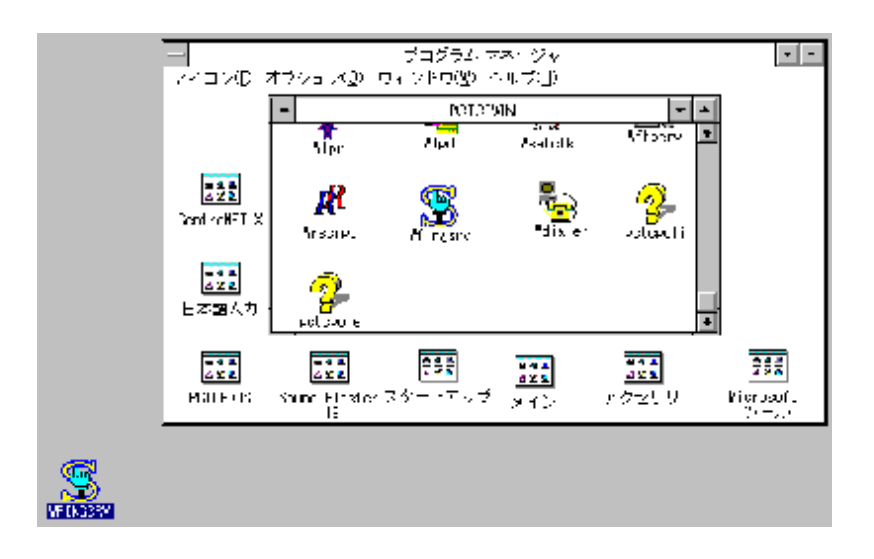

## 終了

 finger サーバを終了する場合は、起動されている「Wfingsrv」アイコン をクリックし、メニューを表示させます。

| 元のサイズに戻す( <u>R</u> )                                                                                                    |            |
|----------------------------------------------------------------------------------------------------|------------|
| 移動( <u>M</u> )                                                                                                    |            |
| サイズ変更( <u>S</u> )                                                                                                    |            |
| アイコン化(N)                                                                                                    | I          |
| 最大表示( <u>A</u> )                                                                                                    |            |
| ✔ サーバー情報を出力(I)                                                                                                    |            |
| ヘルブ(円)                                                                                                    |            |
| バージョン情報( <u>A</u> )                                                                                                    |            |
| 閉じる( <u>O</u> )                                                                                                    | Alt+F4     |
| アブリケーションの切り替え(型)                                                                                                    | . Ctrl+Esc |
| A state of the state of the |            |
|                                                                                                    |            |
| WFINGSRV                                                                                                    |            |

2. 「閉じる(<u>C</u>)」をクリックします。

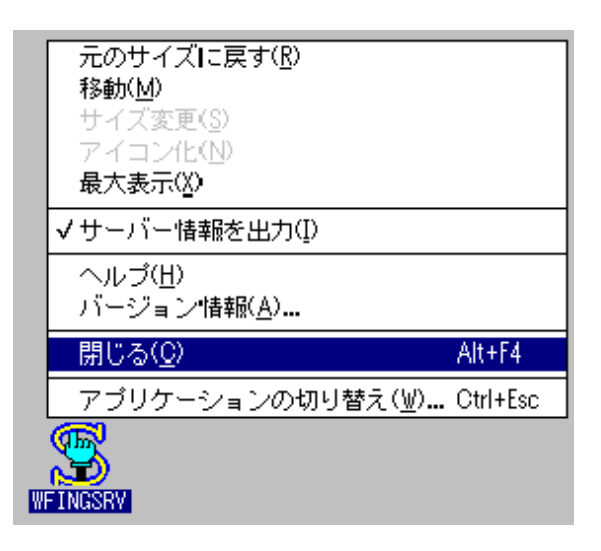

# 7.8 Wping

Wping とは、MS-DOS 上で動作する PC/TCP の ping コマンドの Windows 版 アプリケーションプログラムで、TCP/IP の動作確認などネットワークの診 断プログラムに使用するアプリケーションです。リモートホストとの接続を 確認することができます。ping コマンドと同様に ICMP プロトコルを用い ていますが、ping コマンドのオプション全てを提供しているわけではあり ません。

#### 起動

1. 「PCTCPWIN」グループの「Wping」アイコンをダブルクリックしま す。

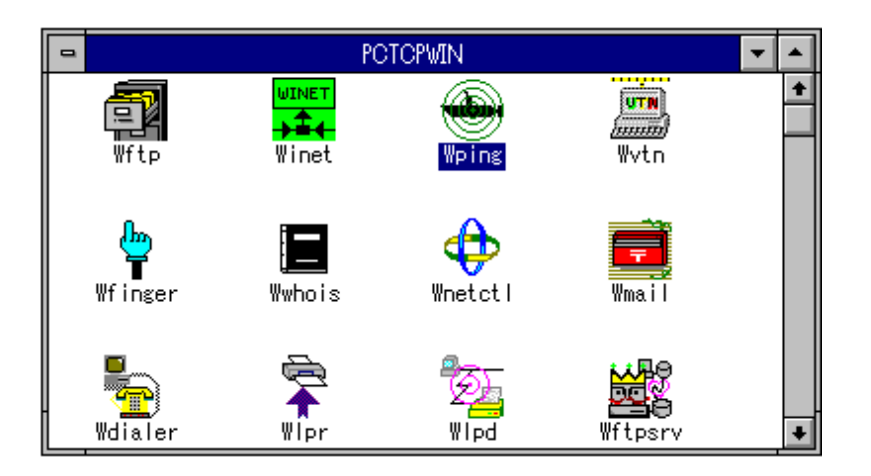

2. メイン画面が表示されます。デフォルトは統計情報モードです。

| -  |                                                                       |                                                 | PING             |                  | <b>-</b> +               |
|----|-----------------------------------------------------------------------|-------------------------------------------------|------------------|------------------|--------------------------|
| 7  | ァイル(E)                                                                | 編集(E)                                           | コマンド( <u>C</u> ) | 設定( <u>I</u> )   | ヘルプ(日)                   |
| L. | 1 22 1                                                                | • ?                                             |                  |                  |                          |
| Ţ  | kスト( <u>0</u> ):<br>続計情報<br>送信パケッ<br>受信パケッ<br>成功率(%<br>平均応答照<br>最終エラ〜 | c<br>/ト数:<br>/ト数:<br>):<br>):<br>):<br>(ミリ<br>: | 秒):              | 0<br>0<br>0<br>0 | 開始(S)<br>設定(P)<br>ヘルプ(L) |
|    |                                                                       |                                                 |                  |                  |                          |
|    |                                                                       |                                                 |                  |                  |                          |

### ping の開始

1. 「ホスト名(<u>O</u>):」に接続したいホストの名前か IP アドレスを入力しま す。ここではホスト kiwi との接続の確認を行います。

| -                    | PI       | NG                |         | - +    |
|----------------------|----------|-------------------|---------|--------|
| ファイル( <u>F</u> ) 編   | 謙(E) コマン | ィド( <u>C</u> ) 設況 | 記(I) へ, | ルブ(日)  |
|                      | ?        |                   |         |        |
| ホスト( <u>O</u> ): kiw | 4        |                   |         | 開始(S)  |
| 統計情報                 |          |                   |         | 設定(P)  |
| 送信バケット               | · 娄攵:    |                   | 0 -     |        |
| 受信バケット               | - 要欠:    |                   | 0 [     | ヘルプ(し) |
| 成功率(%):              |          |                   | 0 5     |        |
| 平均応答時間               | !(ミリ秒):  |                   | 0       |        |
| 最終エラー:               |          |                   |         |        |
|                      |          |                   |         |        |
|                      |          |                   |         |        |

2. ホスト名の入力が終了したら「開始(<u>S</u>)」をマウスでクリックしてくだ さい。以下のように、pingが開始されます。

| _       |                                                                          |                                 | PING    |                    | <b>- +</b>                |
|---------|--------------------------------------------------------------------------|---------------------------------|---------|--------------------|---------------------------|
| 7       | ァイル(E)                                                                   | 編集(E)                           | コマンド(0) | 設定( <u>1</u> )     | ヘルプ(日)                    |
|         |                                                                          | ?                               |         |                    |                           |
| 기<br>FÂ | kスト( <u>0</u> ):<br>続計情報<br>送信パケッ<br>受信パケッ<br>成功率(%):<br>平均応答時<br>最終エラー: | (wi<br>ト数:<br>ト数:<br>:<br>間(ミリ۶ | 步):     | 6<br>6<br>100<br>0 | 【停止(S)<br>設定(P)<br>ヘルブ(L) |
|         |                                                                          |                                 |         |                    |                           |
| ,       |                                                                          |                                 |         |                    |                           |

ping が開始されると「統計情報」に、送信パケット数、受信パケット数、 成功率<sup>11</sup> や平均応答時間がカウントされ始めます。

ping に失敗した場合は、理由として入力したホスト名またはアドレスが Hosts ファイルに登録されていないか、あるいはホストがネットワークに接 続されていないことなどが考えられます。

\*1 成功率が 90% 以下のときは、インターバルタイマの値を大きくしてく ださい。インターバルタイマが短すぎると、目標ホストからの応答が遅く なる可能性があります。

## インターバルタイマの変更

インターバルタイマの値は、メイン画面の「設定(P)…」で行います。

1. 「設定(P)…」をクリックします。

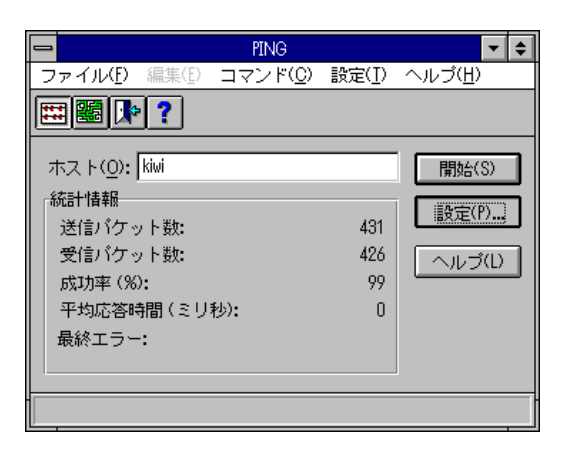

 Options」ダイアログが表示されます。「インターバル(T)(秒):」 フィールドで1~1000(秒)の範囲で数値を入力します。

| - 0                     | Options |        |  |  |  |
|-------------------------|---------|--------|--|--|--|
| データ長( <u>D</u> ) (バイト): | 56      | OK     |  |  |  |
| インターバル( <u>T</u> ) (秒): | 1       | キャンセル  |  |  |  |
| ■ ホスト名表示( <u>S</u> )    |         | ヘルプ(H) |  |  |  |
|                         |         |        |  |  |  |

3. 入力したら「OK」ボタンをクリックします。

## ping の停止

「Wping」コマンドを開始すると「開始(S)」ボタンが「停止(S)」ボタンに 変わります。停止する場合は、「停止(S)」ボタンをクリックしてくださ い。

| - PING                         |                | <b>-</b>        |
|--------------------------------|----------------|-----------------|
| ファイル(E) 編集(E) コマンド( <u>C</u> ) | 設定( <u>I</u> ) | ヘルプ( <u>H</u> ) |
| EI E / ?                       |                |                 |
| ホスト( <u>O</u> ): kiwi          |                | (停止(S)          |
| 統計情報                           |                | 設定(P)           |
| 送信バケット数:                       | 3              |                 |
| 受信バケット数:                       | 3              | ヘルプ(し)          |
| 成功率(%):                        | 100            |                 |
| 平均応答時間(ミリ秒):                   | 18             |                 |
| 最終エラー:                         |                |                 |
|                                |                |                 |
| 統計情報モードを選択します                  |                |                 |

# Wping の終了

ping を終了する場合は、「ファイル(<u>F</u>)」 - 「WPING の終了(<u>X</u>)」をクリッ クします。

| PING                  | ▼ ▲                                       |
|-----------------------|-------------------------------------------|
| ファイル(E) 編集(E) コマンド(   | <u>C</u> ) 設定( <u>I</u> ) ヘルプ( <u>H</u> ) |
| WPING の終了(X)          |                                           |
|                       |                                           |
| ホスト( <u>O</u> ): kiwi | 開始(S)                                     |
| 統計情報                  |                                           |
| 送信パケット数:              | 34 BRAEKT7                                |
| 受信パケット数:              | 34 ヘルブ(し)                                 |
| 成功率(%):               | 100                                       |
| 平均応答時間(ミリ秒):          | 3                                         |
| 最終エラー:                |                                           |
|                       |                                           |
|                       |                                           |
| WPING を終了します          |                                           |

または、ツールバーの 📭 をクリックしてください。

|        |       | PING    |                |        | ▼ ▲ |
|--------|-------|---------|----------------|--------|-----|
| ファイル(Đ | 編集(E) | コマンド(0) | 設定( <u>I</u> ) | ヘルプ(日) |     |
|        | · ?   |         |                |        |     |

#### ルートトレースモード

ルートトレースモードとは、ネットワークのより詳細なメンテナンス用に使 用します。

 「コマンド(<u>C</u>)」-「ルートトレース(<u>T</u>)」、またはツールバーの ■ を クリックします。<sup>\*2</sup>

| -                | PING                      |                |        |
|------------------|---------------------------|----------------|--------|
| ファイル(E) 編集(E) コ  | マンド(0)                    | 設定( <u>I</u> ) | ヘルブ(日) |
|                  | 流計情報( <u>S</u> )<br>レートトレ | -ス( <u>I</u> ) |        |
| ホスト( <u>0</u> ): |                           |                | 開始(S)  |
| 統計情報             |                           |                | 設定(P)  |
| 送信バケット数:         |                           | U              |        |
| 受信バケット数:         |                           | U              | ヘルプ(L) |
| 成功率(%):          |                           | 0              |        |
| 平均応答時間(ミリ秒):     |                           | 0              |        |
| 最終エラー:           |                           |                |        |
|                  |                           |                |        |
| ルートトレースモードを遠     | 訳します。                     |                |        |

2. メイン画面がルートトレースモードに切り替わります。

|    |                   |                | PING             |                | <b>T</b> |
|----|-------------------|----------------|------------------|----------------|----------|
| っ: | ァイル(E)            | 編集( <u>E</u> ) | コマンド( <u>0</u> ) | 設定( <u>I</u> ) | ヘルプ(出)   |
|    |                   | ?              |                  |                |          |
| 木  | スト( <u>0</u> ): [ |                |                  |                | 開始(S)    |
|    | <u></u>           | -ス(R):         |                  | +              | 設定(P)    |
|    |                   |                |                  |                | ヘルプ(U)   |
|    |                   |                |                  | *              |          |
| •  |                   |                |                  | +              |          |
|    |                   |                |                  |                |          |

\*2 ルートトレースモードから統計情報モードへ切り替えるときは、「コマンド(<u>C</u>)」-「統計情報モード(<u>S</u>)」かツールバーの 🖽 をクリックします。

3. 「ホスト(o):」フィールドにホスト名または IP アドレスを入力しま す。ホスト名または IP アドレスを入力すると「開始(S)」ボタンが有 効になりますので、クリックします。

|                        | PING             |                | -               |
|------------------------|------------------|----------------|-----------------|
| ファイル( <u>F</u> ) 編集(E) | コマンド( <u>C</u> ) | 設定( <u>I</u> ) | ヘルプ(円)          |
| ₩ <b>₩</b> ₽?          |                  |                |                 |
| ホスト( <u>O</u> ): kiw   |                  |                | 開始(S)           |
| ルートトレース(R):            |                  | *              | 設定(P)<br>ヘルブ(L) |
|                        |                  |                |                 |

5. 結果表示画面にルートトレースの結果が表示されます。

| PING 🔽 🔺                                                                                                    |
|----------------------------------------------------------------------------------------------------|
| ファイル(E) 編集(E) コマンド( <u>C</u> ) 設定( <u>I</u> ) ヘルブ( <u>H</u> )                                                                                                    |
|                                                                                                    |
| ホスト( <u>O</u> ): kiwi<br>ルートトレース(R):<br>ホッブ: IP アドレス: ドメイン名:  1 150.87.25.32 ???<br>2 150.87.16.32 scanf-5f.allied-<br>3 150.87.16.24 ???<br>4 150.87.24.1 ** kiwi **<br>ターゲット kiwi に到達しました。 |

## クリップボードへのコピー

ルートトレースした情報が、画面が小さくて見づらい場合は、一度クリップ ボードへコピーしてエディタで編集することができます。

1. カーソルをマウスか TAB キーでフルトレース画面画面へ移動します。 トレースした全ての情報を編集する場合は、「編集(E)」-「すべての 範囲を選択(S)」をクリックします。

| -                                                   |                                                                                  | PING                                                   |                                   | ▼ ▲             |
|-----------------------------------------------------|----------------------------------------------------------------------------------|--------------------------------------------------------|-----------------------------------|-----------------|
| ファイル(E)                                             | 編集(E) 🗆                                                                          | コマンド( <u>C</u> )                                       | 設定( <u>I</u> )                    | ヘルプ(出)          |
|                                                     | コピー( <u>0</u><br>クリア( <u>1</u>                                                   | )                                                      | Ctrl+C<br>Ctrl+L                  |                 |
| ホスト( <u>の</u> ):                                    | すべての                                                                             | 範囲を選択                                                  | ( <u>S</u> ) Ctrl+S               | 開始(S)           |
| ルートトレー<br>レートトレー<br>ホップ: IP<br>2 15<br>3 15<br>4 15 | -ス(R):<br>-スのターク<br>アドレス:<br>0.87.25.32<br>0.87.16.32<br>0.87.16.24<br>0.87.24.1 | だット: 150.6<br>ドメイン<br>???<br>scanf-5<br>???<br>** kiwi | )7.24.1<br>/名:<br>f.allied-<br>** | 設定(P)<br>ヘルブ(L) |
| ルートトレー                                              | マのリスト                                                                            | ボックス内                                                  | をすべて選                             | 択します            |

または編集したい情報をマウスで範囲設定をします。

| PING                                                                              | ▼ ▲    |
|-----------------------------------------------------------------------------------|--------|
| ファイル( <u>F</u> ) 編集( <u>F</u> ) コマンド( <u>C</u> ) 設定( <u>I</u> )                   | ヘルブ(日) |
|                                                                                   |        |
| ホスト( <u>O</u> ): kiwi                                                             | 開始(S)  |
| ホッブ: IP アドレス: ドメイン名:<br>1 150.87.25.32 ???                                        |        |
| 2 150.87.16.32 scanf-5f.allied-<br>3 150.87.16.24 ???<br>4 150.87.24.1 ** kiwi ** | ヘルブ(L) |
| ターゲット kiwi に到達しました.<br>●                                                          |        |
|                                                                                   |        |
| 統計情報モードを選択します                                                                     |        |

2. 情報の範囲を設定したら、「編集(<u>E</u>)」-「コピー(<u>C</u>)」をクリックしま す。設定した情報はクリップボードにコピーされます。

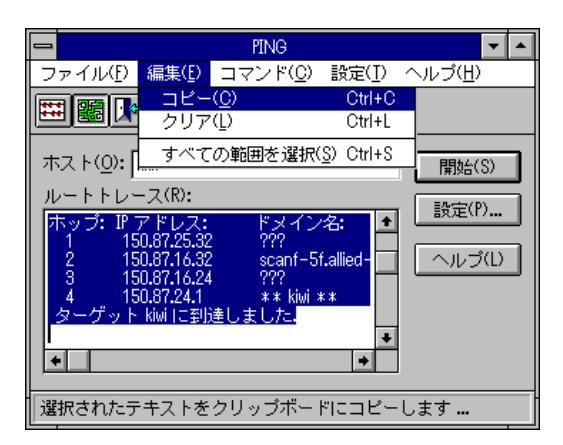

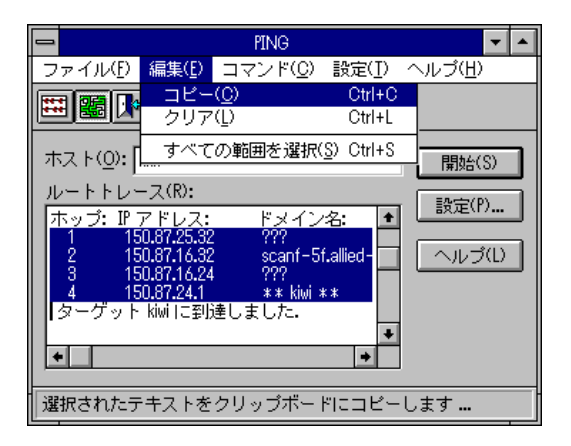

# 7.9 Winet

Winet は、MS-DOS 上で動作する PC/TCP の inet コマンドの Windows 版ア プリケーションプログラムで、PC/TCP カーネルからプロトコルデータ、シ ステム設定状況、ネットワークのパフォーマンス情報などのネットワーク統 計情報を表示します。「通信速度がどうも遅いんだ」というようなとき、統 計情報をもとにして、原因を調べたり、その結果によってカーネルの調整を 行うことができます。ここでは、winet が表示する内容のうち特に重要と思 われるものを説明します。各ダイアログボックス内で表示される用語などに 関しては、「ヘルプ」か、Command Reference Manual の「付録 B:INET メッ セージの詳解」を参照してください。

1. Winet のアイコンをダブルクリックしてください。

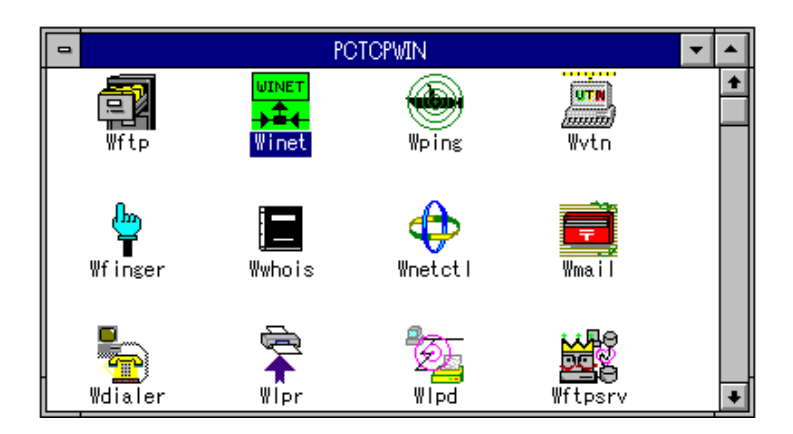

以下のダイアログが表示されます。特に重要なものは、「ネットワーク統計情報」、「PC/TCP コンフィグレーション」です。

| 😑 WINET コマンド                                          |
|-------------------------------------------------------|
| ファイル(E) ヘルブ(H)                                        |
|                                                       |
| ARP キャッシュ(A)」 IP ルーティングテーブル(R)                        |
| PC/TCP コンプィグレーション( <u>C</u> ) ネットワーク 統計情報( <u>S</u> ) |
| デバッキング 情報( <u>D</u> ) TCP 接続統計情報( <u>T</u> )          |
| ポーリング:                                                |
| ポーリングインターバルの設定(I)                                     |

3. 「ネットワーク統計情報」ボタンを押すと、以下のダイアログが表示 されます。

| <del>—</del> रेश्रो?- | ネットワーク統計・情報     |  |  |  |
|-----------------------|-----------------|--|--|--|
| 統計情報種別:               |                 |  |  |  |
| システム情報(S)             | IP 統計情報(I)      |  |  |  |
| TCP 統計情報( <u>T</u> )  | UDP 統計情報(U)     |  |  |  |
| ICMP 統計情報( <u>M</u> ) |                 |  |  |  |
| -<br>閉じる( <u>O</u> )  | <u> ハルプ(H</u> ) |  |  |  |

「IP統計情報(I)…」ボタンを押すと、以下のダイアログが表示されます。項目別エラー数が異常に多い場合は、イーサネットアダプタや、ネットワークに障害があると考えられます。「IP統計情報」ウインドウを閉じてください。

| _        | IP 統計情報                      |
|----------|------------------------------|
| Л        | ケット数:                        |
|          | 送信:7005                      |
|          | 受信:13043                     |
|          | フラグメント : 0                   |
| 項        | 目別エラー数:                      |
|          | 合計数:2                        |
|          | Protocol : O                 |
|          | Timeouts : 0                 |
|          | Checksum: 2                  |
|          | Security : O                 |
| <u>1</u> | 」<br>////(R)] 閉じる(C) 「ハルプ(H) |

5. 「TCP統計情報(T)…」ボタンをクリックすると、以下のダイアログが 表示されます。InterDrive や ftp などを使っているときに書き込みが異 常に遅いという場合は、「Duplicate」、「Retransmit」の数を確認して ください。その数が異常に多い場合は PCTCP.INI ファイルを修正して パケットバッファ数を増やしたり、ウインドウサイズを小さくするこ とにより、その問題を改善できます。詳しくは、第7章「PC/TCP カー ネルの調整」をご覧ください。「TCP統計情報」ウインドウを閉じて ください。

| -                                                               | TCP 統計情報                                                                                                    |
|-----------------------------------------------------------------|----------------------------------------------------------------------------------------------------|
| バケット数:<br>送信: 909<br>受信: 662<br>バイト数:<br>送信: 1072<br>受信: 122131 | 受信パケットエラー数:<br>Duplicates : 0<br>Protocol errors : 0<br>Resets : 2<br>Timeouts : 0<br>Bad checksums : 2<br>Retransmits : 0 |
| <u>ו(R)</u> ו                                                   | 閉じる( <u>O</u> ) ヘルプ( <u>H</u> )                                                                                            |

 7. 手順 2. のダイアログの「PC/TCPコンフィグレーション(C)…」ボタン をクリックしてください。以下のダイアログが表示されます。

|                                                                                                    |                          | PC/TCP 227 | นฑึโ-ษิ∋ว1                |  |  |  |
|----------------------------------------------------------------------------------------------------|--------------------------|------------|---------------------------|--|--|--|
| PC/TCP Version :5.0<br>カーネル起動日時 :Sat Jan 06 16:03:15 1996<br>IP プロ・ドキャスアドレス :255.255.255<br>カレント接続数: 1 Global 0 Local<br>ドメイン名 :hw.allied-telesis.co.jp<br>ホストファイル名 :C:¥PCTCP¥hosts<br>Default TCP window size :2048<br>Default low window size :1024 |                          |            |                           |  |  |  |
| Domain                                                                                                    | Name Serve               | er(s):     | Router(s):                |  |  |  |
| 150.87.                                                                                                    | 150.87.24.1 150.87.25.32 |            |                           |  |  |  |
|                                                                                                    | 接続数                      | 最大接続對      | עפער <u>רן (R</u> )       |  |  |  |
| TCP                                                                                                    | 0                        | 5          |                           |  |  |  |
| UDP                                                                                                    | 2                        | 5          | ヘルプ(H)                    |  |  |  |
| IP                                                                                                    | 3                        | 7          | <u></u><br>次の( <u>A</u> ) |  |  |  |

 手順7.のダイアログの「次の(A)…」ボタンをクリックしてください。 以下のダイアログが表示されます。このウインドウの中の「.DLL Version」は、PC/TCP Windows アプリケーションに関するユーザサ ポートのときに重要な情報となります。

| РС/ТСР 🔤                                                  | ンフィグレーション2                                                                                                    |
|-----------------------------------------------------------|----------------------------------------------------------------------------------------------------|
| カーネル種別: ethdrv (ethernet kernel)                          | .DLL Versions:                                                                                                    |
| Interrupt vector : 0x8<br>MAC address : 00 00 F4 D0 09 49 | FTPCNTRL.DLL Version 3.1 or earlier<br>PCTCPAPI.DLL Version 4.00<br>WNET286.DLL Version 4.00<br>WNET386.DLL Version 4.00<br>WFTPLIB.DLL Version 4.00<br>WTELNET.DLL Version 3.1 or earlier<br>WINSOCK.DLL Version 1.1<br>WRLOGIN DLL Version 1.00 |
| <u>閉じる(C)</u> ヘルプ( <u>H</u> )                             | ATKKCNV.DLL Version 1.10                                                                                                    |

#### 7.10 Wlpd

Wlpd コマンドは、パソコンにプリンタがつながっている場合、パソコン を、lpr サーバや、lpbios サーバに設定するコマンドです。Wlpd を起動する と、そのパソコンはスプール機能を持つプリンタサーバになります。 Wlpd は、パソコンのテンポラリドライブ、テンポラリディレクトリにス プールファイルを作成しますので、速度、容量の点から temp 領域をハード ディスク上に確保してください。Wlpd の起動されたパソコンは、ネット ワーク内のパソコン、およびサーバからの lpr、lpq、lprm、lpbios 要求を受 けて実行します。

#### 起動

Wlpd を起動するとその時点でパソコンはプリンタサーバとなります。

POTOPWIN -4 JINET UTN ¥‡+ mm Wftp Winet Uning ₩vtn

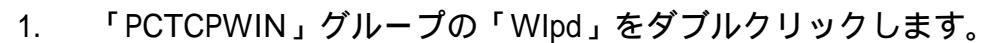

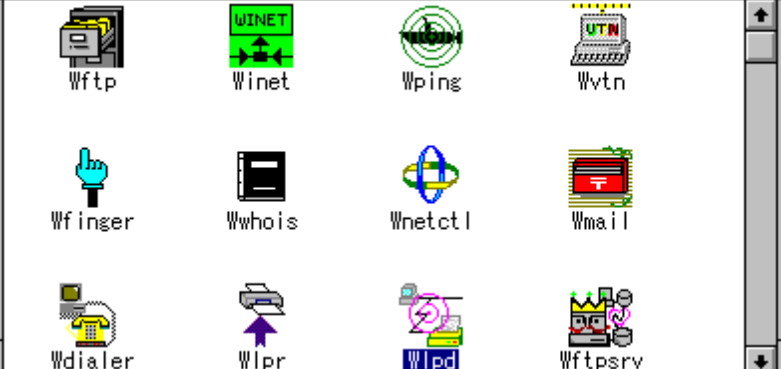

2. 以下のメイン画面が表示されます。

|                   |                |       |                |                 | _ | _ |
|-------------------|----------------|-------|----------------|-----------------|---|---|
|                   |                |       |                | WLPD            | • | * |
| 77111( <u>F</u> ) | 編集( <u>E</u> ) | 表示(⊻) | 設定( <u>S</u> ) | ∿ルプ( <u>H</u> ) |   |   |
| X                 | <b>i ?</b>     | ▶?    |                |                 |   |   |
|                   |                |       |                |                 |   |   |
|                   |                |       |                |                 |   |   |
|                   |                |       |                |                 |   |   |
|                   |                |       |                |                 |   |   |
|                   |                |       |                |                 |   | t |
|                   |                |       |                |                 |   |   |
|                   |                |       |                |                 |   |   |
|                   |                |       |                |                 |   |   |
|                   |                |       |                |                 |   | + |
| •                 |                |       |                |                 | + |   |
| F1 を押             | すと、ヘノ          | レブが表示 | されます           |                 |   |   |

プリンタの切り替え

「通常使用するプリンタ」<sup>\*1</sup>と「その他のプリンタ」<sup>\*2</sup>を切り替えることが できます。デフォルトは「通常使用するプリンタ」です。

1. 「ファイル(<u>F</u>)」-「プリンタの設定(<u>R</u>)…」をクリックします。

|                   |                |              |                | WLPD 🔽          |
|-------------------|----------------|--------------|----------------|-----------------|
| 77111( <u>F</u> ) | 編集( <u>E</u> ) | 表示(⊻)        | 設定( <u>S</u> ) | ヘルプ( <u>H</u> ) |
| プリン               | タの設定(          | ( <u>R</u> ) |                |                 |
| 終了(公              | )              |              |                |                 |
|                   |                |              |                |                 |
|                   |                |              |                |                 |
|                   |                |              |                |                 |
|                   |                |              |                |                 |
|                   |                |              |                |                 |
|                   |                |              |                | -               |
|                   |                |              |                |                 |
|                   |                |              |                |                 |
|                   |                |              |                |                 |
|                   |                |              |                |                 |
| •                 |                |              |                | +               |
| プリンタと日            | 印刷の設定          | 宦変更          |                |                 |

- \*1 「通常使用するプリンタ」の設定は Windows の「プリンタ」(「メイン」グループの「コントロールパネル」の中)で設定してください。
   \*2 プリンタを「他のプリンタ」に新たに追加したい場合は Windows の「メイン」グループの「プリントマネージャ」で設定してください。
- 「プリンタの設定画面」ダイアログが表示されます。
   この中の「プリンタの選択」でプリンタの切り替えをします。

| _                                                                                                    | プリンタ0                                | D設定                                |          |
|----------------------------------------------------------------------------------------------------|--------------------------------------|------------------------------------|----------|
| <ul> <li>ブリンタの選択</li> <li>● 通常使うブリンタ(D)<br/>(現在 OKI MICROLINE 8</li> <li>○ その他のプリンタ(P):</li> <li>OKI MICROLINE 801PS -</li> </ul> | 01PS - ¥¥stream¥<br>- ¥¥stream¥nw_ha | énw_hamer (LPT1:))<br>amer (LPT1:) | OK       |
| 印刷の向き                                                                                                    | -用紙の選択<br>用紙がズ(Z):<br>給紙方法(S):       | A4 210 × 297 mm<br>上段トレー           | <u>+</u> |
|                                                                                                    |                                      |                                    |          |

「その他のプリンタ(P):」を選択すると、Windows のプリントマネージャで登録してあるプリンタを選択することができます。プリンタ名が表示されている一番右の 1 キーをクリックしてください。登録してあるプリンタの一覧が表示されます。

| プリンタの設定                                                                                                    |                            |
|----------------------------------------------------------------------------------------------------|----------------------------|
| 「ブリンタの選択<br>○ 通常使うブリンタ(D)<br>(現在 OKI MICROLINE 801PS - ¥¥stream¥nw_hamer (LPT1:))                                    | OK<br>\$77711              |
| ● その他のプリンタ(P):<br>OKI MICROLINE 801PS - ¥¥stream¥nw_hamer (LPT1:) ・                                                  | オプション(0) <b></b><br>ヘルプ(H) |
| Canon LBP-B406E LIPS3 - ¥¥stream¥nw_hamer (LPT1:)<br><sup>E</sup> DF OKI MICROLINE 801PS - ¥¥stream¥nw_hamer (LPT1:) | ±                          |
|                                                                                                    | Ŧ                          |

4. プリンタが決定したら「OK」ボタンをクリックします。

|                                                                                                    | ブリンタ0             | D設定                |                             |
|----------------------------------------------------------------------------------------------------|-------------------|--------------------|-----------------------------|
| <ul> <li>ブリンタの選択</li> <li>● 通常使うプリンタ(D)<br/>(現在 OKI MICROLINE 8</li> <li>○ その他のプリンタ(P):</li> </ul> | 101PS – ¥¥stream¥ | inw_hamer (LPT1:)) | אליליד<br>אליליד<br>אלינידג |
| OKI MICROLINE 801PS                                                                                | - ¥¥stream¥nw_ha  | imer (LPT1:) 👤     | <u></u> (H)                 |
| 印刷の向き                                                                                              | 用紙の選択             |                    |                             |
| ● 縦(R)                                                                                             | 用紙がズ( <u>Z</u> ): | A4 210 x 297 mm    | ±                           |
|                                                                                                    | 給紙方法( <u>S</u> ): | 上段トレー              | <b>±</b>                    |

# 終了

Wlpd を終了するときは、「ファイル( $\underline{F}$ )」-「終了( $\underline{X}$ )」をクリックします。

|                                     |                | WLPD            |   |
|-------------------------------------|----------------|-----------------|---|
| <u>ファイル(F)</u> 編集( <u>F</u> ) 表示(⊻) | 設定( <u>S</u> ) | ヘルプ( <u>H</u> ) |   |
| ブリンタの設定( <u>R</u> )…                |                |                 |   |
| 終了( <u>X</u> )                      |                |                 | _ |
|                                     |                |                 |   |
|                                     |                |                 |   |
|                                     |                |                 |   |
|                                     |                |                 |   |
|                                     |                |                 | _ |
|                                     |                |                 | 1 |
|                                     |                |                 |   |
|                                     |                |                 |   |
|                                     |                |                 |   |
|                                     |                |                 | - |
| +                                   |                | +               | É |
| WLPD を終了し、文書の保存                     | を確認            |                 | - |

# 7.11 Wlpr

Wlpr は、MS-DOS 上で動作する PC/TCP の lpr コマンドの Windows 版アプ リケーションプログラムで、ネットワーク上のプリンタにファイルを出力し ます。

本コマンドは、UNIXの lprをエミュレートしますので、プリンタは必ず lpd (UNIX-style line printer daemon) が起動されているサーバに接続する必要が あります。

## 起動と使用方法

1. 「PCTCPWIN」グループの「Wlpr」アイコンをダブルクリックしま す。

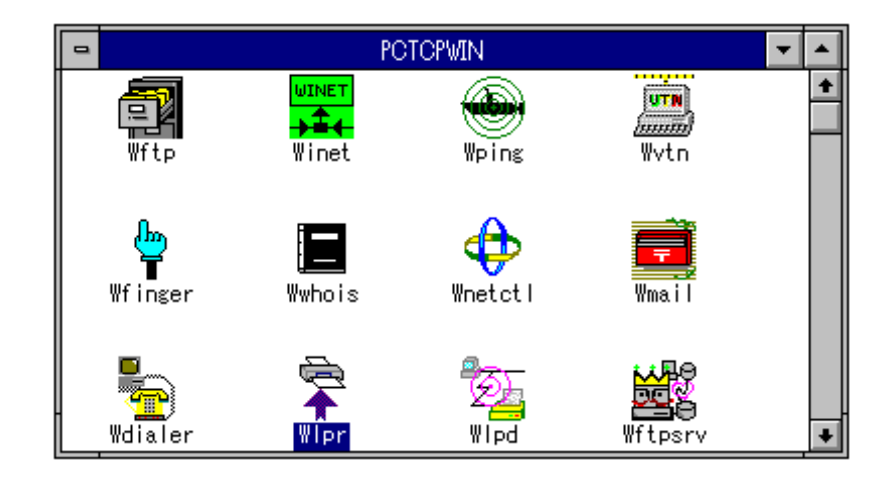

メイン画面が表示されます。
 Ipr サーバ、プリンタ名、ユーザ名、印刷書式等 WIpr コマンドで印刷
 する際の諸条件を設定します。
 ここでは、Ipr サーバを kiwi、プリンタ名を Ip、ユーザ名を emi、印刷
 書式をテキストファイルフォーマットとする例を示します。

|                                                                                                    | -                                                                             |
|----------------------------------------------------------------------------------------------------|-------------------------------------------------------------------------------|
| ファイル(ṟ) 表示(ソ) ヘルフ(∐)                                                                                                    |                                                                               |
| 設定情報:         LPR サーバ(S):       ●         ブリンタ名(R):       ●         タイムアウト値(T):       5         シーザ名(U):       emi         自分のジョブのみ表示(C         印刷書式(M):       7+ストファイルフォーマット(通常)         ジク       ホーナー         ジョフ <sup>*</sup> ファイル | ED刷(P)<br>プリントキュー(Q)<br>ジョブ"首川除(D)<br>ジョブ"全削除(A)<br>終了(C)<br>サイス <sup>5</sup> |
| F1 を押すと、ヘルプが表示されます                                                                                                    |                                                                               |

- LPR サーバ プリンタサーバを指定します。一度設定すると、次回からその名前が表示されます。
- プリンタ名 サーバ側に定義しておくネットワーク上のプリンタ名 (プリンタサーバが起動されているマシンに接続され たプリンタ)を設定します。一度設定すると、次回か らその名前が表示されます。
- ユーザ名 デフォルトはそのパソコン上にある PC/TCP のコン フィグレーションファイル (PCTCP.INI) に記述され ているユーザ名が表示されます。一度設定すると次回 からは、そのユーザが実行されます。
- 印刷書式 印刷するファイルの書式を設定します。通常はテキス トファイルフォーマットを設定します。デフォルトは テキストファイルフォーマットです。 テキストファイルフォーマット以外の書式については lpd 側にそれらを印刷するためのプリンタ名(プリ ンタエントリ)がなければなりません。

 設定が終了したら、「印刷(P)…」をクリックします。「プリントファ イル名の入力」ダイアログが表示されます。そこに印刷したいファイ ル名を入力し、「OK」をクリックします。ここでは「C:¥emi.txt」を 入力します。

| 😑 ブリントファイル名の入力        |
|-----------------------|
| プリントするファイル名を入力してください: |
| c:¥emi.txt            |
|                       |
|                       |

ファイル名は「参照(B)…」を使用して「プリントファイル名の選択」 ダイアログの中で指定することも可能です。印刷したいファイル名を マウスでクリックすると「ファイル名(N)」の下のボックスに選択した ファイル名が表示されます。ファイル名が決まったら、「OK」をク リックします。

|                                                                            | ブリントファイル名の選択                                    |                       |
|----------------------------------------------------------------------------|-------------------------------------------------|-----------------------|
| ファイル名(N):<br>*.txt<br>readme.txt version.txt wftpsrv.txt wlpd.txt wlpr.txt | ディレクトリ( <u>D</u> ):<br>c:¥pctcp<br>C:¥<br>Pctcp | OK<br>キャンセル<br>ヘルプ(H) |
| ファイルの種類( <u>T</u> ):<br>Text Files (*.TXT) 👤                               | ドライブ( <u>V</u> ):<br>■ c: ms-dos_6 👤            |                       |

以下のように「プリントファイル確認」のダイアログが表示されます。このファイル名でよければ「OK」をクリックします。印刷を止めたい時やファイル名を間違えた時は、「キャンセル」をクリックします。

| 以下のファイルをプリントします。 |
|------------------|
| c:¥emi.txt       |
|                  |
|                  |
|                  |
|                  |
|                  |
|                  |
| OK キャンセル ヘルプ(H)  |
| OK キャンセル ヘルプ(H)  |

5. 一番下のステータスバーに「ファイル名: C:¥emi.txt をプリント中」と 表示されます。この表示が消えたら、プリント終了です。

| 👄 WLPR                                                                                                    | -                                                                                                    |
|----------------------------------------------------------------------------------------------------|----------------------------------------------------------------------------------------------------|
| ファイル( <u>F</u> ) 表示( <u>V</u> ) ヘルブ( <u>H</u> )                                                                                                  |                                                                                                    |
| 設定情報:<br>LPR サーバ(S): MM ・ 出力部数(N): 1<br>プリンタ名(R): Ip ・ 9イムアウト値(T): 5 秒<br>ユーザ名(U): emi ■ 自分のジョブのみ表示(C<br>印刷書式(M): 7キストファイルフォーマット (通常) ・ 印刷の中止(E) | ED刷(P)<br>プリントキュー(Q)<br>ジョブ首明除(D)<br>ジョブ全削除(A)<br>終了(C)                                                                                      |
| <u>ランク オーナー シェコン ファイル</u>                                                                                                    | <u><u></u><u></u><u></u><u></u><u></u><u></u><u></u><u></u><u></u><u></u><u></u><u></u><u></u><u></u><u></u><u></u><u></u><u></u><u></u></u> |
|                                                                                                    |                                                                                                    |
| ファイル名:c:¥emi.txt をプリント中                                                                                                    |                                                                                                    |

### プリントオプション

「表示(∨)」-「オプション設定(○)…」の「プリントオプション」で、印刷時の設定をすることができます。プリントオプションでの設定は印刷書式がテキストファイルモードかPR印刷のときに有効で、それ以外は無効となります。ここではよく使用されると思われる項目について説明いたします。その他の項目については「ヘルプ(H)」を参照してください。

1. 「表示(<u>V</u>)」-「オプション設定(<u>O</u>)…」をクリックします。

|                                                                                                    | -                                                                               |
|----------------------------------------------------------------------------------------------------|---------------------------------------------------------------------------------|
| ファイル( <u>F</u> ) <u>表示(V)</u> ヘルフ <u>(H</u> )                                                                                                    |                                                                                 |
| 設定情報       オブション設定(Q)         LPR サ       ✓ステータス バー(S)       出力部数(N): 1         ブリンタ名(R):       ●       タイムアクト値(T): 5       秒         ユーザ名(U):       emi       ●       自分のジョブのみ表示(C         印刷書式(M):       7キストファイルフォーマット (通常)       ●       印刷の中止(E)         ジク       オーナー       ジョフ・ファイル | ED刷(P)<br>プリフトキュ-(Q)<br>ジョブ省IF余(D)<br>ジョブで全前IF余(A)<br>終了(C)<br>サイス <sup>*</sup> |
|                                                                                                    |                                                                                 |

WLPR オプション」ダイアログが表示されます。このダイアログの
 プリントオプション:」で設定を行います。

| 📥 WLPR オ                                                                        | ブション                                  |
|---------------------------------------------------------------------------------|---------------------------------------|
| 動作状態:                                                                           | ヘッダー情報の出力(I):                         |
| □ 自動 プリントキュー 情報の表示(Q)                                                           | ● 出力しない ○ 出力する                        |
| ▼ 終了時にセーブ(S)                                                                    | クラス(O):                               |
| ☑ 確認表示(P)                                                                       | ジョブ名(0):                              |
| 「プリントオプション:<br>□ JIS 変換(J) アリン991ア(T): PC-F                                     | ····································· |
| □ 改頁コードの送出( <u>F</u> ) □ CR+I                                                   | LF 変換(L) ++ンセル                        |
| <ul> <li>□ タブストップの設定(<u>B</u>) タブ桁</li> <li>□ バイナリファイルチェッワ(<u>N</u>)</li> </ul> | i裝t(A): 8<br>ヘルプ(H)                   |

#### 1. 漢字コードの変換

印刷時漢字コードをシフト JIS コードから JIS コードに変換して LPR サーバに送信することができます。これは lpr サーバ側に漢字コード変換処理がない場合に設定してください。

1. 「 JIS 変換(J)」をマウスでクリックします。

| See WLPR 7                                                                                                    | プション                                  |
|----------------------------------------------------------------------------------------------------|---------------------------------------|
|                                                                                                    | ヘッダー情報の出力(I):                         |
| □ 自動 プリントキュー 情報の表示(Q)                                                                                                    | ● 出力しない ● 出力する                        |
| ▼ 終了時にセーブ(S)                                                                                                    | クラス(0):                               |
| ▲ 確認表示(P)                                                                                                    | ジョブ名(0):                              |
| プリントオプション:<br>▼ <u>IIS 変換(J)</u> アリン99イア(T): PC-F<br>□ 改頁コードの送出( <u>F</u> ) □ CR+F<br>□ タブストップの設定( <u>B</u> ) タブ桁<br>□ バイナリファイルチェック( <u>N</u> ) | PR 系  ま OK  F 変換(L)  強 (A): 8  ハルプ(H) |

 「プリンタタイプ(T):」が選択できるようになります。ここではプリン タサーバとなっているプリンタのタイプを設定します。各プリンタタ イプがサポートしているプリントエスケープコードは「ヘルプ(H)」を 参照してください。

| - WLPR 7                                                                                                    | ナプション                                                   |
|----------------------------------------------------------------------------------------------------|---------------------------------------------------------|
| 動作状態:                                                                                                    | ヘッダー情報の出力(I):                                           |
| □ 自動 プリントキュ- 情報の表示( <u>Q</u> )                                                                                                    | ● 出力しない ○ 出力する                                          |
| ▼ 終了時にセーブ(S)                                                                                                    | クラス(0):                                                 |
| ▼ 確認表示(P)                                                                                                    | ジョブ名(0):                                                |
| プリントオプション:<br>■ JIS 変換(J) アリン୨୨イア(T): PC-<br>■ 改頁コードの送出( <u>F</u> ) ■ <mark>FC-</mark><br>■ タブストップの設定( <u>B</u> ) タブイ<br>■ パイナリファイルチェック( <u>N</u> ) | PR 系<br>● 系<br>PR 系<br>● 系<br>系 (新JIS)<br>●<br>「秋//プ(H) |

# 2. 改頁コードの送出

印刷終了時にプリンタへ改頁コードを送出します。

「 改頁コードの送出(<u>F</u>)」をマウスでクリックしてください。

| <b>諸報の出力</b> の<br>しない<br>て(C): [<br>ブ名(O): [ | (D:<br>〇 出力する         |
|----------------------------------------------|-----------------------|
| しない<br>ス(C): 「<br>ブ名(O): 「                   | O 出力する                |
| ス(C):                                        |                       |
| ブ名(0):                                       |                       |
|                                              |                       |
| *                                            | OK<br>キャンセル<br>ヘルプ(H) |
|                                              |                       |

### 3. バイナリファイルチェック

印刷を開始する前に、選択されたファイルのデータがバイナリファイルかど うかチェックします。送信するファイルがバイナリファイルの場合、警告 メッセージを表示します。

1. 「 バイナリファイルチェック(N)」をマウスでクリックします。

| 😑 WLPR z                                                                                                    | <b>ブジョン</b>                        |
|----------------------------------------------------------------------------------------------------|------------------------------------|
| 動作状態:                                                                                                    | ヘッダー情報の出力(I):                      |
| □ 自動 プリンドキュー 情報の表示()                                                                                                    | ● 出力しない ○ 出力する                     |
| 💌 終了時にセーブ( <u>S</u> )                                                                                                    | クラス(0):                            |
| ▲ 確認表示(P)                                                                                                    | ジョブ名(0):                           |
| プリントオブション:<br>□ JIS 変換(J) アリン??(T): PC-<br>□ 改頁コードの送出( <u>F</u> ) □ CR+<br>□ タブストップの設定( <u>B</u> ) タブ桁<br>▼ ( <u>)`イナリファイルチェッ?(N)</u> | PR 系  ※ LF 変換(L)  強奴(A): 8  ハルプ(H) |

送信するファイルがバイナリファイル(例.C:¥bin¥bc.exe)の場合、以下の警告メッセージを表示します。

| WLPR WLPR                                                 |
|-----------------------------------------------------------|
| ファイル名:c:¥bin¥bc.exe は、バイナリデータファイルの可能性があります。このファイルを印刷しますか? |
| [1,1,17] [1,1,1,7,(N)                                     |

# Wlpr の終了

Wlpr を終了するには、以下のような方法があります。

メイン画面の右にある「終了(C)」ボタンをクリックします。

| 👄 WLPR                                                                                                    | -                                                                              |
|----------------------------------------------------------------------------------------------------|--------------------------------------------------------------------------------|
| ファイル( <u>F</u> ) 表示( <u>V</u> ) ヘルプ( <u>H</u> )                                                                                                    |                                                                                |
| 設定情報:<br>LPR サーバ(S): kiwi ・ 出力部数(N): 1<br>ブリンタ名(R):  □ ・ 94/4アウト値(T): 5 秒<br>ユーザ名(U): emi □ 自分のジョブのみ表示(C<br>印刷書式(M): 7‡ストファイルフォーマット(通常)・ 印刷の中正(E)<br>ジク オーナー ジョフ <sup>*</sup> ファイル | EDBI(P)<br>プリントキュー(Q)<br>ジョブ"肖川珍余(D)<br>ジョブ"全肖川珍余(A)<br><u> 続を了(C)</u><br>サイス* |
| F1 を押すと、ヘルプが表示されます                                                                                                    |                                                                                |

#### または「ファイル(F)」-「終了(X)」クリックします。

| 📥 WLPR                                                                                                    | -                                                        |
|----------------------------------------------------------------------------------------------------|----------------------------------------------------------|
| <mark>ファイル(<u>F</u>)</mark> 表示( <u>V</u> ) ヘルフ <u>(H</u> )                                                                                                    |                                                          |
| 終了(X)       LPR サーバ(S):       M       ・       出力部数(N):       1         ブリンタ名(R):       ●       チイムアウト値(T):       5       秒         ユーザ名(U):       emi       ●       自分のジョブのみ表示(C         印刷書式(M):       7+ストファイルフォーマット (通常)       ●       印刷の中止(E) | ED刷(P)<br>プリントキュー(Q)<br>ジョブ消川除(D)<br>ジョブ全削除(A)<br>終みて(C) |
| <u>ランク オーナー ジョフ<sup>*</sup> ファイル</u>                                                                                                    | #(1) 100<br>#(λ <sup>s</sup>                             |

# 7.12 Wdialer

Wdialer コマンドはモデムを使用してインターネットに接続するためのコマンドです。

このコマンドは PPP 用のパケットドライバ及びカーネルが常駐してなければ使用できません。

PPP 用のパケットドライバは本製品ソフトウェアパッケージに添付されているものをご使用ください。

\*1 Wdialer を使用中は COM ポートを使用する他のアプリケーションを同 時に使用することはできません。COM ポートを使用するアプリケーショ ンと Wdialer を同時に使用すると、Windows の動作が不安定になる場 合があります。

#### 接続するための設定

 PCTCPWIN グループの「Wdialer」アイコンをダブルクリックしてく ださい。

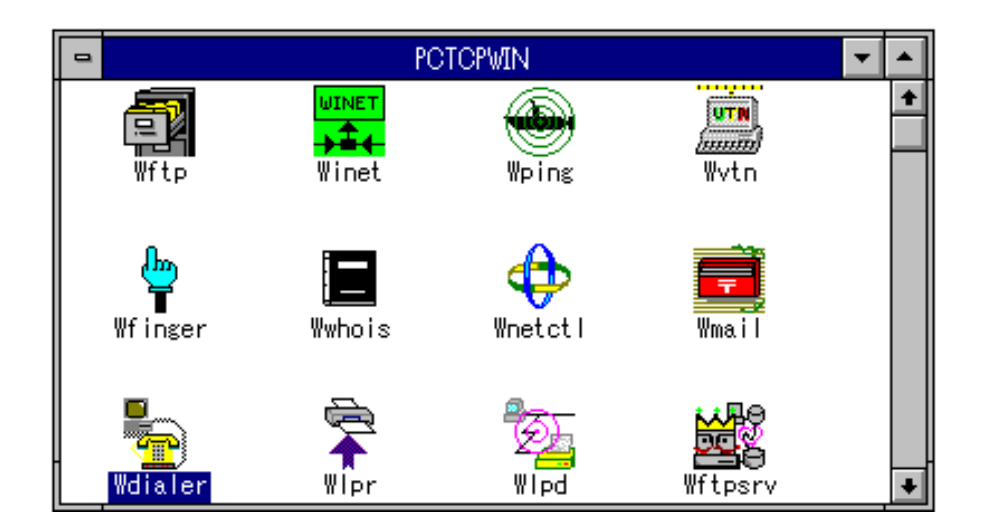

2. メイン画面が表示されます。

| 🖵 WDIALER - (無題)                         | <b>•</b>     |
|------------------------------------------|--------------|
| ファイル([) 編集([) 表示(リ) コマンド(ᢕ) 設定([) ヘルブ(∐) |              |
|                                          |              |
| プロ/ነ፝イዎች名:                               |              |
|                                          | •            |
|                                          | <u>+</u><br> |
| F1 を押すと、ヘルプが表示されます                       | 未接続          |

 メニューバーの「設定(<u>T</u>)」-「プロバイダ情報(<u>P</u>)…」をクリックして ください。

| -                   |               |       | WDIA                | LER - (無                         | 題)                                                     |                                                | • |
|---------------------|---------------|-------|---------------------|----------------------------------|--------------------------------------------------------|------------------------------------------------|---|
| ファイル( <u>F</u> ) 編集 | €( <u>E</u> ) | 表示(⊻) | ( <u>0</u> )~אַכאַב | 設定( <u>I</u> )                   | ヘルプ( <u>日</u> )                                        |                                                |   |
| 70/1754             | 3:            |       |                     | プロバ<br>接信でム<br>モライ<br>スクリ<br>その他 | イダ情報(₽)<br>手順(§)<br>ニマンド(№<br>バ・カーネ<br>プトファイ)<br>オプション | )<br>)I/(¥)<br>)I/( <u>R</u> )<br>( <u>O</u> ) |   |

 プロバイダ情報の設定」ダイアログが表示されます。ここの画面では、 プロバイダに接続するための情報を入力します。

| -                                                 | プロバイダ情報の設定                 |
|---------------------------------------------------|----------------------------|
| ブロバイダ:名(Ⴒ):<br>電話番号( <u>T</u> ):                  |                            |
| ド <i>州</i> の名( <u>D</u> ):<br>ネームリーバ( <u>N</u> ): | <u> </u>                   |
| 1974)名(1):                                        | /°₹7-ት^( <u>₩</u> ):       |
| ⊐/0⊁( <u>0</u> ):                                 |                            |
| OK                                                | キャンセル フロバイダ情報の参照(B) ヘルブ(H) |

#### プロバイダ名(<u>P</u>)

ユーザが任意で設定できる名前。一般的なのはプロバイダの名前。半 角で 50 文字まで入力できます。漢字入力可。漢字の場合は 25 文字ま で入力できます。

#### 電話番号(T)

接続先の電話番号。

ドメイン名(<u>D</u>)

プロバイダから指定されたドメイン名。

ネームサーバ(<u>N</u>)

プロバイダから指定されたネームサーバの IP アドレス。

#### ゲートウェイ(<u>G</u>)

プロバイダから指定されたゲートウェイの IP アドレス。指定されなければ特に入力しなくても構いません。

#### ログイン名(<u>L</u>)

プロバイダから指定されたログイン名。セキュリティを重視する必要 がある場合には特に入力しなくても構いません。入力しなかった場合 は、ログイン名を入力するためのダイアログが接続時に表示され、手 動でログイン名を入力することができます。

#### パスワード(<u>W</u>)

プロバイダから指定されたパスワード。セキュリティを重視する必要 がある場合には特に入力しなくても構いません。入力しなかった場合 は、パスワードを入力するためのダイアログが接続時に表示され、手 動でパスワードを入力することができます。

#### コメント(<u>C</u>)

何か記述しておきたいことがあれば、入力します。改行したい場合は [Ctrl]キー+[Enter]キー(リターンキー)で改行します。

- 5. 各設定の入力が終了したら、「OK」ボタンをクリックします。メイン 画面に戻ります。
- ハードウェアフロー制御を設定します。「設定(<u>T</u>)」-「通信条件(<u>C</u>)
   …」をクリックします。

| 😑 WDIA                      | LER - (無題)              |                                       | - |
|-----------------------------|-------------------------|---------------------------------------|---|
| ファイル(ṟ) 編集(ṯ) 表示(リ) コマンド(ᢕ) | 設定(I) AU                | プ( <u>H</u> )                         |   |
|                             | プロバイダ<br>接続の手順          | "情報( <u>P</u> )<br>(S)                |   |
| プロバイダ 名:                    | 通信条件( <u>C</u><br>エギノママ | )<br>)                                |   |
|                             | モテムコマ<br>ドライバ・          | ·ンド( <u>₪)</u><br>カーネル(⊻)             | + |
|                             | スクリブト<br>その他オブ          | ファイル( <u>R</u> )…<br>ション( <u>0</u> )… |   |
|                             |                         |                                       | • |

7. 通信条件の設定ダイアログが表示されます。

| -                     | 通信条件の設             | 定                 |
|-----------------------|--------------------|-------------------|
| <sub>「</sub> ハードウェアフロ | コー制御:              |                   |
| □ ハードウェ               | アフロー制御を            | 使用(U)]            |
| ■ DSRを                | 無視( <u>D</u> ) □ C | TSを無視( <u>C</u> ) |
| 通信速度(B):              |                    |                   |
| O 300                 | O 600              | O 1200            |
|                       | O 4800             | O 9600            |
| O 19200               | 38400              | O 57600           |
|                       |                    |                   |
| ОК                    | ++)tll             | ヘルプ(H)            |
|                       |                    |                   |

ハードウェアフロー制御

モデムとパソコンの処理速度が異なるときは処理速度の早い方が、遅 い方に合わせる必要があります。ここでは、そのときのデータフロー を制御します。

ハードウェアフロー制御を使用(<u>U</u>)

チェックすると、データフローの制御方法を使用することができま す。

DSR を無視(D)

選択すると、モデムからパソコンへの DSR 信号が無視されます。 CTS を無視(C)

選択すると、モデムからパソコンへの CTS 信号が無視されます。

DSRモデムの送受信可能 / 不可能を知らせます。

CTS モデムのバッファが一杯のとき、データ送信の一時停止の要求 / 解除をします。

通信速度(B)

データの通信速度を設定します。デフォルトは 2400bps です。

- \*1 PC9801 シリーズでは 57600bps はサポートされていません。PC9801 シリーズは高速度で設定すると、通信がうまくいかないことがありますの ではじめのうちは 4800bps を使用することをお薦めします。PC9821 シ リーズで高速転送モードに対応している機種ではシリアルドライバに PPPFAST.COM をご使用ください。最大 57600bps まで設定可能で す。
- 8. 設定が終了したら「OK」ボタンをクリックします。

### 接続

| _  | WDIALER - (無題) |                |       |                     |                |                 | - |   |
|----|----------------|----------------|-------|---------------------|----------------|-----------------|---|---|
| 77 | イル( <u>F</u> ) | 編集( <u>E</u> ) | 表示(⊻) | ( <u>O</u> )~אַראַב | 設定( <u>T</u> ) | ヘルプ( <u>H</u> ) |   |   |
|    | שנ             | l X            | ₽ Ê   |                     | 1 ?            | <b>N</b> ?      |   |   |
|    | ומל            | ごイダ"名:         |       | 切断( <u>D</u> )      |                |                 |   |   |
|    |                |                |       |                     |                |                 |   | + |

2. 接続が始まったら、以下のように表示されます。

| wDIALER - (無題)                           | <b>•</b> |
|------------------------------------------|----------|
| ファイル(ṟ) 編集(ṯ) 表示(リ) コマンド(ᢕ) 設定(エ) ヘルフ(∐) |          |
|                                          |          |
| プロバイダ名: allied-telesis                   |          |
| ATS12?<br>050                            | +        |
| ок                                       |          |
|                                          | •        |
| 開始 No. 1<br>接続を開始します.                    | •        |
|                                          | +        |
| F1 を押すと、ヘルプが表示されます                       | 接続処理中    |

### プロバイダ情報の保存

よく接続をするプロバイダは情報をファイルに保存しておくと再度接続する ときに便利です。

- 1. 「接続するための設定」1~4の手順でプロバイダ情報を設定します。
- 2. 「ファイル(<u>F</u>)」-「名前を付けて保存(<u>A</u>)…」をクリックします。

|                                                         | WDIALER - (無題)                                  |
|---------------------------------------------------------|-------------------------------------------------|
| <mark>ファイル(<u>F)</u> 編集(<u>F</u>) 表示(<u>V</u>) :</mark> | コマンド( <u>C</u> ) 設定( <u>T</u> ) ヘルブ( <u>H</u> ) |
| 新規作成( <u>N</u> )<br>開く( <u>O</u> )                      | 90 /2 <b>? ?</b>                                |
| 上書き保存( <u>S</u> )                                       |                                                 |
| 名前を付けて保存( <u>A</u> )                                    |                                                 |
| Ver4.1のスクリフトを開く( <u>E</u> )                             | ]                                               |
| 以前開いたファイル                                               |                                                 |
| WDIALER の終了( <u>X</u> )                                 | ]                                               |
|                                                         |                                                 |

 3. 「名前を付けて保存」ダイアログが表示されます。「ファイル名 (<u>N</u>):」にファイル名を入力します。

|                                                   | 名前を付けて保存                                        |                       |
|---------------------------------------------------|-------------------------------------------------|-----------------------|
| ファイル名( <u>N</u> ):<br>【無題).ppp                    | ディレクトリ( <u>D</u> ):<br>c:¥pctcp<br>C:¥<br>Pctcp | OK<br>キャンセル<br>ヘルプ(H) |
| ファイルの種類( <u>T</u> ):<br>  WDIALER ファイル (*.ppp)  ± | ドライブ( <u>V</u> ):<br>  〓 c: ms-dos_6 👤          |                       |

4. ファイル名の入力が終了したら「OK」ボタンをクリックします。

## ファイルの読み込み

 ファイルに保存したプロバイダ等の情報を読み込むには、「ファイル (<u>F</u>)」-「開く(<u>O</u>)…」をクリックします。

|                                                            | WDIALER - (無題)                                 |
|------------------------------------------------------------|------------------------------------------------|
| <mark>ファイル(<u>F</u>)</mark> 編集( <u>F</u> )表示( <u>V</u> ) : | Rフド( <u>C</u> ) 設定( <u>T</u> ) ヘルブ( <u>H</u> ) |
| 新規作成( <u>N</u> )                                           |                                                |
| 開く( <u>O</u> )                                             |                                                |
| 上書き保存( <u>S</u> )                                          |                                                |
| 名前を付けて保存( <u>A</u> )…                                      |                                                |
| Ver4.1のスクリフトを開く( <u>E</u> )                                | •                                              |
| 以前開いたファイル                                                  |                                                |
| WDIALER の終了(X)                                             | •                                              |
| ,                                                          |                                                |
|                                                            | ÷.                                             |

 「開く」ダイアログが表示されます。ここでは、開きたいファイルを 入力、またはファイル一覧から選択します。

|                                                  | 開く                                              |                       |
|--------------------------------------------------|-------------------------------------------------|-----------------------|
| ファイル名( <u>N</u> ):<br>*.ppp                      | ディレクトリ( <u>D</u> ):<br>c:¥petep<br>C:¥<br>Petep | OK<br>キャンセル<br>ヘルプ(H) |
| ファイルの種類( <u>T</u> ):<br>  WDIALER ファイル (*.ppp) 👤 | ドライブ( <u>V</u> ):<br>  ■ c: ms-dos_6            | Ł                     |

3. ファイル名の入力が終了したら「OK」ボタンをクリックします。
よりよく使うために

### 1. 接続の手順

接続する際の手順について設定することができます。

1. 「設定(T)」-「接続の手順(S)…」をクリックします。

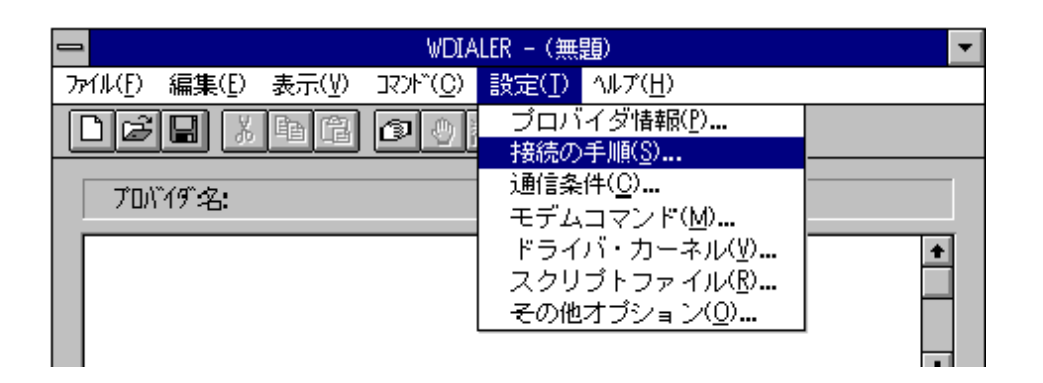

「接続の手順に関する設定」ダイアログが表示されます。ここではプロバイダに接続する際に必要な設定を行ないます。ダイアログ上に表示されているプロバイダ名は「設定(T)」-「プロバイダ情報(P)…」で設定したプロバイダ名です。

| 😑 接続の手順に関する設定                           |        |
|-----------------------------------------|--------|
| プロバイデ 名:                                |        |
| סיירטדינטדיוע <u>ו</u> ): ס <u>פור:</u> | OK     |
| ארדיד (P): assword:                     | ≠≠)til |
| 914775時間(0): 40 秒                       | (H)    |
| リダイアルの設定:                               |        |
| 91477ト後にリディアルする(R)                      |        |
| リダイアルの間隔(型): 60 秒                       |        |
| ソダイアルする回数( <u>C</u> ): 1 回              |        |
|                                         |        |

#### ログインプロンプト(<u>L</u>)

ログインするときに表示されるプロンプトを入力します。デフォルト は「ogin:」です。WDIALER はこのプロンプトを受信することによ り、「設定(T)」-「プロバイダ情報(P)…」で設定したログイン名を自 動的に送信します。

#### パスワードプロンプト(P)

パスワード入力する時に表示されるプロンプトを入力します。デフォ ルトは「assword:」です。WDIALER はこのプロンプトを受信すること により、「設定(<u>T</u>)」-「プロバイダ情報(<u>P</u>)…」で設定したパスワード を自動的に送信します。

#### タイムアウト時間(O)

接続するときに相手からの応答がない場合の待ち時間を設定します。 デフォルトは 40 秒。

#### リダイアルの設定

相手との接続に失敗した場合、もう一度接続をするかどうか設定しま す。

#### タイムアウト後にリダイアルする(R)

タイムアウト後にもう一度接続をします。ここをチェックすると リダイアルの間隔と回数が設定できるようになります。

#### リダイアルの間隔(<u>W</u>)

接続に失敗した後、どれくらいの間隔で再接続するかを設定しま す。デフォルトは60秒。

#### リダイアルする回数(<u>C</u>)

再接続する回数を設定します。デフォルトは1回。

3. 設定が終了したら「OK」ボタンをクリックしてください。

## 2. モデムコマンドの設定

モデムで使用するコマンドを設定することができます。

1. 「設定(T)」-「モデムコマンド(M)」をクリックします。

| ➡ WDIALER - (無題)            |                                          |          |  |  |
|-----------------------------|------------------------------------------|----------|--|--|
| ファイル(ṟ) 編集(ṯ) 表示(リ) コマンド(ᢕ) | 設定( <u>I</u> ) ハルプ( <u>H</u> )           |          |  |  |
|                             | ブロバイダ情報( <u>P</u> )<br>接続の手順( <u>S</u> ) |          |  |  |
| 7በ/រ້/ም· <b>ፉ</b> ·         | 通信条件( <u>C</u> )…                        |          |  |  |
|                             | モデムコマンド( <u>M</u> )…                     |          |  |  |
|                             | ドライバ・カーネル(⊻)…                            | <u>+</u> |  |  |
|                             | スクリブトファイル( <u>R</u> )                    |          |  |  |
|                             | その他オブション( <u>0</u> )                     |          |  |  |
|                             |                                          | *        |  |  |

 「モデムコマンドの設定」ダイアログが表示されます。ここでは初期 化コマンド、ダイアルアップコマンド、回線種別、終了時コマンドな ど、任意に設定することがきます。ダイアログの上部に表示してある プロバイダ名と電話番号は「設定(T)」-「プロバイダ情報(P)…」で設 定してある場合、表示されます。

| -                       | モデムコマンドの設定                    |         |
|-------------------------|-------------------------------|---------|
| プロバイデ名:                 | 電話番号:                         |         |
| 初期化コマント~(I):            | ATQ0E1V1                      |         |
| ダイアルアップコマント"(U):        |                               |         |
| ATDT                    | □ 任意に設定(型)                    |         |
| 回線種別(K):                | 🗆 内線発信の使用( <u>N</u> ) 🕕 🔝     | (キャンセル) |
| ● ト-ン                   | ダイアルコマント ( <u>D</u> ): ATDT   | ヘルプ(H)  |
| 0 11 14                 | 接尾コマンド( <u>S</u> ):           |         |
| 終了時コマンド:                |                               |         |
| Iスケープコマント^( <u>E</u> ): | ++++ 切断コマント*( <u>A</u> ): ATH |         |
| 切断後コマント"( <u>F</u> ):   |                               |         |
|                         |                               |         |

初期化コマンド(<u>T</u>)

Wdialer のための設定をモデムに施します。デフォルトは ATQ0E1V1 です。通常変更する必要はありません。

AT --- AT コマンドを解釈するモデムでは、AT の2文字を検出 することにより、そのあとに続くコマンドを認識します。パソコ ン側がモデム側にコマンドを送信するという意味。 Q0 --- リザルトエコー表示を有りに設定します。 E1 --- コマンドエコーを有りに設定します。 V1 --- リザルトコードを単語形式で表示します。

#### ダイアルアップコマンド(<u>U</u>)

モデムに送信するダイアルアップコマンドを、現在の設定に従って表示します。設定を変更するとリアルタイムで表示内容も変化します。

#### 任意に設定(W)

チェックをすると、「ダイアルアップコマンド(U)」に直接コマンドを 入力することができます。

#### 回線種別(K)

ダイアル方式をトーン(アナログ)式かパルス(デジタル)式のどち らかを選択します。

#### 内線発信の使用(<u>S</u>)

ご使用の電話が内線電話のときにこれを設定します。

#### ダイアルコマンド(D)

モデムに電話番号をダイアルさせるためのコマンドです。回線種別が 「トーン」の場合は「ATDT」、「パルス」の場合は「ATDP」がデ フォルトになりますが、任意のコマンドに変更することも可能です。

#### 接尾コマンド(<u>N</u>)

「ダイアルアップコマンド(U)」の後ろに設定するコマンド。

終了時コマンド

インターネットからログアウトして、電話回線を切断するためのコマ ンドを登録します。

エスケープコマンド(<u>E</u>)

モデムをデータ転送モードからコマンドモードに戻すためのエス ケープコマンドを設定します。

切断コマンド(A)

モデムと電話回線を切断するためのコマンドを設定します。 **切断後コマンド(F)** 

モデムを初期化するためのコマンドを設定します。

3. 設定が終了したら、「OK」ボタンをクリックしてください。

### 3. スクリプトファイル

Wdialer では接続 / 切断の手順をスクリプトファイルと呼ばれるファイルを 使用して実現しています。通常はスクリプトファイルを編集する必要はあり ません。通常は接続するプロバイダからの指示がないかぎり編集する必要は ありません。

1. 「設定(<u>T</u>)」-「スクリプトファイル(<u>R</u>)…」をクリックしてください。

| 😑 WDIA                      | LER - (無題) 🔽 🔽                                                                                                    |
|-----------------------------|----------------------------------------------------------------------------------------------------|
| ファイル(Ⴒ) 編集(Ⴒ) 表示(型) コマンド(Ⴍ) | 設定( <u>」)</u> ハルブ( <u>H</u> )                                                                                                    |
| D 2 日 ※ 自信 ● ● ○<br>アロバイデ名: | プロバイダ情報( <u>P</u> )<br>接続の手順( <u>S</u> )<br>通信条件( <u>O</u> )<br>モデムコマンド( <u>M</u> )<br>ドライバ・カーネル( <u>Y</u> )<br>スクリプトファイル( <u>R</u> )<br>その他オプション( <u>O</u> ) |

「スクリプトファイルの設定」ダイアログが表示されます。ここでは、接続するためのスクリプトファイルと切断するためのスクリプトファイルと切断するためのスクリプトファイルを設定したり、編集することができます。

| 接続用スワリプトファイル:<br>ファイル名( <u>D</u> ): <mark>D:¥PCTCP¥PPPDIAL.SCR</mark><br>デフォルトのファイル名に戻す(U) 編集(E) 参照(B) | OK<br>キャンセル<br>ヘルプ(H) |
|----------------------------------------------------------------------------------------------------|-----------------------|
| 切断用スワリプトファイル:                                                                                          |                       |
| プイル名( <u>A</u> ): C:¥PCTCP¥PPPHANG.SCR                                                                 |                       |
| 「デオルトのファイル名に戻す(W) 編集(T) 参照(O)                                                                          |                       |
|                                                                                                    |                       |

3. 接続用スクリプトファイルを設定します。「ファイル名(<u>D</u>)」に接続す るためのスクリプトファイルを入力します。デフォルトは PC/TCP イ ンストール先の「PPPDIAL.SCR」です。

| ┌接続用スクリプトファイル:-    |                        |  |
|--------------------|------------------------|--|
| ファイル名( <u>D</u> ): | C: ¥PC TCP¥PPPDIAL.SCR |  |
| デフォルトのファイルネ        | Gに戻す(U) 編集(E) 参照(B)    |  |

または「参照(B)…」をクリックして「接続用スクリプトファイルの参照」ダイアログを表示させ、そこから選択することも可能です。

| - 接続                                                                         | 用スクリプトファイルの参照                                      |                       |
|------------------------------------------------------------------------------|----------------------------------------------------|-----------------------|
| ファイル名(N):  pppdial.scr  defdialu.scr  defhangu.scr  pppdial.scr  ppphang.scr | ディレクトリ( <u>D</u> ):<br>c:¥pctcp<br>C:¥ Pctcp Pctcp | OK<br>キャンセル<br>ヘルプ(H) |
| ファイルの種類( <u>T</u> ):<br>スワリプトファイル (*.scr) ま                                  | ドライブ( <u>V</u> ):<br> ■ c: ms-dos_6 💽              |                       |

 設定したスクリプトファイルを編集する場合は、「編集(E)…」をク リックします。「接続用スクリプトファイルの編集」ダイアログが表 示されます。編集画面で編集を行ないます。記述の内容は DOS にお けるスクリプトファイル(dialup.scr)と同様です。詳細は「ヘルプ(H)」 の「スクリプトファイルの説明」を参照してください。

| 😑 接続用スクリプトファイルの編集                                                                                                    |  |  |
|----------------------------------------------------------------------------------------------------|--|--|
| C:¥PCTCP¥PPPDIAL.SCR                                                                                                 |  |  |
| Dialup Script File (for WDIALER) Version 1.0 pl0     Copyright (c) 1995 by Allied Telesis, K.K. All rights reserved. |  |  |
| ;<br>send %%MODEM_INIT_ATCOMMAND%%¥r<br>pause 1<br>send %%MODEM_DTALUP_ATCOMMAND%%¥r                                 |  |  |
| pause 1<br>; Pause to confirm that the physical layer is opened.                                                     |  |  |
| ;                                                                                                    |  |  |
|                                                                                                    |  |  |
| <u>閉じる(C)</u><br>上書き保存(S)<br>名前を付けて保存(A)…<br>へルプ(H)                                                                  |  |  |

編集を行なったあとは「名前を付けて保存(A)…」をクリックしてください。(もともと用意されているスクリプトファイルは「上書き保存(S)」ができないようになっています。)「ファイル名を付けて保存」ダイアログが表示されます。

ファイル名を付けて、「OK」ボタンをクリックしてください。

|                                                            | ファイル名を付けて保存                     |         |
|------------------------------------------------------------|---------------------------------|---------|
| ファイル名( <u>N</u> ):<br><mark>*.scr</mark>                   | ディレクトリ( <u>D</u> ):<br>c:¥pctcp | OK      |
| defdialu.scr<br>defhangu.scr<br>pppdial.scr<br>ppphang.scr | C:¥                             | ++>/()/ |
| ファイルの種類( <u>T</u> ):<br>スワリプトファイル (*.scr) ま                | ドライブ(⊻):<br>  🖃 c: ms-dos_6 🛛 👤 |         |

6. 切断用スクリプトファイルを設定します。「ファイル名(<u>A</u>)」に切断す るためのスクリプトファイルを入力します。デフォルトは PC/TCP イ ンストール先の「PPPHANG.SCR」です。

| 切断用スクリブトファイル:-     |              |           |               |
|--------------------|--------------|-----------|---------------|
| ファイル名( <u>A</u> ): | C:¥PCTCP¥PPF | PHANG_SCR |               |
| デカルトのプイルネ          | SIに戻す(₩)     | 編集(T)     | 参照(0) <b></b> |

または「参照(O)…」をクリックして「切断用スクリプトファイルの参照」ダイアログを表示させ、そこから選択することも可能です。

| — 切断                                                                                            | <b>浦</b> スクリプトファイルの参照                           |                       |
|-------------------------------------------------------------------------------------------------|-------------------------------------------------|-----------------------|
| ファイル名( <u>N</u> ):<br>ppphang.scr<br>defdialu.scr<br>defhangu.scr<br>pppdial.scr<br>ppphang.scr | ディレクトリ( <u>D</u> ):<br>c:¥pctcp<br>C:¥<br>Pctcp | OK<br>キャンセル<br>ヘルプ(H) |
| ファイルの種類( <u>T</u> ):<br>スクリプトファイル (*.scr) ・                                                     | ドライブ( <u>V</u> ):<br> ■ c: ms-dos_6 👤           |                       |

7. 設定したスクリプトファイルを編集する場合は、「編集(T)…」をク リックします。

「切断用スクリプトファイルの編集」ダイアログが表示されます。編 集画面で編集を行ないます。

| 😑 切断用スクリプトファイルの編集                                                                                                    |  |
|----------------------------------------------------------------------------------------------------|--|
| C:¥PCTCP¥PPPHANG.SCR                                                                                                  |  |
| Hangup Script File (for WDIALER) Version 1.0 pl0<br>; Copyright (c) 1995 by Allied Telesis, K.K. All rights reserved. |  |
| Switch the packet driver from character mode to packet mode.                                                          |  |
| Send a request to close the lcp layer.                                                                                |  |
| signal lcp close                                                                                                    |  |
|                                                                                                    |  |
| 開じる(C) 上書き保存(S) 名前を付けて保存(A) ヘルプ(H)                                                                                    |  |

編集を行なったあとは「名前を付けて保存(A)…」をクリックしてください。(もともと用意されているスクリプトファイルは「上書き保存(S)」ができないようになっています。)「ファイル名を付けて保存」ダイアログが表示されます。

ファイル名を付けて、「OK」ボタンをクリックしてください。

| ファイル名を付けて保存                                                |                                                |               |
|------------------------------------------------------------|------------------------------------------------|---------------|
| ファイル名( <u>N</u> ):<br><mark>*.scr</mark>                   | ディレクトリ( <u>D</u> ):<br>c:¥pctcp                | OK            |
| defdialu.scr<br>defhangu.scr<br>pppdial.scr<br>ppphang.scr | i C:¥<br>I I I I I I I I I I I I I I I I I I I | <u> 17074</u> |
| ファイルの種類( <u>T</u> ):<br>スクリプトファイル (*.scr) ま                | ドライブ( <u>V</u> ):<br>■ c: ms-dos_6 👤           |               |

9. 設定が終了したら、「OK」ボタンをクリックしてください。

### 4. 起動中の動作の設定

Wdialer が起動している間の動作について設定することができます。 例えば、接続するときにメッセージを表示するか、しないか、などです。

1. 「設定(T)」-「その他オプション(O)」をクリックします。

| 🗢 WDIALER - (無題) 🔽                   |                                                                                                    |  |  |
|--------------------------------------|----------------------------------------------------------------------------------------------------|--|--|
| ファイル(E) 編集(E) 表示(V) コマンド( <u>O</u> ) | 設定( <u>I</u> ) ハルプ( <u>H</u> )                                                                                                    |  |  |
| D 2 日 ※ 自信 ②  プロバイダ 名:               | <ul> <li>プロバイダ情報(P)</li> <li>接続の手順(S)</li> <li>通信条件(Q)</li> <li>モデムコマンド(M)</li> <li>ドライバ・カーネル(V)</li> <li>スクリプトファイル(R)</li> <li>その他オブション(Q)</li> </ul> |  |  |

「Wdialer の動作に関する設定」ダイアログが表示されます。
 ここでは、設定できる項目の一覧が表示されます。動作させたい項目
 を、マウスでクリックします。デフォルトでは「接続・切断・中断時のメッセージ表示(D)」、「切断時に確認メッセージを表示(C)」、
 「プロバイダと接続(R)」がチェックされています。

| ➡ WDIALER の動作に関する設定    |
|------------------------|
| 「接続完了後にアロン化の           |
| ▼ 接続・切断・中断時の炒セージ表示(型)  |
| □ ルセ-ジ表示時のビープ音による通知(B) |
| ▼ 切断時に確認≫セージを表示(C)     |
| 🔽 モデムを使用( <u>M</u> )   |
| PAP プロ・コル使用による接続(P)    |
| 🔽 プロバイダと接続( <u>R</u> ) |
| 💌 ログイン手順を使用(L)         |
| OK キャンセル ヘルプ(H)        |

4. 設定が終了したら「OK」をクリックしてください。

## 5. DOS のスクリプトファイルを使用する

DOS 上で COMSCRPT を使用してダイアルアップ PPP 接続をしている場合、そのときに作成したスクリプトファイルを Wdialer コマンドで使用する ことができます。ただし、Wdialer で拡張された機能はお使いになれません のでご注意ください。例えば「設定(T)」-「プロバイダ情報(P)」で電話番号 を変更しても自動的にはスクリプトファイルには反映されません。

「ファイル(<u>F</u>)」-「DOS スクリプトを開く(<u>E</u>)…」をクリックしてください。

|                                  | WDIALER - (無題)                                  |
|----------------------------------|-------------------------------------------------|
| <u>ファイル(F)</u> 編集(E) 表示(⊻)       | コマンド( <u>C</u> ) 設定( <u>I</u> ) ヘルフ <u>(H</u> ) |
| 新規作成( <u>N</u> )<br>聞く(O)        | <b>1</b>                                        |
| 上書き保存( <u>S</u> )<br>冬前を付けて保存(A) |                                                 |
|                                  | +                                               |
| DUS X///1を開く( <u>E</u> )         |                                                 |
| 以前開いたファイル                        |                                                 |
| WDIALER の終了( <u>X</u> )          | •                                               |
|                                  | •                                               |
| DOSZ97717777114(COMSCRPT.        | EXE用)を読み込みます…                                   |

「DOS スクリプトファイルの読み込み」ダイアログが表示されます。
 ここでは ¥PCTCP¥PCTCP.INI ファイルの [pctcp comscrpt] セクション
 に記述されている内容を設定します。

| 😑 DOSス?リプトファイルの読み込み  |        |        |
|----------------------|--------|--------|
| t79a)名(S):           | 1      |        |
| 接続I2HU名( <u>D</u> ): |        |        |
| 切断12円名(U):           |        |        |
| OK                   | \$+)tl | ヘルプ(H) |

#### セクション名(<u>S</u>)

PCTCP.INI ファイルの [pctcp comscrpt] セクションの名前。例えば、 remote1。

#### 接続エントリ名(D)

PCTCP.INI ファイルの [pctcp comscrpt] セクションに記述されている接続するためのエントリ名。例えば、dialup。

#### 切断エントリ名(U)

PCTCP.INI ファイルの [pctcp comscrpt] セクションに記述されている切断するためのエントリ名。例えば、hangup。

設定が終了したら「OK」ボタンをクリックします。DOS 上で使用していたスクリプトファイルが読み込まれます。

# 7.13 Wrscrpt

Wrscrpt コマンドは、MS-DOS 上で動作する PC/TCP の rcp/rsh コマンドの Windows 版アプリケーションである WRCP.EXE、WRSH.EXE を使用して MS-DOS のバッチファイル形式のように R コマンド(Remote Command) を 連続して実行することができます。また、バッチファイル形式でなく、指定 したコマンドを単独で実行することも可能です。

### R コマンドを実行する前に

R コマンドを使用するためには、ご使用になるリモートホストやパソコンが いくつかの必要な条件を満たしていなければなりません。R コマンドの設定 を施すと、ご使用のパソコンから自分以外の人もR コマンドを実行できる ようになりますので、厳重な機密が必要な場合は、ご注意ください。

### リモートホスト側で必要な環境 / 設定

#### /.rhosts ファイル

リモートホストのホームディレクトリに.rhosts ファイルを作成し<sup>\*1</sup>、 お客様のユーザ名、ご使用になるパソコンのホスト名を記述しなけれ ばなりません。.rhosts ファイルが存在しなかったり、記述が間違って いると login できません。

.rhosts ファイルは、ユーザであるお客様の環境下のファイルであるた め、お客様自身で作成するものです。<sup>\*2</sup> vi などのエディタを使用し、ホスト名、ユーザ名を記述した .rhosts ファイルを作成してください。.rhosts のホスト名とユーザ名の間はス ペース、または TAB で区切り、ホスト名の前やユーザ名の後ろに、 スペースや Tab は入れないでください。また、ホスト名はフルドメイ ンでなく、ホスト名のみを記述します。(ワークステーションの機種 によって異なります。)以下に、記述例を示します。

#### .rhosts ファイル記述例

freckles emi perdita satomi

#### ホスト名 ユーザ名

- \*1 ただし、/etc/hosts.equiv ファイルが設定されている場合、その設定は 全てのユーザに対して、影響を与えます。
- \*2 UNIX の vi、Emacs などのエディタで直接作成するか、edlin や EDIT (SEDIT) などの DOS のエディタで作成し、wftp などでリモートホスト へ転送してください。

### UNIX が R コマンドをサポートしている

R コマンドは、もともと BSD 系 UNIX のコマンドです。 R コマンド を使用するためには、R コマンドのサーバプロセス (デーモン)がリ モートホストに実装されている必要があります。ただし、最近の UNIX のほとんどが R コマンドのサーバプロセスを実装しています。

### リモートホストの基本的な設定

以下に示す基本的な項目(BSD 系 UNIX における例)がリモートホス トに設定されている必要があります。これらは、PC/TCP パッケージを パソコンにインストールするときに、システム管理者や、お客様自身 によって設定したものです。

- 1. システム管理者によって、パソコンのホスト名、IP アドレスがリ モートホストの/etc/hosts ファイルに登録されていること。
- システム管理者によって、お客様のユーザ名が /etc/passwd ファ イルに登録されていること。また、このユーザ名は PCTCP.INI ファイルの [pctcp general] セクションの user に記述されているも のと同じでなければなりません。(User's Manual 第2章の手順 に従ってインストールした場合、これらは同じになります。)
- お客様のパスワードが /etc/passwd ファイルに登録されていること。パスワードなしは無効です。
- 4. システム管理者によって、ホームディレクトリが作成されている こと。

ログインするときにリモートホスト側で、stty、tset、resize などの画面 設定のコマンドが実行されるようになっている場合、rsh、rcp コマン ドはエラーを発生し、うまく動作しません。例えば、BSD 系 UNIXの 場合、これらの画面設定のコマンドは.cshrc ファイルではなく.login ファイルに記述してください。

### パソコン側で必要な環境 / 設定

- 1. PCTCP.INI ファイル内の [pctcp general] セクションの "user" フィール ドに user name が記述されていること。
- PCTCP.INI ファイル内の [pctcp kernel] セクションの "host-table=" で接続サーバの名前、及び IP アドレスが定義されているHOSTS ファイルを設定してあること。(例: ¥PCTCP¥HOSTS )

### 起動

「PCTCPWIN」グループの「Wrscrpt」アイコンをダブルクリックします。

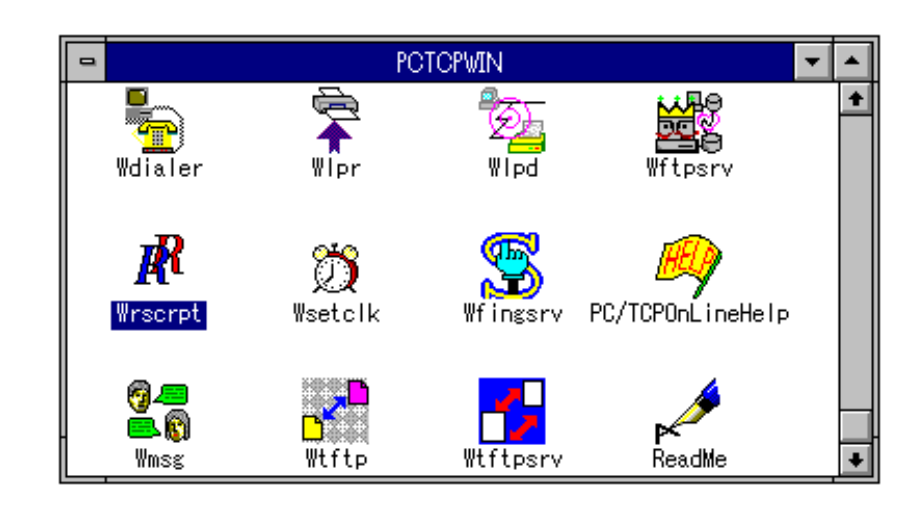

2. メイン画面が表示されます。

| In WRSCRPT - (無題)                 | · |
|-----------------------------------|---|
| ファイル(E) 編集(E) 表示(V) コスド(C) ヘルフ(H) | _ |
|                                   |   |
|                                   |   |
|                                   |   |
|                                   |   |
|                                   |   |
|                                   | + |
|                                   |   |
|                                   |   |
|                                   |   |
|                                   |   |
|                                   |   |
|                                   |   |
|                                   |   |
|                                   |   |
|                                   |   |
|                                   | + |
|                                   | ٠ |
| F1 を押すと、ヘルプが表示されます                |   |

# リモートコピー

1. 「コマンド(<u>C</u>)」-「リモートコピー(<u>C</u>)…」を選択します。

|                     |                                                 | WRSCRPT - (無題) |          |
|---------------------|-------------------------------------------------|----------------|----------|
| ファイル(ṟ) 編集(ṯ) 表示(⊻) | ראג <u>ר (C)</u> ( <u>H</u> )                   |                |          |
| 2017177114          | リモートコヒ <sup>*</sup> -( <u>C</u> )<br>リモートシェル(S) |                |          |
|                     | 7世がの実行(の)                                       |                |          |
|                     | スクリプトの中止( <u>S</u> )                            |                |          |
|                     | コマンド"履歴( <u>H</u> )                             |                |          |
|                     | ダブルクリック時の動作 ▶                                   |                |          |
|                     |                                                 |                | <b>+</b> |
|                     |                                                 |                |          |
| •                   |                                                 | *              | ₽        |
| リモール*-を実行します…       |                                                 |                |          |

設定ダイアログが表示されます。ここではリモートコピーを行うための各種パラメータを設定します。

| 🛏 リモートコピー 💌                                                                                  |                                                                                      |  |
|----------------------------------------------------------------------------------------------|--------------------------------------------------------------------------------------|--|
| 送信元:<br>〇 ソモート( <u>R</u> ) 「 バイナソモード( <u>Y</u> )<br>④ <u>□-勿レ(L</u> ) 「 ソカーシブモード( <u>D</u> ) | 送信先:<br><ul> <li>リモート(<u>P</u>)</li> <li>ローカル(<u>Q</u>)</li> <li>モート**(M)</li> </ul> |  |
| ホホ名(N): 参照(B)<br>ユ-ザ名(U):                                                                    | ホホ名(T): 参照(S)<br>ユ-ザ名(Z):                                                            |  |
| <b>ファイル名(F): 参照(W)</b><br>漢字変換(K)                                                            | ファイル名(I):<br>漢字変換(J)                                                                 |  |
| 閉じる(C) 実行(E)                                                                                 | 追加(A) ヘルプ(H)                                                                         |  |

まず、送信元ファイルについて設定します。
 送信したいファイルがリモートにあるのか、ローカルにあるのかを選択をします。ローカルの場合はファイル名を、リモートを選択した場合は、ホスト名、ユーザ名、ファイル名を指定します。
 また、ファイルをバイナリモード<sup>3</sup>でコピーする場合は「バイナリモード(B)」をチェックします。
 ディレクトリごとコピーしたい場合は「リカーシブモード(D)」をチェックします。
 ここでは、ローカル上のファイル「readme.txt」をコピーします。

| 🗢 //E-トコピー                                                                              |                                                                       |  |
|-----------------------------------------------------------------------------------------|-----------------------------------------------------------------------|--|
| 送信元:<br>〇 リモート( <u>R</u> ) 「 バイナリモード( <u>Y</u> )<br>④ (ローカル(L) 「 リカーシブ゛モート゛( <u>D</u> ) | 送信先:<br><ul> <li>リモート(P)</li> <li>ローかル(Q)</li> <li>モート*(M)</li> </ul> |  |
| ホホ名(N): 参照(B)<br>ユーザ名(U):                                                               | ホホ名(T): 参照(S)<br>ユ-ザ名(Z):                                             |  |
| 7ヶイル名(F): readme.txt 参照(W)<br>漢字変換(K)                                                   | ファイル名(I):<br>漢字変換(J)                                                  |  |
| 閉じる(C) 実行(E)                                                                            | 追加(A) ヘルプ(H)                                                          |  |

\*3 バイナリモードとは、LF <-> CRLF の変換を行わずにファイルをコピー します。ここをチェックしなかった場合は変換を行ってコピーをします。 ファイル名は「ファイル名(F):」の下の「参照(W)…」で選択すること も可能です。ここを選択すると、以下の「ファイルの参照」ダイアロ グが表示されます。ただし、ここは送信元のファイルがローカルの場 合のみ有効です。

| ファイル名( <u>N</u> ):                  | ディレクトリ(D):<br>c:¥petep<br>C:¥ Petep Petep | OK<br>キャンセル<br>ヘルプ(H) |
|-------------------------------------|-------------------------------------------|-----------------------|
| ファイルの種類( <u>T</u> ):<br> 結果表示画面をすべて | ドライブ(⊻):<br>■ c: ms-dos_6 👤               |                       |

次に送信先について設定します。
 送信先をローカルにするか、リモートにするかを選択をします。ローカルの場合はファイル名を、リモートを選択した場合は、ホスト名、ユーザ名、ファイル名を指定します。ここでは、リモートへ送信します。

| ー リモートコピー 🔽                                                                                      |                                                                        |  |
|--------------------------------------------------------------------------------------------------|------------------------------------------------------------------------|--|
| 送信元:<br>〇 リモート( <u>R</u> ) 「 バイナリモート゛( <u>Y</u> )<br>④ ローカル( <u>L</u> ) 「 リカーシブ゛モート゛( <u>D</u> ) | 送信先:<br><ul> <li>リモート(P)</li> <li>ロー加ル(Q)</li> <li>モート**(M)</li> </ul> |  |
| ホホ名(N): 参照(B)<br>ユーザ名(U):                                                                        | ホオ名(T): kiwi 参照(S)<br>ユ-ザ名(Z): emi                                     |  |
| 7 <del>7</del> 1ル名(F): readme.txt 参照(W)<br>漢字変換(K)                                               | ファイル名(D: readme.txt<br>漢字変換(J)                                         |  |
| 閉じる(C) 実行(E)                                                                                     | 追加(A) ヘルプ(H)                                                           |  |

ファイル名やディレクトリ名に漢字が含まれている場合は、「漢字変換(J)...」ボタンをクリックし、表示される「漢字変換」ダイアログで リモートホスト側の漢字コードを設定します。

| 😑 漢字翻               | 変換                                     |
|---------------------|----------------------------------------|
| 771ル名漢字コート":        | OK                                     |
| ● ୬카JIS( <u>S</u> ) | ====================================== |
|                     | (117(H))                               |

また、「モード(<u>M</u>)」で送信先にコピーしたときのファイルパーミッションを設定することもできます。<sup>\*4</sup> ただし、送信先がリモートの場合のみ有効です。

| マニュアル設定(M):             | 755    |        |                |
|-------------------------|--------|--------|----------------|
| <sub>「</sub> ヒ"ジュアル設定:— |        |        |                |
| 所有者:                    | 🗙 リード権 | ▼ ライト権 | 🗵 実行権          |
| グル-ア:                   | 🗵 リード権 | □ライト権  | 🗵 実行権          |
| その他:                    | ▼ リード権 | □ 카榴   | 🗵 実行権          |
| ОК                      | ‡#)t   | UL I   | <u>∿</u> ルプ(H) |

\*4 「モード(<u>M</u>)」では、ファイルパーミッションを設定しますが、 ¥PCTCP¥PCTCP.INI ファイルの [pctcp hosts] セクションで以下の ようなデフォルト値を設定しておくことも可能です。

filemode =755

5. 設定が終了したら、「実行(E)」をクリックしてください。

| リモートは*-                                                                                          |                                                                        |  |  |
|--------------------------------------------------------------------------------------------------|------------------------------------------------------------------------|--|--|
| 送信元:<br>〇 リモート( <u>R</u> ) 「 バイナリモート"( <u>Y</u> )<br>④ ローカル( <u>L</u> ) 「 リカーシブ"モート"( <u>D</u> ) | 送信先:<br><ul> <li>リモート(P)</li> <li>ローカル(Q)</li> <li>モート**(M)</li> </ul> |  |  |
| ホスト名(N): 参照(B)<br>ユーザ 名(U):                                                                      | ホスト名(T): kiwi 参照(S)<br>ユーザ 名(Z): emi                                   |  |  |
| 7ァイル名(F): readme.txt 参照(W)<br>漢字変換(K)                                                            | ファイル名(I): read.txt<br>漢字変換(J)                                          |  |  |
| 閉じる(C) <u>実行(E)</u> 追加(A) ヘルプ(H)                                                                 |                                                                        |  |  |

6. コマンド実行後に結果表示画面にメッセージがでます。

| wrscrpt - (無題)                                                                  | ▼ ▲ |
|---------------------------------------------------------------------------------|-----|
| ファイル( <u>F</u> ) 編集( <u>F</u> ) 表示( <u>V</u> ) コマンド( <u>C</u> ) ヘルフ <u>(H</u> ) |     |
|                                                                                 | Ê   |
|                                                                                 |     |
|                                                                                 |     |
|                                                                                 |     |
|                                                                                 |     |
|                                                                                 |     |
| コマンド「wrcp -m 755 C:¥readme.txt emi®kiwi:readme.txt」実行開始                         |     |
| コマンドは正常終了しました。                                                                  |     |
|                                                                                 |     |
|                                                                                 | *   |
| •                                                                               | •   |
| F1 を押すと、ヘルプが表示されます                                                              |     |

## リモートシェル

「コマンド(<u>C</u>)」をクリックして、「リモートシェル(<u>S</u>)…」を選択します。

|                                   | <b>_</b> |   |
|-----------------------------------|----------|---|
| アイル(E) 編集(E) 表示(Y) 12/F(C) ヘルア(E) |          |   |
| D 🞜 🖬 X997577144 <u>94+17-9</u>   |          |   |
|                                   |          |   |
| スパリプトの実行( <u>G</u> )              |          |   |
| Z7UJ7hの中止(S)                      |          |   |
| コマンド履歴(日)                         |          |   |
|                                   |          |   |
|                                   |          |   |
|                                   | _        |   |
|                                   |          |   |
|                                   |          |   |
|                                   |          |   |
|                                   |          |   |
|                                   |          |   |
|                                   |          |   |
|                                   |          |   |
|                                   |          |   |
|                                   |          |   |
|                                   |          |   |
|                                   |          |   |
|                                   |          |   |
|                                   |          | + |
|                                   | +        |   |
| リア・トシェルを実行します                     |          |   |

設定ダイアログが表示されます。ここでは、リモートホスト上でコマンドを実行するための各種パラメータを設定します。

| <ul> <li></li></ul> |                                    |  |  |
|---------------------|------------------------------------|--|--|
| ホスト名(0):            | ●照(\\)                             |  |  |
| ユ-ザ名(U):            |                                    |  |  |
| 377F~747(L):        |                                    |  |  |
| rexecプロト:           | コルの使用(R) パスワード"(P):<br>(B) 漢字変換(K) |  |  |
| 閉じる(0)              | <br>実行(E) 追加(A) ヘルプ(H)             |  |  |

コマンドを実行するホスト名、リモートホスト上でコマンドを実行するユーザ名、リモートホスト上で実行するコマンドを入力します。
 ここでは、ホスト名 kiwi、ユーザ名 emi、コマンド ls -a とします。

|             | ७६-१७२० 💌                    |
|-------------|------------------------------|
| ₩水名(0):     | kiwi 参照(W)                   |
| ユ-5%名(U):   | emi                          |
| ביא"דאראב): | ls -a                        |
| nexec70h:   | Jルの使用(R) パスワード(P):           |
| □ バイナリモード゙  | ( <u>B</u> ) 漢字変換(K)         |
| 閉じる(0)      | <u>実行(E)</u><br>追加(A) ヘルプ(H) |

4. 入力が終了後、「実行(E)」ボタンをクリックします。

| -                         | ՍԵ-ԻՆՀԱ                      | • |
|---------------------------|------------------------------|---|
| ホァト名(0):                  | kiwi 参照(W)                   |   |
| ユ-ザ名(U):                  | emi                          |   |
| 3721 <sup>~5</sup> 72(L): | ls –a                        |   |
| rexecプロト<br>ג׳יזאנ-ר״     | コルの使用(R) パマワード"(P):          |   |
| 閉じる(0)                    | <u>実行(E)</u><br>追加(A) ヘルプ(H) |   |

6. コマンド実行後に結果表示画面にメッセージがでます。

|                         | WRSCRPT - (無題)                 | ▼ ▲ |
|-------------------------|--------------------------------|-----|
| ファイル(ฏ) 編集(ฏ) 表示(リ) コマ: | ンド( <u>C</u> ) ヘルプ( <u>H</u> ) |     |
| □ 🕞 🔒 スクリブトファイル名: [     |                                | と言  |
|                         |                                |     |
|                         |                                |     |
|                         |                                |     |
|                         |                                |     |
|                         |                                |     |
| text<br>untitle0.ipn    |                                | Ŧ   |
| works                   |                                |     |
| コマンドは正常終了しました。          |                                |     |
|                         |                                |     |
|                         |                                | +   |
| +                       |                                | +   |
| F1 を押すと、ヘルプが表示され        | าます                            |     |

## スクリプトファイルの作成

複数のコマンドを連続的に実行するためには、スクリプトファイルを作成し なければなりません。以下の手順に従ってください。

- 実行したい各コマンドについて、前述した「リモートコピー」の1~
   4、「リモートシェル」の1~3の手順に従って、各種パラメータの 設定をしてください。
- 設定の入力が終了したら「追加(A)」をクリックします。メイン画面の コマンド画面と呼ばれる上段部分に設定したコマンドが表示されます。

| WRSORPT - (無題)                                  |   |
|-------------------------------------------------|---|
| ファイル(E) 編集(E) 表示(V) コマンド(C) ヘルブ(H)              |   |
| D 🕞 🖬 スワリアトファイル名: 👹 🚟 📓 🕼 🖬 🛱 🞒 🕐 🐶             |   |
| wrcp -b -m 755 c:¥readme.txt emi@kiwi:readm.txt |   |
| Wrsn kiwi −i emii is −α.                        |   |
|                                                 |   |
|                                                 |   |
|                                                 |   |
| I                                               | + |
|                                                 |   |
|                                                 |   |
|                                                 |   |
|                                                 |   |
|                                                 |   |
|                                                 |   |
|                                                 |   |
|                                                 |   |
|                                                 |   |
|                                                 |   |
|                                                 | + |
| •                                               |   |
| □ 1 を押すと、ヘルブが表示されます                             |   |

## スクリプトファイルの実行

「コマンド(<u>C</u>)」-「スクリプトファイルの実行(<u>G</u>)」をクリックしま
 す。またはツールバーの (薬) をクリックします。

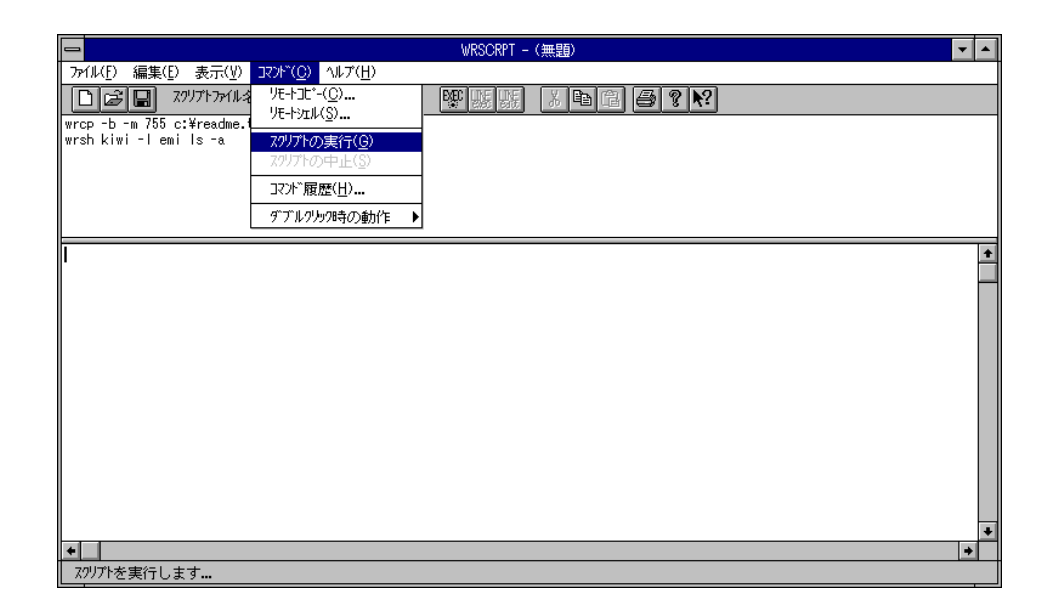

2. コマンドは実行されると、結果表示画面にメッセージを表示します。

| 😑 WRSCRPT - (無題)                                                                | <b>T</b> |
|---------------------------------------------------------------------------------|----------|
| ファイル( <u>F</u> ) 編集( <u>F</u> ) 表示( <u>V</u> ) コマンド( <u>C</u> ) ヘルプ( <u>H</u> ) |          |
| 1 2 . スクリプトファイル名:                                                               | メ自己      |
| wrcp -m 700 C:¥readme.txt emi®kiwi:readme.txt                                   |          |
| wrsh kiwi -l emi is -a                                                          |          |
|                                                                                 |          |
|                                                                                 |          |
|                                                                                 |          |
|                                                                                 |          |
| (無題)1行目 実行開始                                                                    | <b>±</b> |
| コマンドは正常終了しました。                                                                  |          |
|                                                                                 |          |
| (無題)2行日 美行開始                                                                    |          |
|                                                                                 |          |
|                                                                                 |          |
|                                                                                 | +        |
| <u> 11</u> を押すと、ヘルブか表示されます                                                      |          |

# スクリプトファイルの保存

 作成したスクリプトファイルを保存するには「ファイル(<u>F</u>)」-「名前を 付けて保存(<u>A</u>)…」をクリックします。

|                           | WRSCRPT - (無題)                     | · 🔺 |
|---------------------------|------------------------------------|-----|
| <u>ファイル(F)</u> 編集(E)表示    | 示(Y) J<7/F <sup>(</sup> (C) 小/パ(H) |     |
| 新規作成( <u>N</u> )<br>聞く(0) | Ctrl+N                             |     |
| 上書き保存( <u>S</u> )         | Ctrl+S ®kiwi:readm.txt             |     |
| 名前を付けて保存( <u>A</u> )      | )                                  |     |
| 印刷(P)                     | •                                  |     |
| ロル刷フレビュー(1)<br>ブリンタの設定(R) | ▶                                  |     |
| 以前開いたファイル                 |                                    | •   |
| 終了(X)                     |                                    |     |
|                           |                                    |     |
|                           |                                    |     |
|                           |                                    |     |
|                           |                                    |     |
|                           |                                    |     |
|                           |                                    |     |
|                           |                                    |     |
|                           |                                    |     |
|                           |                                    |     |
|                           |                                    | +   |
| 作業中のつ化を新し                 |                                    | •   |
| L 15 - 10/17/10/2 #100    |                                    | _   |

 2. 「名前を付けて保存」ダイアログが表示されます。「ファイル名 (<u>N</u>):」の下のボックスにファイル名を入力します。ここでは、emily.rsp と入力します。

ファイル名を入力したら、「OK」ボタンをクリックします。

| -                                           | 名前を付けて保存                                               |                       |
|---------------------------------------------|--------------------------------------------------------|-----------------------|
| ファイル名( <u>N</u> ):<br>(無題).rsp              | ディレクトリ( <u>D</u> ):<br>c:¥pctcp<br>(合 c:¥<br>(の) pctcp | OK<br>キャンセル<br>ヘルプ(H) |
| ファイルの種類( <u>T</u> ):<br>スワリプトファイル (*.rsp) 👤 | ,<br>ドライブ(⊻):<br>  ■ c: ms-dos_6                       | ±                     |

3. 保存されるとファイル名が表示されます。

| wrscrpt - Oscar.rsp                                                                |             |
|------------------------------------------------------------------------------------|-------------|
| 「ファイル(F) 編集(E) 表示(Y) コスフド(C) ヘルブ(H)<br>□ ご コ スツリプトアイル名: C:¥PCICP¥OSCAR.RSP 際 照 原 ※ |             |
|                                                                                    | +           |
| ◆ ┃<br>「1 を押すと、ヘルブが表示されます                                                          | <u>&gt;</u> |

## スクリプトファイルの読み込み

 保存したスクリプトファイルを読み込むには、「ファイル(<u>F</u>)」-「開く (<u>O</u>)…」をクリックします。

| -                                                                  | WRSCRPT - (無題)            |   |
|--------------------------------------------------------------------|---------------------------|---|
| <mark>ファイル(<u>F</u>)</mark> 編集( <u>E</u> ) 表示( <u>V</u> ) コマンド(    | <u>C)</u> ヘルブ( <u>H</u> ) |   |
| 新規作成(N) Ctrl+N                                                     | ₩ KK KK X E C 🖨 ? 💦       |   |
| 開く( <u>0)</u><br>上書き保存( <u>S</u> ) Ctrl+S<br>名前を付けて保存( <u>A</u> )… |                           |   |
| 印刷( <u>P)</u><br>印刷ブレビュー( <u>V</u> )<br>ブリンタの設定( <u>R</u> )        |                           |   |
| 1 C:¥OSCAR.RSP                                                     |                           | + |
| 終了( <u>X</u> )                                                     |                           |   |
|                                                                    |                           |   |
| +                                                                  |                           | + |
| 保存されているファイルを開きます                                                   |                           | _ |

「開く」ダイアログが表示されます。「ファイル名(N):」の下のボックスに読み込みたいファイル名を入力するか、ファイル一覧に表示されているファイル名の中からマウスでクリックしてください。ファイル名が決定したら、「OK」をクリックしてください。

|                                                       | 開く                                                  |             |
|-------------------------------------------------------|-----------------------------------------------------|-------------|
| ファイル名( <u>N</u> ):<br><mark>*.rsp</mark><br>emily.rsp | ディレクトリ( <u>D</u> ):<br>c:¥pctcp<br>Թ c:¥<br>● pctcp | OK<br>キャンセル |
| *                                                     |                                                     | •           |
| ファイルの種類( <u>T</u> ):<br>スワリプトファイル(*.rsp)  ・           | ドライブ(⊻):<br>                                        | Ŧ           |

 指定したファイルが読み込まれると、下図のように、「スクリプト ファイル名:」にファイル名が表示され、コマンド画面に保存したコマ ンド群が表示されます。

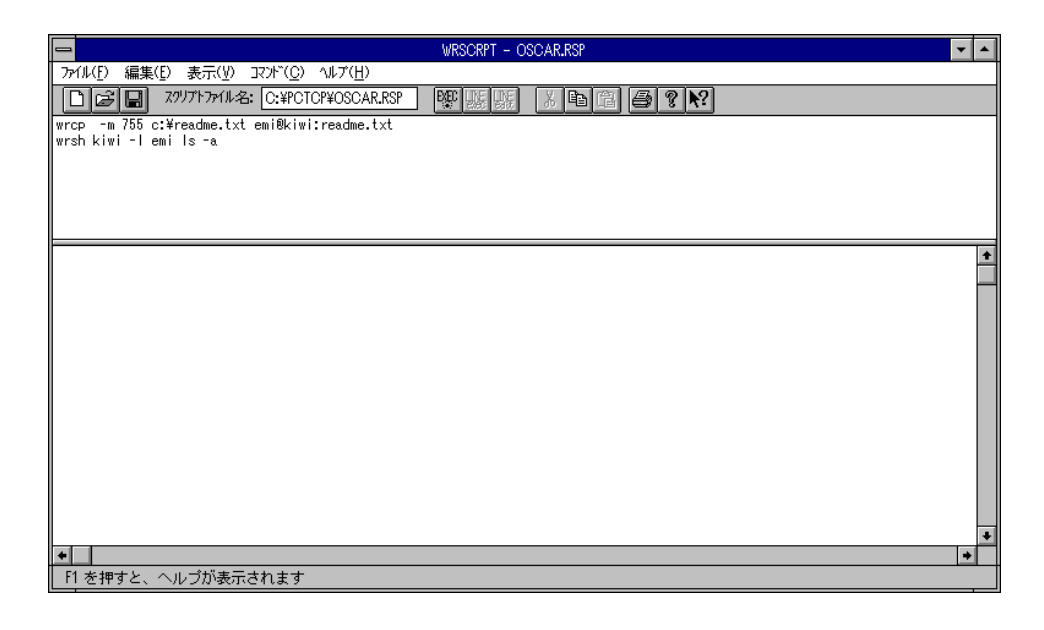

または、以前開いたファイルが表示されますので、そこから開きたい ファイル名をクリックすると読み込まれます。

| 🛏 WRSORPT - (無題)                         |    |
|------------------------------------------|----|
| <u>ファイル(E)</u> 編集(E)表示(Y) コマンド(C) ヘルブ(H) |    |
| 新規作成(N) Ctrl+N 23 9 5 1 5 1 6 2 2 2 2    |    |
| 上書き保存( <u>S</u> ) Ctrl+S                 |    |
| 名前を付けて保存( <u>A</u> )                     |    |
|                                          |    |
| ロルリフレビュー(M) ▶<br>プリンタの設定(R)              |    |
| 1 C:¥PCTCP¥OSCAR.RSP                     |    |
| 終了(2)                                    |    |
|                                          |    |
|                                          |    |
|                                          |    |
|                                          |    |
|                                          |    |
|                                          |    |
|                                          |    |
|                                          |    |
|                                          |    |
| •                                        | ₊₽ |
| この文書を開きます                                |    |

### メイン画面に表示される実行結果の編集

コマンド画面に追加されたコマンドや、結果表示画面、または一度保存され たスクリプトファイルは編集することができます。

### コマンド画面

### 1. 範囲設定

範囲設定は、コマンド画面の場合は表示されているコマンド群からマ ウスでクリックします。

| WRSCRPT - OSCAR.RSP                                  | <b>-</b> |
|------------------------------------------------------|----------|
| ファイル(Ӻ) 編集(Ⴒ) 表示(Ψ) コマンド(Ը) ヘルプ(Η)                   |          |
| □ 🕼 🖬 スワリフトファイル名: C:¥PCTOP¥OSCAR.RSP   際 脈 脈 版   次 🖻 |          |
| wrcp -m 755 c:¥readme.txt emi@kiwi:readme.txt        |          |
| wrsh kiwi -l emi is -a                               |          |
|                                                      |          |
|                                                      |          |
|                                                      |          |
|                                                      | +        |
|                                                      |          |
|                                                      |          |
|                                                      |          |
|                                                      |          |
|                                                      |          |
|                                                      |          |
|                                                      |          |
|                                                      |          |
|                                                      |          |
|                                                      |          |
|                                                      | +        |
| •                                                    | +        |
| F1 を押すと、ヘルブが表示されます                                   |          |

- 2. 削除
- マウスで範囲設定をし、「編集(<u>E</u>)」-「コマンドを削除(<u>D</u>)」をク リックします。

|                    |                                                             |                           |        | WRSCRPT - OS | DSCAR.RSP          | ▼ ▲ |
|--------------------|-------------------------------------------------------------|---------------------------|--------|--------------|--------------------|-----|
| 771/l/( <u>F</u> ) | 編集( <u>E</u> ) 表示( <u>V</u> )                               | ארדב <u>(C</u> ) אודי(    | 1)     |              |                    |     |
| De                 | アンドゥ(①)                                                     | Ctrl+Z                    | AR.RSP | se ne ne     | X 6 6 <b>? !</b> ? |     |
| wrcp -m            | 切り取り(1)                                                     | Ctrl+X                    | .txt   |              |                    |     |
| Wrsh Kiw           | コピー( <u>C</u> )<br>貼り付け(P)                                  | Ctrl+C<br>Ctrl+V          |        |              |                    |     |
|                    | コマ가 <sup>**</sup> を削除( <u>E</u> )<br>すべてのコマ가 <sup>*</sup> を | 前膝( <u>A</u> )            |        |              |                    |     |
|                    | 選択したIDグを削<br>すべてのIDグを削                                      | Jβ余( <u>R</u> )<br>J8全(1) |        |              |                    | •   |
|                    | すべてのログを遠                                                    | まれ( <u>S</u> )            |        |              |                    |     |
|                    |                                                             |                           |        |              |                    |     |
| +                  |                                                             |                           |        |              |                    | +   |
| 画"ווקר             | 面で選択した範囲を                                                   | 削除します                     |        |              |                    |     |

2. 選択したコマンド行は削除されます。

| WRSCRPT - OSCAR.RSP                                      | • |   |
|----------------------------------------------------------|---|---|
| ファイル(E) 編集(E) 表示(Y) コマンド(C) ヘルブ(H)                       |   |   |
| □ 🕞 🖬 ス?リフトファイル名: C:¥PCTOP¥OSCAR.RSP   驟 脈 脈 🐰 陣 電 🞒 🔋 શ |   |   |
| wrcp -m 755 c:¥readme.txt emi@kiwi:readme.txt            |   |   |
|                                                          |   |   |
|                                                          |   |   |
|                                                          |   |   |
|                                                          |   |   |
|                                                          |   |   |
|                                                          |   |   |
|                                                          |   |   |
|                                                          |   |   |
|                                                          |   |   |
|                                                          |   |   |
|                                                          |   |   |
|                                                          |   |   |
|                                                          |   |   |
|                                                          |   | + |
|                                                          | + | Ĥ |
| F1 を押すと、ヘルブが表示されます                                       |   |   |

## 結果表示画面での編集

## 1. 範囲設定

編集したいログをマウスで範囲設定をします。

| WRSCRPT - EMILY.RSP                                                             | -        |
|---------------------------------------------------------------------------------|----------|
| ファイル( <u>F</u> ) 編集( <u>F</u> ) 表示( <u>V</u> ) コマンド( <u>C</u> ) ヘルブ( <u>H</u> ) |          |
| C:¥PCTCP¥EMILY.RSP 際振振 ※ 電                                                      |          |
| wrcp -m 700 C:¥readme.txt emi@kiwi:readme.txt                                   |          |
| wrsh kiwi -l emi Is -a                                                          |          |
|                                                                                 |          |
|                                                                                 |          |
|                                                                                 |          |
|                                                                                 |          |
| text <sup>®</sup>                                                               | <b>±</b> |
| works                                                                           |          |
|                                                                                 |          |
| コマンドは正常終了しました。                                                                  |          |
|                                                                                 |          |
|                                                                                 |          |
|                                                                                 |          |
| <u></u>                                                                         |          |

ログを全て選択したい場合は「編集(<u>E</u>)」-「すべてのログを選択(<u>S</u>)」 をクリックします。

|                  |                               | WRSORPT - EM             | ILY.RSP    | <b>T</b> |
|------------------|-------------------------------|--------------------------|------------|----------|
| ファイル( <u>F</u> ) | 編集( <u>E</u> ) 表示( <u>V</u> ) | בדא"( <u>C</u> ) אורדב ( | <u>H</u> ) |          |
| DØ               | アンドゥ(凹)                       | Ctrl+Z                   | /.RSP      | X 🖻 🕄    |
| wrcp -m          | 切り取り(1)                       | Ctrl+X                   | .txt       |          |
| wrsh kiw         | コピー( <u>C</u> )               | Ctrl+C                   |            |          |
|                  | 貼り付け(P)                       | Ctrl+V                   |            |          |
|                  | コマンドを削除( <u>E</u> )           |                          | ]          |          |
|                  | すべてのコマンドを                     | 削除( <u>A</u> )           |            |          |
|                  | 選択したログを削                      | <b>隊(<u>R</u>)</b>       |            |          |
| text~            | すべてのログを削                      | <b>₿余(<u>L</u>)</b>      |            | +        |
| untitle0         | すべてのUグを選                      | 訊( <u>S</u> )            |            |          |
| morks            |                               |                          |            |          |
| コマンド             | は正常終了しました                     |                          |            |          |
|                  |                               |                          |            | _        |
|                  |                               |                          |            | <br>+    |
| +                |                               |                          |            | +        |
| 結果表示             | 画面内のログをすべ                     | べて選択します…                 |            |          |

### 2. 削除

選択したログを削除する場合は、「編集(<u>E</u>)」-「選択したログを削除 (<u>E</u>)」をクリックします。

|                  |                                   | WRSORPT - EM           | ILY.RSP    | ▼ ▲   |
|------------------|-----------------------------------|------------------------|------------|-------|
| ファイル( <u>F</u> ) | 編集( <u>E</u> ) 表示( <u>V</u> )     | בדאר ( <u>C</u> ) אדרה | <u>H</u> ) |       |
| Dø               | アンドゥ(旦)                           | Otrl+Z                 | /.RSP      | X 🖻 🗳 |
| wrcp -m          | 切り取り(1)                           | Ctrl+X                 | •.t×t      |       |
| wrsh kiw         | コピー( <u>C</u> )                   | Ctrl+C                 |            |       |
|                  | 貼り付け( <u>P</u> )                  | Ctrl+V                 |            |       |
|                  | コマント <sup>*</sup> を削除( <u>E</u> ) |                        | 1          |       |
|                  | すべてのコマンドを                         | 削除( <u>A</u> )         |            |       |
|                  | 選択したログを削                          | <b> 除(<u>R</u>)</b>    |            |       |
| textĩ            | すべてのUグを削                          | <b> 除(<u>L</u>)</b>    |            | +     |
| untitle0         | すべてのげを選                           | 訳( <u>S</u> )          |            |       |
| TWOLKS           |                                   |                        |            |       |
| コマンド             | は正常終了しました                         |                        |            |       |
|                  |                                   |                        |            |       |
|                  |                                   |                        |            | +     |
| +                |                                   |                        |            | +     |
| 結果表示             | 画面で選択された                          | 範囲を削除します               |            |       |

ログを全て削除したい場合は、「すべてのログを削除(<u>R</u>)」を選択しま す。このコマンドを使用するときは、範囲を設定する必要はありませ ん。

| -                 |                               | WRSORPT - EM            | ILY.RSP    | <b>-</b> |
|-------------------|-------------------------------|-------------------------|------------|----------|
| ファイル( <u>F</u> )  | 編集( <u>E</u> ) 表示( <u>V</u> ) | בדאר ( <u>C</u> ) ארדב' | <u>H</u> ) |          |
| Dø                | アンドゥ(U)                       | Otrl+Z                  | /.RSP      | X 🖻 🛱    |
| wrcp -m           | 切り取り( <u>T</u> )              | Ctrl+X                  | •.txt      |          |
| wrsh kiw          | コピー( <u>C</u> )               | Ctrl+C                  |            |          |
|                   | 貼り付け( <u>P</u> )              | Ctrl+V                  |            |          |
|                   | コマンドを削除( <u>E</u> )           |                         | 1          |          |
|                   | すべてのコマンドを                     | 削除( <u>A</u> )          |            |          |
|                   | 選択したログを削                      | <b>滕余(<u>R</u>)</b>     |            |          |
| text~             | すべてのUグを削                      | 除( <u>L</u> )           |            | <u>+</u> |
| untitle0<br>worke | すべてのいでを選                      | 訳( <u>S</u> )           |            |          |
| WULKS             |                               |                         |            |          |
| コマンド              | は正常終了しました                     | -• <b> </b>             |            |          |
|                   |                               |                         |            |          |
|                   |                               |                         |            | +        |
| +                 |                               |                         |            | +        |
| 結果表示              | 「画面内のDグをすべ                    | て削除します…                 |            |          |

# 3. クリップボードへのコピー

結果表示画面に表示されているログをクリップボードに書き込むこと ができます。

範囲設定をした後、「編集(E)」-「コピー(<u>C</u>)」を選択します。

|                   |                                  | WRSORPT - EM          | ILY.RSP    |          |     | ▼ ▲ |
|-------------------|----------------------------------|-----------------------|------------|----------|-----|-----|
| ファイル( <u>F</u> )  | 編集( <u>E</u> ) 表示( <u>V</u> )    | רדב)"דער ( <u>C</u> ) | <u>H</u> ) |          |     |     |
| Dø                | アンドゥ(山)                          | Ctrl+Z                | /.RSP      | BE IF IF | X 🖻 | ß   |
| wrcp -m           | 切り取り(1)                          | Ctrl+X                | .txt       |          |     |     |
| wrsh kiw          | コピー( <u>0</u> )                  | Ctrl+C                |            |          |     |     |
|                   | 貼り付け(P)                          | Ctrl+V                |            |          |     |     |
|                   | コマンドを削除( <u>E</u> )<br>すべてのコマンドを | 削除( <u>A</u> )        |            |          |     |     |
|                   | 選択したログを削                         | ₿余( <u>R</u> )        |            |          |     |     |
| text~             | すべてのUグを削                         | 除( <u>L</u> )         |            |          |     | +   |
| untitleU<br>works | すべての町を選                          | 択( <u>S</u> )         |            |          |     |     |
| IOTKS             |                                  |                       |            |          |     |     |
| コマンド              | は正常終了しました                        | -0                    |            |          |     |     |
|                   |                                  |                       |            |          |     | _   |
|                   |                                  |                       |            | <br>     |     | +   |
| +                 |                                  |                       |            |          |     | +   |
| 選択した              | ⊨範囲を止"−して9次                      | プボードに保存しま             | す          |          |     |     |
#### 印刷

コマンド画面、または結果表示画面を印刷することができます。 以下の手順に従ってください。

「ファイル(<u>F</u>)」-「印刷(<u>P</u>)」をクリックするとサブメニューが表示されます。

|                                                                                                    | SCRPT - EMILY.RSP 📃 🗖                                                      |  |  |  |
|----------------------------------------------------------------------------------------------------|----------------------------------------------------------------------------|--|--|--|
| <mark>ファイル(<u>F</u>) 編集(E) 表示(V)</mark> コマンド                                                         | <mark>ファイル(<u>F</u>)</mark> 編集(E)表示(V) コマンド(C) ヘルブ( <u>H</u> )             |  |  |  |
| 新規作成( <u>N</u> ) Ctrl+N<br>開く( <u>O</u> ) Ctrl+O<br>上書き保存( <u>S</u> ) Ctrl+S<br>名前を付けて保存( <u>A</u> ) | CTCP¥EMILY.RSP 🕸 🕼 🖟 🖻 🖆                                                   |  |  |  |
| <u>印刷(P)</u><br>印刷プレビュー(⊻)<br>プリンタの設定( <u>R</u> )                                                    | コマンド <sup>®</sup> 画面の印刷( <u>C</u> ) Ctrl+C<br>結果表示画面の印刷( <u>R</u> ) Ctrl+R |  |  |  |
| <u>1</u> EMILY.KSP                                                                                   | - 1                                                                        |  |  |  |
| し <u>かやう や</u><br>コマンドは正常終了しました。<br><b> </b>                                                         |                                                                            |  |  |  |
| *                                                                                                    | •                                                                          |  |  |  |

2. 印刷したい画面にあわせてコマンドを選択してください。

| wrscrpt - emily.rsp                                                                                  |                                            |   |   |
|----------------------------------------------------------------------------------------------------|--------------------------------------------|---|---|
| <mark>ファイル(<u>F</u>) 編集(<u>F</u>) 表示(<u>V</u>) コマンド</mark>                                           | ( <u>C</u> ) ヘルプ( <u>H</u> )               |   |   |
| 新規作成( <u>N</u> ) Ctrl+N<br>開く( <u>O</u> ) Ctrl+O<br>上書き保存( <u>S</u> ) Ctrl+S<br>名前を付けて保存( <u>A</u> ) | CTCP¥EMILY.RSP 🕸 🖟 🗈<br>iwi:readme.txt     | Ē |   |
| ED刷( <u>P</u> )                                                                                      | コマント <sup>®</sup> 画面の印刷( <u>C</u> ) Ctrl+C |   |   |
| 印刷ブレビュー(⊻)<br>プリンタの設定( <u>R</u> )…                                                                   | 結果表示画面の印刷( <u>R</u> ) Ctrl+R               |   |   |
| <u>1</u> EMILY.RSP                                                                                   |                                            |   | ŧ |
| 終了( <u>X</u> )                                                                                       | ]                                          |   |   |
| コマンドは正常終了しました。<br>┃                                                                                  |                                            |   |   |
|                                                                                                    |                                            |   | ŧ |
| •                                                                                                    |                                            | • |   |
| コマンド画面を印刷します…                                                                                        |                                            |   |   |

3. 「印刷」ダイアログが表示されます。ここで印刷部数など印刷するための設定を行い、終了したら「OK」をクリックします。

| 使用するプリン9: 通常使うプリンタ(OKI MICRO<br>801PS - LPT1:)     | DLINE OK          |
|----------------------------------------------------|-------------------|
| 「印刷範囲の選択                                           | <b>≠</b> ≠)tル     |
| <ul> <li>● 全ページ(A)</li> <li>○ 選択した部分(E)</li> </ul> | ヘルプ(H)            |
| ○ ページ指定(P) 1 ページから(F):<br>ページまで(T):                | <br>プリンタの設定(S)    |
| 印刷品質(@): 400 dpi 👤                                 | 部数( <u>C</u> ): 1 |
| □ 部単位で印                                            | 刷( <u>I</u> )     |

印刷が始まると、印刷中のメッセージが表示されます。キャンセルしたいときは「キャンセル」ボタンをクリックしてください。

| WRSORPT                                                                                                    |
|----------------------------------------------------------------------------------------------------|
| 印刷中                                                                                                    |
| OSCAR.RSP                                                                                                    |
| を<br>                                                                                                    |
|                                                                                                    |
| いた (1) いた (1) い |
| 1-2 1                                                                                                    |
| キャンセル                                                                                                    |
|                                                                                                    |

#### ダブルクリック時の動作

コマンド画面上のスクリプトファイルのコマンド群の中から1行を選択して ダブルクリックしたときの動作を選択することができます。

1. 「コマンド(<u>C</u>)」-「ダブルクリック時の動作」をクリックすると、サ ブメニューが表示されます。

| -                   |                                              | WRSCRPT - (無題) | <b>T</b> |
|---------------------|----------------------------------------------|----------------|----------|
| ファイル(E) 編集(E) 表示(V) |                                              |                |          |
|                     | タークモードコレーベ <u>ロ</u> ク<br>リモードシェル( <u>S</u> ) |                |          |
|                     | 77リプトの実行( <u>G</u> )<br>77リプトの中止( <u>S</u> ) | _              |          |
|                     | コマンド、履歴( <u>H</u> )                          |                |          |
|                     | ダブルクリック時の動作                                  |                |          |
|                     |                                              |                | +        |
|                     |                                              |                |          |
|                     |                                              |                |          |
|                     |                                              |                |          |
|                     |                                              |                |          |
|                     |                                              |                |          |
|                     |                                              |                |          |
|                     |                                              |                |          |
| •                   |                                              |                | +        |

ダブルクリックした時にスクリプトファイルを実行したい場合は「実行(E)」、編集したい場合は「編集(X)」を選択します。デフォルトは「実行(E)」です。

# 便利な機能

ダブルクリック時の動作を設定変更しないでもスクリプトファイルのコマン ド群の中から1行だけ選択して実行、または編集することができます。

#### 1. LINE exec

1. 実行したいコマンドを1つ選択クリックします。

|                                                 | —   |
|-------------------------------------------------|-----|
| WRSCRPT - OSCAR,RSP                             | r 🔺 |
| ファイル(E) 編集(E) 表示(Y) コマンド(C) ヘルフ(H)              |     |
| □ 🕞 📓 Z7/J7ト7/1ル名: C:¥PCTCP¥OSCAR.RSP   際 脈 版 3 |     |
| wrcp -m 755 c:¥readme.txt emi®kiwi:readme.txt   |     |
| wrsh kiwi -1 emi 1s -a                          |     |
|                                                 |     |
|                                                 |     |
|                                                 |     |
|                                                 |     |
|                                                 | ÷   |
|                                                 |     |
|                                                 |     |
|                                                 |     |
|                                                 |     |
|                                                 |     |
|                                                 |     |
|                                                 |     |
|                                                 |     |
|                                                 |     |
|                                                 |     |
|                                                 |     |
|                                                 |     |
|                                                 | +   |
|                                                 |     |

ツールバーのグレーになっていた 
 の 
 (LINE exec)をクリックしてください。

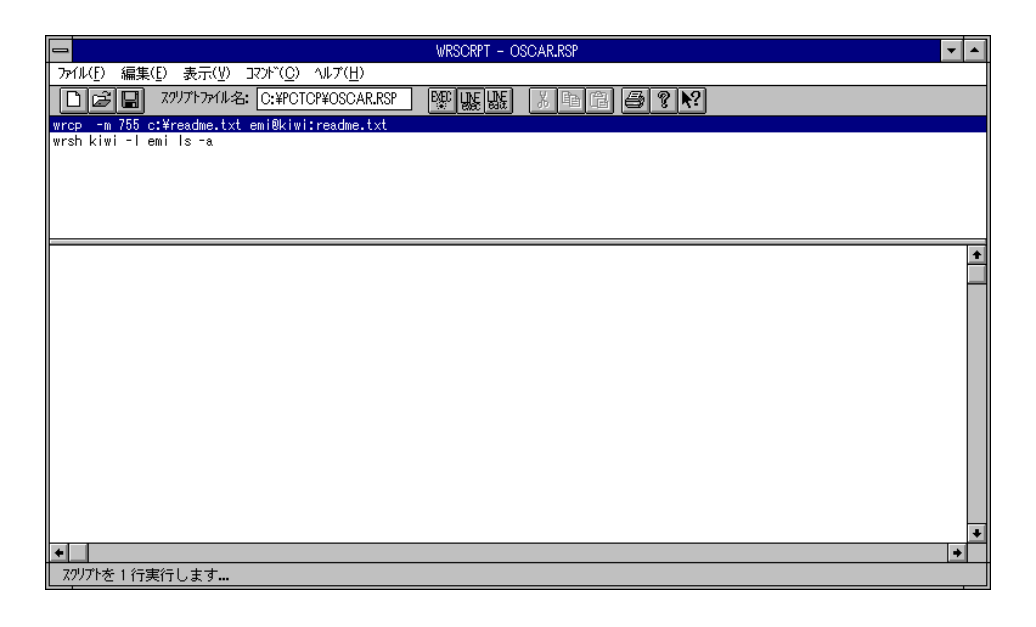

3. ダブルクリック時の動作が「編集(<u>X</u>)」になっていても、コマンドを実行します。

| wrscrpt - Emily.rsp                                                             |   |
|---------------------------------------------------------------------------------|---|
| ファイル( <u>F</u> ) 編集( <u>F</u> ) 表示( <u>V</u> ) コマンド( <u>C</u> ) ヘルブ( <u>H</u> ) |   |
|                                                                                 | Ē |
| wrcp -m 755 C:¥readme.txt emi@kiwi:readme.txt                                   |   |
| wrsh kiwi -l emi ls -a                                                          |   |
|                                                                                 |   |
|                                                                                 |   |
|                                                                                 |   |
|                                                                                 |   |
|                                                                                 | • |
| コマンド「wrcp -m 755 C:¥readme.txt emi@kiwi:readme.txt」実行開始                         |   |
| コマンドは正常終了しました。                                                                  |   |
|                                                                                 |   |
|                                                                                 |   |
|                                                                                 | + |
| •                                                                               | + |
|                                                                                 |   |

# 2. LINE edit

1. 編集したいコマンドを1つ選択クリックします。

| WRSCRPT - OSCAR.RSP                                                        | • |
|----------------------------------------------------------------------------|---|
| ファイル(E) 編集(E) 表示(Y) コマンド(C) ヘルブ(H)                                         |   |
| □ 🕞 🖬 スワリフヤファイル名: C:¥PCTCP¥OSCAR.RSP 2 2 2 2 2 2 2 2 2 2 2 2 2 2 2 2 2 2 2 |   |
| wrcp -m 755 ct¥readme.txt emi®kiwi:readme.txt<br>wrsh kiwi -L emi Is -a    |   |
|                                                                            |   |
|                                                                            |   |
|                                                                            |   |
|                                                                            |   |
|                                                                            |   |
|                                                                            |   |
|                                                                            |   |
|                                                                            |   |
|                                                                            |   |
|                                                                            |   |
|                                                                            |   |
|                                                                            |   |
|                                                                            |   |
|                                                                            |   |
|                                                                            | + |
| F1 を押すと、ヘルプが表示されます                                                         |   |

ツールバーのグレーになっていた 
 飯 (LINE edit)をクリックしてください。

| WRSCRPT - OSCAR.RSP                                          | • |
|--------------------------------------------------------------|---|
| ファイル(£) 編集(£) 表示(½) コヌンド( <u>C</u> ) ヘルブ( <u>H</u> )         |   |
| □ 🕼 🖬 7/1/17/1ル名: C.¥PCTCP¥OSCAR.RSP   驟 脈   浙 🖻   圖   ● ? № |   |
| wrcp -m 765 c:¥readme.txt emi®kiwi:readme.txt                |   |
| misi kimi i Guli is a                                        |   |
|                                                              |   |
|                                                              |   |
|                                                              | _ |
|                                                              | + |
|                                                              | ۲ |
|                                                              |   |
|                                                              |   |
|                                                              |   |
|                                                              |   |
|                                                              |   |
|                                                              |   |
|                                                              |   |
|                                                              |   |
|                                                              | + |
| •                                                            |   |
| スパリアトを 1 行編集します                                              |   |

3. ダブルクリック時の動作が「実行(<u>E</u>)」になっていても、編集画面を表示します。

| 🗢                                                                           |                                                                      |  |
|-----------------------------------------------------------------------------|----------------------------------------------------------------------|--|
| 送信元:<br>〇 リモート(R) 「 バイナリモード(Y)<br>④ <u>ローカル(L)</u> 「 リカーシブ゛モート゛( <u>D</u> ) | 送信先:<br><ul> <li>リモート(P)</li> <li>ロー加(Q)</li> <li>モート*(M)</li> </ul> |  |
| ホオ名(N): 参照(B)<br>ユーザ名(U):                                                   | ホホ名(T): kiwi 参照(S) ユーザ名(Z): emi                                      |  |
| 7ァイル名(F): c:¥readme.txt 参照(W)<br>漢字変換(K)                                    | ファイル名(I): readme.txt<br>漢字変換(J)                                      |  |
| 閉じる(C) 編集(E)                                                                | 追加(A) ヘルプ(H)                                                         |  |

# Wrscrpt の終了

「ファイル(<u>F</u>)」-「終了(<u>X</u>)」をクリックしてください。

|                                                              | WRSCRPT - OSCAR.RSP          | ▼ ▲ |
|--------------------------------------------------------------|------------------------------|-----|
| <mark>ファイル(F)</mark> 編集(E) 表示(V) コマンド                        | ( <u>C</u> ) ヘルプ( <u>H</u> ) |     |
| 新規作成( <u>N</u> ) Ctrl+N<br>開く( <u>O</u> ) Ctrl+O             | CTCP¥OSCAR.RSP BE BE S P P   |     |
| 上書き保存( <u>S</u> ) Ctrl+S<br>名前を付けて保存( <u>A</u> )             |                              |     |
| 印刷( <u>P</u> )<br>印刷ブレビュー( <u>V</u> )<br>ブリンタの設定( <u>R</u> ) |                              |     |
| 1 C: ¥PCTCP¥OSCAR.RSP                                        |                              | +   |
| 終了( <u>X</u> )                                               |                              |     |
|                                                              |                              |     |
|                                                              |                              |     |
|                                                              |                              |     |
|                                                              |                              |     |
|                                                              |                              |     |
|                                                              |                              |     |
|                                                              |                              |     |
|                                                              |                              |     |
|                                                              |                              |     |
|                                                              |                              | +   |
| •                                                            |                              | +   |
| (アアリケーション)を終了し、文書の保ィ                                         | 字を確認します                      |     |

# 7.14 Wsetclk

Wsetclk コマンドは MS-DOS 上で動作する PC/TCP の setclock コマンドの Windows 版アプリケーションで、現在の日付、時刻を確認できます。接続 しているリモートホストの設定にあわせることもできます。ただし、手入力 によって設定を変更することはできませんので、変更したい場合は Windows のコントロールパネルの「日付と時刻」を選択してください。

## 日付・時刻の確認

1. 「PCTCPWIN」グループをの「Wsetclk」アイコンをクリックします。

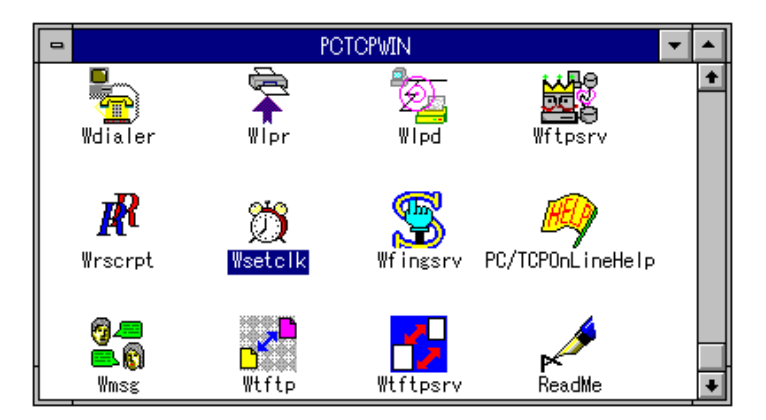

設定ダイアログボックスが表示され、パソコンに設定してある「現在の日付・時刻」が表示されます。

|                                         | WSETCLK             | -               |
|-----------------------------------------|---------------------|-----------------|
| ファイル( <u>F</u> ) ヘルプ( <u>H</u> )        |                     |                 |
| 現在の日付/時刻<br>95/06/19 16:5               | l:<br>6:24          | 実行(E)           |
| I                                       | の日付/時刻( <u>D</u> ): | 終了(C)           |
| ┌接続タイプ:──                               | 「実行後の処理:-           |                 |
| ○ TCP( <u>I</u> ) □ 時刻の自動設定( <u>A</u> ) |                     | 動設定( <u>A</u> ) |
|                                         |                     | の終了( <u>₩</u> ) |

「現在の日付・時刻」の下のボックスにリモートホスト名を入力します。ここではリモートホスト名を「kiwi」とします。

|                                  | WSETCLK             | -               |
|----------------------------------|---------------------|-----------------|
| ファイル( <u>F</u> ) ヘルプ( <u>H</u> ) |                     |                 |
| 現在の日付/時刻<br>95/06/19 17:4        | l:<br>1:56          | <b>実行(E)</b>    |
| kiwi                             | の日付/時刻( <u>D</u> ): | 終了(C)           |
|                                  | 「実行後の処理:-           |                 |
| O TOP(I)                         | □ 時刻の自              | 動設定( <u>A</u> ) |
|                                  | VSETCLK             | の終了( <u>₩</u> ) |

次に「接続タイプ:」を選択します。ここではTCP/IP 通信におけるトランスポート層プロトコルを選択します。「TCP(T)」か「UDP(U)」かを、接続しているホストに応じて設定してください。デフォルトは、「UDP(U)」です。

|                                  | WSETCLK             | -                       |
|----------------------------------|---------------------|-------------------------|
| ファイル( <u>F</u> ) ヘルプ( <u>H</u> ) |                     |                         |
| 現在の日付/時刻<br>95/06/19 17:3        | l:<br>5:27          | <b>実行(E)</b><br>時刻設定(S) |
| kiwi                             | の日付/時刻( <u>D</u> ): | <br>終了(C)               |
| 接続タイプ:                           | 「実行後の処理:            |                         |
| O TCP( <u>T</u> )                | □ 時刻の自              | 動設定( <u>A</u> )         |
|                                  | SETCLK              | の終了(₩)                  |

5. 以上の項目について設定した後、自動的にその設定をパソコンに反映 させることができます。その場合、「実行後の処理:」の「時刻の自動 設定(A)」をクリックします。また、その後に自動的に「Wsetclk」を 終了させる場合は、「WSETCLKの終了(W)」も一緒に選択します。1 この場合、「実行」ボタンをクリックする前に選択してください。

|                                  | WSETCLK             | -               |
|----------------------------------|---------------------|-----------------|
| ファイル( <u>F</u> ) ヘルプ( <u>H</u> ) |                     |                 |
| 現在の日付/時刻<br>95/06/19 17:5        | ll:<br>58:10        | <b>実行(E)</b>    |
| kiwi                             | の日付/時刻( <u>D</u> ): | 終了(C)           |
| ┌接続タイプ:                          | 「実行後の処理:            |                 |
| O TOP(I)                         | 🗵 時刻の自              | 動設定( <u>A</u> ) |
|                                  | X WSETCLK           | の終了(₩)          |

\*1 「WSETCLKの終了(W)」は単独で選択すると意味がありません。

# Wsetclk の終了

1. 「ファイル(<u>F</u>)」-「終了(<u>X</u>)」をクリックします。

|                                  | • WSETCLK 🗾 |                 |  |  |  |
|----------------------------------|-------------|-----------------|--|--|--|
| ファイル( <u>F</u> ) ヘルプ( <u>H</u> ) |             |                 |  |  |  |
| 終了(以)                            |             |                 |  |  |  |
| 現在の日本地家                          | l:          |                 |  |  |  |
| 95/06/22 15:5                    | 0:44        |                 |  |  |  |
| kiwi                             | の日付/時刻(D):  | 四号炎唱文定(3/       |  |  |  |
| 95/06/22 15:3                    | 7:26        | 終了(C)           |  |  |  |
| 接続タイプ:                           | 実行後の処理:-    |                 |  |  |  |
|                                  | □ 時刻の自      | 動設定( <u>A</u> ) |  |  |  |
| UDP(U)                           | WSETCLK     | の終了( <u>₩</u> ) |  |  |  |
|                                  |             |                 |  |  |  |

または、ダイアログの中央にある「終了(C)」ボタンをクリックしま す。

| 🗕 WSETCLK 🗾                      |                     |                 |  |  |
|----------------------------------|---------------------|-----------------|--|--|
| ファイル( <u>F</u> ) ヘルプ( <u>H</u> ) |                     |                 |  |  |
| 現在の日付/時刻<br>95/06/22 15:5        | l:<br>2:57          | <b>実行(E)</b>    |  |  |
| kiwi                             | の日付/時刻( <u>D</u> ): | 終了(C)           |  |  |
| ┌接続タイプ:                          | 「実行後の処理:            |                 |  |  |
| O TCP( <u>T</u> )                | □ 時刻の自              | 動設定( <u>A</u> ) |  |  |
|                                  |                     | の終了( <u>₩</u> ) |  |  |

# 7.15 Wtftpsrv

Wtftpsrv はTFTP サーバ機能を持ったWindows 上のアプリケーションです。 パソコンをTFTP サーバにします。

# 起動

1. 「PCTCPWIN」グループの「Wtftpsrv」アイコンをクリックします。

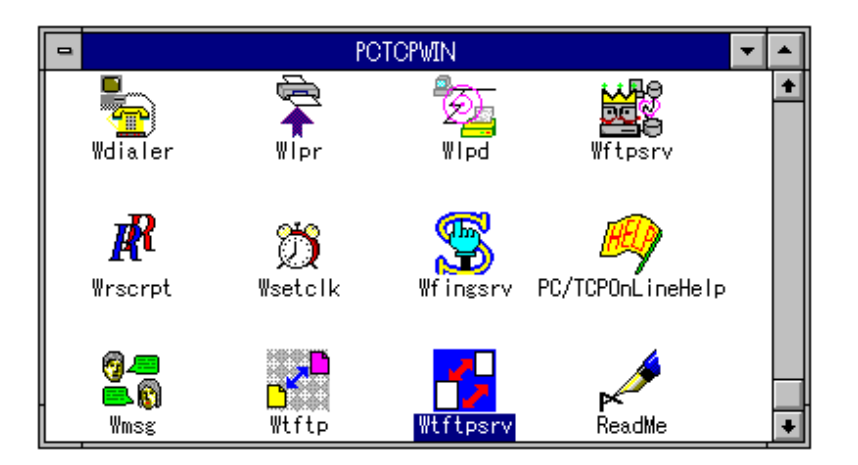

2. メイン画面が表示されます。

| _                 |                | WTF            | TPSRV LOF      | [F]           |   | ▼ ▲       |
|-------------------|----------------|----------------|----------------|---------------|---|-----------|
| 77111( <u>F</u> ) | 編集( <u>E</u> ) | 実行( <u>R</u> ) | 設定( <u>S</u> ) | ヘルプ( <u>H</u> | ) |           |
| 開放され              | いたこディレクト!      | h:             |                |               |   |           |
| C:¥PCTC           | P (Default     | R/W)           |                |               |   |           |
|                   |                |                |                |               |   | 開始(A)     |
| 914               | IP ፖኑግሪ        | 7              | <b>ホ</b> °−ŀ   | <i>か</i> セージ  |   |           |
|                   |                |                |                |               | + | ·<br>設定・  |
|                   |                |                |                |               |   |           |
|                   |                |                |                |               |   | 91679F(T) |
|                   |                |                |                |               |   | ディレクトソ(D) |
|                   |                |                |                |               | + |           |
|                   |                |                |                | +             | · |           |

# サーバの開始と停止

1. TFTP サーバを開始するには、「実行(R)」-「開始(A)」をクリックします。

| -                | WTFTPSRV (OFF) |                |                |                 |                                    |  |  |
|------------------|----------------|----------------|----------------|-----------------|------------------------------------|--|--|
| ファイル( <u>F</u> ) | 編集( <u>E</u> ) | 実行( <u>R</u> ) | 設定( <u>S</u> ) | ヘルプ( <u>H</u> ) | )                                  |  |  |
| 開放され             | いたディレクト!       | 開始( <u>A</u>   | )              |                 |                                    |  |  |
| C:¥PCTC          | P (Default     | R/W)           |                |                 | [開始(A)]                            |  |  |
| 914              | IP ፖትግሪን       | 3              | ₩°-ŀ           | >ht-ジ           |                                    |  |  |
|                  |                |                |                |                 | <ul> <li>▲</li> <li>設定:</li> </ul> |  |  |

またはメイン画面の「開始(A)」ボタンをクリックします。

| -                 | WTFTPSRV LOFFI 🗾 💌 🔺 |                |                |                 |       |  |
|-------------------|----------------------|----------------|----------------|-----------------|-------|--|
| 77111( <u>F</u> ) | 編集( <u>E</u> )       | 実行( <u>R</u> ) | 設定( <u>S</u> ) | ヘルプ( <u>H</u> ) |       |  |
| 開放され              | 開放されたデルパリ:           |                |                |                 |       |  |
| C:¥PCTC           | P (Default           | : R/W)         |                |                 | 開始(A) |  |

2. サーバとなっている間は「開始(A)」ボタンが「停止(P)」ボタンに変 更になり、メッセージフィールドにサーバ開始の情報が表示されま す。

| _                 |                 | WTFTPSRV     | [ON]                       | ▼ ▲       |
|-------------------|-----------------|--------------|----------------------------|-----------|
| 7r1ll( <u>F</u> ) | 編集(E) 実行(       | R) 設定(       | <u>S</u> ) ヘルプ( <u>H</u> ) |           |
| 開放され              | いたきディレクトリ:      |              |                            |           |
| C:¥PCTC           | P (Default R/W) |              |                            | 停止(P)     |
| 914               | IP アドレス         | <b>ホ</b> °−ŀ | x9t-9~                     |           |
| 15:08:00          | 150.87.25.208   | [69]         | サーバ開                       | ◆<br>設定:  |
|                   |                 |              |                            | 「ディレクト火D) |
| •                 |                 |              | +                          | → その他(M)… |

また、メニューバーの「実行(R)」-「開始(A)」が「実行(R)」-「停止 (P)」に変更になります。

| -                | WTFTPSRV [ON]   |                |                |                 |       |  |
|------------------|-----------------|----------------|----------------|-----------------|-------|--|
| ファイル( <u>F</u> ) | 編集( <u>E</u> )  | 実行( <u>R</u> ) | 設定( <u>S</u> ) | ヘルプ( <u>H</u> ) |       |  |
| 開放され             | <i>れたディ</i> レクト | 停止()           | )              |                 |       |  |
| C:¥PCTC          | ₽ (Default      | : R/W)         |                |                 | 停止(P) |  |

TFTP サーバを停止する場合は「実行(R)」-「停止(P)」または「停止 (P)」ボタンをクリックします。

# 終了

Wtftpsrv を終了する場合は、「ファイル(F)」-「終了(X)」をクリックします。

|       |                            | WTF            | TPSRV LOFI     | F]              | <b>-</b> |
|-------|----------------------------|----------------|----------------|-----------------|----------|
| 77111 | ( <u>F)</u> 編集( <u>E</u> ) | 実行( <u>R</u> ) | 設定( <u>S</u> ) | ∧ルプ( <u>H</u> ) |          |
| 終     | 7 <u>(X)</u><br>ディレクト      | 9:             |                |                 |          |
| C:¥P  | CTCP (Defaul               | t R/W)         |                |                 | 開始(A)    |
| 914   | IP 7ħ~l                    | 7              | ₩°-ŀ           | 》カセージ           |          |
|       |                            |                |                | +               | 設定:      |

# 7.16 Wtftp

Wtftp (Trivial File Transfer Protocol) クライアント機能を持った Windows 上のアプリケーションです。 Wtftp は、主にネットワークメンテナンス用に使います。

# 起動

1. 「PCTCPWIN」グループの「Wtftp」アイコンをクリックします。

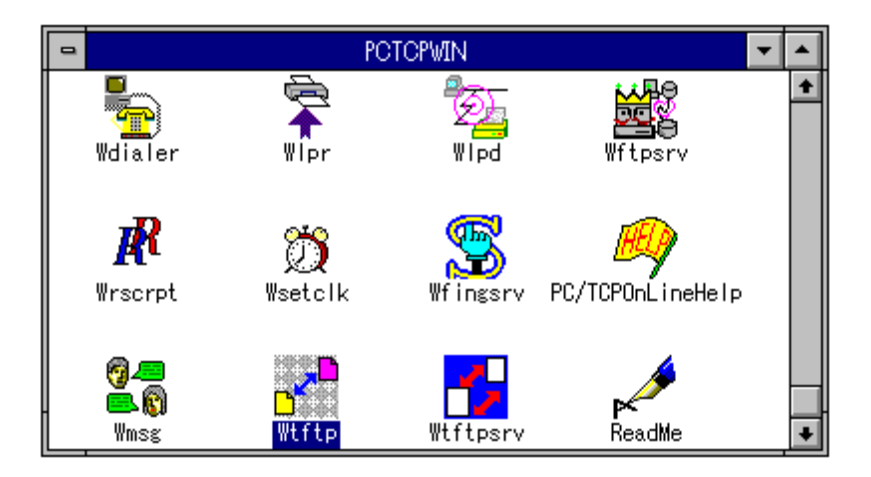

2. メイン画面が表示されます。

| 1                                                                                                    | WI                              | IFTP            | ▼ ▲                                                                                 |
|----------------------------------------------------------------------------------------------------|---------------------------------|-----------------|-------------------------------------------------------------------------------------|
| ファイル( <u>F</u> ) 編集( <u>F</u> )                                                                                                    | コマンド( <u>C</u> ) 設定( <u>S</u> ) | ヘルプ( <u>H</u> ) |                                                                                     |
|                                                                                                    | ] ?                             |                 |                                                                                     |
|                                                                                                    |                                 |                 | ሀቺ-ት:                                                                               |
| /°7( <u>A</u> ):                                                                                                    | c:¥pctcp                        |                 | ↑スト名( <u>O</u> ):                                                                   |
| ファイル検索(]):                                                                                                    | *.*                             |                 | <b>⊥</b>                                                                            |
| ファイル名( <u>N</u> ):                                                                                                    |                                 |                 | ファイル名( <u>K</u> ):                                                                  |
| atkk.ini<br>atkkabt.dll<br>atkkcnv.dll<br>bootp.exe<br>communit.cnf<br>comscrpt.exe<br>cookie.exe<br>cover.pm5<br>ddates.exe<br>defwytn.scr | 771ル名変更(R)                      | ◆<br>●<br>削除(D) | E-F~(M):<br>● アスキー ● バイナリ<br>上書き確認(V):<br>● Iはい ● いいえ<br>ファイル Get(G)<br>ファイル Put(P) |
| レディ                                                                                                    |                                 |                 |                                                                                     |

#### ファイル転送

#### put

ローカルからリモートへ転送する場合に使用します。

1. 「ローカル:」で転送したいファイルのパス、ファイル名を設定しま す。

| -                                                                                                    | WTFTP                                           | ▼ ▲                                                                                 |
|----------------------------------------------------------------------------------------------------|-------------------------------------------------|-------------------------------------------------------------------------------------|
| ファイル( <u>F</u> ) 編集( <u>F</u> )                                                                                                    | コマンド( <u>C</u> ) 設定( <u>S</u> ) ヘルブ( <u>H</u> ) |                                                                                     |
|                                                                                                    | 8                                               |                                                                                     |
| 「D-カル:                                                                                                    |                                                 | УE-h:                                                                               |
| パス( <u>A</u> ):                                                                                                    | c:¥pctcp                                        | <sup>本</sup> 办名( <u>0</u> ):                                                        |
| ファイル検索([):                                                                                                    | *.*                                             | 2-71-2700                                                                           |
| ファイル名( <u>N</u> ):                                                                                                    | cover.pm5                                       |                                                                                     |
| atkk.ini<br>atkkabt.dll<br>atkkcnv.dll<br>bootp.exe<br>communit.cnf<br>comscrpt.exe<br>cookie.exe<br>cookie.exe<br>cover.pm5<br>ddates.exe<br>defwytn.scr<br>再表示(L) | ◆<br>●<br>アイル名変更(R) 削除(D)                       | E-F**(M):<br>© 77キー O パイナリ<br>上書き確認(V):<br>© はい O いいえ<br>ファイル Get(G)<br>ファイル Put(P) |
| レディ                                                                                                    |                                                 |                                                                                     |

「リモート:」で転送先のホスト名を設定します。ホスト名を設定すると「モード(M):」が設定可能になります。ファイルのタイプに合わせてモードを選択します。デフォルトは「アスキー」です。

|                                                                                                    | WTFTP                            |                                                                                    |
|----------------------------------------------------------------------------------------------------|----------------------------------|------------------------------------------------------------------------------------|
| ファイル( <u>F</u> ) 編集( <u>F</u> ) コマンド( <u>C</u>                                                                                                    | ) 設定( <u>S</u> ) ヘルプ( <u>H</u> ) |                                                                                    |
|                                                                                                    |                                  |                                                                                    |
| อ-กมะ                                                                                                    |                                  | ·//ቺ-/ት:                                                                           |
| /∛%( <u>A</u> ): c:¥pcto                                                                                                    | р.                               | ホスト名( <u>0</u> ):                                                                  |
| ファイル検索(]): *.*                                                                                                    |                                  | oscar                                                                              |
|                                                                                                    | m5                               | ファイル名(Ϗ):                                                                          |
| atkk.ini<br>atkkabt.dll<br>atkkcnv.dll<br>bootp.exe<br>communit.cnf<br>comscrpt.exe<br>cookie.exe<br>cover.pm5<br>ddates.exe<br>defwvtn.scr<br>耳表示(L) 771ル名変 | ◆<br>●<br>●<br>●<br>●<br>●       | E-F*(M):<br>● アスキー 〇 パイナリ<br>上書き確認(V):<br>● はい 〇 いいえ<br>ファイル Get(G)<br>ファイル Put(P) |
| <i>โร</i> ้ ั                                                                                                    |                                  |                                                                                    |

 転送する時にファイル名を変更したい場合は、「ファイル名(K):」に 変更したいファイル名を入力します。ファイル名入力すると、「上書 き確認(V):」が設定可能になります。ここでは、転送先に同じ名前の ファイルがある場合に上書き確認のメッセージを表示するかどうかを 設定します。デフォルトは「はい」です。

|                                                                                                    | WTFTP                                           | <b>▼</b> ▲                                                                          |
|----------------------------------------------------------------------------------------------------|-------------------------------------------------|-------------------------------------------------------------------------------------|
| ファイル(Ĕ) 編集(Ĕ)                                                                                                    | コマンド( <u>C</u> ) 設定( <u>S</u> ) ヘルプ( <u>H</u> ) |                                                                                     |
|                                                                                                    | ] ?                                             |                                                                                     |
| 「 <sup>ローカル</sup> :                                                                                                    |                                                 | יעד-h:                                                                              |
| /*7( <u>A</u> ):                                                                                                    | c:¥pctcp                                        | ↑水名( <u>O</u> ):                                                                    |
| ファイル検索(]):                                                                                                    | *.*                                             | oscar 🛨                                                                             |
| ファイル名( <u>N</u> ):                                                                                                    | cover.pm5                                       | ファイル名( <u>K</u> ):                                                                  |
| atkk.ini<br>atkkabt.dll<br>atkkabt.dll<br>bootp.exe<br>communit.cnf<br>comscrpt.exe<br>cookie.exe<br>cover.pm5<br>ddates.exe<br>.defwytn.scr | ◆<br>▼<br>7r1ル名変更(R)<br>削除(D)                   | E-F*(M):<br>● 7スキ- 〇 パッイナリ<br>上書き確認(V):<br>● はい 〇 いいえ<br>ファイル Get(G)<br>ファイル Put(P) |
| レディ                                                                                                    |                                                 |                                                                                     |

4. 設定が終了したら「ファイル Put(P)」ボタンをクリックします。

| cookie.exe<br>cover.pm5<br>ddates.exe | ●  \$\)      | O いいえ     |
|---------------------------------------|--------------|-----------|
|                                       | ראיז (Get(G) |           |
| ┃ <u> </u>                            | চ্চ          | IL Put(P) |
| レディ<br>                               |              |           |

または「コマンド(C)」-「ファイル Put(P)」をクリックします。

|                    | WTFTP                                       |                  |
|--------------------|---------------------------------------------|------------------|
| ファイル(Ĕ) 編集(Ĕ)      | <u>コマンド"(C)</u> 設定( <u>S</u> ) ヘルプ(         | ( <u>H</u> )     |
|                    | ファイル再表示( <u>R</u> )<br>ファイル名変更( <u>N</u> )… |                  |
|                    | ファイル削除( <u>D</u> )                          | יעד-וי:          |
| /∛⊼( <u>A</u> ):   | ファイル GET( <u>G</u> )                        | ₩₩A( <u>0</u> ): |
| ファイル検索(!):         | ファイル PUT( <u>P</u> )<br> *•*                | oscar 🛃          |
| ファイル名( <u>N</u> ): | cover.pm5                                   |                  |

#### get

リモートからローカルへ転送する場合に使用します。

1. 「リモート:」で転送したいファイルのあるホスト、ファイル名を設定 します。

| _                               | WT                              | FTP             | ▼ ▲               |
|---------------------------------|---------------------------------|-----------------|-------------------|
| ファイル( <u>F</u> ) 編集( <u>E</u> ) | コマンド( <u>C</u> ) 設定( <u>S</u> ) | ヘルプ( <u>H</u> ) |                   |
|                                 | ?                               |                 |                   |
|                                 |                                 |                 | //ቺ-ት:            |
| /∛⊼( <u>A</u> ):                | c:¥pctcp                        |                 | ホスト名( <u>O</u> ): |
| ファイル検索( <u>[</u> ):             | *.*                             |                 | oscar 👱           |
| ファイル名( <u>N</u> ):              |                                 |                 | ファイル名(K):         |
| atkk.ini<br>atkkabt.dll         |                                 | +               | -E-b"(bd):        |
| atkkonv.dll<br>bootp.exe        |                                 |                 | ● 7スキ- ○ バイナリ     |
| comscrpt.exe                    |                                 |                 | _上書き確認(∀):        |
| cover.pm5<br>ddates.exe         |                                 |                 | ● はい _ ○ いいえ      |
| Idefwytn.scr                    |                                 |                 | 7ァイル Get(G)       |
| [冉表示(D]                         | か1ル名変更(R)                       | 削除(D)           | ファイル Put(P)       |
| ปร้าง                           |                                 |                 |                   |

- ホスト名、ファイル名を設定すると「モード(M):」、「上書き確認 (V):」が設定可能になります。ファイルのタイプに合わせてモードを 選択し、上書き確認のメッセージを表示するかどうかを設定します。
- 3. 転送する時にファイル名を変更したい場合は、「ファイル名(N):」に 変更したいファイル名を入力します。
- 4. 設定が終了したら「ファイル Get(G)」をクリックします。

| cover.pm5<br>ddates.exe<br>defwvtn.scr<br>再表示(L) 7rfル名変更(R) 削除(D) | (はい O いいえ     (7)(ル Get(G))     (アイル Put(P) |
|-------------------------------------------------------------------|---------------------------------------------|
| レディ                                                               |                                             |

または、「コマンド( $\underline{C}$ )」-「ファイル Get( $\underline{G}$ )」をクリックします。

|                  | WTFTP                                | ▼ ▲                            |
|------------------|--------------------------------------|--------------------------------|
| ファイル(Ĕ) 編集(Ĕ)    | <u>コマンド(C)</u> 設定(S) ヘルプ(J           | <u>H</u> )                     |
|                  | ファイル再表示( <u>R</u> )<br>ファイル名変更(N)    |                                |
|                  | ファイル削除( <u>D</u> )                   |                                |
| /*7( <u>A</u> ): | ファイル GET( <u>G</u> )                 | ● <sup>本</sup> 水名( <u>O</u> ): |
| ファイル検索(]):       | <u>ファイル (UI(P)</u><br><sup>*•*</sup> | oscar 🛓                        |
| ▶/11-匁(N)・       |                                      |                                |

# Wtftp の終了

Wtftp を終了する場合は、「ファイル(<u>F</u>)」-「終了(<u>X</u>)」をクリックします。

|                                                                                                    | WTFTP                                           | ▼ ▲                                                                                |
|----------------------------------------------------------------------------------------------------|-------------------------------------------------|------------------------------------------------------------------------------------|
| ファイル( <u>F</u> ) 編集( <u>F</u> )                                                                                                    | コマンド( <u>C</u> ) 設定( <u>S</u> ) ヘルプ( <u>H</u> ) |                                                                                    |
| <u>終了(X)</u><br>日                                                                                                    | ?                                               |                                                                                    |
|                                                                                                    |                                                 | /J£-h:                                                                             |
| /*7( <u>A</u> ):                                                                                                    | c:¥pctcp                                        | ₩XP名( <u>O</u> ):                                                                  |
| ファイル検索(಼):                                                                                                    | *.*                                             | oscar 🛨                                                                            |
| ファイル名( <u>N</u> ):                                                                                                    | atkk.ini                                        | 7ァイル名( <u>K</u> ):                                                                 |
| atkk.ini<br>atkkabt.dll<br>atkkcnv.dll<br>bootp.exe<br>communit.cnf<br>comscrpt.exe<br>cover.exf<br>cover.exf<br>dates.exe<br>defwvtn.scr | ◆<br>◆<br>ファイル名変更(R) 削除(D)                      | E-F*(M):<br>● アスキー ● パイナリ<br>上書き確認(V):<br>● はい ● いいえ<br>ファイル Get(G)<br>ファイル Put(P) |
| │ WTFTP を終了しま                                                                                                    | す                                               |                                                                                    |

# 7.17 Wmsg

Wmsg はメールより館単にメッセージの送受信ができます。メッセージはパ ソコン指定で送信したり、そのネットワーク上に接続しているパソコン全員 宛でも送信できます。その場合、受信できるのは、同じサブネット内で Wmsg を起動しているパソコンに限られます。

また、Wmsg を使用する際に UDP コネクション数が足りない場合は、以下のようなエラーメッセージがでます。

| -      | WMSG                                |
|--------|-------------------------------------|
| 10024: | Cannot obtain listening UDP socket. |
|        | <u>IOK</u>                          |

その場合は、PCTCP.INI ファイルの[pctcp kernel] セクションで"udp-connections=" でコネクション数の値を大きくするかまたは、現在使用している他 のアプリケーションを終了させてから使用してください。

#### 起動

1. 「PCTCPWIN」グループの「Wmsg」アイコンをクリックします。

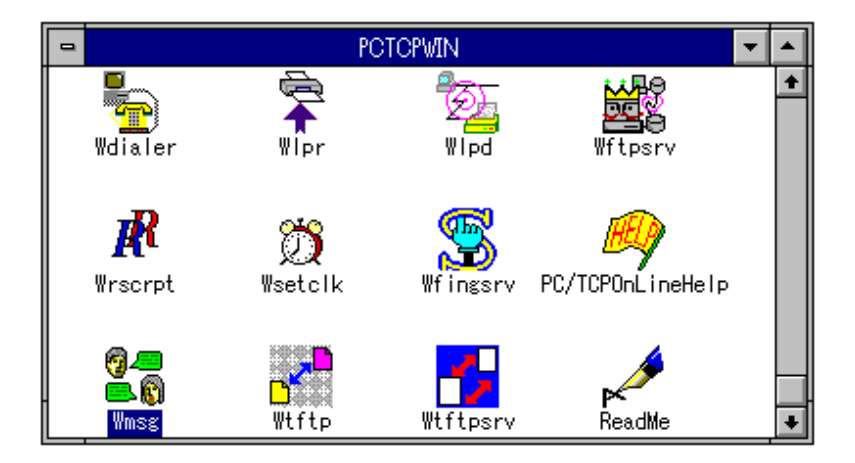

2. メイン画面と一緒に「セッションを開く」ダイアログが表示されま す。

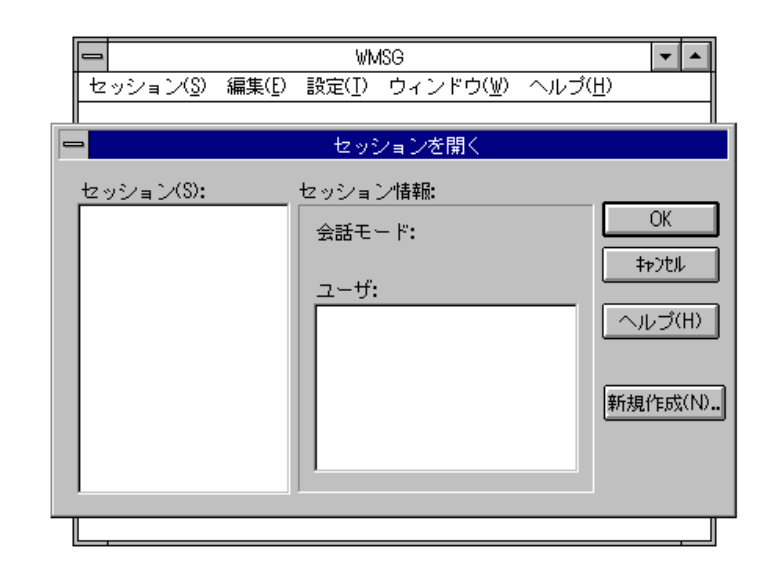

## セッションを開く

1. 「セッションを開く」ダイアログの右下の「新規作成(N)..」ボタンを クリックします。「セッションを新規作成」ダイアログが表示しま す。

| -                    | セッションを新規作成     |                 |
|----------------------|----------------|-----------------|
| ユーザ名(U):<br>ホスト名(T): |                | OK              |
| 会話モード(C):            | シングルラインメッセージ 🖢 | キャンセル<br>ヘルプ(H) |
| 受信者の一覧(R)            |                | 追加(A)<br>肖明余(D) |
|                      |                |                 |

ユーザ名、ホスト名を各フィールドで設定します。
 ユーザ名は送信相手のメールアドレスを、ホスト名には送信先のパソコンの IP アドレスを入力します。

| -          | セッションを新規作成     |                                       |
|------------|----------------|---------------------------------------|
| ユーザ名(U):   | makimaki       | I I I I I I I I I I I I I I I I I I I |
| ホスト名(T):   | 192.168.34.208 |                                       |
| 会話モード(C):  | シングルラインメッセージ   | - <del>1</del> 77/1                   |
|            |                | ヘルプ(H)                                |
|            |                | 追加(A)                                 |
| 受信者の国際(12) | )•             |                                       |
|            |                |                                       |

- 3. 設定が終了したら「OK」ボタンをクリックします。
- 4. 会話モードになり、タイトルバーに送信先のフルドメイン名が表示されます。

| WMSG                                                           | ▼ ▲                                                                                                    |
|----------------------------------------------------------------|----------------------------------------------------------------------------------------------------|
| ッション( <u>S</u> ) 編集(E) 設定( <u>T</u> ) ウィンドウ(Ψ) ヘルプ( <u>H</u> ) |                                                                                                    |
| 🔷 : makimaki@192.168.34.208 🛛 🔽 🔺                              |                                                                                                    |
| 送信メッセージ:                                                       |                                                                                                    |
|                                                                |                                                                                                    |
| •                                                              |                                                                                                    |
| 受信メッセージ:                                                       |                                                                                                    |
| <b>▲</b>                                                       |                                                                                                    |
|                                                                |                                                                                                    |
|                                                                |                                                                                                    |
| メッセーンはのりません。                                                   |                                                                                                    |
|                                                                |                                                                                                    |
|                                                                |                                                                                                    |
|                                                                |                                                                                                    |
|                                                                |                                                                                                    |
|                                                                | WMSG<br>ッション( <u>S</u> ) 編集( <u>E</u> ) 設定( <u>I</u> ) ウィンドウ( <u>W</u> ) ヘルブ( <u>H</u> )<br>◇ : makimaki@192.168.34.208<br>を<br>信メッセージ:<br>・<br>・<br>・<br>メッセージはありません。 |

# メッセージの送信

1. 「送信メッセージ:」フィールドにマウスでカーソルを移動させ、メッ セージを入力します。

| ➡ ₩MSG                                               | ▼ ▲ |
|------------------------------------------------------|-----|
| セッション( <u>S</u> ) 編集(E) 設定(I) ウィンドウ(W) ヘルプ(H)        |     |
| 😑 🔿 : makimaki@192.168.34.208 🔽 🔺                    |     |
| 送信メッセージ:<br>こんにちは。お元気ですが?<br>◆<br>◆<br>受信メッセージ:<br>◆ |     |
| ▼<br>メッセージはありません.                                    |     |
|                                                      |     |
|                                                      |     |

2. メッセージはリターンを押すと送信されます。

# セッションの登録

現在、接続しているセッション情報を登録することができます。

1. 「セッション(S)」-「名前を付けて保存(A)…」をクリックします。

|                                    | WMSG 🗾 🔺              |
|------------------------------------|-----------------------|
| セッション( <u>S</u> ) 編集(E) 副          | g定(I) ウィンドウ(W) ヘルプ(H) |
| 新規作成( <u>N</u> )<br>開く( <u>O</u> ) | 50.87.24.157          |
| 名前を付けて保存( <u>A</u> )…              |                       |
| 削除( <u>D</u> )                     |                       |
| WMSG の終了( <u>X</u> )               | →                     |
| 受信メッセージ:<br>メッセージはありません。           | •                     |
|                                    |                       |

 「セッションに名前を付けて保存…」ダイアログが表示されます。
 「セッション名(S): 」フィールドに名前を入力します。入力制限数は半 角で 22 文字です。

| <u>-</u> ट <sub>ण</sub> | ションに名前を付けて保存…                       |                       |
|-------------------------|-------------------------------------|-----------------------|
| セッション名(S):<br>makichan  | ユーザ(U):<br> makimaki@192.168.34.208 | OK<br>キャンセル<br>ヘルプ(H) |

3. 入力が終了したら「OK」ボタンを押します。

## セッションの切断

1. 会話モードのタイトルバーの左の[-]をクリックします。

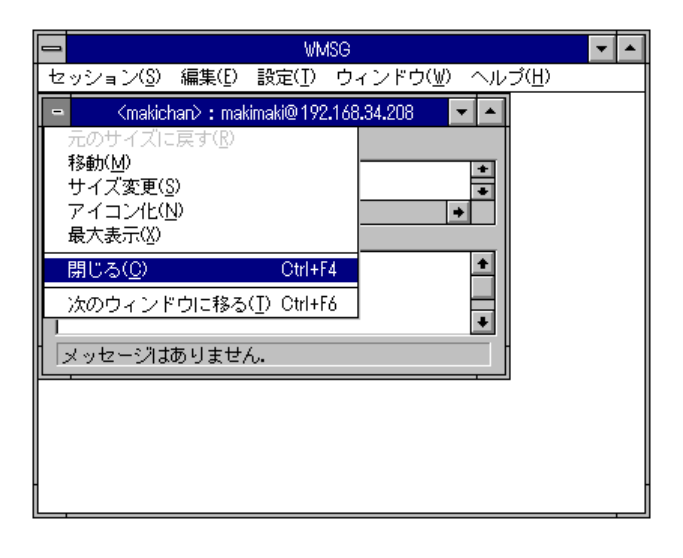

2. 会話モードのダイアログが閉じ、wmsg のメイン画面だけの表示となります。

|   |                   |                | WN             | ISG      |        | ▼ ▲ |
|---|-------------------|----------------|----------------|----------|--------|-----|
|   | セッション( <u>S</u> ) | 編集( <u>E</u> ) | 設定( <u>I</u> ) | ウィンドウ(⊻) | ヘルプ(円) |     |
|   |                   |                |                |          |        |     |
|   |                   |                |                |          |        |     |
|   |                   |                |                |          |        |     |
|   |                   |                |                |          |        |     |
|   |                   |                |                |          |        |     |
|   |                   |                |                |          |        |     |
|   |                   |                |                |          |        |     |
|   |                   |                |                |          |        |     |
|   |                   |                |                |          |        |     |
|   |                   |                |                |          |        |     |
|   |                   |                |                |          |        |     |
|   |                   |                |                |          |        |     |
|   |                   |                |                |          |        |     |
| L |                   |                |                |          |        |     |

# 登録したセッション情報を開く

1. 「セッション(S)」-「開く(O)…」をクリックします。

|                     |                | WN             | ISG      |        | ▼ ▲ |
|---------------------|----------------|----------------|----------|--------|-----|
| セッション( <u>S</u> ) 新 | 扁集( <u>E</u> ) | 設定( <u>I</u> ) | ウィンドウ(⊻) | ヘルプ(日) |     |
| 新規作成( <u>N</u> )    |                |                |          |        |     |
| 開く( <u>O</u> )      |                |                |          |        |     |
| 名前を付けて保             | (存( <u>A</u> ) |                |          |        |     |
| 削除( <u>D</u> )      |                |                |          |        |     |
| WMSG の終了(X          | )              |                |          |        |     |
|                     |                | _              |          |        |     |
|                     |                |                |          |        |     |
|                     |                |                |          |        |     |
|                     |                |                |          |        |     |
|                     |                |                |          |        |     |
|                     |                |                |          |        |     |
|                     |                |                |          |        |     |
|                     |                |                |          |        |     |
|                     |                |                |          |        |     |
| ]                   |                |                |          |        |     |
|                     |                |                |          |        | [   |

 「セッション(S):」フィールドから開きたいセッション名をマウスでク リックし、「OK」ボタンをクリックします。

| -                     | セッションを開く                                                              |                                  |
|-----------------------|-----------------------------------------------------------------------|----------------------------------|
| セッション(S):<br>makichan | セッション情報:<br>会話モード:<br>シングルラインメッセージ<br>ユーザ:<br>makimaki@192.168.34.208 | OK<br>キャンセル<br>ヘルブ(H)<br>新規作成(N) |

3. 登録したセッション情報で「会話モード」ダイアログを開きます。

|                                                                                   | ▼ ▲ |
|-----------------------------------------------------------------------------------|-----|
| セッション( <u>S</u> ) 編集( <u>E</u> ) 設定( <u>I</u> ) ウィンドウ( <u>W</u> ) ヘルプ( <u>H</u> ) |     |
| 😑 <makichan> : makimaki@150.87.24.157 🔽 🔺</makichan>                              |     |
| 送信メッセージ:                                                                          |     |
|                                                                                   |     |
| •                                                                                 |     |
| 受信メッセージ:                                                                          |     |
|                                                                                   |     |
|                                                                                   |     |
|                                                                                   |     |
|                                                                                   |     |
|                                                                                   |     |
|                                                                                   |     |
|                                                                                   |     |
|                                                                                   |     |

#### 複数の受信者登録

 「セッションを開く」ダイアログの右下の「新規作成(N)..」ボタンを クリックします。「セッションを新規作成」ダイアログが表示しま す。

| - セッションを新規作成                                      |                 |
|---------------------------------------------------|-----------------|
| ユーザ名(U):<br>ホスト名(T):<br>会話モード(C): シングルラインメッセージ  ま | OK<br>キャンセル     |
|                                                   | ヘルプ(H)<br>追加(A) |
| 受信者の一覧(R):                                        | <br>肖·ʃ称(D)     |
|                                                   |                 |

 ユーザ名、ホスト名を各フィールドで設定します。ユーザ名は送信相 手のメールアドレスを、ホスト名には送信先のパソコンの IP アドレス を入力します。

| -         | セッションを新規作成     |                                       |
|-----------|----------------|---------------------------------------|
| ユーザ名(U):  | makimaki       | i i i i i i i i i i i i i i i i i i i |
| ホスト名(T):  | 192.168.34.208 |                                       |
| 会話モード(0): | シングルラインメッセージ 🔮 | 19761                                 |
|           |                | ヘルプ(H)                                |
| 受信者の一覧(R) | :              | 追加(A)<br>削除(D)                        |
|           |                |                                       |

3. 設定が終了したら「追加(A)」ボタンをクリックします。

| 😑 セッションを新規作成                                               |              |
|------------------------------------------------------------|--------------|
| ユーザ名(U): ikuko                                             | OK           |
| ホスト名(T): 192.168.34.23                                     |              |
| 会話モード(0): シングルラインメッセージ ・                                   |              |
|                                                            | へルプ(H)       |
|                                                            | <u>追加(A)</u> |
|                                                            | 削除(D)        |
| 受信者の一覧(R):<br>emi@192.168.34.57<br>makimaki@192.168.34.208 |              |

- 4. 登録の追加が終了したら、「OK」ボタンをクリックします。
- 5. 会話モードになり、タイトルバーには「<タイトルなし>」と表示されます。

# Wmsgの終了

「セッション(S)」-「WMSG の終了(X)」をクリックします。

| -                 |                 | WN             | ISG      |        | ▼ ▲ |
|-------------------|-----------------|----------------|----------|--------|-----|
| セッション( <u>S</u> ) | 編集( <u>E</u> )  | 設定( <u>I</u> ) | ウィンドウ(⊻) | ヘルブ(日) |     |
| 新規作成( <u>N</u> )  | •               |                |          |        |     |
| 開く( <u>O</u> )    |                 |                |          |        |     |
| 名前を付けて            | [朱仔( <u>A</u> ) |                |          |        |     |
| 月川p汞( <u>□</u> )  |                 |                |          |        |     |
| - WMSG の終了        | (X)             |                |          |        |     |
|                   |                 |                |          |        |     |
|                   |                 |                |          |        |     |
|                   |                 |                |          |        |     |
|                   |                 |                |          |        |     |
|                   |                 |                |          |        |     |
|                   |                 |                |          |        |     |
|                   |                 |                |          |        |     |
|                   |                 |                |          |        |     |
|                   |                 |                |          |        |     |
|                   |                 |                |          |        |     |

# 7.18 Wwhois

WHOIS は指定したホストからキーワードに関する情報を引き出し、表示します。指定先によって、表示されるデータは異なります。詳細は接続先ホストの管理者にお問い合わせください。

#### 起動

「PCTCPWIN」グループの「WWHOIS」アイコンをダブルクリックします。

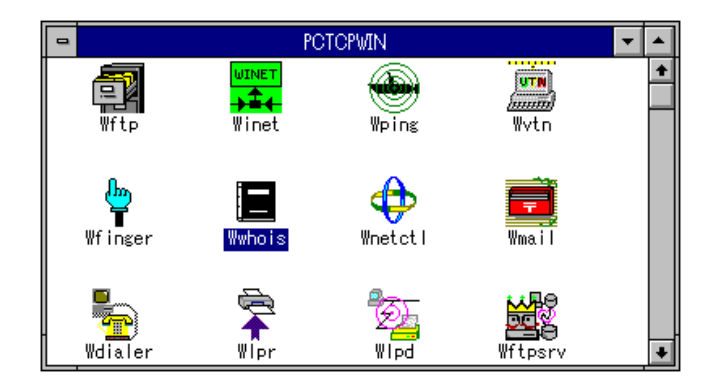

2. 「WWHOIS コマンド設定」ダイアログが表示されます。

|             | WWHOIS コマンド設定 |                  |
|-------------|---------------|------------------|
| ホスト名(N) : [ | <b>_</b> _ [  | OK               |
| キーワード(K):   |               | <u>אדיאד (O)</u> |
|             | l             | <u> </u>         |

- 3 「WHOIS インターネットディレクトリサービス」に接続する場合は 「オプション(O)」ボタンをクリックし、「WWHOIS コンフィギュ レーション」ダイアログを表示させます。
  - 「サーバ(<u>S</u>):」を「whois」、「漢字コード変換(<u>K</u>):」は「JIS」に設定 し、「OK」ボタンをクリックします。

| 1                    | WWHOIS באדרקינ-אפט |              |               |
|----------------------|--------------------|--------------|---------------|
| Ţ.                   | -/\``( <u>S</u> ): |              | OK            |
|                      | 🔿 finger           | Whois        | =<br>++)tll   |
| Z                    | を信データの表注           | <u>(R</u> ): |               |
|                      | ◉ 新規               | ○ 追加         | <u>ヘルプ(H)</u> |
| ポ                    | ート番号(P)            | : 43 生       |               |
| 漢字コード変換( <u>K</u> ): |                    |              |               |
|                      | 0 tal              | en 🍥         | O EUC         |
|                      |                    |              |               |

 「WHOIS コマンド設定」ダイアログに戻り、「ホスト名(N):」に情報 を表示したいホスト名または、IP アドレスを入力します。「キーワー ド(K)」にはユーザ名等のキーワードを指定します。 一度入力したホスト名や IP アドレスは矢印をクリックすると一覧表 示します。

| -         | WWHOIS コマンド設定     |                                                              |
|-----------|-------------------|--------------------------------------------------------------|
| ホスト名(N) : | whois.nic.ad.jp 👤 | OK                                                           |
| キーワード(K): | allied-telesis    | אדאבעי <i>רג</i><br>11-12-12-12-12-12-12-12-12-12-12-12-12-1 |

5. ホスト名等の入力が終了したら、「OK」をクリックします。

6. 以下のように情報が表示されます。

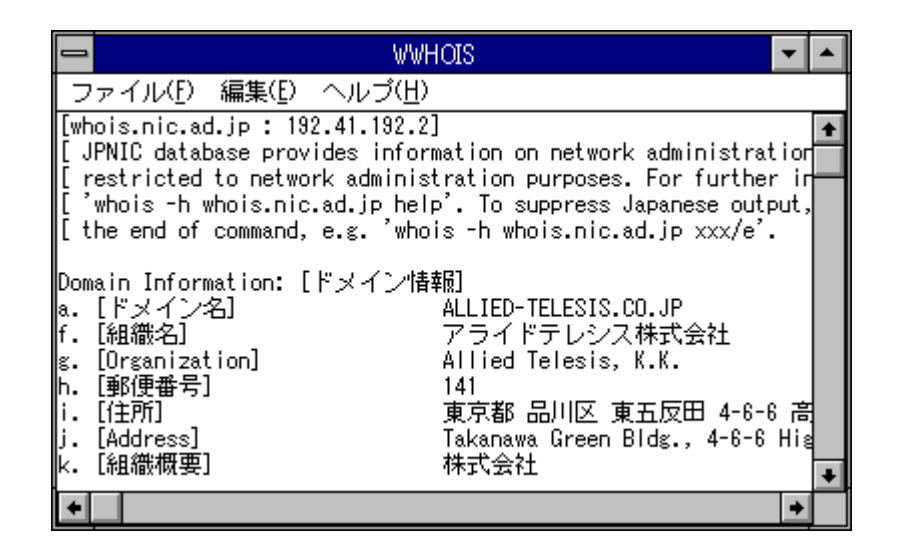

#### 情報の保存

取得した情報をファイルに保存することができます。以下の手順にした がってください。

1. 「ファイル(F)」-「名前を付けて保存(A)」をクリックします。

|                                     | WWHOIS                                           | ۲     |   |
|-------------------------------------|--------------------------------------------------|-------|---|
| ファイル( <u>F</u> ) 編集( <u>E</u> )     | ヘルプ(圧)                                           |       |   |
| 開く( <u>0</u> )                      | 192.2]                                           | tio   | + |
| 名前を付けて保存(A                          | ministration purposes. For furthe                | r ir  | - |
| 終了(X)<br>L The end of command.      | p help'. To suppress Japanese out                | put : | , |
|                                     |                                                  | •     |   |
| Domain Information: [<br>a. [ドメイン名] | トメイン指報J<br>ALLIED-TELESIS.CO.JP                  |       |   |
| f. [組織名]                            | アライドテレシス株式会社                                     |       |   |
| g. [Urganization]<br>h. [郵便番号]      | Allied Telesis, K.K.<br>141                      |       |   |
| i. [住所]<br>: [0ddwooo]              | 東京都 品川区 東五反田 4-6-<br>Takanawa Gwana Bldw - 4-8-8 | 6 高   |   |
| k. [組織概要]                           | 和Allawa Green Blug., 4-6-6<br>株式会社               | 111   | + |
| <b>+</b>                            |                                                  | +     |   |

「ファイル名を付けて保存」ダイアログが表示されます。「ファイル名(N):」にファイル名を指定します。
 TAB キーで「ファイルの種類(T):」まで移動させ、「Text Files (\*.TXT)」か「All Files(\*.\*)」を選択してください。
 デフォルトは「Text Files(\*.TXT)」です。「ディレクトリ(D):」
 では情報を保存するファイルの場所を指定します。

|                                              | ファイル名を付けて保存                                 |             |
|----------------------------------------------|---------------------------------------------|-------------|
| ファイル名( <u>N</u> ):<br>*.txt                  | ディレクトリ(D):<br>c:¥pctcp<br>C:¥ Pctcp C:t tmp | OK<br>‡r)tル |
| ファイルの種類( <u>T</u> ):<br>Text Files (*.TXT) 👤 | ドライブ( <u>V</u> ):<br>■ c: ms-dos_6          |             |

3. 設定が終了した後、「OK」をクリックしてください。

#### Wwhois の終了

1. 「ファイル(<u>F</u>)」-「終了(<u>X</u>)」をクリックすると終了します。

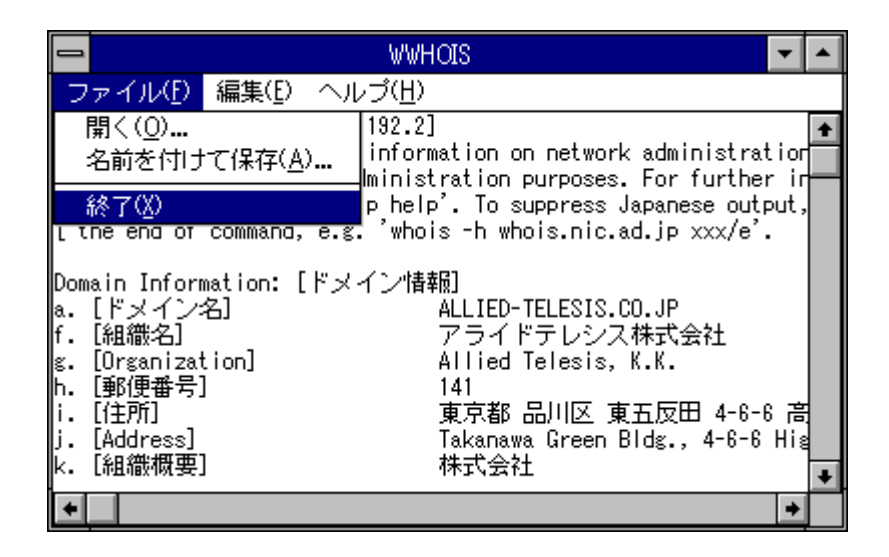

# 付録 A TCP/IPの基礎概念

# A.1 TCP/IPの基礎概念

IPアドレスの付け方

IPアドレスは、各ホストが自分や通信相手を特定するためのアドレスで、 ネットワーク内の各ホストに対して、重複していない<sup>†1</sup> IPアドレスを付け なければなりません。PC/TCPをインストールするパソコンへのIPアドレス の付け方を簡単に説明します。

既に何らかのTCP/IPを使用している場合

既に、UNIXワークステーションなどがが導入されており、ネットワーク (LAN)が稼働している場合、パソコンにつけるIPアドレスは、現在使用され ているネットワークアドレスを使用し、ホストアドレスはまだ他のホストで 使用されていないアドレスを使用してください。ネットワーク管理者が存在 する場合は、ネットワーク管理者からIPアドレスを割り当ててもらってくだ さい。

まだ一度もTCP/IPを使用したことがない場合

初めてのネットワーク (LAN) 導入であるとか、ネットワークは導入されて いるが TCP/IP の使用は初めてであるような場合、以下の IP アドレスの使 用をお勧めします。これらの IP アドレスは、プライベートで使用するため の正式なアドレスです。

クラスA 10.0.0.0 ~ 10.255.255.255

クラスB 172.16.0.0 ~ 172.31.255.255

クラスC 192.168.0.0 ~ 192.168.255.255

クラスは、ネットワークの規模(接続台数)や管理上の便宜を考慮して決定します。接続台数がそれほど多くないのであれば、クラスCを使用すればよいでしょう。例えば、192.168.1.0のネットワークアドレスであれば、以下の254台のホストを接続することができます。

192.168.1.1 ~ 192.168.1.254<sup>†2</sup>

更に多くのホストを接続しなければならない場合は、クラスBを使用する

- <sup>†1</sup> 「重複していない IP アドレス」を「ユニークな IP アドレス」と言うことがありま す。「ユニーク」とは「唯一無二」の意味です。
- <sup>+2</sup> 後述のホストアドレス部をご覧ください。
か、クラスCを複数使用すればよいでしょう。

### IPアドレスの詳細

IPアドレスは、32ビットのアドレスで、通常8ビットずつピリオドで区切 り、各8ビットごとに10進数で表記します。IPアドレスは、目的やネットワー クの規模に応じて、A、B、C、D、Eの5つのクラスがあり、各クラスはIPア ドレスの上位ビットのパターンによって決定されます。CentreNET PC/TCPで は、クラスA、B、Cのいずれかのクラスを使用することができます。クラス A、B、Cは、ネットワークアドレス(netid)部とホストアドレス(hostid)部から 成り、ネットワークアドレス部とホストアドレス部の区切り位置は、各クラ スによって異なります。下記に各クラスのビット構成を示します。

### クラスA

| bit   |      |      |      |      |      |      |     |    |
|-------|------|------|------|------|------|------|-----|----|
| 0     | 4    | 8    | 12   | 16   | 20   | 24   | 28  | 31 |
| 0xxx  | xxxx | xxxx | xxxx | xxxx | xxxx | xxxx | xxx | хх |
| netid |      |      |      | hos  | tid  |      |     |    |

<例>

```
10.56.78.90
0000 1010 0011 1000 0100 1110 0101 1010
```

### クラスB

| bit  |       |      |      |      |      |      |    |    |
|------|-------|------|------|------|------|------|----|----|
| 0    | 4     | 8    | 12   | 16   | 20   | 24   | 28 | 31 |
| 10xx | xxxx  | xxxx | xxxx | xxxx | xxxx | xxxx | XX | xx |
|      | netid |      |      |      | hos  | tid  |    |    |

### <例>

172.16.23.78 1010 1100 0001 0000 0001 0111 0100 1110

### クラスC

| bit  |      |      |      |      |      |      |     |    |
|------|------|------|------|------|------|------|-----|----|
| 0    | 4    | 8    | 12   | 16   | 20   | 24   | 28  | 31 |
| 110x | xxxx | xxxx | xxxx | xxxx | xxxx | xxxx | XXX | cx |
|      | ho:  | stid |      |      |      |      |     |    |

|    | <例>  |         |       |         |         |         |        |     |    |
|----|------|---------|-------|---------|---------|---------|--------|-----|----|
|    | 19   | 92.168. | 1.100 | I       |         |         |        |     |    |
|    | 11   | LOO 000 | 0 101 | 0 1000  | 0000    | 0001 0  | 110 01 | .00 |    |
| クラ | スD   |         |       |         |         |         |        |     |    |
|    | bit  |         |       |         |         |         |        |     |    |
|    | 0    | 4       | 8     | 12      | 16      | 20      | 24     | 28  | 31 |
|    | 1110 | xxxx    | xxxx  | xxxx    | xxxx    | xxxx    | xxxx   | XXX | xx |
|    |      |         | r     | nultica | ast add | dress   |        |     |    |
| クラ | ZΕ   |         |       |         |         |         |        |     |    |
|    | bit  |         |       |         |         |         |        |     |    |
|    | 0    | 4       | 8     | 12      | 16      | 20      | 24     | 28  | 31 |
|    | 1111 | 0xxx    | xxxx  | xxxx    | xxxx    | xxxx    | xxxx   | XXX | x  |
|    |      |         | resei | cved fo | or futu | ire use | 9      |     |    |
|    |      |         |       |         |         |         |        |     |    |

ネットワークアドレス (netid)

ネットワークアドレスは、そのネットワーク全体を代表するアドレスで、IP アドレスのホストアドレス部を"0"に置き換えたものとして表されます。 同一のネットワークに属する(接続されている)ホストは、同一のネットワー クアドレスを持たなければなりません。ネットワークアドレスが異なったも の同士は、直接通信できません。 <例>

クラスA:10.0.0.0 クラスB:172.16.0.0

クラスC: 192.168.1.0

下記に、クラスAにおいて、ネットワークアドレスによって通信できる例と できない例をあげます。先頭の16ビットが異なるもの同士は、直接通信で きません。

| 通信できる例:  | 10.56.78.90 | <> | 10.56.78.200 |
|----------|-------------|----|--------------|
|          | 10.56.78.90 | <> | 10.56.210.90 |
|          | 10.56.78.90 | <> | 10.64.78.90  |
| 通信できない例: | 10.56.78.90 | <> | 30.56.78.90  |

下記に、クラスBにおいて、ネットワークアドレスによって通信できる例と

できない例をあげます。先頭の16ビットが異なるもの同士は、直接通信できません。

通信できる例: 172.16.23.78 <--> 172.16.23.128 172.16.23.78 <--> 172.16.97.78 通信できない例: 172.16.23.78 <--> 172.200.97.78 172.16.23.78 <--> 143.16.97.78

下記に、クラスCにおいて、ネットワークアドレスによって通信できる例と できない例をあげます。先頭の24ビットが異なるもの同士は、直接通信で きません。

| 通信できる例:  | 192.168.1.100 | <> | 192.168.1.238 |
|----------|---------------|----|---------------|
| 通信出来ない例: | 192.168.1.100 | <> | 192.168.2.238 |
|          | 192.168.1.100 | <> | 192.200.1.238 |
|          | 192.168.1.100 | <> | 200.168.1.238 |

ホストアドレス (hostid)

ホストアドレス部は、そのネットワーク内でホストを特定するアドレスで す。IPアドレスを構成する一部分として扱われ、ホストアドレス単体で使用 されることはありません。ルータを使用しない場合、各クラスごとに最大下 記の台数分のホストを接続することができます。

|      | hostid-bit数 | 最大の接続台数     |
|------|-------------|-------------|
| クラスA | 24bit       | 16,777,214台 |
| クラスB | 16bit       | 65,534台     |
| クラスC | 8bit        | 254台        |

ホストアドレスの部分のビットの全てを"1"または"0"に置き換えたもの は、ブロードキャストアドレスとして使用されるため、ホストに付けるため の数値として使用できません。下記に例を示します。 <例>

クラスA 10.255.255.255、10.0.0.0 クラスB 172.16.255.255、172.16.0.0 クラスC 192.168.1.255、192.168.1.0

+3 トランシーバー、リピータ、ハブ、ブリッジ(ブリッジはブロードキャストを通して しまいます)により構成されたネットワーク。 したがって、例えばクラスCの場合、ホストアドレス部として使用できる数 値は、(256-2)=254通りとなり、これはクラスCで接続できる最大数となりま す。クラスBでは65,534 台、クラスAでは1,600 万台以上のホストを接続で きる計算になりますが、これほどの台数を物理的に単一のネットワーク<sup>†3</sup>に 接続してしまうと、ネットワークが混み合い、使い物にならないネットワー クとなってしまいます。ネットワークの混雑を防ぐためや、管理上の問題の ために大きなネットワークをサブネットに分割し、サブネット同士を IP ルータと呼ばれる中継装置によって接続します。

ネットマスク

IP アドレスは、ネットワークアドレス部とホストアドレス部に分けられま すが、ネットワークアドレス部を全て「1」に置き換え、ホストアドレス部 を全て「0」に置き換えたものをネットマスクと言います。逆に言えば、IP ルータや TCP/IP ソフトウェアは、与えられた各クラスの IP アドレスに対 して、ネットマスクというフィルターをかけ、ネットワーク部を比較するこ とにより、通信の可否や配送先を決定しています。各クラスのネットマスク は、下記のようになっています。

クラスA のネットマスク

1-2-1-

| DIC  |       |      |      |      |      |      |    |    |
|------|-------|------|------|------|------|------|----|----|
| 0    | 4     | 8    | 12   | 16   | 20   | 24   | 28 | 31 |
| 1111 | 1111  | 0000 | 0000 | 0000 | 0000 | 0000 | 00 | 00 |
| 1    | netid |      |      | hos  | tid  |      |    |    |

255.0.0.0

クラスB のネットマスク

| bit  |      |      |      |      |      |      |    |    |
|------|------|------|------|------|------|------|----|----|
| 0    | 4    | 8    | 12   | 16   | 20   | 24   | 28 | 31 |
| 1111 | 1111 | 1111 | 1111 | 0000 | 0000 | 0000 | 00 | 00 |
|      | n    | etid |      |      | hos  | tid  |    |    |

255.255.0.0

クラスC のネットマスク

| bit  |      |      |      |      |      |      |      |    |
|------|------|------|------|------|------|------|------|----|
| 0    | 4    | 8    | 12   | 16   | 20   | 24   | 28   | 31 |
| 1111 | 1111 | 1111 | 1111 | 1111 | 1111 | 0000 | 000  | 00 |
|      | n    | etid |      |      |      | ho   | stid |    |

255.255.255.0

### サブネット

サブネットは、ネットワークアドレスで代表される1つのネットワークを理論的に複数のネットワークに分割して使用するための概念です。サブネット は、クラスB、クラスAのようにホストの接続台数が多い場合によく使われ ます(勿論、クラスCでも使用可能です)。サブネット同士は、IPルータと呼 ばれる中継装置により接続します。IPルータは、異なったサブネットに属 するホスト同士の通信の場合は、パケットを中継し、同一のサブネットに属 するホスト同士の通信の場合は、他のサブネットに対してパケットを中継し ません(ブロードキャストのパケットさえ中継されません)。

### サブネットマスク、サブネットマスクビット

前述のようにネットマスクは、各クラスによって固定ですが、ホストアドレ ス部の一部をネットワークアドレスの延長として使用できます。ホストアド レス部のうち、ネットワークアドレスの延長として使用される部分を「サブ ネットマスクビット」と言います。サブネットマスクビットを使用すること により、ひとつのネットワークはサブネットに分割されます。下記に、各ク ラスごとに設定可能なサブネットマスクビットの個数を示します。

- クラスA ホストアドレス部の先頭1~23 ビットをサブネットマス クビットに割り当てられる。
- クラスB ホストアドレス部の先頭1~15ビットをサブネットマス クビットに割り当てられる。
- クラスC ホストアドレス部の先頭1~7ビットをサブネットマスク ビットに割り当てられる。

下記に、クラスBにおいて、サブネットマスクビットを「6」にしたときの 例を説明します。クラスBのネットマスクを下記に示します。

313

hi+

| bit  |      |      |      |      |      |      |     |    |
|------|------|------|------|------|------|------|-----|----|
| 0    | 4    | 8    | 12   | 16   | 20   | 24   | 28  | 31 |
| 1111 | 1111 | 1111 | 1111 | 0000 | 0000 | 0000 | 000 | 00 |
|      | n    | etid |      |      | hos  | tid  |     |    |

**ネットマスク**: 255.255.0.0

サブネットマスクビット「6」を設定すると、サブネットマスクは下記となり(下線部)、64のサブネットに分割することができます。

| DIC  |      |      |      |             |               |      |     |    |
|------|------|------|------|-------------|---------------|------|-----|----|
| 0    | 4    | 8    | 12   | 16          | 20            | 24   | 28  | 31 |
| 1111 | 1111 | 1111 | 1111 | <u>1111</u> | <u> 11</u> 00 | 0000 | 000 | 00 |
|      | n    | etid |      |             | hos           | tid  |     |    |

サブネットマスク: 255.255.252.0

例えば、172.16.0.0 のネットワークアドレスをもつネットワークの場合、サ ブネットは下記のようになります。

サブネットワークアドレス: 172.16.0.0 を持つ 1022 台

172.16.0.1 ~ 172.16.0.255 172.16.1.0 ~ 172.16.1.255 172.16.2.0 ~ 172.16.2.255 172.16.3.0 ~ 172.16.3.254

サブネットワークアドレス: 172.16.4.0 を持つ 1022 台 172.16.4.1 ~ 172.16.4.255 172.16.5.0 ~ 172.16.5.255 172.16.6.0 ~ 172.16.6.255

172.16.7.0 ~ 172.16.7.254

サブネットワークアドレス: 172.16.252.0を持つ 1022 台 172.16.252.1 ~ 172.16.252.255 172.16.253.0 ~ 172.16.253.255 172.16.254.0 ~ 172.16.254.255 172.16.255.0 ~ 172.16.255.254 サブネットに分割されたネットワークで PC/TCP ソフトウェアを使用する 場合、インストールのときにサブネットマスクビットの値(上記の例では6) を入力しなければなりません。サブネットマスクビットの値は、システム管 理者に確認してください。

### ゲートウェイアドレス

サブネットで分割されたネットワークで、別々のサブネットに属するホスト は IP ルータと呼ばれる中継装置を経由して通信します。また、異なった ネットワークアドレスを持つネットワーク間の通信も IP ルータを介して行 なわれます。IP ルータ自身が持つ IP アドレスのことを「ゲートウェイアド レス」と言います。ゲートウェイアドレスは、システム管理者に確認してく ださい。

### ホスト名

ホスト名は、ホストに付ける親しみやすい名前です。IPアドレスは "192.168.1.1"のように覚えにくい数字の羅列なので、通信の相手を指定す るために、IPアドレスを指定するやりかたは、決して親しみやすい方法では ありません。IPアドレスひとつひとつに対して、親しみやすい名前を定義し て使用するのが「ホスト名」です。

### ホスト名の付け方

ホスト名として、英数字、アルファベットが使用でき、大文字、小文字は別の文字として区別されます。UNIXの慣習として、小文字を使用するのが一般的のようです。ただし、接続するネットワークで既に使用されているホスト名を付けることはできません。

pc98、ibmpc、fmr、next、sun、newsなどのようなコンピュータの型名をそのまま使用することもできますが、同じ型のコンピュータがネットワークに 接続する可能性を考えるとあまり勧められません。

できるかぎり、「あの名前はあのコンピュータだったなぁ 」と思い出せる ような名前を付けましょう。

### A.2 hosts ファイル

hosts ファイルは、ネットワークに存在するホストの IP アドレスとホスト名 の対応をリストにしたものです。PC/TCP コマンドは、コマンド行にホスト 名が現れると、hosts ファイルを参照して、そのホスト名に対応する IP アド レスを得ます (ドメインネームサーバに問い合わす方法もあります)。PC/ TCP の hosts は、以下の書式となっており、これはBSD 系 UNIX のものと 同じ形式です。IP アドレス、ホスト名、ホストの別名は空白文字 (タブ、ス ペース) で区切り、「#」から右はコメントと見なされます。

PC/TCP インストールのとき、試験用ホストを入力すると、PC/TCP のイン ストールディレクトリ (デフォルトでは ¥pctcp) に hosts ファイルが作成さ れますが、インストール後にリモートホスト (UNIXワークステーション)の /etc/hosts を ftp で get してくるのが便利です。大抵の場合、UNIXワークス テーションの hosts ファイルには、お客様の環境に存在するほとんどのホス ト名が記述されています。手順は、第 3.4 節「ftp でファイル転送」のヒン トをご覧ください。

書式

www.xxx.yyy.zzz ホスト名 ホストの別名

```
<例>
```

#

```
#
   sample hosts file for PC/TCP
#
                  150.87.64.1 jaws
150.87.64.2 freddy freddy.allied-telesis.co.jp # yasuda
150.87.64.3 godzira godzira.allied-telesis.co.jp # suzuki
#
#
   11-15
          : GW
#
150.87.64.25 soumu-gw soumu-gw.allied-telesis.co.jp #
#
   101-150 : Personal Computer
#
#
150.87.64.101
              imagine imagine.allied-telesis.co.jp
                                                     #
150.87.64.102
             pretty pretty.allied-telesis.co.jp
                                                     #
```

```
150.87.64.103
                   ripple
                             ripple.allied-telesis.co.jp
                                                                    #
150.87.64.104
                   peach
                             peach.allied-telesis.co.jp
                                                                    #
150.87.64.105
                   green
                             green.allied-telesis.co.jp
                                                                    #
150.87.64.106
                   apple
                             apple.allied-telesis.co.jp
                                                                    #
. . . . . . . . . . . . . . . .
. . . . . . . . . . . . . . . .
```

### A.3 pingの仕組み

ping.exe は、パケットがネットワークを渡る時間の計測、「通信できない」 などのトラブルが発生したとき、何が問題なのか、どこが問題なのかトラブ ルの原因を究明するコマンドです。ping は、ローカルホストとリモートホ ストとの間で、以下のようなパケットのやり取りを行ない、やり取りの結果 を表示します。

1. ローカル ---> \* : ARP 要求パケットの送信

リモートホストの物理アドレスを取得するために、ARP 要求パケット をブロードキャストします。

2. ローカル <--- リモート : ARP 応答パケットの受信

該当する相手ホストは、自分自身の物理アドレスを ARP パケットに入れ、ARP を要求したホストに返します。ARP 応答パケットが返されなければ、ping は「ARP failed」を表示します。

3. ローカル ----> リモート : ICMP エコー要求パケットの送信

ARP 応答パケットから取得した物理アドレスを宛先にして、ICMP エ コー要求パケットを送信します。

4. ローカル <--- リモート : ICMP エコー応答パケットの受信

リモートホストは、ICMP エコー要求に対して ICMP エコー応答パケットを返します。

ping に対する応答があるということは、相手ホストに到達するまでの経路

を構成するメディア (ケーブル類) や IP ルータなどが正しく機能しているこ とを示し、ping だけでなく他の TCP/IP アプリケーションを利用することが できます。

### ARP

通常、各ホストは自分自身の物理アドレス<sup>+4</sup> は知っていますが、相手ホストの物理アドレスは知りません。これは、イーサネットアダプタは交換されたりして固定的に決っているわけではないので、固定的なテーブルのようなもので管理することは効率が悪いためです。相手ホストの物理アドレスを知るための手段が必要となり、その手段が ARP (Address Resolution Protocol)です。

ホストは、自分の IP アドレス、相手の IP アドレスを ARP パケットに入れ ネットワークにブロードキャストします (ARP 要求)。

ネットワーク上の各ホストは、ブロードキャストを受信し、それが ARP 要 求であることを知ります。該当する相手ホストのみが自分自身の物理アドレ スを ARP パケットに入れ、ARP を要求したホストに返します (ARP 応答)。 ARP により、相手ホストの IP アドレスと物理アドレスの対応付けができ、 実際の通信が開始されます。IP アドレスと物理アドレスの対応は、ARP テーブルに登録され、次に同じホストとの通信を行なう場合、そのホストに 対しての ARP 要求は行なわれません。ARP によるやり取りは、ping だけ でなく他のコマンドの場合でも、始めてのホストとの通信が開始される前に 1 回行なわれます。

### **ICMP**

ICMP (Internet Control Message Protocol) は、IP パケットの配送の制御に使用されるプロトコルです。

<sup>↑4</sup> イーサネットのポートごとに付けられた「00 00 f4 4d 32 76」のような 6 バイトのア ドレスのことです。

# 付録B

# DOSアプリケーションの インストール結果

DOS アプリケーションのインストールコマンド「install」または「install english」を実行すると、供給ディスクからインストール先ディレクトリに対 して DOS アプリケーションに関するファイルがコピーされ、config.sys、 autoexec.bat、net.cfg (odi)、protocol.ini (ndis)、pctcp.ini、version.txt の修正や 生成が行なわれます。なお、ここでは「install」コマンドに対して以下の選 択をしたと仮定します。

インストール種別

「新規…標準構成」または「新規…最小構成」を選択したと仮定しま す。

イーサネットアダプタ

具体的なイーサネットアダプタとして、アライドテレシス製 CentreCOM RE1000 シリーズを使用すると仮定します。

ドライバのインストール状態

「インストールする」を選択したと仮定します。これにより、PC/TCP のファイルとともに、ドライバに関連するファイルも PC/TCP と同じ ディレクトリにインストールされます。 対象パソコン

インストール対象のパソコンとして、PC-98 シリーズを仮定します。

PC/TCP のみのインストール、または他社製のイーサネットアダプタをご使 用になっており「ドライバのインストール状態」で「インストールする」を 選択した場合、インストーラはインストール先ディレクトリ (¥pctcp) に設 定ファイルのサンプルを作成します (拡張子.pct が付いたファイル)。PC/ TCP を動作させるためには、ここで説明されている例に習い、手作業によ リサンプルファイルの内容を config.sys、autoexec.bat、net.cfg (odi)、 protocol.ini (ndis) に追加してください。また、マルチコンフィグ機能を使用 している場合も、ここで説明されている例に習い、config.sys、autoexec.bat を編集しなければなりません。

## B.1 ODI ワークステーションドライバを使用する場合

config.sys

config.sys は、修正されません。

### autoexec.bat

autoexec.bat の最後に、下記の記述が追加されます。インストール先ディレクトリ (ここでは a:¥pctcp) がサー パスに追加され、 PC/TCP の動作環境を決定するファイルである pctcp.ini の所在が環境変数 PCTCP にセットされます。

各種のドライバを常駐させた後、PC/TCP カーネル ethdrv が実行 (常駐) さ れます。re1000 が ODI ワークステーションドライバです。RE1000 シリー ズ以外のイーサネットアダプタを使用する場合、ドライバ名「re1000」が変 わります。odipkt は、ODI ドライバをパケットドライバのインターフェー ス (切り口) に変換するためのドライバです。IsI.com、net.cfg は同じディレ クトリに置き、IsI を実行するときは、IsI が存在するディレクトリに cd し てください。 NetWare などと PC/TCP の共存環境を構築しており、ODI ドライバが ¥pctcp にインストールされていない場合は、ODI ドライバへのパス (ディレクトリ) が変わります。

rem Added by PC/TCP Ver6.0 Install program
PATH=a:¥pctcp;%PATH%
SET PCTCP=a:¥pctcp¥PCTCP.INI
cd ¥pctcp
lsl
re1000
odipkt
ethdrv
cd ¥

net.cfg

net.cfg は、ODI ワークステーションドライバの設定を記述しておくファイ ルです。re1000 が ODI ドライバのドライバ名です。RE1000 シリーズ以外 のイーサネットアダプタを使用する場合、ドライバ名「re1000」が変わりま す (Int、Port はご使用になるイーサネットアダプタのハードウエアに依存し ます。また、これらの項目がないアダプタや、さらに他の項目が存在するア ダプタもあります)。記述の中に、NetWare で使用される IPX だけでなく、 TCP/IP で使用される IP、ARP、ETHERNET\_II に関する記述が追加されて いる点が特徴的な部分です。IP、ARP の記述を追加することにより、ODI ドライバは TCP/IP プロトコルを扱えるようになります。

```
Link support
max stacks 8
Protocol IP
Bind re1000
Protocol ARP
Bind re1000
Link Driver re1000
Port D0
FRAME ETHERNET_802.3
FRAME ETHERNET_802.2
```

B

FRAME ETHERNET\_II PROTOCOL IPX 0000 ETHERNET\_802.3 PROTOCOL IPX 00E0 ETHERNET\_802.2 PROTOCOL IP 0800 ETHERNET\_II PROTOCOL ARP 0806 ETHERNET\_II NetWare DOS Requester Checksum = 0 First Network Drive = F Short Machine Type = pc98 Signature Level = 0

## B.2 DOS NDIS ドライバを使用する場合

### config.sys

NDIS ドライバを使用する場合、config.sys の最後に下記の記述が追加され ます。protman.dos はプロトコルマネージャで、「/i:」オプションにより protocol.ini ファイルが存在するドライブ、ディレクトリを指定しなければな りません。

re1000.dos が NDIS ドライバのファイル名です。RE1000 シリーズ以外のイー サネットアダプタを使用する場合、ドライバのファイル名「re1000.dos」が 変わります。dis\_pkt.gup は、NDIS ドライバをパケットドライバのインター フェース (切り口) に変換するためのドライバです。

LAN Manager などと PC/TCP の共存環境を構築しており、NDIS ドライバ が ¥pctcp にインストールされていない場合は、protman.dos、protocol.ini、 NDIS ドライバへのパス (ディレクトリ) が変わります。

rem Added by PC/TCP Ver6.0 Install program
DEVICE=a:\u00e4pctcp\u00e4PROTMAN.DOS /I:a:\u00e4pctcp
DEVICE=a:\u00e4pctcp\u00e4re1000.dos

DEVICE=a:\u00e4pctcp\u00e4dis\_pkt.gup

### autoexec.bat

autoexec.bat の最後に、下記の記述が追加されます。インストール先ディレクトリ (ここでは a:¥pctcp) がサーチパスに追加され、 PC/TCP の動作環境を決定するファイルである pctcp.ini の所在が環境変数 PCTCP にセットされます。 netbind を実行させた後、PC/TCP カーネル ethdrv が実行 (常駐) されます。 netbind は、config.sys に記述された NDIS ドライバやそれに付随するプログラムを有効にするコマンドです。 netbind が実行されていない場合、ethdrv は常駐しません。

rem Added by PC/TCP Ver6.0 Install program
PATH=a:\u00e4pctcp;\u00e4PATH\u00e3
SET PCTCP=a:\u00e4pctcp\u00e4PCTCP.INI
netbind
ethdrv

protocol.ini

protocol.ini は、NDIS ドライバの設定を記述しておくファイルです。 [ATIMAC\_NIF] セクションは、イーサネットアダプタの設定が記述された セクションです。RE1000\$ は NDIS ドライバのドライバ名を示します。 RE1000 シリーズ以外のイーサネットアダプタを使用する場合、ドライバ名 「RE1000\$」が変わります (IOADDRESS =、INTERRUPT = はご使用になる イーサネットアダプタのハードウエアに依存します。また、これらの項目が ないアダプタや、さらに他の項目が存在するアダプタもあります)。 [PKTDRV] セクションは、NDIS ドライバの切り口をパケットドライバに変 換するためのドライバ dis\_pkt.gup のためのセクションです。このセクショ ンを記述することによって、PC/TCP は NDIS ドライバを使用できるように なります。[PKTDRV] セクションは、BINDINGS = の記述により [ATIMAC\_NIF] に結びつけられ、PC/TCP カーネル ethdrv は PKTDRV をア クセスします。

```
[PROTOCOL MANAGER]
DRIVERNAME = PROTMAN$
DYNAMIC = YES
[NETBEUI_XIF]
DRIVERNAME = NETBEUI$
BINDINGS = ATIMAC_NIF
[ATIMAC_NIF]
; PROTOCOL.INI section for the ATI CentreCOM RE/ME
SeriesLAN adapter.
DRIVERNAME = RE1000$
IOADDRESS = 0xD0
INTERRUPT = 0
MAXTRANSMITS = 10
```

[PKTDRV]

DRIVERNAME = PKTDRV BINDINGS = ATIMAC\_NIF INTVEC = 0x6E

# B.3 パケットドライバを使用する場合

config.sys

config.sys は修正されません。

### autoexec.bat

autoexec.bat の最後には、下記の記述が追加されます。インストール先ディ レクトリ (ここでは a:¥pctcp) がサーチパスに追加され、 PC/TCP の動作環 境を決定するファイルである pctcp.ini の所在が環境変数 PCTCP にセットさ れます。

パケットドライバを常駐させた後、PC/TCP カーネル ethdrv が実行 (常駐) さ

れます。re1000pd.com がパケットドライバです。RE1000 シリーズ以外の イーサネットアダプタを使用する場合、ドライバ名「re1000pd.com」が変わ ります (ドライバがオプションを取ることもあります)。

rem Added by PC/TCP Ver6.0 Install program
PATH=a:\u00e4pctcp;\u00e4PATH\u00e3
SET PCTCP=a:\u00e4pctcp\u00e4PCTCP.INI
re1000pd.com
ethdrv

## B.4 PC/TCP の環境を決定するファイル

pctcp.ini

pctcp.ini は、PC/TCP の動作環境を決定するファイルです。pctcp.ini は、 イーサネットアダプタのドライバに関する記述はありません。次に示すもの は、インストールした後、何も手を加えていない例です。

pctcp.ini は、エディタを使用して編集をすることができます。また、confe コマンドを使用すれば、メニュー形式で編集することができます。pctcp.ini の各セクションの詳細は、Command Reference Manual、InterDrive Manual の pctcp.ini に関する章をご覧ください。なお、下記において「serial-number = 1234-5678-9012」、「authentication-key = 3456-7890-1234」は架空のもので あるため使用できません。

```
[pctcp general]
host-name=alice
user=emi
time-zone=JST
time-zone-offset=-540
domain=hw.allied-telesis.co.jp
full-name=
etc-dir=C:\PCTCP
```

```
[pctcp kernel]
serial-number=1230-4567-9012
authentication-key=3456-7890-1234
ip-ttl=64
window=2048
use-emm=yes
host-table=C:\PCTCP\hosts
kernel-int=0x61
large-packets=6
small-packets=6
tcp-connections=5
udp-connections=5
interface=ifcust 0
```

```
[pctcp ifcust 0]
broadcast-address=255.255.255.255
ip-address=192.168.1.17
router=192.168.1.200
subnet-mask=255.255.255.0
interface-type=PKTDRV
frame-type=DIX-Ethernet
```

[pctcp lpr]
server=192.168.1.100
printer=lp

[pctcp lpbios]
server=lpb-server

```
[predir]
prog= a:¥pctcp¥prelpr.exe
spool= a:¥pctcp¥predir.spl
swap= a:¥pctcp¥predir.swp
timesout=10
```

[pctcp host]
filemode=775

```
[pctcp terminal]
binmode=off
echomode=remote
datalen=8bit
kanji=SJIS
kana=SOSI
crctl=CR
term=vt100
[pctcp jftp]
kanji=SJIS
hostcode=SJIS
[pctcp netbios]
scope=
namefile=
sessions=10
[pctcp tar]
date-file=
file=
host=
user=
[pctcp addresses]
domain-name-server=192.168.1.100
[pctcp bootp]
server-address=
[pctcp idrive]
filemode=775
lock=N
hostcode=SJIS
```

```
[pctcp idrive filesys]
writes=2048
drive=e:
host=kiwi
sec-arq=emi
sec-key=PCNFS
path=/home/emi
[pctcp idprint printer]
printer = lp
user = emi
host = emi
device = PRN
when = timeout
[pctcp atkk]
major = 6
minor = 0
dosinstall(wininstall)=C:\PCTCP
```

### version.txt

version.txt は、インストールの履歴を記録したファイルです。下記に、PC/ TCP Ver 5.0 Advanced Kit を「新規...標準構成」でインストールした場合の ファイル内容を示します。

```
CentreNET PC/TCP Ver6.0 pl0 : Normal Install : Ad-
vanced Kit
```

バグフィックスや機能追加などのためにアライドテレシスから供給される アップデートプログラムを使用し、パッチレベルアップやバージョンアップ を施すごとに、version.txt に施したアップデートの履歴情報が追加されてい きます。このファイルの内容を見ることにより、現在インストールされてい る PC/TCP のバージョン (Ver.)、パッチレベル (pl) を知ることができます。 このファイルの内容は、お客様がアップデート (パッチレベルアップ) を実 行するときや、弊社サポートセンターから技術的なサポートを受けるとき必 要な情報です。

# 付録C

# Windowsアプリケーションの インストール結果

PC/TCP Windows アプリケーションのインストールプログラム setup は、下 記のファイルに対して、この節で説明する記述を追加します。system.ini、 progman.ini は、Windows のデフォルトでは ¥WINDOWS に存在します。

config.sys (PC-98 シリーズのみ) system.ini progman.ini

# C.1 config.sys

PC-98 シリーズの場合のみ、config.sys にデバイスドライバ atkkprn.sys が組み込まれます。atkkprn.sys は、PC-98 シリーズにプリンタデバイス名 lpt1、lpt2、lpt3 を追加するものです (これらのデバイス名は、IBM-PC/XT/AT (DOS/V) におけるプリンタデバイス名です)。下記の記述は、config.sys の中のどこに記述されていてもかまいません。

device=a:\u00e4pctcp\u00e4atkkprn.sys

## C.2 system.ini

system.ini は、システムを構成するハードウェアに合わせて Windows の環境 を変更するための設定情報を記述しておくファイルです。PC/TCP Windows インストールプログラムは、下記を system.ini に追加します (Advanced Kit の場合)。[386Enh] における device 以外の記述、[vpctcp] の記述の詳細は、 ¥windows ディレクトリの中の system.wri というファイルをご覧ください。

[boot] network.drv = pctcpnet.drv

[boot.description]
network.drv = "CentreNET PC/TCP ver 5.0 InterDrive"

[386Enh] PSPIncrement = 5 UniqueDosPSP = true

### [boot]セクション

Advanced Kit の場合、[boot] には、Windows からリモートファイルシステム、リモートプリンタ (NFS) を利用するための PC/TCP ネットワークドライバ pctcpnet.drv が記述されます。Basic Kit の場合、pctcpnet.drv は記述されません。network.drv 記述行は一つの値しか許されません。PC/TCP をインストールする前に、他のネットワークソフトウェアをご使用になっていた場合、既存の network.drv 記述行は「;」によってコメントアウトされます。他のネットワークドライバへの切り替えは、Windows のセットアップボックスで行なうことができます (切り替え後、Windows を再起動しなければなりません)。

[boot.description]セクション

Advanced Kit の場合、[boot.description] には、Windows のセットアップボッ クスで表示されるネットワークドライバ「CentreNET PC/TCP ver 5.0 InterDrive」のメッセージが追加されます。Basic Kit の場合、これは追加さ れません。

[386Enh]セクション

[386Enh] セクションには、以下の記述が追加されます。

UniqueDosPSP

新しいアプリケーションを起動したり、仮想マシンを作成するたびに メモリ領域に個別のメモリエリア (PSPIncrement で指定したメモリサ イズ)を予約します。これによって、あるアプリケーションを終了した ときに、他のアプリケーションが使用できなくなるようなことを防ぎ ます。

PSPIncrement

UniqueDosPSP を有効にしたときに、連続する「各仮想マシンに予約する追加メモリサイズ」を 16 bytes 単位で指定します。

### [386Enh]セクションの考慮すべき記述

インストールプログラムは、下記の記述を追加しませんが、Windows アプリケーションの動作に応じて、考慮してください。

TimerCriticalSection

すべてのタイマ割り込みコードの前後のクリティカルセクションに Windows が入り込むように指示し、そのタイムアウト時間(ミリ秒)を 設定します。正の数値を指定すれば、一度に一台の仮想マシンだけが タイマ割り込みを受け取るようになります。

InDosPolling = yes

yes とすると、メモリ常駐型アプリケーションが InDos フラグをセットしているとき、Windows は他のアプリケーションを実行できなくなります。

INT28Critical = true

メモリ常駐型ソフトウェアが使用する INT28h (ネットワーク仮想デバ イスが使用する)を処理するクリティカルセクションが必要かどうかを 指定します。

INT1ACritical = true

このセクションは PC98 でのみ有効です。メモリ常駐型ソフトウェア が使用する INT1Ah (ネットワークソフトウェアが EMS を使用する場 合に使用する)を処理するクリティカルセクションが必要かどうかを指 定します。PC/TCP はリモートプリンタ関連でこの INT1Ah を使用し ています。

MinTimeSlice = ミリ秒

他の仮想マシンに制御が移る前に与えられる時間の最小値を指定しま す。デフォルトの値は20ミリ秒です。小さな値にするとマルチタス クはスムーズになりますが、システム全体の効率は低下します。  $\mathsf{EMMExclude} = \mathcal{P} \mathsf{F} \mathcal{V} \mathcal{X}$ 

メモリコンフリクト (重複) を回避します。弊社の SIC シリーズなど のシェアードメモリ方式イーサネットアダプタ をご使用の場合、Windows システムとイーサネットアダプタ間のメモリ重複を防ぐために、 EMMExclude にイーサネットアダプタが使用するシェアードメモリア ドレスを記述します。第 2.9 節「弊社 SIC シリーズ使用時の注意点」 をご覧ください。

# C.3 progman.ini

PC/TCP Windows アプリケーションのインストールプログラムは、 progman.ini ファイルの [Groups] セクションに下記のような記述を追加しま す。パス「A:¥WINDOWS¥」は PC-98 におけるデフォルトです。他の機 種、デフォルト以外の設定の場合は異なります。「Group」の番号は、お客 様の環境により異なることがあります。

> Group7=A:¥WINDOWS¥PCTCPWIN.GRP Group8=A:¥WINDOWS¥PCTCPDOS.GRP

pctcpwin.grp は PC/TCP Windows Application Group を定義するファイル、 pctcpdos.grp は PC/TCP Dos Application Group を定欽するファイルで、イン ストールプログラムによって Windows のディレクトリにコピーされます。 上記の記述を追加することにより、Windows が立ち上がったときに、PC/ TCP Windows Application と PC/TCP DOS Application の 2 グループが表示さ れます。

#### 

Windows アプリケーションで使用される主要なモジュールについて説明します。

winsock.dll

ソケットインターフェースダイナミックリンクライブラリ (Windows Socket Ver. 1.1 準拠) です。

ftpcntrl.dll

inet コマンド用ダイナミックリンクライブラリです。

### wnet286.dll

スタンダードモードで動作する場合に pctcpapi.dll が使用するダイナ ミックリンクライブラリです。

### wnet386.dll

386 エンハンスモードで動作する場合に pctcpapi.dll が使用するダイナ ミックリンクライブラリです。

### pctcpapi.dll

PC/TCP Windows アプリケーション独自のインターフェースを提供す るダイナミックリンクライブラリです。

### pctcpnet.drv

CentreNET PC/TCP ver 5 InterDrive を Windows ver 3.1 環境で使用する ためのネットワークドライバで、日本語、英語に対応しています。

### pctcpnetj.dll

pctcpnet.drv が使用する日本語版のダイナミックリンクライブラリです。

### pctcpnete.dll

pctcpnet.drv が使用する英語版のダイナミックリンクライブラリです。

# C

### wvtn.dll

wvtn が使用するダイナミックリンクライブラリです。

# 付録 D ダイアルアップPPPの インストール結果

# D.1 設定ファイル

「install internet」コマンドは、ppp ドライバ ppp.com、TCP/IP カーネル pppdrv.exe、スクリプト実行コマンド comscrpt.exe と DOS アプリケーショ ンをインストール先ディレクトリにコピーし、インストールコマンドで入力 した情報をもとに、以下の記述ファイルの作成、修正を行います。この節で は、インストール直後の記述ファイルについて説明します。手作業でこれら のファイルを修正する場合は、ここに挙げた例を参考にしてください。

### autoexec.bat

PC/TCP がインストールされているディレクトリをサーチパスに加え、環境 変数 PCTCP に pctcp.ini ファイルの所在を設定します。また、ppp ドライ バ、ppp ドライバにおける TCP/IP カーネルを常駐させます。

C:¥WINDOWS¥SMARTDRV.EXE @ECHO OFF PROMPT \$p\$g PATH C:¥WINDOWS;c:¥bin;C:¥DOS SET TEMP=C:¥DOS C:¥DOS¥NLSFUNC.EXE C:¥DOS¥COUNTRY.SYS C:¥DOS¥CHEV.COM JP mode con rate=32 delay=2 rem Added by PC/TCP Ver6.0 Install Program PATH=c:¥pctcp;%PATH% SET PCTCP=c:¥pctcp¥PCTCP.INI ppp -b 9600 pppdrv

up.bat

PPP セッションリンクを確立するためのバッチコマンドで、comscrpt コマ ンドにより dialup.scr を実行させるようになっています。comscrpt にしては Command Reference Manual をご覧ください。 comscrpt remotel dialup

dialup.scr

スクリプトファイルで記述できる命令は以下のものがあります。

send string

モデムや接続先の機器へ文字列を送ります。文字列 stringの中に含まれる「¥r」はキャリッジリターンを送ることを意味します。

sendi

pctcp.iniの[pctcp comscript remote1]に記述されたコネクション ID を送ります (例えば、identity=rtcid02)。

sendp

pctcp.iniの[pctcp comscript remote1]に記述されたパスワード を送ります (pctcp.ini の中ではパスワードは、password =9IiA5EQE のように暗号化されています。実際には、暗号化 されたパスワードを元に戻して送ります)。

pause

待ち時間を設定します。単位は秒です。

changemode

パケットドライバの packet モード、character モードの切り替 えを行ないます。

signal

LCP または IPCP レイヤーに対して、オープンまたはクローズ シグナルを送ります。

poll

ネゴシエーションを待ち、オープン、クローズ (の確認) を行 ないます。 D

以下に、実際の記述例を示します。

pause 1

#### send atr

### pause 1

send atdt03-1234-5678\r

1秒間待ちモデムに「at」プリフィクスを送ります。更に1秒 間待ち、ネットワークプロバイダにトーンダイアラで電話をか けます。お客様の電話回線がパルスダイアラの場合は 「atdp03-1234-5678¥r」のようにしてください。ここでは電話 番号を03-1234-5678 と仮定しました(この電話番号は、インス トーラによって設定されます)。

poll physical open

パケットドライバの制御です。物理層をオープンします。

pause 32

相手のモデムとの接続が確立し、相手から「login:」プロンプ トが送られてくるまでの待ち時間を設定します。デフォルトで は32秒です。常に同じプロバイダと接続する場合、この待ち 時間を短く調節してもかまいません。

send \r

最初の「login:」プロンプトに対して、改行のみを送ります。

pause 1

sendi

1 秒待ち、2 回目の「login:」プロンプトに対して、コネク ション ID を送ります。

pause 1

sendp

1秒待ち、コネクション ID に対するパスワードを送ります。

changemode packet

パケットドライバを character モードから packet モードに移行 します。この記述行以降は変更しないでください。

signal lcp open

LCP レイヤーにオープンシグナルを送信します。

pole lcp open LCP レイヤーのオープンを確認します。

poll ipcp open

IPCP レイヤーのオープンを確認します。

down.bat

PPP セッションリンクを切断するためのバッチコマンドで、comscrpt コマ ンドにより hangup.scr を実行させるようになっています。comscrpt にして は Command Reference Manual をご覧ください。

comscrpt remotel hangup

hangup.scr

hangup.scr の中で使用されるコマンドも dialup.scr のものと同様です。 hangup.scr は、dialup.scr のように接続相手に依存する情報を含んでいないた め、ほとんど修正の必要はありません。また、changemode、signal、poll 記 述行は修正しないでください。

```
changemode packet
パケットドライバを packet モードにします。
signal lcp close
LCP レイヤーにクローズシグナルを送信します。
poll lcp close
LCP レイヤーのクローズを確認します。
changemode character
パケットドライバを character モードにします。
pause 2
send +++
2秒間待った後、モデムにエスケープコード「+++」を送り、
データモードからコマンドモードに移行させます。
```

```
pause 2
send ATH0\r
pause 1
```

更に、2秒間待ち、モデムに回線を切断させるコマンド「ATH0」を送ります。1秒待った後、スクリプトを終了します。

pctcp.ini (ppp)

PPPを使用する上で特徴的な部分のみを説明します。他の部分は、イーサネットにおける場合と同様です。行頭のセミコロン「;」はコメントとみなされ、実際の動作に影響を与えない記述です。下記の例の中における具体的な記述 bird、sasaki、your.domain.xx.xx、9876-5432-1098、1234-5678-9012、205.234.3.98 は架空のものです。実際には、お客様の環境に合わせた記述となります。

```
[pctcp general]
host-name = bird
user = sasaki
time-zone = JST
time-zone-offset = -540
domain = your.domain.xx.xx
full-name =
```

```
etc-dir = c:¥pctcp
```

```
[pctcp kernel]
serial-number = 9876-5432-1098
authentication-key = 1234-5678-9012
ip-ttl = 64
window = 964
```

TCP window は SLIP/PPP では964 に設定します。

```
use-emm = yes
host-table = c:¥pctcp¥hosts
kernel-int = 0x61
large-packets = 6
small-packets = 6
tcp-connections = 5
```

```
udp-connections = 5
interface = ifcust 0
[pctcp ifcust 0]
broadcast-address = 255.255.255.255
;ip-address =
            ダイアルアップ PPP では、自分側の IP アドレスの設定は不要
            です。PPP セッションリンクが確立するとき、自動的に相手側
            によって決定されます。
;remote-ip-address =
;router =
;subnet-mask =
vj-compression = off
            VJ コンプレスを有効にする場合は on にします。
vj-compression-auto = off
            VJ コンプレスのネゴシエーションを有効にする場合は on に
            します。
interface-type = PKTDRV
frame-type = PPP
[pctcp serial 0]
            ダミーエントリです。設定の必要はありません。
port = 1
io-addr =
irq =
baud =
[pctcp comscrpt remote1]
            comscrpt に関する設定を記述します。remote1 は、comscrpt の
            第1引数で指定されます。接続するプロバイダが複数存在する
            場合は、新たなセクション、例えば [pctcp comscrpt remote2] な
            どを作成し、プロバイダごとの設定を記述することもできま
            す。
mru = 1500
            MTU を設定します。数値は相手の機器の設定にあわせます。
accm = 0x000A0000
            Asyncmap を設定します。
```

D

domain-name-server = 205.234.3.98

```
addr-ctrlfield-comp = on
           PPP ヘッダのコントールフィールドを省略します。
prot-field-comp = on
           PPP ヘッダのプロトコルフィールドを省略します。
dialup = c:\pctcp\dialup.scr
           プロバイダとの接続のためのスクリプトファイルを指定しま
           す。comscrpt の第2引数で dialup を指定することにより、こ
           のスクリプトファイルが実行されます。
hangup = c:\u00e4pctcp\u00e4hangup.scr
           回線切断のためのスクリプトファイルを指定します。comscrpt
           の第2引数でhungupを指定することにより、このスクリプト
           ファイルが実行されます。
;local-ip-address =
;remote-ip-address =
identity = rtcid02
password = 9IiA5EQE
           上記の2行はコネクション ID、パスワードです。これらは、
           インストールのとき入力したものが記述されます。また、
           password 暗号化されます。
[pctcp terminal]
binmode = off
echomode = remote
datalen = 8bit
;kanji = JISN
kanji = SJIS
           インストールのときに指定した漢字コードが設定されます。
kana = SOSI
crctl = CR
term = vt100
[pctcp addresses]
```

```
D
```
# D.2 PPP における Asyncmap

#### Asyncmap

PPP では、例えば Ctrl-Q、 Ctrl-S のような伝送路にとって有害なキャラク タ (コントロールキャラクタ) をエスケープすることができます (他のコー ドに置き換えて処理)。asyncmap によって、どのコントロールキャラクタ (0x00 ~ 0x1F) をエスケープするか指定することができます。

```
<例>
```

PPP 1.2 の場合

ppp asyncmap 0xfffffff /dev/ttya 19200 ME:YOU

#### PC/TCPのPCTCP.INIの場合

[pctcp comscrpt remote1]
ACCM = 0x000A0000

Asyncmap の求め方

コントロールキャラクタは、32 個存在し 0x00 ~ 0x1F (0 ~ 31) の数値をと ります。32 個のコントロールキャラクタの全ての組み合わせを指定できる ようにするために、asyncmap は 32 ビットの 16 進数で表されます。32 ビッ トを 2 進数で表すと下記のようになり、LSB を 0x00 のコントロールコード (LSB は右から 0x00 番目)、MSB を 0x1F のそれに見立て (MSB は 右から 0x1F 番目)、エスケープしたいコントロールコードの番号のビットを「1」 にします。

| 0x1F 番目                             | 0x00 番目            |
|-------------------------------------|--------------------|
|                                     |                    |
| ????? ????? ????? ????? ????? ????? | ????               |
|                                     |                    |
| MSB                                 | LSB                |
| 0x1F(^_)                            | $0 \times 0$ (NUL) |

例えば、Ctrl-V(0x16) をエスケープしたい場合、LSB から数えて 0x16 番目 のビットを「1」にし、 これを 16 進数に変換したものが asyncmap となります。すなわち、

 $0 \times 00400000$ 

複数のコントロールキャラクタをエスケープする場合、例えば Ctrl-Q (0x11)、 Ctrl-S(0x13)をエスケープしたい場合、

となり、asyncmap は、

0x000A0000

となります。

Asyncmap のデフォルト

UNIX への実装における asyncmap のデフォルト値は 0xFFFFFFFF で、これ は全てのコントロールキャラクタをエスケープします。

# D.3 PAP を使う

DOS 環境におけるプロバイダとの接続で、PAP (Password Authentication Protocol) を使用することができます。PAP は、PPP セッションリンクを確 立するときに使用されるコネクション ID、パスワードを要求、応答するプ ロトコルです。D.1 で挙げた例をもとに、PAP を使えるようにするための手 順を示します。

- (1) 「install internet」を使用して、インストールを行います。
- (2) dialup.scr のコネクション ID、パスワードを送信する行をコメントア ウトします。

```
pause 1
send at¥r
pause 1
send atdt03-1234-5678¥r
poll physical open
pause 32
;send ¥r
;pause 1
;sendi
;pause 1
;sendp
changemode packet
signal lcp open
pole lcp open
poll ipcp open
```

(3) パケットドライバ ppp に -k オプションを付けて常駐させます (autoexec.bat の記述を修正してください)。

ppp -b 9600 -k

# D.4 コネクション ID、パスワードの変更

インストールによって暗号化され、pctcp.iniの [pctcp comscript sub-section] に登録されたパスワードは、pppwd.exe を使用して変更することができま す。ただし、sub-section にコネクション ID が記述されている場合、pppwd によってコネクション ID を変更することはできません (表示されるだけで す)。コネクション ID を変更したい場合は、sub-section の identity=、password= の記述を削除してください。または、エディタを使用し identity= の 記述を書き換えてください。pppwd にオプションを付けなかった場合、サ ブセクション名は remote1 と解釈されます。pppwd の詳細は、Command Reference Manual をご覧下さい。

```
C:\PCTCP>PPPWD
Sub Section: remotel
userid: rtcid02
password: *****
retype: *****
setting complete
```

# D.5 98NOTE で PCMCIA モデムを使用する

98NOTE で PCMCIA Modem Card をご使用になる場合は、pppnote.com をご 使用ください。

# D.6 PC9821 シリーズ で 高速転送モードを使用する

高速転送モードを使用することにより、より速い通信速度でも安定した通信 が期待できます。 ppp.comの代わりに pppfast.com を使用してください。 pppfast.com で使用できる通信速度は、「pppfast -?」で表示されるヘルプ メッセージを参照してください。 ご使用のパソコンが高速転送モードをサポートしているかは、そのパソコン のマニュアルで確認してください。

# D.7 install ppp

PPP は、install ppp コマンドを使用してインストールすることもできます。 しかしながら、ネットワークプロバイダとの接続のために、PC/TCP をイン ストールする場合は、install internet コマンドをご使用ください。

# 付録 E SLIP

# E.1 SLIP のインストール

下記のコマンドによりインストールすることができます。インストーラが起 動したら、メニューに従って操作してください。

install slip

# E.2 スクリプトファイル(.scr)

dialup.scr、hungup.scr の記述方法は PPP の場合と同様です。但し、SLIP の場合、LCP、IPCP は無視されます。

# 付録 D 用語説明

10BASE2

データ伝送メディアとして、細径の同軸ケーブル (Coaxal Cable) を使用するイーサネットのこと。同軸ケーブルは、通常 RG-58A/U (50) と呼ばれるものを使用し、最大 185m まで延ばすことができます。 10BASE2 は、シンイーサネット (Thin Ether-net) やチーパーネット (Cheeper-net) と呼ばれることもあります。

#### 10BASE5

データ伝送メディアとして、太径の同軸ケーブル (Coaxal Cable)を使用するイーサネットのこと。同軸ケーブルは、イエローケーブル (50)と呼ばれるものを使用し、最大 500m まで延ばすことができます。
10BASE5 用として販売されている同軸ケーブルは、たいてい黄色であるためイエローケーブルと言う名前が定着しましたが、各種の色があります。10BASE5 は、シックイーサネット (Thick Ether-net)と呼ばれることもあります。一般的に、幹線として使用されます。

10BASE-F

10BASE-FL の元になった規格で、『アクティブハブ構成に関する規 格』と『パッシブハブ構成に関する規格』の2つから成ります。しか しながら、後者の仕様が暫定であり、10BASE-F は現在まだ DRAFT (審議中)です。決定されずにいたため、前者だけをまとめて 10BASE-FL を作成したとも言えます。

10BASE-FL

簡単には、10BASE-T を光ケーブルに置き換えたものと考えられま す。技術的には、FOIRLの光リンクの技術をそのまま転用したもので すが、到達距離が2Kmに延長された点が改善されています。FOIRLを 詠っている 光 MAU や光リピータにも接続することができますが、 FOIRLの制約により、 到達距離は1Km となります。光ケーブルを使用 するため強電界のノイズの影響を受けにくいという特徴があります。

10BASE-T

データ伝送メディアとして、シールドされていないツイストペアケー ブル (Unshielded Twisted-pair Cable) を使用するイーサネットのこと。 10BASE5、10BASE2 のようなバス構成ではなく、ハブを中心としたス ター構成となります。 AUI (Attachment Unit Interface)

トランシーバー (MAU) と DTE を接続するためのインターフェースの こと。接続のために使用するケーブルを AUI ケーブルと言います。 AUI ケーブルは、トランシーバーケーブルやドロップケーブルとも呼 ばれます。

Baseband、ベースバンド 変調なしで直接目的の信号を伝送すること。Ethernet は Beseband です。

BNC

10BASE2 で使用される同軸ケーブル用のコネクタのこと。

#### Bridge、ブリッジ

二つ以上のネットワークを接続する装置で、パケットの物理アドレス を見ることにより学習し、状況に応じてその間でパケットの中継を行 います。リピータと違って、ひとつのネットワークの中の閉じた通信 に使用されているパケットであれば、他のネットワークに中継しませ ん。しかしながら、ひとつのネットワークから他のネットワークに渡 る通信に使用されているパケットであれば中継します。ブリッジは、 上手に使用すると、ネットワークのトラフィックを軽減することがで きます。

Broadband

目的の信号を変調して伝送すること。変調に使用する搬送波の周波数 を変えることによりひとつの伝送メディアで同時に複数の信号を伝送 することができます。

Broadcast

ローカルネットワーク上の全てのホストを通信の対象にすること。宛 先の物理アドレスが「FF FF FF FF FF FF」であるものはブロードキャ ストのパケットとなります。

bps (bit per second)

データ伝送速度の単位。一秒間に伝送されるビット数です。

Bus、バス

伝送メディアを共有する形態で機器を接続すること。または、その接 続形態のこと。

CentreCOM、センターコム

アライドテレシスのハードウエア製品に付けられた商標。

CentreNET、センターネット

アライドテレシスのソフトウエア製品に付けられた商標。

client、クライアント サーバからサービスを提供されるマシンやプロセス(プログラム)の こと。サーバを参照。

Coaxial Cable、同軸ケーブル 中心導体に対して取り巻くように (同心円状に)、外部導体を配置した ケーブルのこと。

Collision、コリジョン 同一のメディア(セグメント)に接続された機器が同時にパケットを送 信してしまった状態のこと。

Configuration、コンフィグレーション (コンフィグ)

ハードウェアやソフトウェアの設定のこと。例えば、拡張アダプタのジャ ンパーの設定、MS-DOS の AUTOEXEC.BAT、CONFIG.SYS の記述。

CRC、Cyclic Redundancy Check データ化けなどのエラーが起こったことを検出する技術 (エラー制御)の ひとつ。イーサネットのパケットのエラー検証に使用されています。

CSMA/CD、Carrier Sense Multiple Access with Collision Detection Ethernet で使用されている技術で、(1)他の機器がパケットを送信して いないことを確認し送信する (2)もし、他の機器が送信したパケットと コリジョンを起こしてしまったら送信をやめるということ。

DCE、Data Communication Equipment (Data Circuit Terminating Equipment) 1. ユーザーの機器をネットワークに接続するための接続点を提供する 装置の一般的な呼び方。2. 送信端子で受信し、受信端子で送信する装置のこと。このように働くインターフェース部分 (コネクタ) を指すこともあります。

Default、デフォルト

1. 何も指定しなかったときに採用されるもの。パラメータを省略した ときに採用される数値 (デフォルト値)。2. 工場出荷時設定のこと。

DTE、Data Terminal Equipment

1. ネットワークに接続するユーザー機器の一般的な呼び方。2. 送信端 子で送信し、受信端子で受信する装置のこと。このように働くイン ターフェース部分 (コネクタ) を指すこともあります。

EEPROM、Electrically Erasable Programmable Read-Only Memory

電気消去可能な読み出し専用メモリーのこと。基本的に読みだし専用 ですが、書き込みも可能であり、このメモリーに供給する電源をオフ にしても内容が消えてしまわないので、ユーザーが設定した情報など を記録しておくために使用されます。通常のメモリーに比べて書き込 みに時間がかかるため、書き込みが頻繁に起こらない用途に使われる とも言えます。

Enabler、イネーブラ

ノート型パソコンに内蔵された PCMCIA ホストコントローラと PC カード (例えば、CE6001)の間の接続を設定するためのプログラムのこと。

Ethernet、イーサネット

DEC、Intel、Xerox の3社によって企画された Local Area Network の 方式。Baseband による 10Mbps のデータ伝送速度、CMSA/CD 方式で あるという特徴を持ち、イーサネットのメディアとして、10BASE5、 10BASE2、10BASE-T があります。

Ethernet Address、イーサネットアドレス、物理アドレス

イーサネットに接続することができる機器 (ポート) が持つ6バイトの "00 00 F4 51 00 01"のようなアドレスのこと。イーサネットアドレ スの、最初の3バイトは、ベンダーIDと呼ばれ、LANベンダー (LAN 用機器を製造しているメーカー) が IEEE に申請することにより得られ る ID 番号です。続く3バイトは、LANベンダーによって決められま す。イーサネットアドレスは、機器やイーサネットアダプタ内部に 書き込まれているため、ユーザーが変更することはできません。機器 につけられたイーサネットアドレスは、唯一無二 (unique、ユニーク) です。イーサネットに接続される機器は、このイーサネットアドレス を使って、相手や自分を特定 (通信) します。世の中には、イーサネッ トアドレスの変更機能をもつものもありますが、これを変更するべき ではありません。同じイーサネットアドレスをもつ機器が、同一の ネットワークに接続されるとネットワークダウンなどの多くの弊害が 発生します。イーサネットアドレスは、物理アドレス、ネットワーク アドレス、MACアドレス、ノードアドレス (NetWare) と呼ばれること もあります。

FOIRL, Fiber Optic Inter Repeter Link

伝送メディアとして光ケーブルを使用した IRL の規格 (IEEE802.3)。

HUB、ハブ

10BASE-T で使用される集線装置のこと。リピーターに 10BASE-T (UTP)の MAU を内蔵したものと考えられます。

Install、インストール

1. 拡張アダプタ(ボード)などのハードウェアをパソコンなどに組み込むこと。
 2. 使用したいソフトウェアをユーザーの環境に合わせて、ハードディスクやフロッピーディスクに組み込むこと。

Interrupt、インタラプト、割り込み

周辺装置 (例えば、イーサネットアダプタなど) がイベントが起こった こと (例えば、何らかの処理が終了したことなど) をパソコンに知らせ るために使用するチャネル。

IP アドレス

Protocool Address を参照してください。

IRL、Inter Repeter Link セグメントとセグメントを接続するためのセグメントで、機器を接続 しないセグメントのことです。 1/0 アドレス

パソコンが周辺装置 (例えば、イーサネットアダプタなど) に命令を与 えたり、情報をやりとりするために使用するチャネル。

N 型コネクター

10BASE5 で使用される同軸ケーブル用のコネクタのこと。

Network Driver、ネットワークドライバ

イーサネットアダプタのハードウエアを直接制御しつつ、お客様がご 使用になるネットワークソフトウェアに対して、一定のソフトウェア インターフェースを提供するプログラムです。ネットワークドライバ には、NDIS ドライバ、ODI ドライバ、パケットドライバなどがあり ます。

NDIS (Network Driver Interface Specification) ドライバ

LAN Manager、CHAMEREON などで使用されるドライバで、 Microsoft (R) 社、3Com 社によって提唱されているものです。NDIS ド ライバ を使用するためには、付随するプログラム PROTMAN.DOS、 PROTMAN.EXE、NETBIND.COM などが必要です。

また、NDIS ドライバはマルチプロトコルに対応しているため、LAN Manager だけでなく他のプロトコルスタック (例えば、弊社の DIS\_PKT.GUP+ETHDRV.EXE)を使用することもできます。

ODI ドライバ

NetWareで使用されるドライバで、ノベル社によって提唱されている ものです。NetWare サーバ ODI ドライバ、NetWare ワークステーショ ン ODI ドライバ (クライアント) の 2 種類があります。 NetWare サー バ ODI ドライバ、NetWare ワークステーションODIドライバを使用す るためには、付随するプログラムLSL.COM、IPXODI.COM、 NETX.COM などが必要です。また、ワークステーション ODI ドライ バはマルチプロトコルに対応しているため、NetWare だけでなく他の プロトコルスタック (例えば、弊社の ODIPKT.COM+ETHDRV.EXE)を 使用することもできます。

Packet Driver、パケットドライバ

パケットドライバは、米国 FTP Software Inc. によって提唱されている ものです。弊社の CentreNET PC/TCP は、ネイティブなドライバとし て、パケットドライバを必要とします。弊社の CentreNET PC/TCP に バンドルされている ODIPKT.COM は ODI ドライバのソフトウェアイ ンターフェースをパケットドライバに変換する働きをします。また、 DIS\_PKT.GUP は NDIS ドライバのソフトウェアインターフェースをパ ケットドライバに変換する働きをします。パケットドライバの仕様 は、PDS (Packet Driver Specification) と呼ばれる仕様書として公開され ています。

Protocool Address、プロトコルアドレス

プロトコルによって定義されたアドレスのこと。例えば、TCP/IPでは "192.168.1.200"のようなアドレス (IP アドレス) として表されます。 イーサネットアドレスはユーザが変更することはできませんが、IP ア ドレスはユーザが決定、変更することができます。イーサネットアド レスをそのままプロトコルアドレスとして使用したり、自動的にプロ トコルアドレスを割り当ててしまうようなネットワークソフトウェア (OS) もありますが、そのような場合、一般的なユーザはプロトコルア ドレスを意識することはありません。

Repeter、リピーター

セグメントとセグメントを接続するための装置のこと。一方のセグメ ントから受け取ったパケットをリフレッシュ(波形整形など)して他方 のセグメントに送信する働きや、一方のセグメントで発生したコリ ジョンを他方のセグメントに伝える働きを持ちます。IEEE802.3 規格 における厳密な意味のリピーターは、イーサネットに対するインター フェースは AUI コネクタですが、各メーカーは商品としての付加価値 を高めるために、各種の MAU を内蔵したものを販売しています。例 えば、弊社 C3008、C3022 (AUI+BNC); MR820、MR420 (AUI+UTP); MR126F (光+AUI); MR127F (光+BNC) など。

Release Disk、リリースディスク

メーカがプログラムなどのソフトウェアをお客様に供給するために使 用するフロッピーディスクのこと。供給ディスクとも呼ばれます。

Segment、セグメント

ひと続きのイーサネットケーブルのこと。10BASE5 の最大セグメント 長は 500m、10BASE2 では 185m です。 server、サーバ

サービスを提供するマシンやプロセス(プログラム)のこと。サーバ は、クライアントにサービスを提供します。

Star、スター

ある装置を中心に放射状に機器を接続すること。または、その接続形 態のこと。例えば、10BASE-Tはハブを中心としてスター構成となり ます。

SQE TEST、ハートビート (HB)

MAU (トランシーバー) が持つ機能の一つで、伝送メディアに対して パケットの送信が終了した直後に、コリジョンラインを通して、ハー トビート信号を返すこと(これにより、コリジョンラインのテストを行 なうことになっています)。また、ハブやリピーターの AUI ポートに MAU を接続する場合、ハブやリピーターはハートビート信号をコリ ジョン信号として認識してしまうため、<u>SQE TEST 機能は OFF にしな</u> ければなりません。

Terminator、ターミネータ

- 1. 終らせる者(もの) 2. 映画「ターミネータ」に登場するアンドロイド。
   3. ひと続きのイーサネットケーブル(1セグメント)の両端に取り付けなければならない抵抗器のこと。10BASE5 用と 10BASE2 用の2種類があり、それぞれ形状が違います。
- Transceiver、トランシーバー、MAU、Media Attachment Unit DTE をイーサネットの伝送メディアに接続するためのコンセントの働 きをする装置 (DCE) のこと。各種の形状のものがあります (10BASE5 用、10BASE2 用、10BASE-T 用、10BASE-FL (FOIRL) 用など)。特に、 伝送メディアが光ファイバーであるものを FOMAU (Fiber Optic MAU) と言います。

Unique、ユニーク

『唯一無二』の意味。例えば、『同一ネットワーク内では、ユニークな IP アドレスを使用しなければならない』のように使用されます。

UTP、Unshilded Twisted Pair Cable 10BASE-T で使用されるケーブルで、シールドされていない撚り対線 Ξ

(2本の導線を撚り合わせ、それを更に複数束ねたもの)のこと。よく 見かけるものは、4対8本のもの。

workstation、ワークステーション

1.MS-DOS を搭載したいわゆるパソコンに対して、NEXT、Sun、News などの (UNIX を搭載した) コンピュータのこと。 2.NetWare、LAN Manager では、サーバマシンに対するクライアントマシンのことを ワークステーションと呼びます。

# 索引

#### 記号

[pctcp kernel] セクション 109, 110 [pctcp lpr] セクション 80, 84 .rhosts ファイル 41 [386Enh]セクション 331 [boot.description]セクション 331 [boot]セクション 331 [pctcp jrl] セクション 19 [pctcp jtn] セクション 19 [pctcp kernel] セクション 14 [pctcp lpr] セクション 68 [pctcp netbios]の記述 102 [pctcp terminal host-name] セクション 19 [pctcp terminal] セクション 19 [pctcp vrl] セクション 19 [pctcp vtn] セクション 19 -e オプション 11 10BASE-F 354 10BASE-FL 354 10BASE-T 354, 357, 358 10BASE2 354, 357 10BASE5 354, 357 10Mbps 357 98NOTE 348

#### Α

ANSI 端末 17 ARP 318 ARP failed 14 ARP 応答 318 ARP 応答パケット 317 ARP テーブル 318 ARP パケット 318 ARP 要求 14, 318 ARP 要求パケット 317 ascii 27, 71, 74 Asyncmap 345 ATIMAC\_NIF 324 atkkprn.sys 330 AUI (Attachment Unit Interface) 355 autoexec.bat 8, 11, 75, 110, 320, 323, 324, 338

#### В

Baseband 355 binary 27, 28 BNC 355 bps (bit per second) 355 Broadband 355 broadcastfile 100 Bus 356

#### С

Carrier Sense Multiple Access with Collision Detec 356 CentreCOM 356 CentreNET 356 client 356 CMSA/CD方式 357 Coaxial Cable 356 Collision 356 comscrpt 339 config.sys 75, 81, 85, 320, 322, 324, 330 Configuration 356 CRC 356 CSMA/CD 356 ctrl-F1 丰一 20 ctrl-F2  $\neq$  - 20 ctrl-F3  $\neq$  - 20 Cyclic Redundancy Check 356

# D

Data Communication Equipment (Data Circuit Termina 356 Data Terminal Equipment 357 DCE 356, 361 DECnet 96 Default 357 dialup.scr 339 dis\_pkt.gup 323 DIS PKT.GUP 360 DNS 101 domainscope 101 DOS NDIS ドライバ 322 DOS のスクリプトファイルを使用する 248 down.bat 341 DTE 357 DynaBook/Vシリーズ 4

# Ε

EEPROM 357 Electrically Erasable Programmable Read-Only Memor 357 EMMExclude 333 EMS 5 メモリの節約(EMS) 10 EMSメモリ 8, 10 Enabler 357 ethdrv 9, 11 ethdrv - 11 ethdrv - 11 ethdrv.exe 8 Ethernet Address 357 euc 71, 74

#### F

Fiber Optic Inter Repeter Link 358 finger 88 finger.exe 87 first encode 101 FOIRL 354, 358 ftp サーバへのアクセス制限 37 ftp.exe 21 ftpsrv.exe 36

# G

get 23, 40

# Η

hangup.scr 341 hcode 33 HMA 11 HOME 64 host 90 host.exe 87 host-table= 14 hosts  $\forall r \uparrow J \lor$  14, 30, 42, 316 HUB 358

#### 

IEEE 357 ISO 96 I/O アドレス 359 ICMP 12, 318 ICMP (Internet Control Message Protocol) 318 ICMP エコー応答パケット 317 ICMP エコー要求パケット 13, 317 identity = 344 IEEE802.3 規格 360 InDosPolling 332 inet 92

inet debug 104 inet stat 108 inet unload 11 inet.exe 87, 92-94 Install 358 install 319 install english 319 install ppp 349 install slip 352 INT1ACritical 332 INT28Critical 332 Inter Repeter Link 358 Interrupt 358 IP アドレス 358, 360 IP アドレスとホスト名の対応 90 iprint 67 IPX/SPX 96 IPXODI.COM 359 IP アドレスの詳細 309 IP アドレスの付け方 308 IRL 358

# J

jftp.exe 32 jis 71, 74 jrl 17 jrl.exe 15, 41 jtn 17 jtn.exe 15

# Κ

kanji 32 kget 35 kput 35 kstat 34

#### L

lp 71, 74 Ipbios 67, 80 Ipbios.exe 72, 74, 79, 81, 83 Ipbiosの解放 79 lpbiosの実行 79 lpconfig 67 lpd 67 lpd.exe 69, 72, 73, 74, 80 Ipd.exe の動作 74 lpq 67 lpr 67 lpr サーバを指定 68 lpr.exe 67 lprm 67 lpr サーバ 68 Ipr サーバの設定 68 LSL.COM 5, 359

#### Μ

MAU 358 MACアドレス 358 mail.exe 60 MAU 361 Media Attachment Unit 361 mget 24 MinTimeSlice 332 mput 26

# Ν

NetBIOSの調整 99 N型コネクター 359 namefile 100 NCB (Network Control Blocks) 96 NDIS 359 NDIS (Network Driver Interface Specification) ドラ 359 NDIS ドライバ 359 NDIS ドライバ 5 net.cfg 321 netbind 323 NETBIND.COM 359 NetBIOS 98, 96 netbios.exe 96 NetBIOS のアンロード 97 NetBIOS のロード 96 NetWare (IPX/SPX) 96 NetWare サーバ ODI ドライバ 359 NetWare ワークステーション ODI ドライ バ (クライア 359 Network Driver 359 NETX.COM 359

# 0

ODI ドライバ 359 ODI ワークステーションドライバ 320 odipkt 321 ODIPKT.COM 360 ODI ドライバ 5 overwrite 40

# Ρ

Packet Driver 359 PAP 347 passwd ファイル 42 passwd.exe 38 password = 344 PC/TCP DOS コマンド 7 PC/TCP OnLine Help 112 PC/TCP カーネル 8 PC/TCP カーネルの設定 103 PCMCIA モデム 348 pctcp.ini 19, 68, 105, 109, 325 pctcp.ini (ppp) 342 pctcp.ini ファイル 10 PCTCPDOS.GRP 334 pctcpnet.drv 330 PCTCPWIN.GRP 334 PDS (Packet Driver Specification) 360 PFILE 38 ping 12, 318 ping.exe 317 ping の仕組み 317 PKTDRV 324 ppp 338 pppdrv 338 pppnote 348 pppwd 348 print.sys 81, 85 printcap 77 progman.ini 334 PROTMAN.DOS 5, 359 PROTMAN.EXE 359 protocol.ini 323 Protocool Address 360 put 25, 40

# R

raw 71, 74 rcp.exe 41, 45 Release Disk 360 Remote Command 41 Remote Copy 45 remote1 339 Repeter 360 RFC1001 96 RFC1002 96 rmt.exe 41, 54 round-trip time 13 rsh.exe 41, 43 R コマンド 41

#### S

Segment 360 serve 40 server 361 SET PCTCP= 321 sjis 71, 74 **SLIP 352** smtp.exe 60 smtpsrv.exe 60 SNMP エージェント 94 snmpd 94 snmpd.exe 87 so 33 SPOOL 63 SQE TEST 361 Star 361 system.ini 330

#### Т

tcp-connection= 110 Tape Archives 47 フロッピディスクに tar cvf 53 複数のディスクに分割 53 tar cvfz 52 tar コマンドの機能 47 tar.exe 41, 47, 54 TCP ウインドウサイズ 103 TCP コネクション 98 TCP コネクション数 110 TCP, UDP コネクション数を増やす 109 TCP, UDP のコネクション数 103 TCP/IP 96 Telnet プロトコル 17 Terminator 361 TFTP 40 TFTP サーバ 287 TFTP サーバを開始 286

TFTP サーバを停止 287 TFTP サーバ機能 285 tftp.exe 40 TimerCriticalSection 332 Transceiver 361 Trivial File Transfer Protocol 288, 40

#### U

UDP コネクション 98 UDP コネクション数 110 udp-connection= 110 UMB 11 Unique 361 UNIX Rlogin プロトコル 17 UNIX からのプリント 70 UNIX によるプリンタサーバ 77 Unshilded Twisted Pair Cable 361 Unsupported Disk 3 up.bat 338 use-emm = 10 USER\_PATH 63 UTP 361

#### V

version.txt 328 キーマップの変更(vkey) 17 vkey.exe 17 vrl 16, 17 vrl.exe 15, 41 VT282 16 vtn 15, 16, 17 vtn.exe 15

#### W

Wdialer 229 起動中の動作の設定 247 終了時コマンド 241

初期化コマンド 240 スクリプトファイル 242 スクリプトファイルの設定 242 接続 234 接続するための設定 229 接続の手順 237 接続用スクリプトファイルの編集 244 切断用スクリプトファイルの編集 246 接尾コマンド 240 ダイアルアップコマンド 240 ハードウェアフロー制御 232 ファイルの読み込み 236 プロバイダ情報の設定 231 プロバイダ情報の保存 235 モデムコマンドの設定 239 リダイアル 238 Wfinger 195 漢字コード変換 199 情報の表示 195 情報の保存 198 Wfinger の終了 200 Wfingsrv 201 起動 201 終了 202 Wftp 143 同じホストに FTP をかける 156 各種パラメータ 146 漢字種別 147 漢字の変換方法 159 起動/接続 143 クリックによる移動 151 詳細表示 158 ディレクトリの作成 157 Wftp の終了 161 Wftp のより進んだ使い方 157

WFTP の終了 292 「表示(W)」ボタン 158 ファイル検索 157 ファイル転送 148 ホスト種別 146 Wftpsrv 162 アクセス許可ホスト設定 163 起動 162 Wftpsrv の終了 172 パスワードの設定 166 保存した設定ファイルの読み込み 170 whois 89 whois.exe 87 Winet 212 IP 統計情報 213 PC/TCP コンフィグレーション 214 TCP 統計情報 214 ネットワーク統計情報 213 winsock 335 Wlpd 216 Wpd の起動 216 Wlpd の終了 219 プリンタの切り替え 217 Wlpr 220 印刷書式 221 改頁コードの送出 226 漢字コードの変換 225 LPR サーバ 221 Wlpr の起動 220 Wlpr の終了 228 Wlpr の使用方法 220 プリンタ名 221 バイナリファイルチェック 227 プリントオプション 224 プリントファイル確認 223 プリントファイル名の選択 222

プリントファイル名の入力 222 Wmail 173 POP(Post Office Protocol) 173 SMTP(Simple Mail Transfer Protocol) 173 新規作成 186 新着メールを取り込む 185 Wmailの終了 194 ファイルの送信 188 ページャでメールを読む 182 返事を書く 190 メールの削除 184 メールを書く 186 メールを読む 180 メッセージの転送 192 メッセージをファイルにセーブする 193 Wmsg 293 Wmsg の終了 301 workstation 362 Wping 204 ping の開始 205 ping の終了 207 ping の停止 207 インターバルタイマの変更 起動 204 WPOP の起動 178 WPOP を使用するための設定 174 Wrscrpt 250 .rhosts ファイル 251 LINE edit 278 LINE exec 276 印刷 273 結果表示画面でのクリップボードへの コピー 272 結果表示画面での削除 271 結果表示画面での範囲設定 270

コマンド画面の削除 269 コマンド画面の範囲設定 268 スクリプトファイルの作成 262 スクリプトファイルの実行 263 スクリプトファイルの保存 264 スクリプトファイルの読み込み 266 ダブルクリック時の動作 275 wrscrpt の起動 253 Wrscrpt の終了 280 パソコン側で必要な環境 / 設定 252 編集 268 リモートホスト側で必要な設定 251 リモートコピー 254 リモートシェル 259 リモートホストの基本的な設定 252 リモートホスト側で必要な環境 251 R コマンドを実行する前に 250 Wsetclk 281 Wsetclk の終了 284 日付・時刻の確認 281 Wtftp 288 Wtftpsrv 285 Wvtn 114 アイコンを削除する 127 アイコンを使用してログインする 126 アイコンを登録する 124 キーの定義 131 キーボードからのログアウト 128 その他の機能 131 自動ログイン 118 ログイン 115 Wvtn の終了 130 フローティングポップアップメニュー 134 メニューからのログアウト 129 ログアウト 128

Wwhois 302 Wwhois コマンド設定 302 Wwhois の終了 305

#### Χ

XNS 96

#### ア

アーカイブファイルの内容 51 圧縮オプション 52

#### イ

イーサネット 354 イーサネットアドレス 357 イネーブラ 357 印刷要求 67 インストール 358 インタラプト 358

#### ウ

ウインドウサイズ 107

#### カ

仮想端末の種類 16 カーネルの設定情報 92 解放(アンロード) 11 概要 2 仮想端末機能 15 仮想端末自身の設定 20 可能なリモートプリント 66 漢字端末エミュレータ 17 漢字変換を伴うファイル転送 32

#### +

キーマップの変更(vkey) 17 キーマップ変更 17 TCP/IPの基礎概念 308 キャッシュ 92

### ク

クライアント 356 クラスA 309 クラスB 309 クラスC 309 クラスD 310 クラスE 310

#### ケ

ゲートウェイアドレス 315

#### コ

工場出荷時設定 357 コネクション ID 348 コリジョン 356 コンフィグレーション 356

#### サ

サーバ 361 最新の製品構成 3 サブネット 313, 315 サブネットマスク 313 サブネットマスクビット 313, 314 サブネットワーク 99 サブネットワークアドレス 314 サポート 328

#### シ

シックイーサネット (Thick Ether-net) 354 自動ログイン 122 集線装置 358 シンイーサネット (Thin Ether-net) 354

#### ス

スコープオプション 99 スター 361

#### セ

製品の概要 2 製品の構成 3 セグメント 360 セッションの登録 118 セッションの保存 121 絶対パス指定 50 センターコム 356 センターネット 356

#### ソ

相互通信 96 送受信したパケット 92 相対パス指定 48

#### タ

ターミネータ 361 対応 DOS 4 対応イーサネットアダプタ 5 対応パソコン 4

#### チ

チーパーネット (Cheeper-net) 354

#### ッ

ツイストペアケーブル (Unshielded Twisted-pair Cabl 354

#### テ

抵抗器 361 ディスク消費量 5 ディレクトリへのアクセス制限 39 デフォルト 357 デフォルトディレクトリ設定 158 電子メール 60 電子メールの受信 61 電子メールの送信 60 電子メールのための設定 63

#### ト

統計情報 94 同軸ケーブル 356 ドメイン関連オプション 100 ドライバ 12 トラブルシューティング(ethdrv) 11 トラブルシューティング(ftp) 31 トラブルシューティング(lpbios) 82,86 トラブルシューティング(lpd) 75 トラブルシューティング(lpr) 69 トラブルシューティング(lpr) 69 トラブルシューティング(ping) 14 トランシーバー 361 トランシーバーケーブル 355

#### ネ

ネットマスク 312 ネットワークアドレス 308, 314, 358 ネットワークアドレス (netid) 310 ネットワーク情報 87 ネットワークドライバ 359

# J

ノードアドレス (NetWare) 358

#### Л

ハードディスク 5 ハートビート (HB) 361 ハイテキスト 18 パケットドライバ 5,324,359 パケットバッファ数 103,104 バス 356 パスワード設定 38 パスワードの変更 348 パスワードファイルの作成 37

371

パスワードファイルの所在 38 パソコンからのプリント 67 パソコンからリモートホストにファイル を転送 25 パソコン資源 5 パソコンの設定情報 94 パソコンを FTP サーバにする 36 バックアップ 48, 55, 57 ハブ 358

#### ヒ

光 MAU 354 光ケーブル 354 光リピータ 354 ビット数 355

#### フ

ファイル転送 21 ファイル転送モード 27 ファイル名を指定してリストア 52 ファイル転送 289 複数のファイルをリモートホストからパ ソコンヘ転送 24 複数のファイルをリモートホストへ転送 26 物理アドレス 357,358 ブリッジ 355 プリンタエントリ 71,73 プリンタサーバ 66,80,84 プリンタサーバが UNIX ワークステー ション 69 プリンタサーバがパソコン 69 プリンタサーバの指定 80,84 プリンタタイプの指定 72 プリンタに出力されない 81,85 プリンタポートの指定 73 プリンタ名 73

プリンタ名を指定 68 プリントBIOS 79,83 プリントジョブの削除 78 プリントジョブの表示 78 ブロードキャスト 100,317,318,355 プロトコルアドレス 360

#### く

ベースバンド 355 ヘルプ 29 ベンダー ID 357

#### 朩

ホストアドレス 308 ホストアドレス (hostid) 311 ホストにログインできなかった場合 23 ホスト名 315 ホスト名の付け方 315

#### メ

メールを読む 62 メインメモリ 5,8 メッセージの送受信 293 メッセージの送信 296 メインメモリ 5 メモリの節約(EMS) 10

#### ユ

ユニーク 361

#### Ξ

読み出し専用メモリー 357

# ラ

ラウンドトリップタイム 107

#### IJ

リストア 50,56

リダイレクタ 79,83 リダイレクト 66 リピーター 358,360 リモートプリント 79,83 リモートプリント機能 66 リモートホストからパソコンにファイル を転送 23 リモートホストにログイン 21 リモートホストの基本的な設定 42 リモートホストの設定 70 リリースディスク 360

#### П

ローカルで tar 53 ログアウト 29

#### ワ

ワークステーション 362 ワイルドカード 24 割り込み 358

# 付録 S

# ユーザーサポート

CentreNET PC/TCP の障害回避などの技術的なサポートを受ける場合は、「調査依頼書」をコ ピーしたものに必要事項を記入し、下記の住所にファクス (24 時間受け付け可) または郵送して ください。記入事項の詳細は、「調査依頼書のご記入にあたって」を参照してください。

〒194

東京都町田市中町 2-1-2 アライドテレシス(株) サポートセンター

Tel: 0120-860-772

Fax: 0120-860-662

サポートセンター受付時間 10:00 ~ 12:00、13:00 ~ 17:00 月~金曜日まで(祝・祭日を除く)

#### 調査依頼書のご記入にあたって

本依頼書は、お客様の環境で発生した様々な障害の原因を突き止めるためにご記入頂くもので す。ご提供頂く情報が不十分な場合には、障害の原因を突き止めることに時間がかかり、最悪の 場合には障害の解消ができない場合も有ります。迅速に障害の解消を行うためにも、弊社の担当 者が障害の発生した環境を理解できるよう、以下の点にそってご記入頂き FAXまたは郵送にて お送り頂きたく、お願い申し上げます。記入用紙で書き切れない場合には、プリントアウトなど を別途添付下さい。尚、都合によりご連絡の遅れる事もございますので予めご了承下さい。

#### 使用しているハードとソフトについて

- PC/TCPのバージョン、パッチレベル (¥pctcp ディレクトリの version.txt ファイルをご覧ください)、シリアル番号(1234-5678-9012のような番号です)、キットのタイプ、対応パソコン機種について記入してください。Advanced Kitをお持ちで、InterDriveをご使用の場合、使用している PCNFSD について記入してください(\*PC/TCP に添付の PCNFSD Ver.1 または Ver.2、\*UNIX ワークステーションなどに添付されているものなら名称とバージョンを記入)。
- 2. 弊社イーサネットアダプタ (ボード) をご使用の場合、アダプタ名、シリアル番号、製品リビ ジョン、ボードリビジョンを記入してください。それらは、アダプタ上に記入されています。

<例>

S/N 000770000002346 Rev AA

ドライバディスクのバージョンは、ドライバディスクのディスクラベルに記入されています。 他社製の製品をご使用の場合、メーカ名、アダプタ名を記入してください。

- 3. ご使用になっている UNIX ワークステーションのメーカ名、OS 名、OS バージョンを記入し てください。
- 4. ご使用になっているパソコン機種、OS 名などの情報を記入してください。
  - \* 他社製の拡張アダプタ (例えば、拡張メモリーボード など) とイーサネットアダプタを併 用している場合、全ての拡張アダプタのメーカー名、機種名を記入してください。
  - \* ユーティリティと PC/TCP を併用している場合、全てのユーティリティのメーカー名、
     製品名をご記入ください。ユーティリティは、例えばサードベンダー製のメモリーマネージャ、パソコン起動時のマルチコンフィグ・ユーティリティなどです。
  - \* アプリケーションと PC/TCP と併用している場合、そのアプリケーションのメーカー名、 製品名を記入してください。

#### お問い合わせ内容について

- \* どのような症状が発生するのか、それはどのような状況で発生するのかを出来る限り具体的に (再現できるように)記入して下さい。
- \* 障害などが発生する場合には、併用しているユーティリティ、アプリケーションの処理内 容も記入してください。
- \* AUTOEXEC.BAT、CONFIG.SYS、PCTCP.INI、NET.CFG (ODI ドライバのとき)、PROTO COL.INI (NDIS ドライバのとき) のプリントアウトを添付してください。
- \* エラーメッセージやエラーコードが表示される場合には、表示されるメッセージの内容のプリ ントアウトなどを必ず添付してください。

#### ネットワーク構成について

ネットワークとの接続状況や、使用されているネットワーク機器がわかる簡単な図を添付して下 さい。

# 調査依頼書 (CentreNET PC/TCP Ver.6.0) (1/2)

| —  | 般事項              |      | 199 | 年    | 月  | 日 |
|----|------------------|------|-----|------|----|---|
| 1. | 御社名:<br>ご連絡先住所:〒 | 部署:  |     | ご担当者 | ¥: |   |
|    | TEL:             | FAX: |     |      |    |   |
| 2. | 購入ルート:<br>購入先:   | 購入年月 | 日:_ |      |    |   |

# ハードウエアとソフトウェア 1 DC/TCD のバージョンと理想

| FC/TCF のハーションと境                  | 灵境                                                                                                    |                                                                                                    |                                                                                                    |
|----------------------------------|----------------------------------------------------------------------------------------------------|----------------------------------------------------------------------------------------------------|----------------------------------------------------------------------------------------------------|
| PC/TCP Ver pl_                   | シリアル番号_                                                                                                    |                                                                                                    | -                                                                                                    |
| PC98, 98NOTE<br>Advanced Kit     | DOS/V, AX, PS55                                                                                                    | J-3100, DynaBook                                                                                                    | FMR                                                                                                    |
| InterDrive (PCNFSD<br>Basic Kit  | Ver.1 Ver.2                                                                                                    | UNIX に添付の                                                                                                    | )                                                                                                    |
| ご使用のイーサネットア<br>リビジョン:<br>弊社アダプタ名 | ダプタの種類、シリフ<br>                                                                                                    | アル番号、製品リビジ<br>                                                                                                    | ョン、ボード<br>REV                                                                                                    |
| <br>ドライバーディスク<br>他社メーカ名 / アダ     | <br>Ver PL_<br>プタ名:                                                                                                    |                                                                                                    |                                                                                                    |
| UNIX のメーカ名、OS 名<br>              | 、Ver. :                                                                                                    |                                                                                                    |                                                                                                    |
| PC メーカ名 / 機種:                    |                                                                                                    |                                                                                                    |                                                                                                    |
| PC の OS (メーカ名)、Vei               | r. :                                                                                                    |                                                                                                    |                                                                                                    |
| <br>拡張アダプタ名 / 機種:_               |                                                                                                    |                                                                                                    |                                                                                                    |
| <br>アプリケーション:                    |                                                                                                    |                                                                                                    |                                                                                                    |
| <br>ユーティリティ:                     |                                                                                                    |                                                                                                    |                                                                                                    |
|                                  | PC/TCP Verpl_<br>PC98, 98NOTE<br>Advanced Kit<br>InterDrive (PCNFSD<br>Basic Kit<br>ご使用のイーサネットアイ<br>リビジョン:<br>弊社アダプタ名<br>ドライバーディスク<br>他社メーカ名 / アダゴ<br>UNIX のメーカ名、OS 名<br><br>PC メーカ名 / 機種:<br>PC の OS (メーカ名)、Vei<br>拡張アダプタ名 / 機種:<br>アプリケーション:<br>ユーティリティ: | PC/TCP Ver pl シリアル番号.         PC98, 98NOTE       DOS/V, AX, PS55         Advanced Kit         InterDrive (PCNFSD       Ver.1         Ver.1       Ver.2         Basic Kit         ご使用のイーサネットアダプタの種類、シリン         リビジョン:          弊社アダプタ名       S/N         ドライバーディスク       Ver         化社メーカ名 / アダプタ名 :          UNIX のメーカ名、OS 名、Ver. :          PC かつろ (メーカ名)、Ver. : | PC/TCP Verpl シリアル番号         PC98, 98NOTE       DOS/V, AX, PS55       J-3100, DynaBook         Advanced Kit       InterDrive (PCNFSD       Ver.1       Ver.2       UNIX IE添付の         Basic Kit       ご使用のイーサネットアダブタの種類、シリアル番号、製品リビジ       ジリビジョン:       「」」」」」」」」」」」」」」」」」」」」」」」」」」」」」」」」」」」」 |

| 調査依頼                                        | 頁書                    | (Cen                       | itr(               | eNET                          | PC/                        | ТСР                     | Ver                     | .6.0)                  |                     | (2/2)                     |
|---------------------------------------------|-----------------------|----------------------------|--------------------|-------------------------------|----------------------------|-------------------------|-------------------------|------------------------|---------------------|---------------------------|
| お問い合                                        | わせ                    | :内容                        | (                  | 別紙なし                          | ノ 別約                       | 紙あり)                    | 199                     | 年                      | 月                   | E                         |
| CONFIG.SYS、<br>してください。<br>ているのかを明<br>てください。 | AUTOE<br>マルチ:<br>月記して | :XEC.BAT<br>コンフィく<br>ください。 | -、P(<br>ブレ-<br>, 障 | CTCP.INI、<br>-ションを値<br>害に関する「 | NET.CFG、<br>吏用してい<br>問い合わせ | 、PROTO<br>る場合は<br>tの場合、 | COL.INI<br>、どのセ<br>下記のI | のプリン<br>2クション<br>頁目にチェ | トアウ<br>で障害<br>:ック ( | └トを添付<br>『が発生し<br>(レ) を入れ |
| インスト                                        | ~ール中                  | に起こっ <sup>-</sup>          | <b>כו</b> ז        | る障害                           | インス                        | ストール後                   | é、運用 <sup> </sup>       | 中に起こう                  | ってい                 | る障害                       |
|                                             |                       |                            |                    |                               |                            |                         |                         |                        |                     |                           |
|                                             |                       |                            |                    |                               |                            |                         |                         |                        |                     |                           |
|                                             |                       |                            |                    |                               |                            |                         |                         |                        |                     |                           |
|                                             |                       |                            |                    |                               |                            |                         |                         |                        |                     |                           |
| ネットワ                                        | ーク                    | ′構成                        |                    |                               |                            |                         |                         |                        |                     |                           |
|                                             |                       |                            |                    |                               |                            |                         |                         |                        |                     |                           |
|                                             |                       |                            |                    |                               |                            |                         |                         |                        |                     |                           |
|                                             |                       |                            |                    |                               |                            |                         |                         |                        |                     |                           |